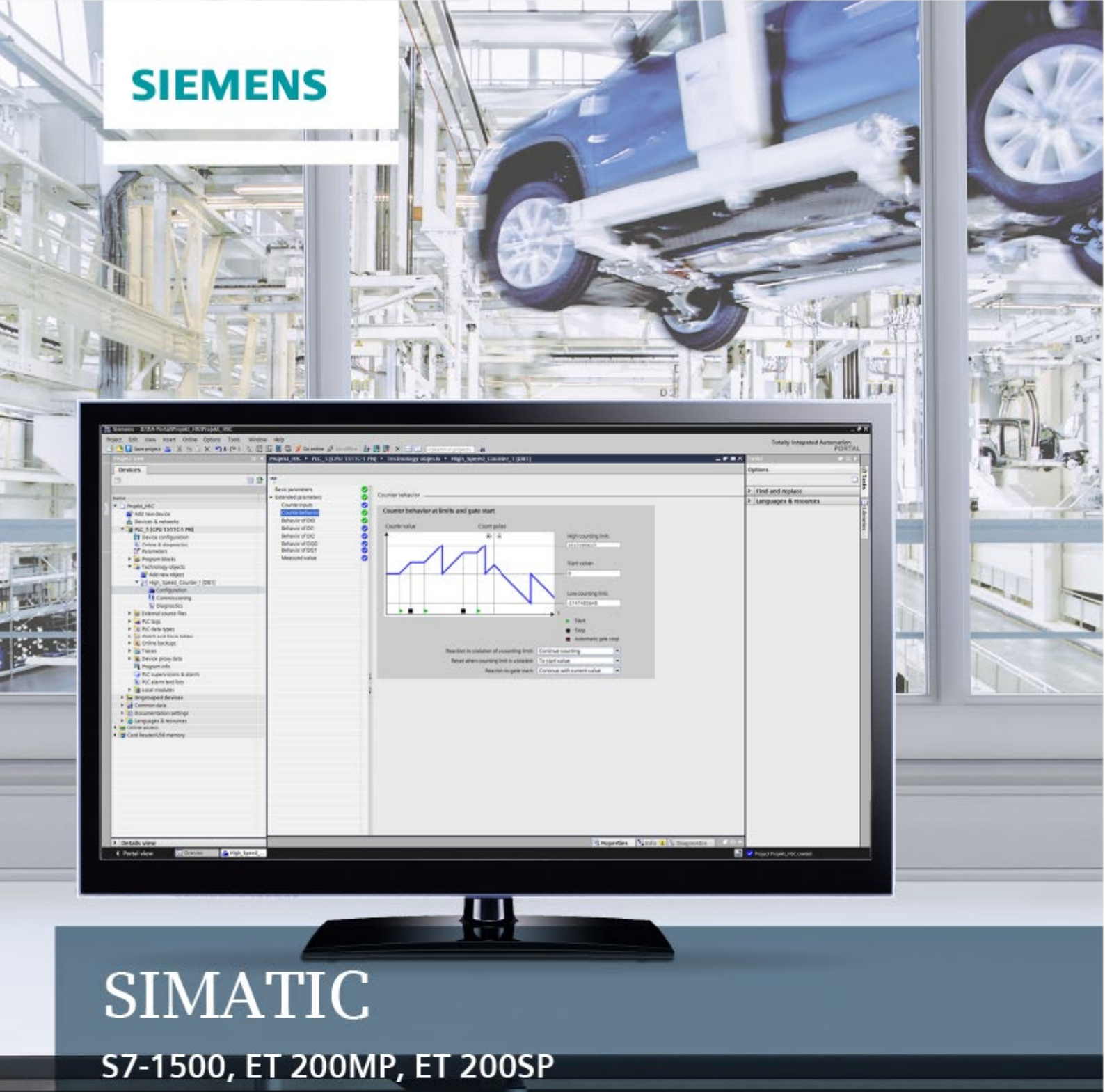

Zählen, Messen und Positionserfassung

Funktionshandbuch

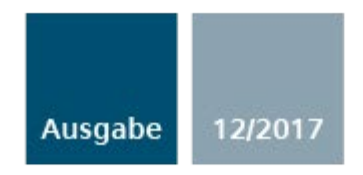

siemens.com

# SIEMENS

## SIMATIC

## S7-1500, ET 200MP, ET 200SP Zählen, Messen und Positionserfassung

Funktionshandbuch

Vorwort

| Wegweiser Dokumentation                                   | 1 |
|-----------------------------------------------------------|---|
| Grundlagen zu Zählen,<br>Messen und<br>Positionserfassung | 2 |
| Technologieobjekt<br>High_Speed_Counter<br>einsetzen      | 3 |
| Technologieobjekt<br>SSI_Absolute_Encoder<br>einsetzen    | 4 |
| Modul einsetzen                                           | 5 |
| Service & Support                                         | Α |

#### **Rechtliche Hinweise**

#### Warnhinweiskonzept

Dieses Handbuch enthält Hinweise, die Sie zu Ihrer persönlichen Sicherheit sowie zur Vermeidung von Sachschäden beachten müssen. Die Hinweise zu Ihrer persönlichen Sicherheit sind durch ein Warndreieck hervorgehoben, Hinweise zu alleinigen Sachschäden stehen ohne Warndreieck. Je nach Gefährdungsstufe werden die Warnhinweise in abnehmender Reihenfolge wie folgt dargestellt.

#### 

bedeutet, dass Tod oder schwere Körperverletzung eintreten **wird**, wenn die entsprechenden Vorsichtsmaßnahmen nicht getroffen werden.

#### 

bedeutet, dass Tod oder schwere Körperverletzung eintreten **kann**, wenn die entsprechenden Vorsichtsmaßnahmen nicht getroffen werden.

#### **AVORSICHT**

bedeutet, dass eine leichte Körperverletzung eintreten kann, wenn die entsprechenden Vorsichtsmaßnahmen nicht getroffen werden.

#### ACHTUNG

bedeutet, dass Sachschaden eintreten kann, wenn die entsprechenden Vorsichtsmaßnahmen nicht getroffen werden.

Beim Auftreten mehrerer Gefährdungsstufen wird immer der Warnhinweis zur jeweils höchsten Stufe verwendet. Wenn in einem Warnhinweis mit dem Warndreieck vor Personenschäden gewarnt wird, dann kann im selben Warnhinweis zusätzlich eine Warnung vor Sachschäden angefügt sein.

#### **Qualifiziertes Personal**

Das zu dieser Dokumentation zugehörige Produkt/System darf nur von für die jeweilige Aufgabenstellung **qualifiziertem Personal** gehandhabt werden unter Beachtung der für die jeweilige Aufgabenstellung zugehörigen Dokumentation, insbesondere der darin enthaltenen Sicherheits- und Warnhinweise. Qualifiziertes Personal ist auf Grund seiner Ausbildung und Erfahrung befähigt, im Umgang mit diesen Produkten/Systemen Risiken zu erkennen und mögliche Gefährdungen zu vermeiden.

#### Bestimmungsgemäßer Gebrauch von Siemens-Produkten

Beachten Sie Folgendes:

#### **MWARNUNG**

Siemens-Produkte dürfen nur für die im Katalog und in der zugehörigen technischen Dokumentation vorgesehenen Einsatzfälle verwendet werden. Falls Fremdprodukte und -komponenten zum Einsatz kommen, müssen diese von Siemens empfohlen bzw. zugelassen sein. Der einwandfreie und sichere Betrieb der Produkte setzt sachgemäßen Transport, sachgemäße Lagerung, Aufstellung, Montage, Installation, Inbetriebnahme, Bedienung und Instandhaltung voraus. Die zulässigen Umgebungsbedingungen müssen eingehalten werden. Hinweise in den zugehörigen Dokumentationen müssen beachtet werden.

#### Marken

#### Haftungsausschluss

Wir haben den Inhalt der Druckschrift auf Übereinstimmung mit der beschriebenen Hard- und Software geprüft. Dennoch können Abweichungen nicht ausgeschlossen werden, so dass wir für die vollständige Übereinstimmung keine Gewähr übernehmen. Die Angaben in dieser Druckschrift werden regelmäßig überprüft, notwendige Korrekturen sind in den nachfolgenden Auflagen enthalten.

## Vorwort

#### Zweck der Dokumentation

Diese Dokumentation unterstützt Sie bei der Projektierung und Programmierung von Modulen für Zähl- und Messaufgaben der S7-1500, ET 200MP und ET 200SP sowie für die Weg- und Positionserfassung.

#### Erforderliche Grundkenntnisse

Zum Verständnis der Dokumentation sind folgende Kenntnisse erforderlich:

- Allgemeine Kenntnisse auf dem Gebiet der Automatisierungstechnik
- Kenntnisse des Industrieautomatisierungssystems SIMATIC
- Kenntnisse über die Verwendung von Windows-Computern
- Kenntnisse im Umgang mit STEP 7

#### Gültigkeitsbereich der Dokumentation

Diese Dokumentation gilt für den Einsatz folgender Module:

- S7-1500-Module
  - TM Count 2x24V
  - TM PosInput 2
  - TM Timer DIDQ 16x24V
  - CPU 1511C-1 PN
  - CPU 1512C-1 PN
  - DI 32x24VDC HF (ab Firmware-Version V2.1.0)
  - DI 16x24VDC HF (ab Firmware-Version V2.1.0)
- ET 200SP-Module
  - TM Count 1x24V
  - TM PosInput 1
  - TM Timer DIDQ 10x24V
  - DI 8x24VDC HS

TM Count, TM PosInput und Kompakt-CPU eignen sich für komplexe Zähl- und Messaufgaben sowie Positionserfassung. TM Timer DIDQ und Digitaleingabemodule eignen sich für einfache Zählaufgaben.

#### Konventionen

Beachten Sie die folgendermaßen gekennzeichneten Hinweise:

#### Hinweis

Ein Hinweis enthält wichtige Informationen zum in der Dokumentation beschriebenen Produkt, zur Handhabung des Produkts oder zu dem Teil der Dokumentation, auf den besonders aufmerksam gemacht werden soll.

#### Weitere Unterstützung

- Informationen zum Angebot des Technical Support finden Sie im Anhang Service & Support (Seite 201).
- Das Angebot an technischer Dokumentation f
  ür die einzelnen SIMATIC Produkte und Automatisierungssysteme finden Sie im Internet (http://www.siemens.com/simatic-tech-doku-portal).
- Den Online-Katalog und das Online-Bestellsystem finden Sie im Internet (https://mall.industry.siemens.com).

## Inhaltsverzeichnis

|   | Vorwort                                             |                                                                                          |    |  |  |
|---|-----------------------------------------------------|------------------------------------------------------------------------------------------|----|--|--|
| 1 | Wegweiser                                           | Dokumentation                                                                            | 9  |  |  |
| 2 | Grundlagen zu Zählen, Messen und Positionserfassung |                                                                                          |    |  |  |
|   | 2.1                                                 | Übersicht der Module und Eigenschaften                                                   | 14 |  |  |
|   | 2.2                                                 | Grundlagen zu Zählen, Messen und Positionserfassung (TM Count, TM PosInput, Kompakt-CPU) |    |  |  |
|   | 2.2.1                                               | Konvention                                                                               | 18 |  |  |
|   | 2.2.2                                               | Übersicht der Einsatzmöglichkeiten                                                       | 18 |  |  |
|   | 2.2.3                                               | Erfassung von Zählsignalen                                                               | 22 |  |  |
|   | 2.2.3.1                                             | Zählen mit Inkremental- oder Impulsgeber                                                 | 22 |  |  |
|   | 2.2.3.2                                             | Positionserfassung mit SSI-Absolutwertgeber                                              | 24 |  |  |
|   | 2.2.4                                               | Verhalten an den Zählgrenzen                                                             | 25 |  |  |
|   | 2.2.5                                               | Torsteuerung mit Inkremental- oder Impulsgeber                                           | 27 |  |  |
|   | 2.2.5.1                                             | Software-Tor                                                                             | 27 |  |  |
|   | 2.2.5.2                                             | Hardware-Tor                                                                             | 27 |  |  |
|   | 2.2.5.3                                             | Internes Tor                                                                             | 28 |  |  |
|   | 2.2.5.4                                             | Zählerverhalten bei Torstart                                                             | 29 |  |  |
|   | 2.2.6                                               | Capture (Latch)                                                                          | 30 |  |  |
|   | 2.2.6.1                                             | Capture mit Inkremental- oder Impulsgeber                                                | 30 |  |  |
|   | 2.2.6.2                                             | Capture mit SSI-Absolutwertgeber                                                         | 33 |  |  |
|   | 2.2.7                                               | Synchronisation                                                                          | 35 |  |  |
|   | 2.2.7.1                                             | Synchronisation durch Digitaleingang                                                     | 38 |  |  |
|   | 2.2.7.2                                             | Synchronisation bei Signal N                                                             | 40 |  |  |
|   | 2.2.8                                               | Vergleichswerte                                                                          | 43 |  |  |
|   | 2.2.8.1                                             | Vergleichswerte und Ausgänge                                                             | 43 |  |  |
|   | 2.2.8.2                                             | Schalten an Vergleichswerten mit Zählwert als Bezug                                      | 44 |  |  |
|   | 2.2.8.3                                             | Schalten an Vergleichswerten mit Positionswert (SSI-Absolutwert) als Bezug               | 48 |  |  |
|   | 2.2.8.4                                             | Schalten an Vergleichswerten mit Messwert als Bezug                                      | 52 |  |  |
|   | 2.2.9                                               | Messwertermittlung                                                                       | 54 |  |  |
|   | 2.2.9.1                                             | Übersicht der Messfunktionen                                                             | 54 |  |  |
|   | 2.2.9.2                                             | Messwertermittlung mit Inkremental- oder Impulsgeber                                     | 55 |  |  |
|   | 2.2.9.3                                             | Messwertermittlung mit SSI-Absolutwertgeber                                              | 59 |  |  |
|   | 2.2.10                                              | Hysterese                                                                                | 62 |  |  |
|   | 2.2.10.1                                            | Hysterese mit Inkremental- oder Impulsgeber                                              | 62 |  |  |
|   | 2.2.10.2                                            | Hysterese mit SSI-Absolutwertgeber                                                       | 64 |  |  |
|   | 2.2.11                                              | Alarme                                                                                   | 65 |  |  |
|   | 2.2.12                                              | Positionserfassung für Motion Control                                                    | 66 |  |  |
|   | 2.2.13                                              | Gebersignale                                                                             | 67 |  |  |
|   | 2.2.13.1                                            | 24 V- und TTL-Zählsignale                                                                | 67 |  |  |
|   | 2.2.13.2                                            | RS422-Zählsignale                                                                        | 69 |  |  |
|   | 2.2.13.3                                            | SSI-Signale                                                                              | 71 |  |  |

| 2.2.14<br>2.2.14.1<br>2.2.14.2<br>2.2.14.3<br>2.2.14.4<br>2.2.15                                             | Signalauswertung von Inkrementalsignalen<br>Übersicht<br>Einfachauswertung<br>Zweifachauswertung<br>Vierfachauswertung<br>Taktsvnchronität (TM Count und TM PosInput)                                                                                                    | 72<br>72<br>72<br>73<br>73<br>74<br>74                                                             |
|----------------------------------------------------------------------------------------------------|----------------------------------------------------------------------------------------------------|----------------------------------------------------------------------------------------------------|
| 2.3<br>2.3.1<br>2.3.2<br>2.3.3<br>2.3.4<br>2.3.5                                                             | Grundlagen zu Zählen (TM Timer DIDQ)<br>Übersicht der Einsatzmöglichkeiten<br>Zählen mit Inkrementalgeber<br>Zählen mit Impulsgeber<br>24 V-Zählsignale<br>Taktsynchronität                                                                                                    | 76<br>76<br>77<br>77<br>78<br>79<br>80                                                             |
| 2.4<br>2.4.1<br>2.4.2<br>2.4.3<br>2.4.4<br>2.4.4.1<br>2.4.4.2<br>2.4.4.3<br>2.4.5<br>2.4.6<br>2.4.7<br>2.4.8 | Grundlagen zu Zählen (Digitaleingabemodule)<br>Übersicht der Einsatzmöglichkeiten<br>Zählen mit Impulsgeber<br>Verhalten an den Zählgrenzen<br>Torsteuerung<br>Software-Tor<br>Hardware-Tor<br>Internes Tor<br>Vergleichswerte<br>Alarme                                                                                                    | 81<br>81<br>82<br>83<br>83<br>85<br>85<br>85<br>85<br>85<br>85<br>85<br>86<br>87<br>89<br>90<br>90 |
| Technolog                                                                                                    | ieobjekt High_Speed_Counter einsetzen                                                                                                    |                                                                                                    |
| 3.1                                                                                                    | Konvention                                                                                                    |                                                                                                    |
| 3.2                                                                                                    | Technologieobjekt High_Speed_Counter                                                                                                    |                                                                                                    |
| 3.3                                                                                                    | Übersicht der Projektierungsschritte                                                                                                    |                                                                                                    |
| 3.4                                                                                                    | Technologieobjekt hinzufügen                                                                                                    |                                                                                                    |
| 3.5<br>3.5.1<br>3.5.2<br>3.5.3<br>3.5.4<br>3.5.4.1<br>3.5.4.2<br>3.5.5<br>3.5.6<br>3.5.7                     | High_Speed_Counter konfigurieren         Arbeiten mit dem Konfigurationsdialog         Grundparameter         Zähleingänge (High_Speed_Counter)         Zählerverhalten         Zählgrenzen und Startwert         Zählerverhalten an den Grenzen und bei Torstart         Verhalten eines DI (High_Speed_Counter)         Verhalten eines DQ (High_Speed_Counter)         Messwert spezifizieren (High_Speed_Counter) | 96<br>96<br>98<br>99<br>104<br>104<br>105<br>106<br>110<br>115                                     |
| 3.6<br>3.6.1<br>3.6.2<br>3.6.3<br>3.6.4<br>3.6.5<br>3.6.6<br>3.6.7                                           | High_Speed_Counter programmieren<br>Anweisung High_Speed_Counter<br>Anweisung im Anwenderprogramm aufrufen<br>Beschreibung High_Speed_Counter<br>Eingangsparameter High_Speed_Counter<br>Ausgangsparameter High_Speed_Counter<br>Fehlercodes des Parameters ErrorID<br>Statische Variablen High_Speed_Counter                                                                                                    | 117<br>117<br>118<br>118<br>119<br>125<br>126<br>128<br>128<br>130                                 |

3

|   | 3.7                                    | High_Speed_Counter in Betrieb nehmen                                                                                                    | 132                      |
|---|----------------------------------------|----------------------------------------------------------------------------------------------------|--------------------------|
|   | 3.7.1                                  | Technologieobjekt in Betrieb nehmen                                                                                                    | 132                      |
|   | 3.8                                    | High_Speed_Counter Diagnose                                                                                                    | 134                      |
|   | 3.8.1                                  | Zählwerte, Messwerte, DIs und DQs beobachten                                                                                                    | 134                      |
| 4 | Technologie                            | eobjekt SSI_Absolute_Encoder einsetzen                                                                                                    | . 136                    |
|   | 4.1                                    | Technologieobjekt SSI_Absolute_Encoder                                                                                                    | 136                      |
|   | 4.2                                    | Übersicht der Projektierungsschritte                                                                                                    | 137                      |
|   | 4.3                                    | Technologieobjekt hinzufügen                                                                                                    | 138                      |
|   | 4.4                                    | SSI_Absolute_Encoder konfigurieren                                                                                                    | 140                      |
|   | 4.4.1                                  | Arbeiten mit dem Konfigurationsdialog                                                                                                    | 140                      |
|   | 4.4.2                                  | Grundparameter                                                                                                    | 141                      |
|   | 4.4.3                                  | SSI-Absolutwertgeber                                                                                                    | 142                      |
|   | 4.4.4                                  | Verhalten eines DI (SSI_Absolute_Encoder)                                                                                                    | 146                      |
|   | 4.4.5                                  | Verhalten eines DQ (SSI_Absolute_Encoder)                                                                                                    | 148                      |
|   | 4.4.6                                  | Messwert spezifizieren (SSI_Absolute_Encoder)                                                                                                    | 152                      |
|   | 4.4.7                                  | Beispiele des Telegrammaufbaus                                                                                                    | 154                      |
|   | 4.5                                    | SSI_Absolute_Encoder programmieren                                                                                                    | 157                      |
|   | 4.5.1                                  | Anweisung SSI_Absolute_Encoder                                                                                                    | 157                      |
|   | 4.5.2                                  | Anweisung im Anwenderprogramm aufrufen                                                                                                    | 158                      |
|   | 4.5.3                                  | Beschreibung SSI_Absolute_Encoder                                                                                                    | 159                      |
|   | 4.5.4                                  | Eingangsparameter SSI_Absolute_Encoder                                                                                                    | 163                      |
|   | 4.5.5                                  | Ausgangsparameter SSI_Absolute_Encoder                                                                                                    | 164                      |
|   | 4.5.6                                  | Fehlercodes des Parameters ErrorID                                                                                                    | 166                      |
|   | 4.5.7                                  | Statische Variablen SSI_Absolute_Encoder                                                                                                    | 167                      |
|   | 4.6                                    | SSI_Absolute_Encoder in Betrieb nehmen                                                                                                    | 168                      |
|   | 4.6.1                                  | Technologieobjekt in Betrieb nehmen                                                                                                    | 168                      |
| 5 | 4.7<br>4.7.1<br>Modul einse            | SSI_Absolute_Encoder Diagnose<br>Zählwerte, Messwerte, DIs und DQs beobachten                                                                           | 170<br>170<br><b>172</b> |
|   | 5.1<br>5.1.1<br>5.1.2<br>5.1.2.1       | Technologiemodul einsetzen<br>Konvention<br>Modul konfigurieren<br>Technologiemodul zur Hardware-Konfiguration hinzufügen (TM Count und TM<br>PosInput) | 172<br>172<br>172<br>172 |
|   | 5.1.2.2                                | Technologiemodul zur Hardware-Konfiguration hinzufügen (Kompakt-CPU)                                                                                    | 173                      |
|   | 5.1.2.3                                | Möglichkeiten der Parametrierung                                                                                                    | 174                      |
|   | 5.1.2.4                                | Grundparameter                                                                                                    | 175                      |
|   | 5.1.2.5                                | Zusätzliche Parameter für Kompakt-CPU.                                                                                                    | 183                      |
|   | 5.1.3                                  | Modul parametrieren                                                                                                    | 185                      |
|   | 5.1.3.1                                | Parametereinstellung (Hardware-Konfiguration) öffnen (TM Count und TM PosInput)                                                                         | 185                      |
|   | 5.1.3.2                                | Parametereinstellung (Hardware-Konfiguration) öffnen (Kompakt-CPU)                                                                                      | 185                      |
|   | 5.1.4                                  | Modul Online & Diagnose                                                                                                    | 185                      |
|   | 5.1.4.1<br>5.1.5<br>5.1.5.1<br>5.1.5.2 | Diagnose anzeigen und auswerten                                                                                                    | 185<br>187<br>187<br>190 |

Α

| 5.2     | Digitaleingabemodul einsetzen               |     |
|---------|---------------------------------------------|-----|
| 5.2.1   | Modul konfigurieren und parametrieren       |     |
| 5.2.1.1 | Modul zur Hardware-Konfiguration hinzufügen |     |
| 5.2.1.2 | Hardware-Konfiguration öffnen               |     |
| 5.2.1.3 | Betriebsart Zählen                          |     |
| 5.2.2   | Modul Online & Diagnose                     |     |
| 5.2.2.1 | Diagnose anzeigen und auswerten             | 200 |
| Service | & Support                                   | 201 |
| Index   |                                             |     |
|         |                                             |     |

## Wegweiser Dokumentation

Die Dokumentation für das Automatisierungssystem SIMATIC S7-1500, für die auf SIMATIC S7-1500 basierende CPU 1516pro-2 PN und die Dezentralen Peripheriesysteme SIMATIC ET 200MP, ET 200SP und ET 200AL gliedert sich in drei Bereiche. Die Aufteilung bietet Ihnen die Möglichkeit, gezielt auf die gewünschten Inhalte zuzugreifen.

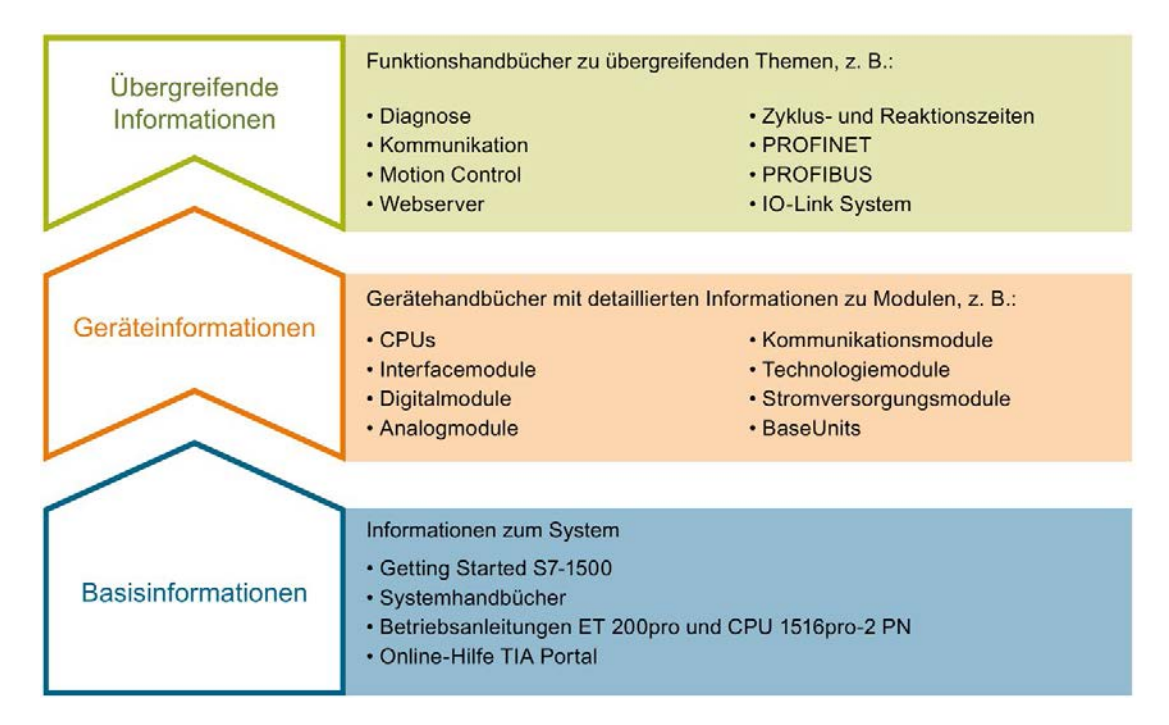

#### Basisinformationen

Systemhandbücher und Getting Started beschreiben ausführlich die Projektierung, Montage, Verdrahtung und Inbetriebnahme der Systeme SIMATIC S7-1500, ET 200MP, ET 200SP und ET 200AL, für CPU 1516pro-2 PN nutzen Sie die entsprechenden Betriebsanleitungen. Die Online-Hilfe von STEP 7 unterstützt Sie bei der Projektierung und Programmierung.

#### Geräteinformationen

Gerätehandbücher enthalten eine kompakte Beschreibung der modulspezifischen Informationen wie Eigenschaften, Anschlussbilder, Kennlinien, Technische Daten.

#### Übergreifende Informationen

In den Funktionshandbüchern finden Sie ausführliche Beschreibungen zu übergreifenden Themen, z. B. Diagnose, Kommunikation, Motion Control, Webserver, OPC UA.

Die Dokumentation finden Sie zum kostenlosen Download im Internet (<u>http://w3.siemens.com/mcms/industrial-automation-systems-simatic/de/handbuchuebersicht/Seiten/Default.aspx</u>).

Änderungen und Ergänzungen zu den Handbüchern werden in Produktinformationen dokumentiert.

Sie finden die Produktinformationen im Internet:

- S7-1500/ET 200MP (https://support.industry.siemens.com/cs/de/de/view/68052815)
- ET 200SP (<u>https://support.industry.siemens.com/cs/de/de/view/73021864</u>)
- ET 200AL (<u>https://support.industry.siemens.com/cs/de/de/view/99494757</u>)

#### **Manual Collections**

Die Manual Collections beinhalten die vollständige Dokumentation zu den Systemen zusammengefasst in einer Datei.

Sie finden die Manual Collections im Internet:

- S7-1500/ET 200MP (https://support.industry.siemens.com/cs/ww/de/view/86140384)
- ET 200SP (https://support.industry.siemens.com/cs/ww/de/view/84133942)
- ET 200AL (https://support.industry.siemens.com/cs/ww/de/view/95242965)

#### "mySupport"

Mit "mySupport", Ihrem persönlichen Arbeitsbereich, machen Sie das Beste aus Ihrem Industry Online Support.

In "mySupport" können Sie Filter, Favoriten und Tags ablegen, CAx-Daten anfordern und sich im Bereich Dokumentation Ihre persönliche Bibliothek zusammenstellen. Des Weiteren sind in Support-Anfragen Ihre Daten bereits vorausgefüllt und Sie können sich jederzeit einen Überblick über Ihre laufenden Anfragen verschaffen.

Um die volle Funktionalität von "mySupport" zu nutzen, müssen Sie sich einmalig registrieren.

Sie finden "mySupport" im Internet (https://support.industry.siemens.com/My/ww/de/).

#### "mySupport" - Dokumentation

In "mySupport" haben Sie im Bereich Dokumentation die Möglichkeit ganze Handbücher oder nur Teile daraus zu Ihrem eigenen Handbuch zu kombinieren. Sie können das Handbuch als PDF-Datei oder in einem nachbearbeitbaren Format exportieren.

Sie finden "mySupport" - Dokumentation im Internet (http://support.industry.siemens.com/My/ww/de/documentation).

#### "mySupport" - CAx-Daten

In "mySupport" haben Sie im Bereich CAx-Daten die Möglichkeit auf aktuelle Produktdaten für Ihr CAx- oder CAe-System zuzugreifen.

Mit wenigen Klicks konfigurieren Sie Ihr eigenes Download-Paket.

Sie können dabei wählen:

- Produktbilder, 2D-Maßbilder, 3D-Modelle, Geräteschaltpläne, EPLAN-Makrodateien
- Handbücher, Kennlinien, Bedienungsanleitungen, Zertifikate
- Produktstammdaten

Sie finden "mySupport" - CAx-Daten im Internet (http://support.industry.siemens.com/my/ww/de/CAxOnline).

#### Anwendungsbeispiele

Die Anwendungsbeispiele unterstützen Sie mit verschiedenen Tools und Beispielen bei der Lösung Ihrer Automatisierungsaufgaben. Dabei werden Lösungen im Zusammenspiel mehrerer Komponenten im System dargestellt - losgelöst von der Fokussierung auf einzelne Produkte.

Sie finden die Anwendungsbeispiele im Internet (https://support.industry.siemens.com/sc/ww/de/sc/2054).

#### **TIA Selection Tool**

Mit dem TIA Selection Tool können Sie Geräte für Totally Integrated Automation (TIA) auswählen, konfigurieren und bestellen.

Es ist der Nachfolger des SIMATIC Selection Tools und fasst die bereits bekannten Konfiguratoren für die Automatisierungstechnik in einem Werkzeug zusammen. Mit dem TIA Selection Tool erzeugen Sie aus Ihrer Produktauswahl oder Produktkonfiguration eine vollständige Bestellliste.

Sie finden das TIA Selection Tool im Internet (http://w3.siemens.com/mcms/topics/de/simatic/tia-selection-tool).

#### SIMATIC Automation Tool

Mit dem SIMATIC Automation Tool können Sie unabhängig vom TIA Portal gleichzeitig an verschiedenen SIMATIC S7-Stationen Inbetriebsetzungs- und Servicetätigkeiten als Massenoperation ausführen.

Das SIMATIC Automation Tool bietet eine Vielzahl von Funktionen:

- Scannen eines PROFINET/Ethernet Anlagennetzes und Identifikation aller verbundenen CPUs
- Adresszuweisung (IP, Subnetz, Gateway) und Stationsname (PROFINET Device) zu einer CPU
- Übertragung des Datums und der auf UTC-Zeit umgerechneten PG/PC-Zeit auf die Baugruppe
- Programm-Download auf CPU
- Betriebsartenumstellung RUN/STOP
- CPU-Lokalisierung mittels LED-Blinken
- Auslesen von CPU-Fehlerinformation
- Lesen des CPU Diagnosepuffers
- Rücksetzen auf Werkseinstellungen
- Firmwareaktualisierung der CPU und angeschlossener Module

Sie finden das SIMATIC Automation Tool im Internet (https://support.industry.siemens.com/cs/ww/de/view/98161300).

#### PRONETA

Mit SIEMENS PRONETA (PROFINET Netzwerk-Analyse) analysieren Sie im Rahmen der Inbetriebnahme das Anlagennetz. PRONETA verfügt über zwei Kernfunktionen:

- Die Topologie-Übersicht scannt selbsttätig das PROFINET und alle angeschlossenen Komponenten.
- Der IO-Check ist ein schneller Test der Verdrahtung und des Modulausbaus einer Anlage.

Sie finden SIEMENS PRONETA im Internet (https://support.industry.siemens.com/cs/ww/de/view/67460624).

#### SINETPLAN

SINETPLAN, der Siemens Network Planner, unterstützt Sie als Planer von Automatisierungsanlagen und -netzwerken auf Basis von PROFINET. Das Tool erleichtert Ihnen bereits in der Planungsphase die professionelle und vorausschauende Dimensionierung Ihrer PROFINET-Installation. Weiterhin unterstützt Sie SINETPLAN bei der Netzwerkoptimierung und hilft Ihnen, Netzwerkressourcen bestmöglich auszuschöpfen und Reserven einzuplanen. So vermeiden Sie Probleme bei der Inbetriebnahme oder Ausfälle im Produktivbetrieb schon im Vorfeld eines geplanten Einsatzes. Dies erhöht die Verfügbarkeit der Produktion und trägt zur Verbesserung der Betriebssicherheit bei.

Die Vorteile auf einen Blick

- Netzwerkoptimierung durch portgranulare Berechnung der Netzwerklast
- höhere Produktionsverfügbarkeit durch Onlinescan und Verifizierung bestehender Anlagen
- Transparenz vor Inbetriebnahme durch Import und Simulierung vorhandener STEP 7 Projekte
- Effizienz durch langfristige Sicherung vorhandener Investitionen und optimale Ausschöpfung der Ressourcen

Sie finden SINETPLAN im Internet (https://www.siemens.com/sinetplan).

# Grundlagen zu Zählen, Messen und Positionserfassung

### 2.1 Übersicht der Module und Eigenschaften

#### Module für die Systeme S7-1500 und ET 200MP

Die folgende Tabelle gibt für die Systeme S7-1500 und ET 200MP eine Übersicht über die Leistungsmerkmale der Module für Zählen, Messen und Positionserfassung.

| Eigenschaft S7-1500 / ET 200MP                                                                 |                   |                   |                         |                                   |                    |
|------------------------------------------------------------------------------------------------|-------------------|-------------------|-------------------------|-----------------------------------|--------------------|
|                                                                                                |                   | Technologiemodul  |                         | Digitaleingabe-<br>modul          | Kompakt-CPU        |
|                                                                                                | TM Count 2x24V    | TM PosInput 2     | TM Timer DIDQ<br>16x24V | DI 32x24VDC HF,<br>DI 16x24VDC HF | CPU 1511C-1<br>PN, |
| Anzahl Zähler                                                                                  | 2                 | 2                 | <b>A</b> 1              | 2                                 | CPU 1512C-1 PN     |
| Verwendung der<br>Zähler aktivier-<br>bar/deaktivierbar                                        |                   |                   | X                       | X                                 | X                  |
| Maximale Signalfre-<br>quenz                                                                   | 200 kHz           | 1 MHz             | 50 kHz                  | 1 kHz                             | 100 kHz            |
| Maximale Zählfre-<br>quenz bei Inkremen-<br>talgeber mit Vierfach-<br>auswertung<br>(Seite 72) | 800 kHz           | 4 MHz             | 200 kHz                 | _                                 | 400 kHz            |
| Maximaler Zählbe-<br>reich                                                                     | 32 Bit (Seite 22) | 32 Bit (Seite 22) | 32 Bit (Seite 77)       | 32 Bit (Seite 82)                 | 32 Bit (Seite 22)  |
| Maximaler Positions-<br>wertebereich<br>(Seite 24)                                             | _                 | 31 Bit            | _                       | _                                 | _                  |
| Anschluss<br>RS422/TTL-<br>Inkremental- und<br>Impulsgeber<br>(Seite 69)                       | _                 | Х                 | _                       | _                                 | _                  |
| Anschluss 24 V-<br>Inkrementalgeber                                                            | X (Seite 67)      | _                 | X (Seite 79)            | _                                 | X (Seite 67)       |
| Anschluss 24 V-<br>Impulsgeber                                                                 | X (Seite 67)      | _                 | X (Seite 79)            | X (Seite 90)                      | X (Seite 67)       |
| Anschluss<br>SSI-Absolutwertgeber<br>(Seite 71)                                                | _                 | Х                 | _                       | _                                 | _                  |

2.1 Übersicht der Module und Eigenschaften

| Eigenschaft                                                                   | S7-1500 / ET 200MP |               |                          |                                   |                                      |
|-------------------------------------------------------------------------------|--------------------|---------------|--------------------------|-----------------------------------|--------------------------------------|
|                                                                               | Technologiemodul   |               | Digitaleingabe-<br>modul | Kompakt-CPU                       |                                      |
|                                                                               | TM Count 2x24V     | TM PosInput 2 | TM Timer DIDQ<br>16x24V  | DI 32x24VDC HF,<br>DI 16x24VDC HF | CPU 1511C-1<br>PN,<br>CPU 1512C-1 PN |
| Positionserfassung<br>für Motion Control<br>(Seite 66)                        | Х                  | Х             | _                        | _                                 | Х                                    |
| 5 V-Geberversorgung                                                           | —                  | Х             | —                        | —                                 | —                                    |
| 24 V-Geber-<br>versorgung                                                     | Х                  | Х             | Х                        | —                                 | Х                                    |
| Anzahl zusätzlicher<br>Digitaleingänge pro<br>Zähler                          | 3                  | 2             | Ι                        | _                                 | 2                                    |
| Anzahl physikalischer<br>Digitalausgänge pro<br>Zähler                        | 2                  | 2             | —                        |                                   | 1                                    |
| Anzahl logischer<br>Digitalausgänge pro<br>Zähler                             | 2                  | 2             | Ι                        | 1                                 | 2                                    |
| Hysterese (Seite 62)                                                          | Х                  | Х             | —                        | —                                 | Х                                    |
| SW-Tor                                                                        | X (Seite 27)       | X (Seite 27)  | —                        | X (Seite 85)                      | X (Seite 27)                         |
| HW-Tor                                                                        | X (Seite 27)       | X (Seite 27)  | —                        | —                                 | X (Seite 27)                         |
| Capture-Funktion<br>(Latch) (Seite 30)                                        | Х                  | Х             | _                        | _                                 | Х                                    |
| Synchronisation<br>(Seite 35)                                                 | Х                  | Х             | —                        | _                                 | Х                                    |
| Vergleichsfunktionen                                                          | X (Seite 43)       | X (Seite 43)  |                          | X (Seite 87)                      | X (Seite 43)                         |
| Frequenz-, Ge-<br>schwindigkeits- und<br>Periodendauermes-<br>sung (Seite 54) | Х                  | X             | _                        | _                                 | X                                    |
| Unterstützung Takt-<br>synchronität am<br>PROFINET                            | X (Seite 75)       | X (Seite 75)  | X (Seite 80)             | X (Seite 91)                      | —                                    |
| Unterstützung Dia-<br>gnosealarme für<br>Gebersignale                         | X (Seite 65)       | X (Seite 65)  | —                        | —                                 | X (Seite 65)                         |
| Unterstützung Pro-<br>zessalarme                                              | X (Seite 65)       | X (Seite 65)  |                          | X (Seite 89)                      | X (Seite 65)                         |
| Parametrierbarer<br>Filter für Zählsignale<br>und Digitaleingänge             | x                  | x             |                          | x                                 | x                                    |

<sup>1</sup> Die Anzahl verfügbarer Zähler ist abhängig von der Kanalkonfiguration. Um vier Zähler nutzen zu können, müssen Sie in der Kanalkonfiguration die Verwendung von acht Eingängen wählen. Wenn Sie die Verwendung von drei Eingängen wählen, können Sie einen Zähler nutzen. Andere Kanalkonfigurationen ermöglichen keine Zählernutzung. 2.1 Übersicht der Module und Eigenschaften

#### Module für das System ET 200SP

Die folgende Tabelle gibt für das System ET 200SP eine Übersicht über die Leistungsmerkmale der Module für Zählen, Messen und Positionserfassung.

| Eigenschaft                                                                          | ET 200SP          |                   |                         |                     |
|--------------------------------------------------------------------------------------|-------------------|-------------------|-------------------------|---------------------|
|                                                                                      | Technologiemodul  |                   |                         | Digitaleingabemodul |
|                                                                                      | TM Count 1x24V    | TM PosInput 1     | TM Timer DIDQ<br>10x24V | DI 8x24VDC HS       |
| Anzahl Zähler                                                                        | 1                 | 1                 | 3 <sup>1</sup>          | 4                   |
| Verwendung der Zähler akti-<br>vierbar/deaktivierbar                                 | —                 | —                 | Х                       | Х                   |
| Maximale Signalfrequenz                                                              | 200 kHz           | 1 MHz             | 50 kHz                  | 10 kHz              |
| Maximale Zählfrequenz bei<br>Inkrementalgeber mit Vierfach-<br>auswertung (Seite 72) | 800 kHz           | 4 MHz             | 200 kHz                 | —                   |
| Maximaler Zählbereich                                                                | 32 Bit (Seite 22) | 32 Bit (Seite 22) | 32 Bit (Seite 77)       | 32 Bit (Seite 82)   |
| Maximaler Positionswertebe-<br>reich (Seite 24)                                      | _                 | 31 Bit            | —                       | —                   |
| Anschluss RS422/TTL-Inkre-<br>mental- und Impulsgeber<br>(Seite 69)                  |                   | Х                 | _                       | —                   |
| Anschluss 24 V-Inkremental-<br>geber                                                 | X (Seite 67)      | _                 | X (Seite 79)            | _                   |
| Anschluss 24 V-Impulsgeber                                                           | X (Seite 67)      | —                 | X (Seite 79)            | X (Seite 90)        |
| Anschluss SSI-Absolut-<br>wertgeber (Seite 71)                                       | _                 | Х                 | _                       | —                   |
| Positionserfassung für<br>Motion Control (Seite 66)                                  | Х                 | Х                 | _                       | _                   |
| 5 V-Geberversorgung                                                                  | —                 | —                 | —                       | —                   |
| 24 V-Geberversorgung                                                                 | Х                 | Х                 | Х                       | Х                   |
| Anzahl zusätzlicher Digitalein-<br>gänge pro Zähler                                  | 3                 | 2                 | —                       | 1                   |
| Anzahl physikalischer Digital-<br>ausgänge pro Zähler                                | 2                 | 2                 | _                       | —                   |
| Anzahl logischer Digitalaus-<br>gänge pro Zähler                                     | 2                 | 2                 | _                       | 1                   |
| Hysterese                                                                            | Х                 | Х                 | _                       | —                   |
| SW-Tor                                                                               | X (Seite 27)      | X (Seite 27)      |                         | X (Seite 85)        |
| HW-Tor                                                                               | X (Seite 27)      | X (Seite 27)      | —                       | X (Seite 85)        |
| Capture-Funktion (Latch)<br>(Seite 30)                                               | Х                 | Х                 |                         | _                   |
| Synchronisation (Seite 35)                                                           | Х                 | Х                 | —                       | —                   |
| Vergleichsfunktionen                                                                 | X (Seite 43)      | X (Seite 43)      |                         | X (Seite 87)        |
| Frequenz-, Geschwindigkeits-<br>und Periodendauermessung<br>(Seite 54)               | Х                 | Х                 | _                       | _                   |

2.1 Übersicht der Module und Eigenschaften

| Eigenschaft                                                         | ET 200SP       |                     |                         |               |
|---------------------------------------------------------------------|----------------|---------------------|-------------------------|---------------|
|                                                                     |                | Digitaleingabemodul |                         |               |
|                                                                     | TM Count 1x24V | TM PosInput 1       | TM Timer DIDQ<br>10x24V | DI 8x24VDC HS |
| Unterstützung Taktsynchronität<br>am PROFINET                       | X (Seite 75)   | X (Seite 75)        | X (Seite 80)            | X (Seite 91)  |
| Unterstützung Diagnosealarme<br>für Gebersignale                    | X (Seite 65)   | X (Seite 65)        | _                       | _             |
| Unterstützung Prozessalarme                                         | X (Seite 65)   | X (Seite 65)        | _                       | _             |
| Parametrierbarer Filter für<br>Zählsignale und Digitaleingän-<br>ge | Х              | Х                   | _                       | Х             |

<sup>1</sup> Ein Zähler für Inkrementalgeber (A, B phasenversetzt) und zwei Zähler für Impulsgeber

## 2.2 Grundlagen zu Zählen, Messen und Positionserfassung (TM Count, TM PosInput, Kompakt-CPU)

#### 2.2.1 Konvention

**Technologiemodul**: Die Bezeichnung "Technologiemodul" verwenden wir im vorliegenden Kapitel sowohl für die Technologiemodule TM Count und TM PosInput als auch für den Technologieanteil der Kompakt-CPUs.

#### 2.2.2 Übersicht der Einsatzmöglichkeiten

#### Einleitung

Sie konfigurieren und parametrieren das Technologiemodul mit der Projektierungssoftware.

Die Steuerung und Kontrolle der Funktionen des Technologiemoduls erfolgt über das Anwenderprogramm.

#### Systemumgebung für TM Count und TM PosInput

Die Technologiemodule können in folgenden Systemumgebungen eingesetzt werden:

| Einsatzmöglichkeiten                            | Benötigte Komponenten                                          | Projektierungssoftware                                                                                                    | Im Anwenderprogramm                                                    |
|-------------------------------------------------|----------------------------------------------------------------|----------------------------------------------------------------------------------------------------|------------------------------------------------------------------------|
| Zentraler Betrieb mit einer<br>CPU S7-1500 oder | • Automatisierungssystem<br>7-1500 oder S7-1500 oder Dezentra- | STEP 7 (TIA Portal):<br>Betrieb mit Technologieob-                                                                                                    | Zähl- und Messfunktionen:<br>Anweisung                                 |
| CPU ET 200SP                                    | les Peripheriesystem<br>ET 200SP                               | <ul> <li>jekt "Zählen und Messen"</li> <li>Gerätekonfiguration mit<br/>Hardware-Konfiguration</li> <li>Parametereinstellung mit<br/>Technologieobjekt</li> </ul> | High_Speed_Counter zum<br>Technologieobjekt                            |
|                                                 | Technologiemodul                                               |                                                                                                    | Positionserfassung mit SSI-<br>Absolutwertgeber:                       |
|                                                 |                                                                |                                                                                                    | Anweisung<br>SSI_Absolute_Encoder zum<br>Technologieobjekt             |
|                                                 |                                                                | STEP 7 (TIA Portal):                                                                                                    | Anweisungen zum Techno-                                                |
|                                                 |                                                                | Positionserfassung für<br>Technologieobjekt "Motion<br>Control"                                                                                                  | logieobjekt "Motion Control"                                           |
|                                                 |                                                                | <ul> <li>Gerätekonfiguration mit<br/>Hardware-Konfiguration</li> </ul>                                                                                           |                                                                        |
|                                                 |                                                                | <ul> <li>Parametereinstellung mit<br/>Achs-Technologieobjekt</li> </ul>                                                                                          |                                                                        |
|                                                 |                                                                | STEP 7 (TIA Portal):                                                                                                    | Direkter Zugriff auf Steuer-                                           |
|                                                 |                                                                | Manueller Betrieb (ohne<br>Technologieobjekt)                                                                                                    | und Rückmeldeschnittstelle<br>des Technologiemoduls in<br>den IO Daten |
|                                                 |                                                                | <ul> <li>Gerätekonfiguration und<br/>Parametereinstellung mit<br/>Hardware-Konfiguration</li> </ul>                                                              |                                                                        |

| Einsatzmöglichkeiten                                            | Benötigte Komponenten                                                                                                    | Projektierungssoftware                                                                                                    | Im Anwenderprogramm                                                                                                    |
|-----------------------------------------------------------------|----------------------------------------------------------------------------------------------------|----------------------------------------------------------------------------------------------------|----------------------------------------------------------------------------------------------------|
| Dezentraler Betrieb mit einer<br>CPU S7-1500                    | <ul> <li>Automatisierungssystem<br/>S7-1500</li> <li>Dezentrales Peripherie-<br/>system ET 200</li> <li>Technologiemodul</li> </ul>            | <ul> <li>STEP 7 (TIA Portal):</li> <li>Betrieb mit Technologieob-<br/>jekt "Zählen und Messen"</li> <li>Gerätekonfiguration mit<br/>Hardware-Konfiguration</li> <li>Parametereinstellung mit<br/>Technologieobjekt</li> </ul>                                    | Zähl- und Messfunktionen:<br>Anweisung<br>High_Speed_Counter zum<br>Technologieobjekt<br>Positionserfassung mit SSI-<br>Absolutwertgeber:<br>Anweisung<br>SSI_Absolute_Encoder zum<br>Technologieobjekt |
|                                                                 |                                                                                                    | <ul> <li>STEP 7 (TIA Portal):</li> <li>Positionserfassung für</li> <li>Technologieobjekt "Motion</li> <li>Control"</li> <li>Gerätekonfiguration mit</li> <li>Hardware-Konfiguration</li> <li>Parametereinstellung mit</li> <li>Achs-Technologieobjekt</li> </ul> | Anweisungen zum Techno-<br>logieobjekt "Motion Control"                                                                                                    |
|                                                                 |                                                                                                    | <ul> <li>STEP 7 (TIA Portal):</li> <li>Manueller Betrieb (ohne<br/>Technologieobjekt)</li> <li>Gerätekonfiguration und<br/>Parametereinstellung mit<br/>Hardware-Konfiguration</li> </ul>                                                                        | Direkter Zugriff auf Steuer-<br>und Rückmeldeschnittstelle<br>des Technologiemoduls in<br>den IO-Daten                                                                                                  |
| Dezentraler Betrieb mit einer<br>CPU S7-300/400 oder<br>S7-1200 | <ul> <li>Automatisierungssystem<br/>S7-300/400</li> <li>Dezentrales Peripherie-<br/>system ET 200</li> <li>Technologiemodul</li> </ul>         | STEP 7 (TIA Portal):<br>Gerätekonfiguration und<br>Parametereinstellung mit<br>Hardware-Konfiguration<br>STEP 7:<br>Gerätekonfiguration und<br>Parametereinstellung mit<br>HSP                                                                                   | Direkter Zugriff auf Steuer-<br>und Rückmeldeschnittstelle<br>des Technologiemoduls in<br>den IO-Daten                                                                                                  |
| Dezentraler Betrieb in einem<br>System anderer Hersteller       | <ul> <li>Automatisierungssystem<br/>anderer Hersteller</li> <li>Dezentrales Peripherie-<br/>system ET 200</li> <li>Technologiemodul</li> </ul> | Projektierungssoftware an-<br>derer Hersteller:<br>Gerätekonfiguration und<br>Parametereinstellung mit<br>GSD-Datei                                                                                                    | Direkter Zugriff auf Steuer-<br>und Rückmeldeschnittstelle<br>des Technologiemoduls in<br>den IO-Daten                                                                                                  |

#### Systemumgebung für Kompakt-CPU

| Einsatzmöglichkeiten        | Benötigte Komponenten           | Projektierungssoftware                                                                              | Im Anwenderprogramm                                    |
|-----------------------------|---------------------------------|----------------------------------------------------------------------------------------------------|--------------------------------------------------------|
| Zentraler Betrieb mit einer | rieb mit einer                  | STEP 7 (TIA Portal):                                                                                | Zähl- und Messfunktionen:                              |
| Kompakt-CPU S7-1500         | S7-1500                         | Betrieb mit Technologieob-                                                                          | Anweisung<br>High Speed Counter zum                    |
|                             | <ul> <li>Kompakt-CPU</li> </ul> | Gerätekonfiguration mit<br>Hardware-Konfiguration                                                   | Technologieobjekt                                      |
|                             |                                 | <ul> <li>Parametereinstellung mit<br/>Technologieobjekt<br/>High_Speed_Counter</li> </ul>           |                                                        |
|                             |                                 | STEP 7 (TIA Portal):                                                                                | Anweisungen zum Techno-                                |
|                             |                                 | Positionserfassung für<br>Technologieobjekt "Motion<br>Control"                                     | logieobjekt "Motion Control"                           |
|                             |                                 | <ul> <li>Gerätekonfiguration mit<br/>Hardware-Konfiguration</li> </ul>                              |                                                        |
|                             |                                 | <ul> <li>Parametereinstellung mit<br/>Achs-Technologieobjekt</li> </ul>                             |                                                        |
|                             |                                 | STEP 7 (TIA Portal):                                                                                | Direkter Zugriff auf Steuer-                           |
|                             |                                 | Manueller Betrieb (ohne<br>Technologieobjekt)                                                       | und Rückmeldeschnittstelle<br>des Technologiemoduls in |
|                             |                                 | <ul> <li>Gerätekonfiguration und<br/>Parametereinstellung mit<br/>Hardware-Konfiguration</li> </ul> |                                                        |

Die Kompakt-CPUs können in folgender Systemumgebung eingesetzt werden:

#### Möglichkeiten der Parametrierung

In einem S7-1500-System haben Sie zwei alternative Möglichkeiten für die Parametrierung und Steuerung der Funktionen des Technologiemoduls:

- Konfiguration über Technologieobjekt und Steuerung über zugehörige Anweisung Der Zugriff auf die Steuer- und Rückmeldeschnittstelle des Technologiemoduls findet durch das Technologieobjekt statt.
- Parametereinstellung über Hardware-Konfiguration Der Zugriff auf die Steuer- und Rückmeldeschnittstelle des Technologiemoduls erfolgt durch den direkten Zugriff auf die IO-Daten.

#### Konfiguration über Technologieobjekt

Für den zentralen und dezentralen Einsatz empfehlen wir die komfortable und grafikunterstützte Konfiguration über ein Technologieobjekt. Die ausführliche Beschreibung dieser Konfiguration finden Sie ab Abschnitt Technologieobjekt High\_Speed\_Counter (Seite 92).

Bei der Gerätekonfiguration des Technologiemoduls legen Sie den "Betrieb mit Technologieobjekt "Zählen und Messen"" fest: siehe Abschnitt Betriebsmodus (Seite 177).

Bei den Grundparametern des Technologieobjekts treffen Sie die Zuordnung zum Technologiemodul und Zählkanal: siehe Abschnitt Grundparameter (Seite 98).

#### Parametereinstellung über Hardware-Konfiguration

Bei der Gerätekonfiguration des Technologiemoduls legen Sie den "Manueller Betrieb (ohne Technologieobjekt)" fest: siehe Abschnitt Betriebsmodus (Seite 177).

Weitere Unterstützung zur Parametereinstellung über die Hardware-Konfiguration finden Sie in der Kontext-Hilfe zu den Parametern in STEP 7 (TIA Portal). Eine Beschreibung der Steuer- und Rückmeldeschnittstelle finden Sie in folgenden Abschnitten:

Belegung der Steuerschnittstelle (Seite 187)

Belegung der Rückmeldeschnittstelle (Seite 190)

#### 2.2.3 Erfassung von Zählsignalen

#### 2.2.3.1 Zählen mit Inkremental- oder Impulsgeber

Zählen ist das Erfassen und Aufsummieren von Ereignissen. Die Zähler der Technologiemodule erfassen Impuls- und Inkrementalsignale und werten diese entsprechend aus. Die Zählrichtung kann durch geeignete Geber- bzw. Impulssignale oder über das Anwenderprogramm vorgegeben werden.

Mit den Digitaleingängen des Technologiemoduls können Sie die Zählvorgänge steuern. Die Digitalausgänge können Sie exakt an definierten Zählwerten unabhängig vom Anwenderprogramm schalten.

Sie können das Verhalten der Zähler mit Hilfe der im Folgenden beschriebenen Funktionalitäten parametrieren.

#### Zählgrenzen

Die Zählgrenzen definieren den genutzten Wertebereich der Zählwerte. Die Zählgrenzen sind parametrierbar und zur Laufzeit über das Anwenderprogramm änderbar.

Die maximale einstellbare Zählgrenze beträgt 2147483647 (2<sup>31</sup>–1). Die minimale einstellbare Zählgrenze beträgt –2147483648 (–2<sup>31</sup>).

Sie können das Verhalten des Zählers an den Zählgrenzen parametrieren:

- Zählvorgänge bei Überschreiten einer Zählgrenze fortsetzen oder beenden (automatischer Torstopp)
- Zählwert bei Überschreiten einer Zählgrenze auf den Startwert oder auf die andere Zählgrenze setzen

#### Startwert

Sie können einen Startwert innerhalb der Zählgrenzen parametrieren. Der Startwert ist zur Laufzeit über das Anwenderprogramm änderbar.

Das Technologiemodul kann den aktuellen Zählwert je nach Parametrierung bei der Synchronisation, bei der Capture-Funktion, beim Überschreiten einer Zählgrenze oder beim Öffnen des Tors auf den Startwert setzen.

#### Torsteuerung

Das Öffnen und Schließen des Hardware-Tors (HW-Tor) und Software-Tors (SW-Tor) definiert das Zeitfenster, in dem die Zählsignale erfasst werden.

Die Steuerung des HW-Tors erfolgt extern über einen Digitaleingang des Technologiemoduls. Die Steuerung des SW-Tors erfolgt über das Anwenderprogramm. Das HW-Tor kann durch Parametrierung aktiviert werden. Das SW-Tor (Bit in der Steuerschnittstelle der zyklischen IO-Daten) kann nicht deaktiviert werden.

#### Capture (Latch)

Sie können die Flanke eines externen Referenzsignals parametrieren, die ein Speichern des aktuellen Zählwerts oder Positionswerts als Capture-Wert auslöst. Folgende externe Signale können die Capture-Funktion auslösen:

- Steigende oder fallende Flanke eines Digitaleingangs
- Beide Flanken eines Digitaleingangs
- Steigende Flanke des Signals N am Gebereingang

Bei Verwendung eines Digitaleingangs können Sie parametrieren, ob im Anschluss an die Capture-Funktion mit dem aktuellen Zählwert oder mit dem Startwert weitergezählt wird.

#### Synchronisation

Sie können die Flanke eines externen Referenzsignals parametrieren, die den Zähler mit dem vorgegebenen Startwert lädt. Folgende externe Signale können den Zähler mit dem Startwert laden:

- Steigende oder fallende Flanke eines Digitaleingangs
- Steigende Flanke des Signals N am Gebereingang
- Steigende Flanke des Signals N am Gebereingang in Abhängigkeit des Pegels des zugewiesenen Digitaleingangs

#### Hysterese

Sie können für die Vergleichswerte eine Hysterese festlegen, innerhalb der das erneute Schalten eines Digitalausgangs verhindert wird. Ein Geber kann an einer bestimmten Position stehenbleiben und durch geringfügige Bewegungen schwankt der Zählwert um diese Position. Liegt in diesem Schwankungsbereich ein Vergleichswert oder eine Zählgrenze, wird ohne Verwendung einer Hysterese der zugehörige Digitalausgang entsprechend oft ein- und ausgeschaltet. Die Hysterese verhindert diese ungewollten Schaltvorgänge.

#### 2.2.3.2 Positionserfassung mit SSI-Absolutwertgeber

#### Beschreibung

Sie können die Technologiemodule TM PosInput mit einem SSI-Absolutwertgeber zur Positionserfassung nutzen. Das Technologiemodul liest den Positionswert über eine synchrone, serielle Schnittstelle vom SSI-Absolutwertgeber und stellt ihn der Steuerung zur Verfügung.

Die Digitalausgänge des Technologiemoduls können Sie exakt an definierten Positionswerten unabhängig vom Anwenderprogramm schalten. Die Positionserfassung mit einem SSI-Absolutwertgeber erfolgt ohne Torsteuerung. Eine Synchronisation ist mit einem SSI-Absolutwertgeber systembedingt nicht möglich.

#### Gray-Dual-Wandlung

Es werden Gray- und Dual-codierte SSI-Absolutwertgeber unterstützt.

#### Capture (Latch)

Sie können eine oder beide Flanken eines Digitaleingangs parametrieren, die ein Speichern des aktuellen Positionswerts als Capture-Wert auslösen.

#### Hysterese

Sie können für die Vergleichswerte eine Hysterese festlegen, innerhalb der das erneute Schalten eines Digitalausgangs verhindert wird. Ein Geber kann an einer bestimmten Position stehenbleiben und durch geringfügige Bewegungen schwankt der Positionswert um diese Position. Liegt in diesem Schwankungsbereich ein Vergleichswert oder eine Grenze, wird ohne Verwendung einer Hysterese der zugehörige Digitalausgang entsprechend oft einund ausgeschaltet. Die Hysterese verhindert diese ungewollten Schaltvorgänge.

#### Bereich für Positionswert

Sie können für den SSI-Absolutwertgeber eine Telegrammlänge von 10 Bit bis 40 Bit festlegen. Die parametrierbaren Bit-Nummern des LSB und des MSB des Positionswerts im Telegramm definieren den Wertebereich. Das Technologiemodul kann einen Positionswert mit einer Länge von maximal 31 Bit einlesen und an die Steuerung übermitteln. Der Positionswert wird vorzeichenlos als positiver Wert behandelt und kann Werte zwischen "0" und "2<sup>(MSB-LSB+1)-1</sup>" annehmen.

#### Vollständiges SSI-Telegramm

Sie können sich anstelle einer Messgröße die niederwertigsten 32 Bit des unbearbeiteten aktuellen SSI-Telegramms zurückliefern lassen. Dadurch erhalten Sie zusätzlich zum Positionswert geberspezifische Zusatz-Bits, z. B. Fehler-Bits. Wenn das SSI-Telegramm kürzer ist als 32 Bit, werden in der Rückmeldeschnittstelle das vollständige SSI-Telegramm rechtsbündig und die oberen ungenutzten Bits mit "0" zurückgeliefert.

#### 2.2.4 Verhalten an den Zählgrenzen

#### Überschreiten einer Zählgrenze

Die obere Zählgrenze ist überschritten, wenn der aktuelle Zählwert der oberen Zählgrenze entspricht und ein weiterer Zählimpuls in Vorwärtsrichtung kommt. Die untere Zählgrenze ist überschritten, wenn der aktuelle Zählwert der unteren Zählgrenze entspricht und ein weiterer Zählimpuls in Rückwärtsrichtung kommt.

In der Rückmeldeschnittstelle wird beim Überschreiten das entsprechende Statusbit gesetzt:

| Zählgrenze überschritten | Statusbit               |
|--------------------------|-------------------------|
| Obere Zählgrenze         | EVENT_OFLW wird gesetzt |
| Untere Zählgrenze        | EVENT_UFLW wird gesetzt |

Sie können die Statusbits mit RES\_EVENT zurücksetzen.

Sie können für das Überschreiten einer Zählgrenze parametrieren, ob und mit welchem Zählwert weitergezählt wird.

#### Hinweis

Die obere Zählgrenze und der Startwert definieren den Wertebereich des Zählers:

Wertebereich des Zählers = (Obere Grenze - Startwert) + 1

#### Beispiele

Das folgende Bild zeigt ein Beispiel für das Beenden des Zählvorgangs (automatischer Torstopp) nach einem Überlauf und dem Setzen des Zählers auf den Startwert:

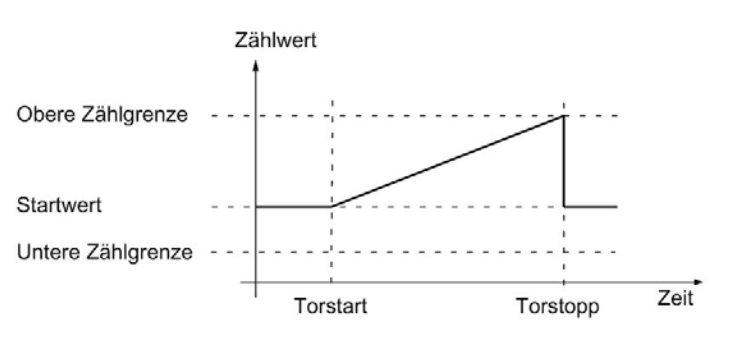

Das folgende Bild zeigt ein Beispiel für das Weiterzählen nach einem Überlauf und dem Setzen des Zählers auf den Startwert:

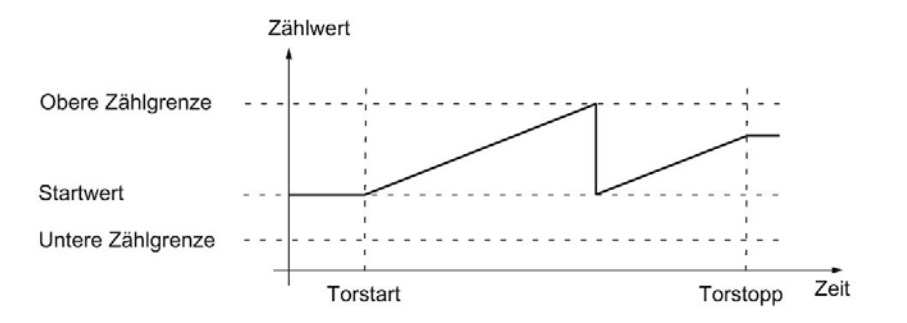

Das folgende Bild zeigt ein Beispiel für das Beenden des Zählvorgangs nach einem Überlauf und dem Setzen des Zählers auf die andere Zählgrenze:

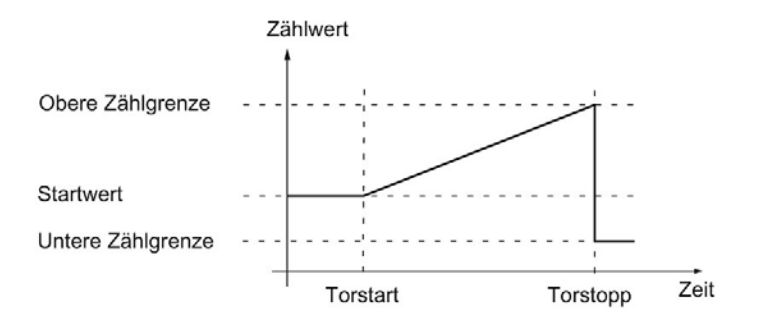

Das folgende Bild zeigt ein Beispiel für das Weiterzählen nach einem Überlauf und dem Setzen des Zählers auf die andere Zählgrenze:

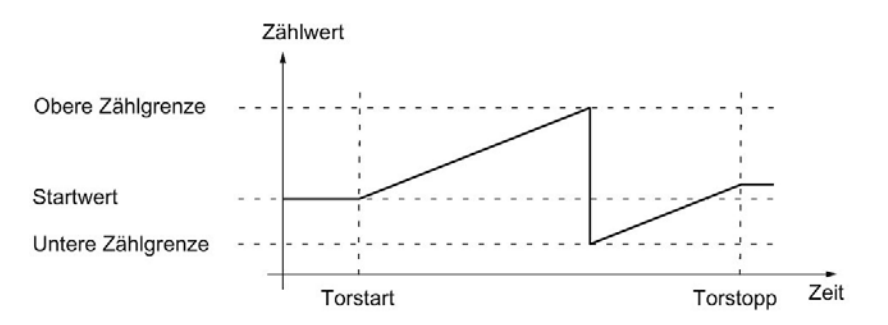

#### 2.2.5 Torsteuerung mit Inkremental- oder Impulsgeber

Viele Anwendungen erfordern, dass der Zählvorgang abhängig von anderen Ereignissen gestartet oder gestoppt werden soll. Dieses Starten und Stoppen des Zählvorgangs geschieht über die Torfunktion.

Die Technologiemodule besitzen pro Kanal zwei Tore, die das resultierende interne Tor bestimmen:

- Software-Tor (SW-Tor)
- Hardware-Tor (HW-Tor)

#### 2.2.5.1 Software-Tor

Sie öffnen und schließen das SW-Tor des Kanals mit dem Steuerbit (Seite 187) SW\_GATE. Der Zustand des SW-Tors wird mit dem Rückmeldebit (Seite 190) STS\_SW\_GATE angezeigt.

#### 2.2.5.2 Hardware-Tor

Das HW-Tor ist optional. Sie öffnen und schließen das HW-Tor über Signale an den parametrierten Digitaleingängen des Kanals.

#### Hinweis

Die parametrierten Eingangsfilter verzögern das Steuersignal des Digitaleingangs.

Der Zustand eines Digitaleingangs DIm wird mit dem jeweiligen Rückmeldebit (Seite 190) STS\_DIm angezeigt.

#### Pegelgesteuertes Öffnen und Schließen des HW-Tors mit einem Digitaleingang

Das folgende Bild zeigt ein Beispiel für das pegelgesteuerte Öffnen und Schließen mit einem Digitaleingang. Der Digitaleingang ist so parametriert, dass er bei High-Pegel aktiv ist:

| Zählwert /<br>COUNT VALUE<br>Zählimpulse |          |          |
|------------------------------------------|----------|----------|
| Dlm (Torstart/<br>Torstopp)              | Torstart | Torstopp |

Solange der Digitaleingang aktiv ist, ist das HW-Tor geöffnet und die Zählimpulse werden gezählt. Wenn der Digitaleingang inaktiv wird, wird das HW-Tor geschlossen. Die Zählimpulse werden ignoriert und der Zählwert bleibt konstant.

#### Flankengesteuertes Öffnen und Schließen des HW-Tors mit zwei Digitaleingängen

Das folgende Bild zeigt ein Beispiel für das Öffnen und Schließen mit zwei Digitaleingängen. Die beiden Digitaleingänge sind so parametriert, dass die steigende Flanke das HW-Tor öffnet:

| Zählwert /<br>COUNT VALUE<br>Zählimpulse |          |
|------------------------------------------|----------|
| DI0 (Torstart)                           |          |
|                                          | Torstart |
| DI1 (Torstopp)                           | İ        |
|                                          | Torstopp |

Bei der parametrierten Flanke am Digitaleingang, der für das Öffnen parametriert ist, wird das HW-Tor geöffnet. Bei der parametrierten Flanke am Digitaleingang, der für das Schließen parametriert ist, wird das HW-Tor geschlossen.

#### 2.2.5.3 Internes Tor

#### **Internes Tor**

Das interne Tor ist offen, wenn das SW-Tor offen ist und das HW-Tor offen oder nicht parametriert ist. Der Zustand des internen Tors wird mit dem Rückmeldebit (Seite 190) STS\_GATE angezeigt.

Wenn das interne Tor geöffnet ist, wird der Zählvorgang gestartet. Wenn das interne Tor geschlossen ist, werden weitere Zählimpulse ignoriert und der Zählvorgang ist gestoppt.

Wenn Sie einen Zählvorgang nur mit dem HW-Tor kontrollieren wollen, muss das SW-Tor offen sein. Wenn Sie kein HW-Tor parametrieren, gilt das HW-Tor immer als offen. Sie öffnen und schließen das interne Tor dann nur über das SW-Tor.

| HW-Tor                   | SW-Tor      | Internes Tor |
|--------------------------|-------------|--------------|
| offen/nicht parametriert | offen       | offen        |
| offen/nicht parametriert | geschlossen | geschlossen  |
| geschlossen              | offen       | geschlossen  |
| geschlossen              | geschlossen | geschlossen  |

Sie legen bei der Parametrierung des Zählerverhaltens fest, ob der Zählvorgang nach Öffnen des internen Tors mit dem Startwert oder dem aktuellen Zählwert beginnt.

Zusätzlich kann das interne Tor bei Überschreiten einer Zählgrenze automatisch geschlossen werden. Zum Fortsetzen des Zählvorgangs ist das Schließen und erneute Öffnen des Software-Tors oder Hardware-Tors notwendig.

#### 2.2.5.4 Zählerverhalten bei Torstart

Sie haben für das Verhalten des Zählers beim Torstart folgende Parametriermöglichkeiten:

- Zähler auf den Startwert setzen
- Mit dem aktuellen Zählwert fortsetzen

#### Zähler auf den Startwert setzen

Bei dieser Parametrierung gilt folgendes Zählerverhalten:

Jeder Zählvorgang beginnt nach dem Öffnen des internen Tors mit dem Startwert.

Das folgende Bild zeigt ein Beispiel für das Fortsetzen des Zählvorgangs nach dem Setzen des Zählers auf den Startwert:

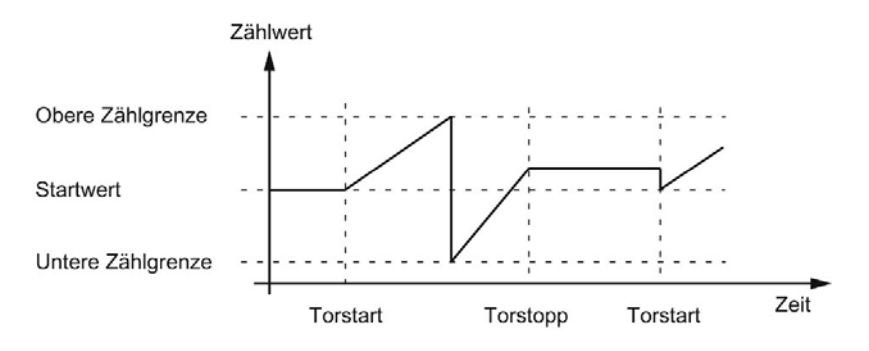

#### Mit dem aktuellen Zählwert fortsetzen

Bei dieser Parametrierung gilt folgendes Zählerverhalten:

Jeder Zählvorgang beginnt nach dem wiederholten Öffnen des internen Tors mit dem aktuellen Zählwert.

Das folgende Bild zeigt ein Beispiel für das Fortsetzen des Zählvorgangs mit dem aktuellen Zählwert:

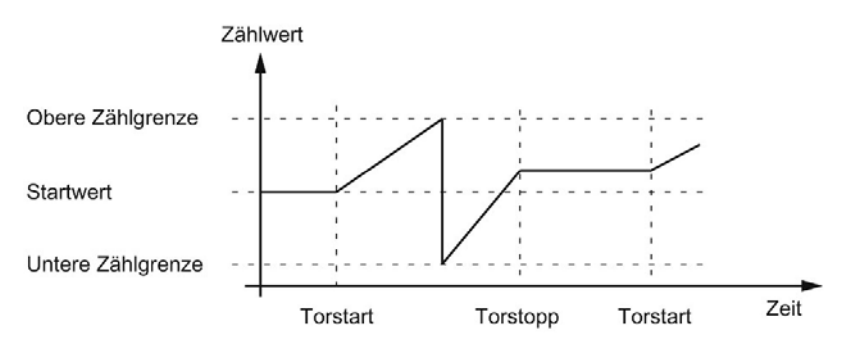

#### 2.2.6 Capture (Latch)

#### 2.2.6.1 Capture mit Inkremental- oder Impulsgeber

#### **Beschreibung**

Mit der Funktion "Capture" speichern Sie durch ein externes Referenzsignal den aktuellen Zählwert. Sie können die Capture-Funktion für folgende Referenzsignale parametrieren:

- Steigende oder fallende Flanke an einem Digitaleingang
- Steigende und fallende Flanke an einem Digitaleingang
- Steigende Flanke des Signals N am Gebereingang

#### **Funktionsweise**

Der Capture-Wert ist immer genau der Zählwert zum Zeitpunkt der jeweiligen Flanke (verzögert um die parametrierte Eingangsfilterzeit). Die Capture-Funktion wirkt unabhängig vom Zustand des internen Tors. Bei geschlossenem Tor wird der unveränderte Zählwert gespeichert.

Das folgende Bild zeigt ein Beispiel für die Capture-Funktion bei folgender Parametrierung:

- Startwert = 0
- Capture-Ereignis bei steigender Flanke am parametrierten Digitaleingang
- Zähler bei Torstart auf den Startwert setzen
- Nach Capture-Ereignis Zählen fortsetzen

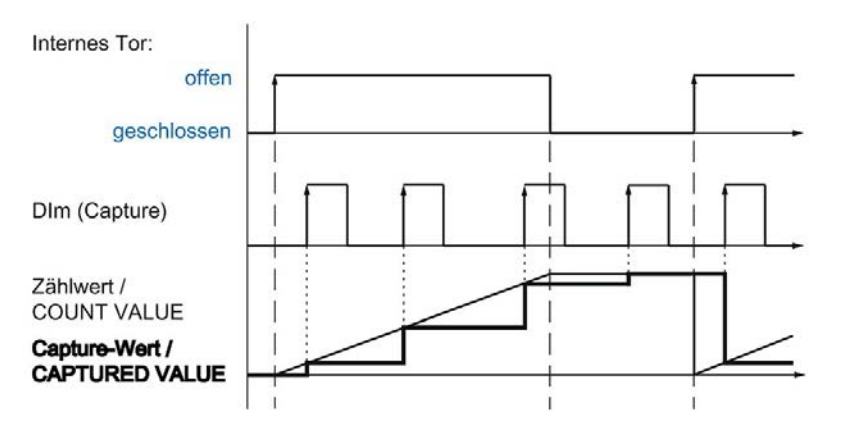

Das folgende Bild zeigt ein weiteres Beispiel für die Capture-Funktion bei folgender Parametrierung:

- Startwert = 0
- Capture-Ereignis bei steigender Flanke am parametrierten Digitaleingang
- Zähler bei Torstart auf den Startwert setzen
- Nach Capture-Ereignis Zählwert auf Startwert setzen und Zählen fortsetzen

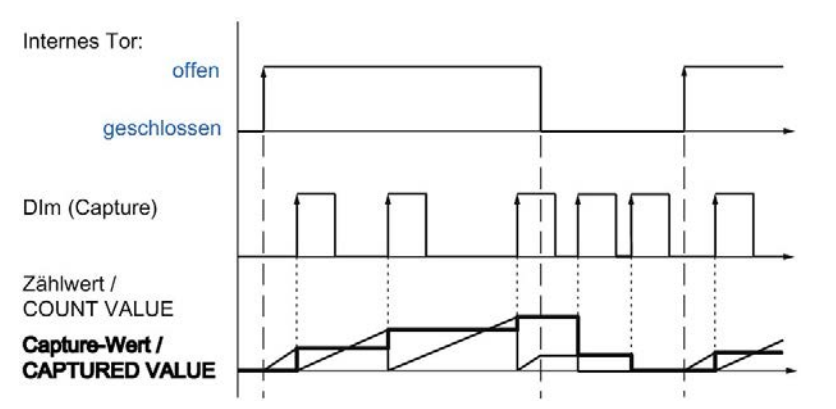

Mit dem Steuerbit (Seite 187) EN\_CAPTURE geben Sie die Capture-Funktion frei. Das Rückmeldebit (Seite 190) EVENT\_CAP zeigt an, dass ein Zählwert als Capture-Wert in der Rückmeldeschnittstelle gespeichert wurde. Wenn Sie EN\_CAPTURE rücksetzen, wird EVENT\_CAP rückgesetzt. Der Zustand eines Digitaleingangs wird mit dem jeweiligen Rückmeldebit (Seite 190) STS\_DIm angezeigt.

Das folgende Bild zeigt ein Beispiel für die Bits EN\_CAPTURE und EVENT\_CAP bei Nutzung der Capture-Funktion durch die steigende Flanke an einem Digitaleingang:

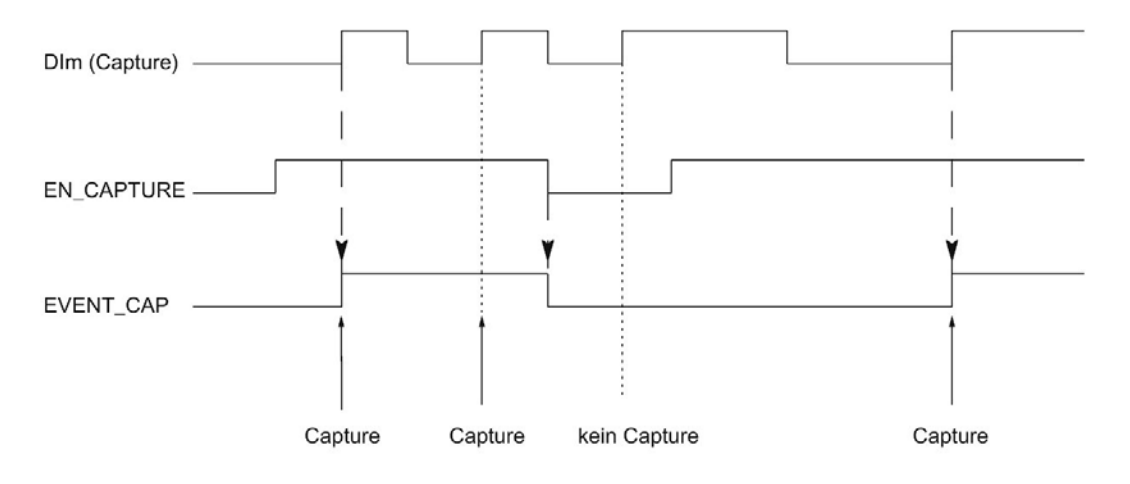

#### **Hinweis**

Die parametrierten Eingangsfilter verzögern das Steuersignal des entsprechenden Digitaleingangs.

Die Capture-Funktion hat keinen Einfluss auf das Rückmeldebit STS\_CNT und die LEDs UP und DN.

#### Prozessalarm

Sie können für die Capture-Funktion einen Prozessalarm parametrieren. Wenn die Prozessalarme schneller ausgelöst werden, als sie vom System quittiert werden können, können Prozessalarme verloren gehen. Sie können einen verlorenen Prozessalarm per Diagnosealarm melden lassen.

#### 2.2.6.2 Capture mit SSI-Absolutwertgeber

#### Beschreibung

Mit der Funktion "Capture" speichern Sie durch ein externes Referenzsignal den aktuellen Positionswert. Sie können die Capture-Funktion für folgende Referenzsignale parametrieren:

- Steigende oder fallende Flanke an einem Digitaleingang
- Steigende und fallende Flanke an einem Digitaleingang

#### Funktionsweise

Zum Zeitpunkt der jeweiligen Flanke wird der Positionswert des letzten gültigen SSI-Telegramms in den Capture-Wert gespeichert.

Das folgende Bild zeigt ein Beispiel für das Capture-Ereignis durch die steigende Flanke am parametrierten Digitaleingang:

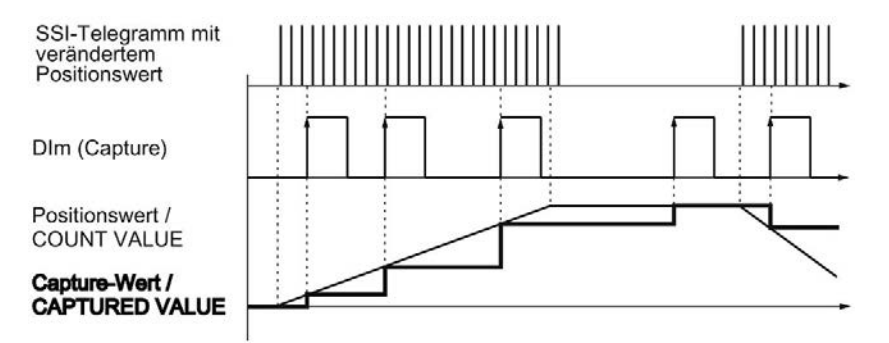

Mit dem Steuerbit (Seite 187) EN\_CAPTURE geben Sie die Capture-Funktion frei. Das Rückmeldebit (Seite 190) EVENT\_CAP zeigt an, dass ein Positionswert als Capture-Wert in der Rückmeldeschnittstelle gespeichert wurde. Wenn Sie EN\_CAPTURE rücksetzen, wird EVENT\_CAP rückgesetzt. Der Zustand eines Digitaleingangs wird mit dem jeweiligen Rückmeldebit (Seite 190) STS\_DIm angezeigt.

Nutzung der Capture-Funktion durch die steigende Flanke an einem Digitaleingang:

Das folgende Bild zeigt ein Beispiel für die Bits EN\_CAPTURE und EVENT\_CAP bei

#### Hinweis

Die parametrierten Eingangsfilter verzögern das Steuersignal des entsprechenden Digitaleingangs.

#### Prozessalarm

Sie können für die Capture-Funktion einen Prozessalarm parametrieren. Wenn die Prozessalarme schneller ausgelöst werden, als sie vom System quittiert werden können, können Prozessalarme verloren gehen. Sie können einen verlorenen Prozessalarm per Diagnosealarm melden lassen.

#### 2.2.7 Synchronisation

#### Beschreibung

Mit der Funktion "Synchronisation" setzen Sie durch ein externes Referenzsignal den Zähler auf den vorgegebenen Startwert. Sie können die Synchronisation für folgende Referenzsignale parametrieren:

- Steigende oder fallende Flanken an einem Digitaleingang
- Steigende Flanke des Signals N am Gebereingang
- Steigende Flanke des Signals N am Gebereingang in Abhängigkeit des Pegels eines Digitaleingangs

#### Funktionsweise

Die Synchronisation findet immer genau zum Zeitpunkt des Referenzsignals statt. Die Synchronisation wirkt unabhängig vom Zustand des internen Tors.

Mit dem Steuerbit (Seite 187) EN\_SYNC\_UP geben Sie die Synchronisation für das Zählen in Vorwärtsrichtung frei. Mit dem Steuerbit (Seite 187) EN\_SYNC\_DN geben Sie die Synchronisation für das Zählen in Rückwärtsrichtung frei. Das Rückmeldebit (Seite 190) EVENT\_SYNC zeigt an, dass eine Synchronisation stattgefunden hat. Durch das Rücksetzen von EN\_SYNC\_UP oder EN\_SYNC\_DN wird auch EVENT\_SYNC rückgesetzt.

#### Hinweis

Die parametrierten Eingangsfilter verzögern das Steuersignal des entsprechenden Digitaleingangs.

Die Synchronisation hat keinen Einfluss auf das Rückmeldebit (Seite 190) STS\_CNT und die LEDs UP und DN.
### **Einmalige Synchronisation**

Das folgende Bild zeigt ein Beispiel für die Bits EN\_SYNC\_UP, EN\_SYNC\_DN und EVENT\_SYNC bei einmaliger Synchronisation durch eine Flanke an einem Digitaleingang bei Zählimpulsen in Vorwärtsrichtung:

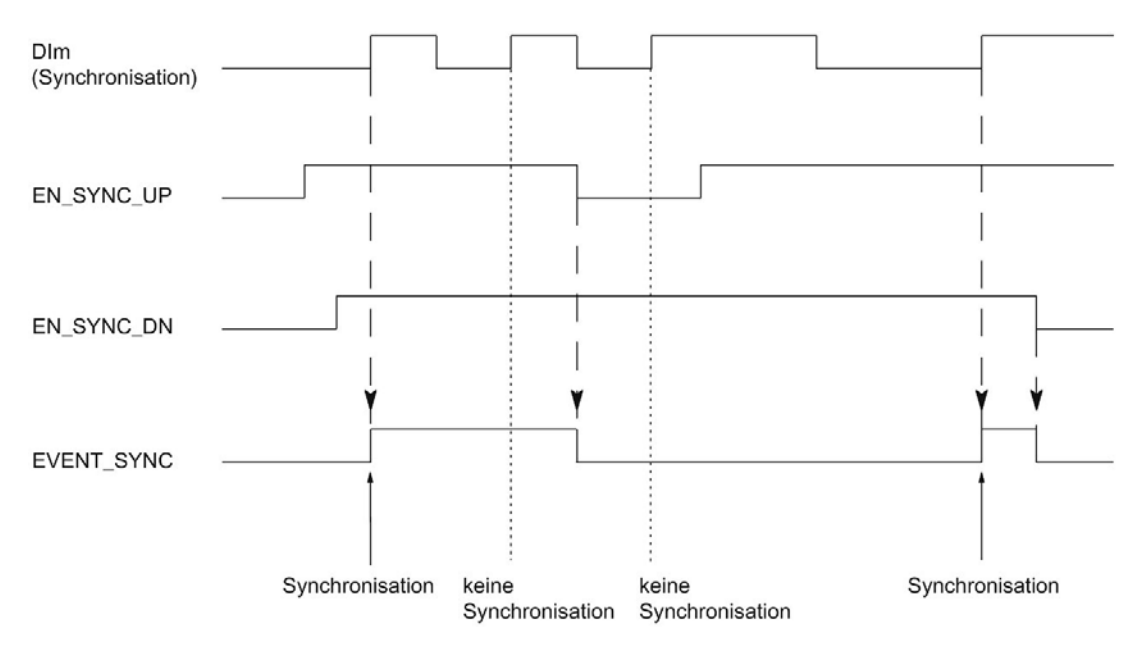

Nach der Freigabe der Synchronisation für das Zählen in Vorwärtsrichtung wird der Zähler bei der ersten steigenden Flanke am parametrierten Digitaleingang synchronisiert. Erst nach Rücksetzen und erneutem Setzen des Steuerbits (Seite 187) EN\_SYNC\_UP kann der Zähler erneut synchronisiert werden.

### Periodische Synchronisation

Das folgende Bild zeigt ein Beispiel für die Bits EN\_SYNC\_UP, EN\_SYNC\_DN und EVENT\_SYNC bei periodischer Synchronisation durch eine Flanke an einem Digitaleingang bei Zählimpulsen in Vorwärtsrichtung:

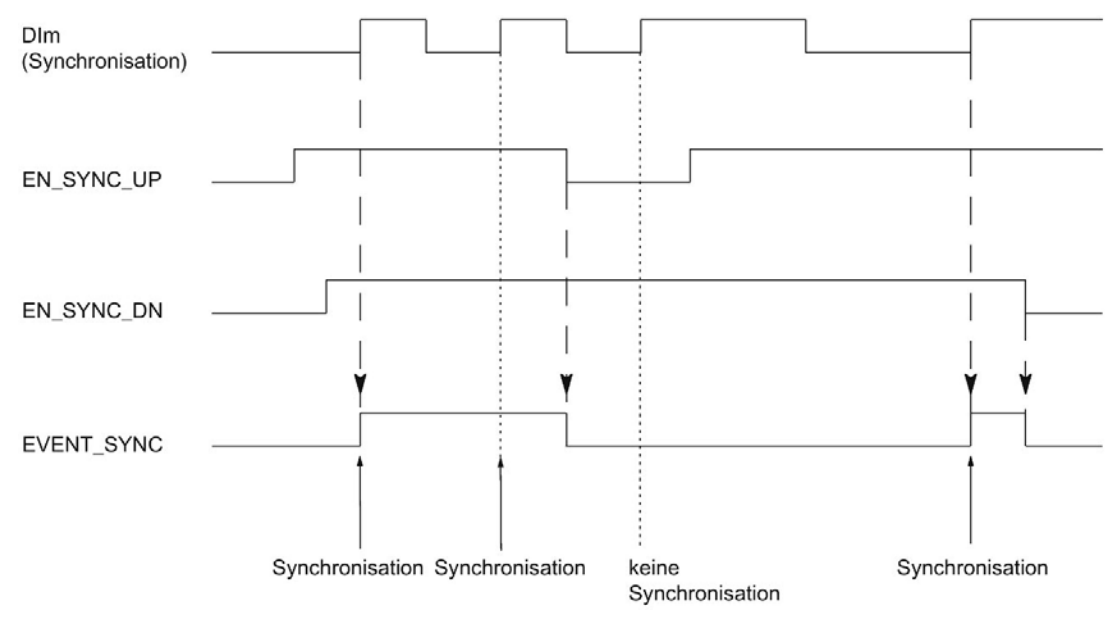

Solange die Synchronisation für das Zählen in Vorwärtsrichtung freigegeben ist, wird der Zähler bei jeder steigenden Flanke am parametrierten Digitaleingang synchronisiert.

#### Prozessalarm

Sie können für die Synchronisation einen Prozessalarm parametrieren. Kommen die Alarme schneller, als sie vom System quittiert werden können, gehen Prozessalarme verloren. Sie können einen verlorenen Prozessalarm per Diagnosealarm melden lassen.

## 2.2.7.1 Synchronisation durch Digitaleingang

Sie können die Synchronisation durch Flanken an einem Digitaleingang auslösen.

### **Einmalige Synchronisation**

Das folgende Bild zeigt ein Beispiel für einmalige Synchronisation durch eine Flanke an einem Digitaleingang:

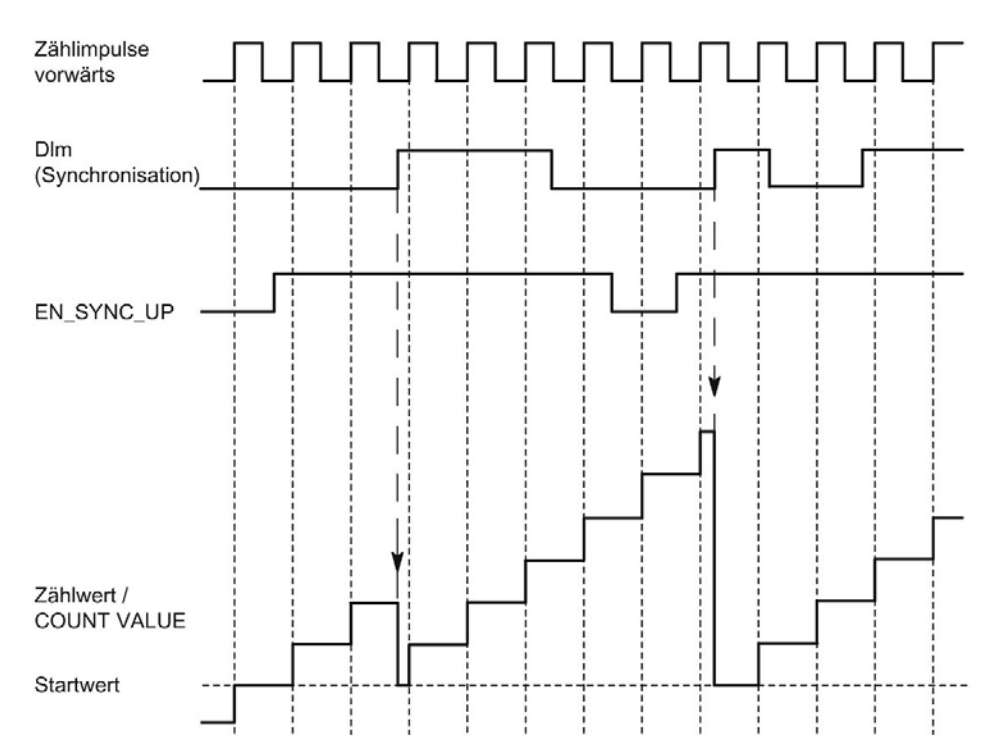

Nach der Freigabe der Synchronisation für das Zählen in Vorwärtsrichtung wird der Zähler bei der ersten steigenden Flanke am parametrierten Digitaleingang synchronisiert. Bis zum Rücksetzen und erneutem Setzen des Steuerbits (Seite 187) EN\_SYNC\_UP wird eine erneute steigende Flanke am Digitaleingang ignoriert. Anschließend kann der Zähler erneut synchronisiert werden.

## Periodische Synchronisation

Das folgende Bild zeigt ein Beispiel für periodische Synchronisation durch eine Flanke an einem Digitaleingang:

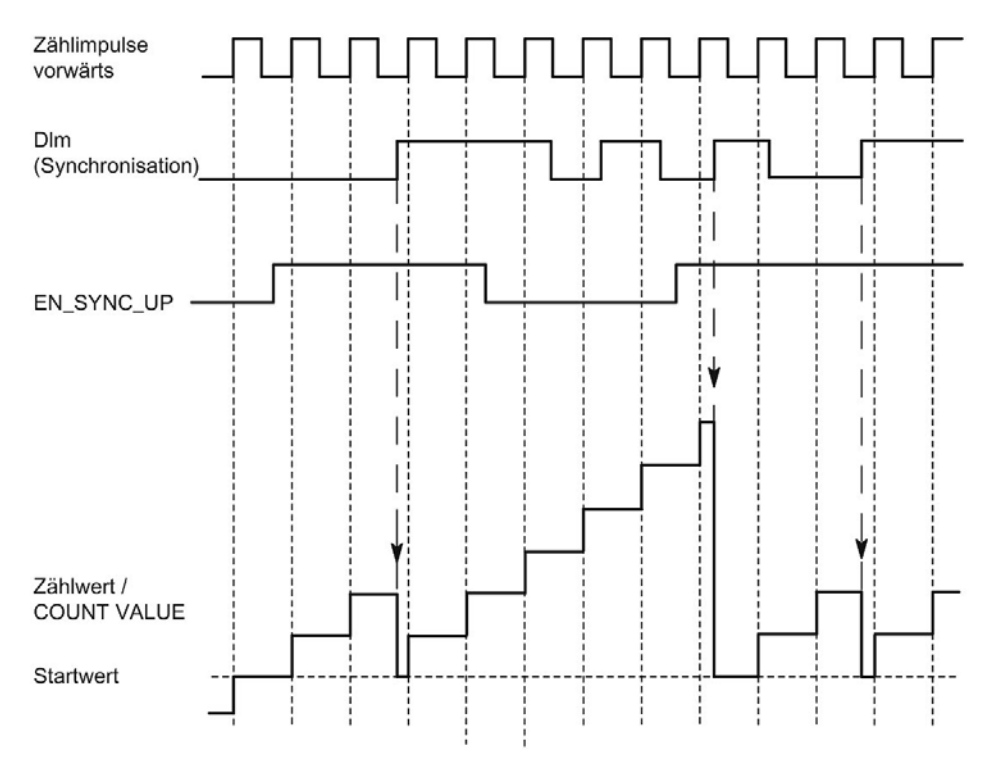

Solange die Synchronisation für das Zählen in Vorwärtsrichtung freigegeben ist, wird der Zähler bei jeder steigenden Flanke am parametrierten Digitaleingang synchronisiert.

# 2.2.7.2 Synchronisation bei Signal N

Sie können die Synchronisation bei Signal N am Gebereingang abhängig oder unabhängig vom Zustand eines Digitaleingangs auslösen.

## **Einmalige Synchronisation**

Das folgende Bild zeigt ein Beispiel für einmalige Synchronisation bei Signal N (unabhängig von einem Digitaleingang):

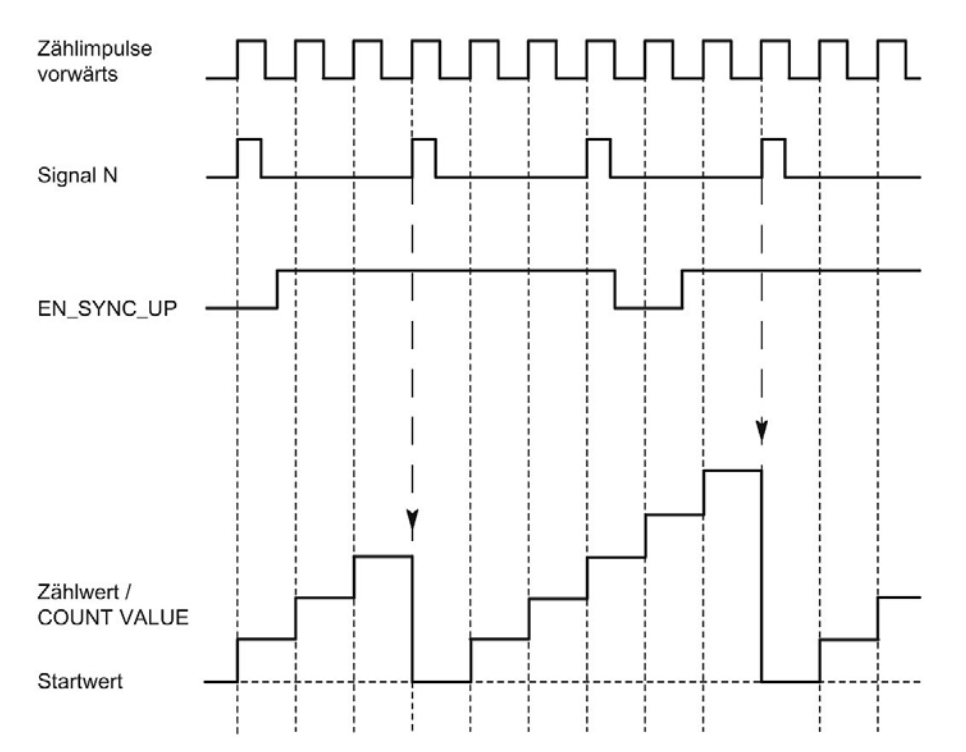

Nach der Freigabe der Synchronisation für das Zählen in Vorwärtsrichtung wird der Zähler beim ersten Signal N synchronisiert. Nach Rücksetzen und erneutem Setzen des Steuerbits (Seite 187) EN\_SYNC\_UP kann der Zähler erneut synchronisiert werden.

# Periodische Synchronisation

Das folgende Bild zeigt ein Beispiel für periodische Synchronisation bei Signal N:

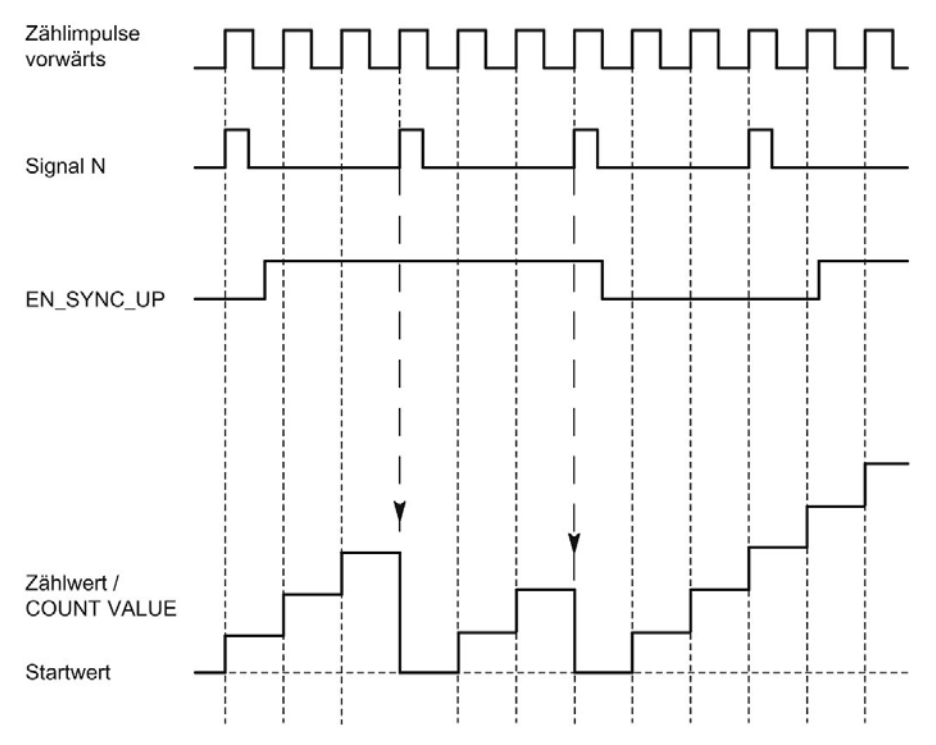

Solange die Synchronisation für das Zählen in Vorwärtsrichtung freigegeben ist, wird der Zähler bei jedem Signal N synchronisiert.

## Freigabe durch einen Digitaleingang

Das folgende Bild zeigt ein Beispiel für periodische Synchronisation bei Signal N in Abhängigkeit des Zustands eines Digitaleingangs:

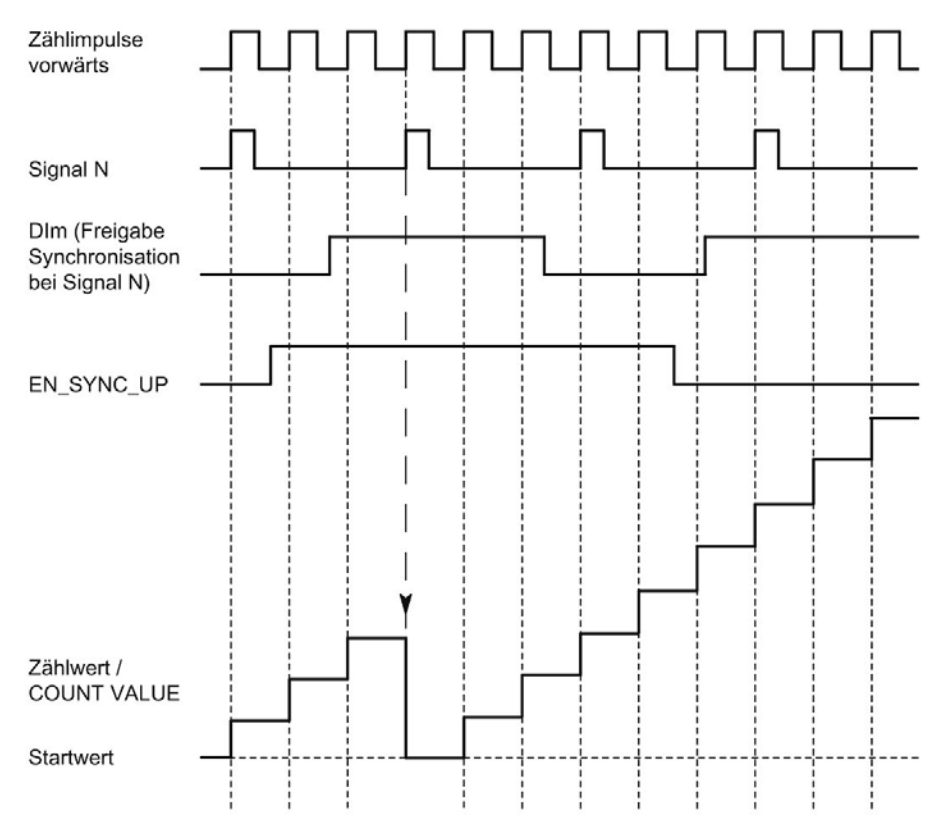

Solange die Synchronisation für das Zählen in Vorwärtsrichtung freigegeben ist und der zugehörige Digitaleingang aktiv ist, wird der Zähler bei jedem Signal N synchronisiert. Wenn eine der beiden Bedingungen nicht erfüllt ist, wird der Zähler bei Signal N nicht synchronisiert.

# 2.2.8 Vergleichswerte

### 2.2.8.1 Vergleichswerte und Ausgänge

#### **Beschreibung**

Sie können zwei Vergleichswerte festlegen, welche die beiden Digitalausgänge des Kanals unabhängig vom Anwenderprogramm steuern können:

- Vergleichswert 0 für Digitalausgang DQ0
- Vergleichswert 1 f
  ür Digitalausgang DQ1

Abhängig von der Betriebsart und dem verwendeten Geber legen Sie als Vergleichswerte zwei Positions-, Zähl- oder Messwerte fest. Vergleichswert 1 muss größer sein als Vergleichswert 0. Die Vergleichswerte sind parametrierbar und zur Laufzeit über das Anwenderprogramm änderbar.

#### Hinweis

#### DQ0 eines Zählers einer Kompakt-CPU

Bei einer Kompakt-CPU ist der jeweilige Digitalausgang DQ0 über die Rückmeldeschnittstelle, aber nicht als physikalischer Ausgang verfügbar.

#### Schalten der Digitalausgänge aus dem Anwenderprogramm

Mit den Steuerbits (Seite 187) TM\_CTRL\_DQ0 und TM\_CTRL\_DQ1 steuern Sie die Verwendung der Digitalausgänge.

Wenn TM\_CTRL\_DQm auf 0 gesetzt ist, können Sie den jeweiligen Digitalausgang unabhängig von der projektierten technologischen Funktion mit dem Steuerbit SET\_DQm aus dem Anwenderprogramm steuern. Wenn TM\_CTRL\_DQm auf 1 gesetzt ist, ist die technologische Funktion zur Steuerung des jeweiligen Digitalausgangs freigegeben.

Der Zustand eines Digitalausgangs wird mit dem jeweiligen Rückmeldebit STS\_DQm gemeldet.

## 2.2.8.2 Schalten an Vergleichswerten mit Zählwert als Bezug

Die Vergleichswerte werden mit dem aktuellen Zählwert verglichen. Wenn der Zählwert die parametrierte Vergleichsbedingung erfüllt und die technologische Funktion des zugehörigen Digitalausgangs freigegeben ist, wird der Digitalausgang gesetzt. Wenn Sie für den Digitalausgang DQ1 "Zwischen Vergleichswert 0 und 1" parametrieren, wirken sich beide Vergleichswerte auf DQ1 aus.

Sie können das Schalten eines Digitalausgangs von einer der folgenden Vergleichsereignisse abhängig machen:

### Setzen zwischen Vergleichswert und oberer Zählgrenze

Der jeweilige Digitalausgang wird auf 1 gesetzt, wenn:

Vergleichswert <= Zählwert <= obere Zählgrenze

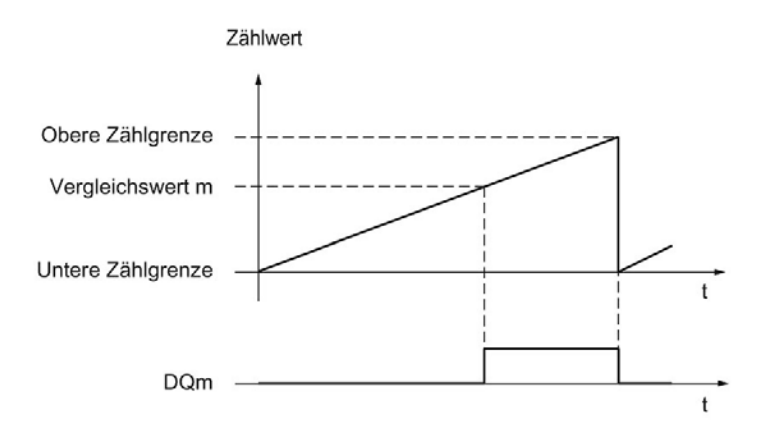

Das Vergleichsereignis ist unabhängig von der Zählrichtung.

## Setzen zwischen Vergleichswert und unterer Zählgrenze

Der jeweilige Digitalausgang wird auf 1 gesetzt, wenn: untere Zählgrenze <= Zählwert <= Vergleichswert

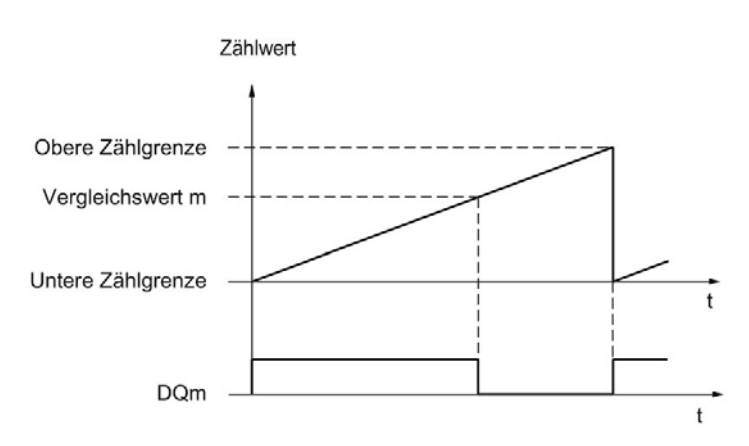

Das Vergleichsereignis ist unabhängig von der Zählrichtung.

## Setzen zwischen Vergleichswert 0 und Vergleichswert 1

Das Vergleichsereignis ist für den Digitalausgang DQ1 parametrierbar, wenn für den Digitalausgang DQ0 "Nutzung durch Anwenderprogramm" parametriert ist.

DQ1 wird auf 1 gesetzt, wenn:

Vergleichswert 0 <= Zählwert <= Vergleichswert 1

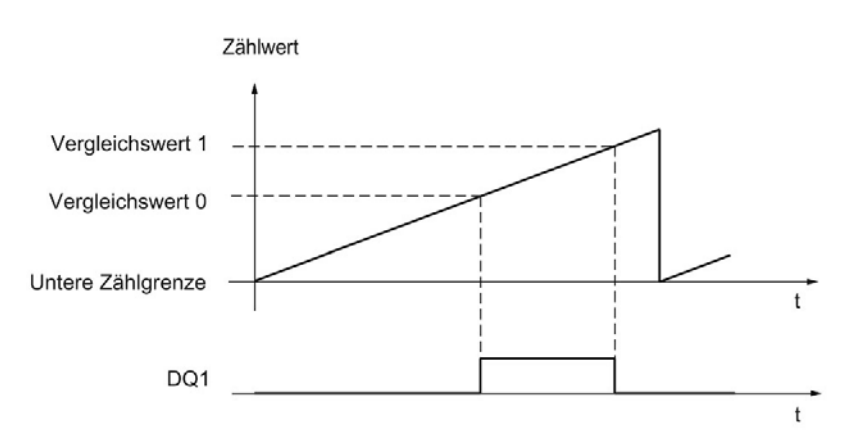

Das Vergleichsereignis ist unabhängig von der Zählrichtung.

#### Setzen bei Vergleichswert für eine Impulsdauer

Der jeweilige Digitalausgang wird für eine festgelegte Zeit auf 1 gesetzt, wenn die folgenden Bedingungen erfüllt sind:

- Zählwert = Vergleichswert
- Aktuelle Zählrichtung = parametrierte Zählrichtung für das Vergleichsereignis

Das folgende Bild zeigt ein Beispiel für das Vergleichsereignis beim Zählen in Vorwärtsrichtung:

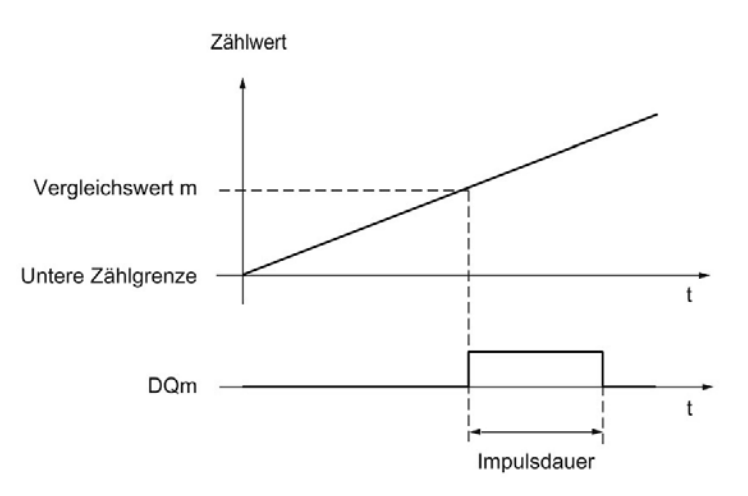

Das folgende Bild zeigt ein Beispiel für das Vergleichsereignis beim Zählen in Rückwärtsrichtung:

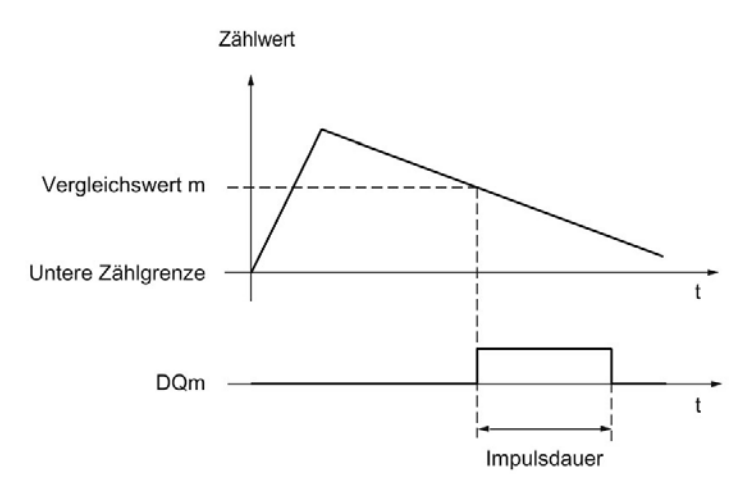

Um das Vergleichsereignis zu wiederholen, muss sich der Zählwert ändern und dem jeweiligen Vergleichswert erneut entsprechen.

Wenn als Impulsdauer "0" festgelegt ist und der Zählwert dem Vergleichswert entspricht, dann wird der jeweilige Digitalausgang bis zum nächsten Zählimpuls auf 1 gesetzt:

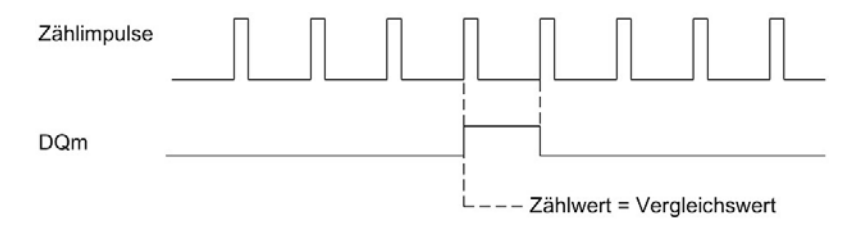

#### Hinweis

Dieses Vergleichsereignis schaltet den jeweiligen Digitalausgang, wenn der Vergleichswert durch einen Zählimpuls erreicht wird. Beim Setzen des Zählwerts, z. B. durch Synchronisation, schaltet der Digitalausgang nicht.

### Setzen durch Anwenderprogramm bis zum Vergleichswert

Sie können durch Setzen des Steuerbit (Seite 187) SET\_DQm den jeweiligen Digitalausgang auf 1 setzen (Flanke). Der jeweilige Digitalausgang wird bei einem der folgenden Ereignisse auf 0 gesetzt:

- Übereinstimmen von Z\u00e4hlwert und Vergleichswert in der parametrierten Richtung des Vergleichsereignisses
- Rücksetzen des zugehörigen Steuerbits SET\_DQm

Das folgende Bild zeigt ein Beispiel für das Vergleichsereignis beim Zählen in Vorwärtsrichtung:

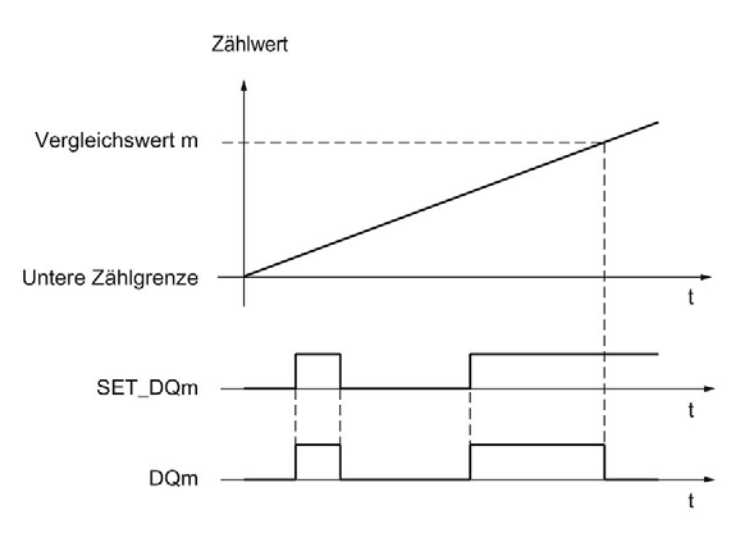

Sie können durch Setzen des Steuerbits SET\_DQm auf 0 den Digitalausgang inaktiv schalten, bevor der Zählwert dem Vergleichswert entspricht.

#### Hinweis

Wenn der Vergleichswert in der parametrierten Zählrichtung erreicht wird, wird das Rückmeldebit EVENT\_CMPm unabhängig vom Zustand des Steuerbits SET\_DQm gesetzt.

Das Vergleichsereignis schaltet einen Digitalausgang dann, wenn der jeweilige Vergleichswert durch einen Zählimpuls erreicht wird. Beim Setzen des Zählwerts, z. B. durch Synchronisation, schaltet der Digitalausgang nicht.

### 2.2.8.3 Schalten an Vergleichswerten mit Positionswert (SSI-Absolutwert) als Bezug

Die Vergleichswerte werden mit dem aktuellen Positionswert verglichen. Wenn der Positionswert die parametrierte Vergleichsbedingung erfüllt und die technologische Funktion des zugehörigen Digitalausgangs freigegeben ist, wird der Digitalausgang gesetzt. Wenn Sie für den Digitalausgang DQ1 "Zwischen Vergleichswert 0 und 1" parametrieren, wirken sich beide Vergleichswerte auf DQ1 aus.

Sie können das Schalten eines Digitalausgangs von einer der folgenden Vergleichsereignisse abhängig machen:

#### Setzen zwischen Vergleichswert und oberer Grenze

Die obere Grenze entspricht dem maximalen Positionswert.

Der jeweilige Digitalausgang wird auf 1 gesetzt, wenn:

Vergleichswert <= Positionswert <= maximaler Positionswert

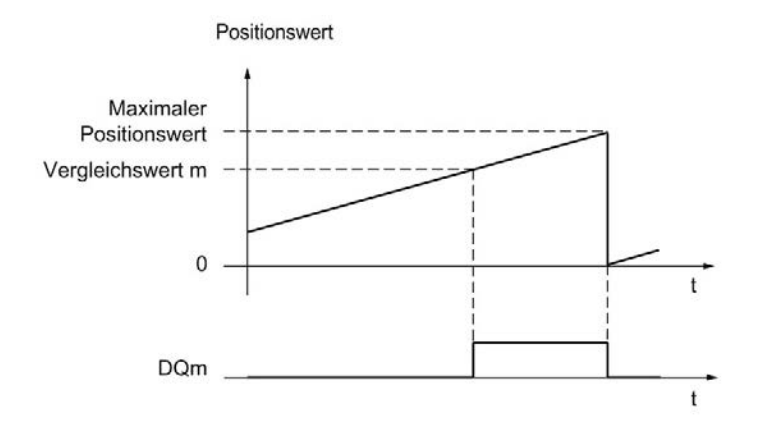

Das Vergleichsereignis ist unabhängig von der Richtung der Positionswertänderung. Der maximale Positionswert ist abhängig von der Auflösung des SSI-Absolutwertgebers.

### Setzen zwischen Vergleichswert und unterer Grenze

Die untere Grenze entspricht dem Positionswert "0".

Der jeweilige Digitalausgang wird auf 1 gesetzt, wenn:

0 <= Positionswert <= Vergleichswert

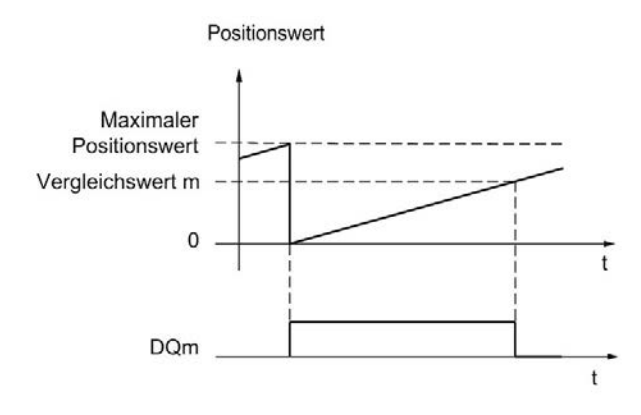

Das Vergleichsereignis ist unabhängig von der Richtung der Positionswertänderung.

#### Setzen zwischen Vergleichswert 0 und Vergleichswert 1

Das Vergleichsereignis ist für den Digitalausgang DQ1 parametrierbar, wenn für den Digitalausgang DQ0 "Nutzung durch Anwenderprogramm" parametriert ist.

DQ1 wird auf 1 gesetzt, wenn:

Vergleichswert 0 <= Positionswert <= Vergleichswert 1

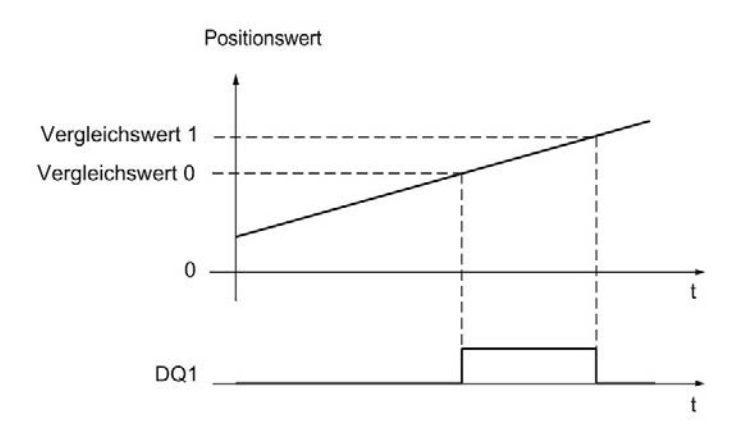

Das Vergleichsereignis ist unabhängig von der Richtung der Positionswertänderung.

### Setzen bei Vergleichswert für eine Impulsdauer

Der jeweilige Digitalausgang wird für eine festgelegte Zeit auf 1 gesetzt, wenn die folgenden Bedingungen erfüllt sind:

- Übereinstimmen von Positionswert und Vergleichswert oder Überqueren des Vergleichswerts
- Aktuelle Richtung der Positionswertänderung = parametrierte Richtung für das Vergleichsereignis

Das folgende Bild zeigt ein Beispiel für das Vergleichsereignis in Vorwärtsrichtung:

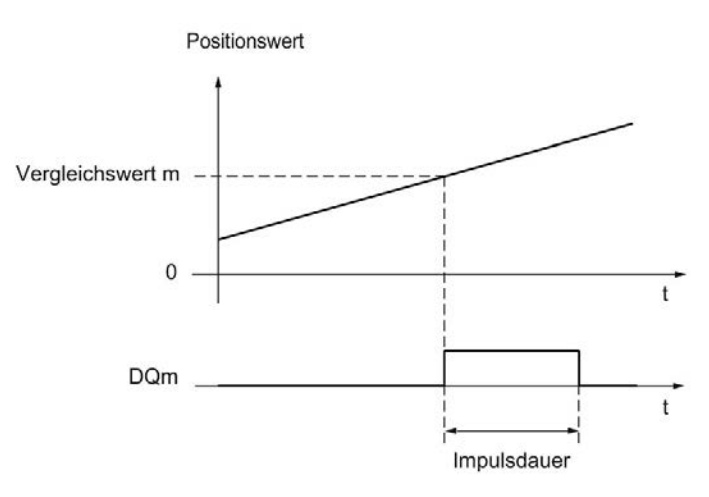

Das folgende Bild zeigt ein Beispiel für das Vergleichsereignis in Rückwärtsrichtung:

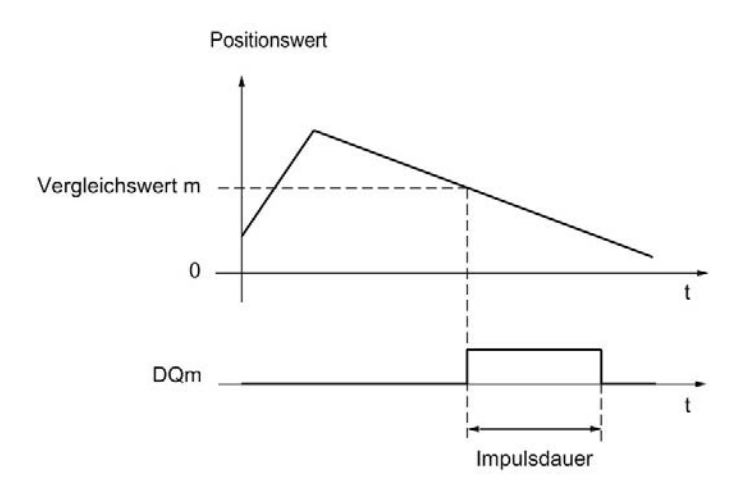

Um das Vergleichsereignis zu wiederholen, muss sich der Positionswert ändern und dem jeweiligen Vergleichswert erneut entsprechen oder ihn überqueren.

### Setzen durch Anwenderprogramm bis zum Vergleichswert

Sie können durch Setzen des Steuerbits (Seite 187) SET\_DQm den jeweiligen Digitalausgang auf 1 setzen (Flanke). Der jeweilige Digitalausgang wird bei einem der folgenden Ereignisse auf 0 gesetzt:

- Übereinstimmen von Positionswert und Vergleichswert oder Überqueren des Vergleichswerts in der parametrierten Richtung des Vergleichsereignisses
- Rücksetzen des zugehörigen Steuerbits SET\_DQm

Das folgende Bild zeigt ein Beispiel für das Vergleichsereignis in Vorwärtsrichtung:

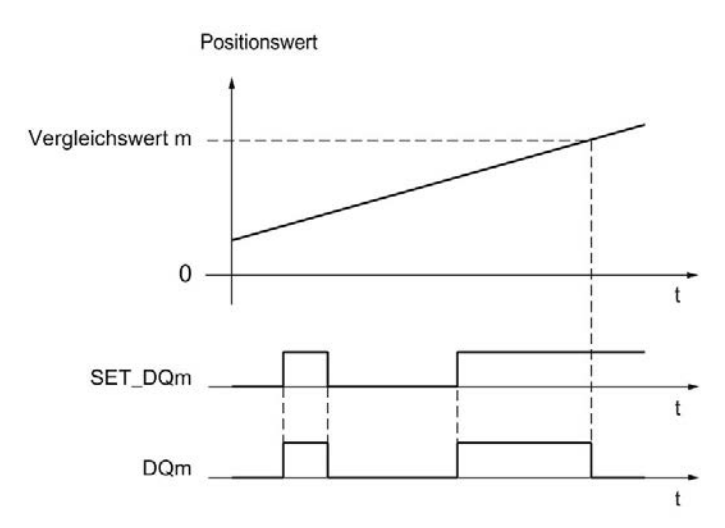

Sie können durch Setzen des Steuerbits SET\_DQm auf 0 den Digitalausgang inaktiv schalten, bevor der Positionswert dem Vergleichswert entspricht oder ihn überquert.

#### Hinweis

Wenn der Vergleichswert in der parametrierten Richtung erreicht oder überquert wird, wird das Rückmeldebit EVENT\_CMPm unabhängig vom Zustand des Steuerbits SET\_DQm gesetzt.

## 2.2.8.4 Schalten an Vergleichswerten mit Messwert als Bezug

Die Vergleichswerte werden mit dem aktuellen Messwert verglichen. Wenn der Messwert die parametrierte Vergleichsbedingung erfüllt und die technologische Funktion des zugehörigen Digitalausgangs freigegeben ist, wird der Digitalausgang gesetzt. Wenn Sie für den Digitalausgang DQ1 "Zwischen Vergleichswert 0 und 1" oder "Nicht zwischen Vergleichswert 0 und 1" parametrieren, wirken sich beide Vergleichswerte auf DQ1 aus.

Sie können das Schalten eines Digitalausgangs von einer der folgenden Vergleichsereignisse abhängig machen:

### Setzen oberhalb des Vergleichswerts

Der jeweilige Digitalausgang wird auf 1 gesetzt, wenn:

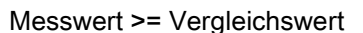

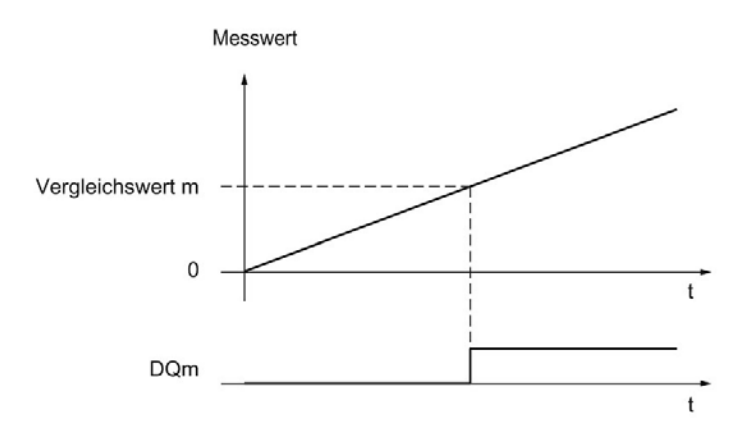

## Setzen unterhalb des Vergleichswerts

Der jeweilige Digitalausgang wird auf 1 gesetzt, wenn:

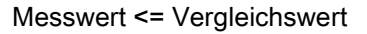

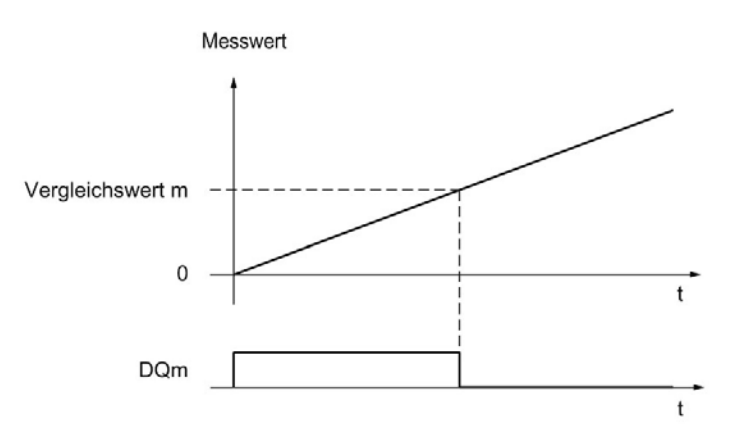

## Setzen zwischen Vergleichswert 0 und Vergleichswert 1

Das Vergleichsereignis ist für den Digitalausgang DQ1 parametrierbar, wenn für den Digitalausgang DQ0 "Nutzung durch Anwenderprogramm" parametriert ist.

DQ1 wird auf 1 gesetzt, wenn:

Vergleichswert 0 <= Messwert <= Vergleichswert 1

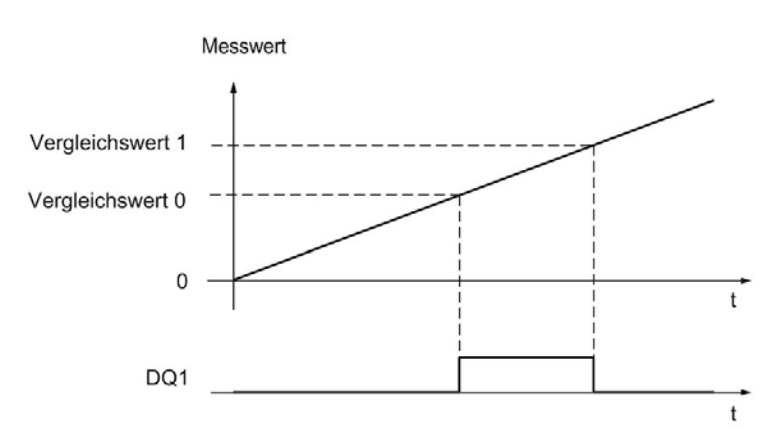

## Nicht setzen zwischen Vergleichswert 0 und Vergleichswert 1

Das Vergleichsereignis ist für den Digitalausgang DQ1 parametrierbar, wenn für den Digitalausgang DQ0 "Nutzung durch Anwenderprogramm" parametriert ist.

DQ1 wird auf 1 gesetzt, wenn:

Vergleichswert 1 <= Messwert <= Vergleichswert 0

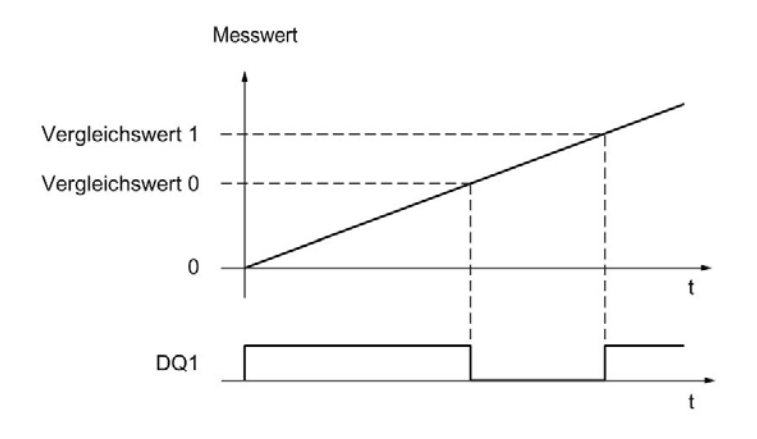

# 2.2.9 Messwertermittlung

## 2.2.9.1 Übersicht der Messfunktionen

Folgende Messfunktionen stehen zur Verfügung:

| Messart (Seite 55)      | Beschreibung                                                                                                    |
|-------------------------|----------------------------------------------------------------------------------------------------|
| Frequenzmessung         | Aus dem zeitlichen Verlauf der Zählimpulse oder Positionswertän-<br>derungen wird in einem Messintervall die mittlere Frequenz ermit-<br>telt und als Gleitkommazahl in der Einheit Hertz zurückgeliefert.                       |
| Periodendauermessung    | Aus dem zeitlichen Verlauf der Zählimpulse oder Positionswertän-<br>derungen wird in einem Messintervall die mittlere Periodendauer<br>ermittelt und als Gleitkommazahl in der Einheit Sekunden zurück-<br>geliefert.            |
| Geschwindigkeitsmessung | Aus dem zeitlichen Verlauf der Zählimpulse oder Positionswertän-<br>derungen und weiteren Parametern wird in einem Messintervall die<br>mittlere Geschwindigkeit ermittelt und in der parametrierten Einheit<br>zurückgeliefert. |

Messwerte und Zählwerte stehen in der Rückmeldeschnittstelle parallel zur Verfügung.

### Aktualisierungszeit

Sie können den zeitlichen Abstand, mit dem das Technologiemodul die Messwerte zyklisch aktualisiert, als Aktualisierungszeit parametrieren. Durch größere Aktualisierungszeiten können unruhige Messgrößen geglättet und die Messgenauigkeit erhöht werden.

## Torsteuerung bei Inkremental- und Impulsgeber

Das Öffnen und Schließen des internen Tors definiert das Zeitfenster, in dem die Zählimpulse erfasst werden. Die Aktualisierungszeit ist asynchron zum Öffnen des Tors, d.h. die Aktualisierungszeit wird nicht mit dem Öffnen des Tors gestartet. Nach Schließen des internen Tors wird der zuletzt ermittelte Messwert weiter zurückgeliefert.

## 2.2.9.2 Messwertermittlung mit Inkremental- oder Impulsgeber

### Messbereiche (TM Count und TM PosInput)

Die Messfunktionen haben folgende Messbereichsgrenzen:

| Messart                 | Untere Messbereichsgrenze                                                                                              | Obere Messbereichsgrenze |
|-------------------------|----------------------------------------------------------------------------------------------------|--------------------------|
| Frequenzmessung         | 0,04 Hz                                                                                                    | 800 kHz* / 4 MHz**       |
| Periodendauermessung    | 1,25 μs* / 0,25 μs**                                                                                                   | 25 s                     |
| Geschwindigkeitsmessung | Abhängig von der parametrierten Anzahl der "Inkremente pro Einheit"<br>und der "Zeitbasis für Geschwindigkeitsmessung" |                          |

\* Gültig für 24 V-Inkrementalgeber und Signalauswertung "vierfach".

\*\* Gültig für RS422-Inkrementalgeber und Signalauswertung "vierfach".

Alle Messwerte werden als vorzeichenbehafteter Wert zurückgeliefert. Das Vorzeichen gibt an, ob der Zählwert im relevanten Zeitintervall gestiegen oder gefallen ist.

#### Messbereiche (Kompakt-CPU)

Die Messfunktionen haben folgende Messbereichsgrenzen:

| Messart                 | Untere Messbereichsgrenze                                                                                              | Obere Messbereichsgrenze |  |
|-------------------------|----------------------------------------------------------------------------------------------------|--------------------------|--|
| Frequenzmessung         | 0,04 Hz                                                                                                    | 400 kHz*                 |  |
| Periodendauermessung    | 2,5 µs*                                                                                                    | 25 s                     |  |
| Geschwindigkeitsmessung | Abhängig von der parametrierten Anzahl der "Inkremente pro Einheit"<br>und der "Zeitbasis für Geschwindigkeitsmessung" |                          |  |

\* Gültig für 24 V-Inkrementalgeber und Signalauswertung "vierfach".

Alle Messwerte werden als vorzeichenbehafteter Wert zurückgeliefert. Das Vorzeichen gibt an, ob der Zählwert im relevanten Zeitintervall gestiegen oder gefallen ist.

### Messprinzip

Das Technologiemodul ordnet jedem Zählimpuls einen Zeitwert zu. Das Messintervall ist definiert als der zeitliche Abstand zwischen dem jeweils letzten Zählimpuls vor und während der vorangegangenen Aktualisierungszeit. Zur Berechnung einer Messgröße werden das Messintervall und die Anzahl der Impulse im Messintervall ausgewertet.

Wenn innerhalb einer Aktualisierungszeit kein Zählimpuls auftritt, erfolgt eine dynamische Anpassung des Messintervalls. In diesem Fall wird ein Impuls zum Ende der Aktualisierungszeit angenommen und das Messintervall von dort bis zum letzten aufgetretenen Impuls berechnet. Die Anzahl der Impulse ist dann 1.

Das Rückmeldebit STS\_M\_INTERVAL meldet, ob im vorangegangenen Messintervall ein Zählimpuls aufgetreten ist. Dadurch lässt sich zwischen einem angenommenen und einem tatsächlichen Zählimpuls unterscheiden.

Die folgenden Bilder zeigen das Messprinzip und die dynamische Anpassung des Messintervalls:

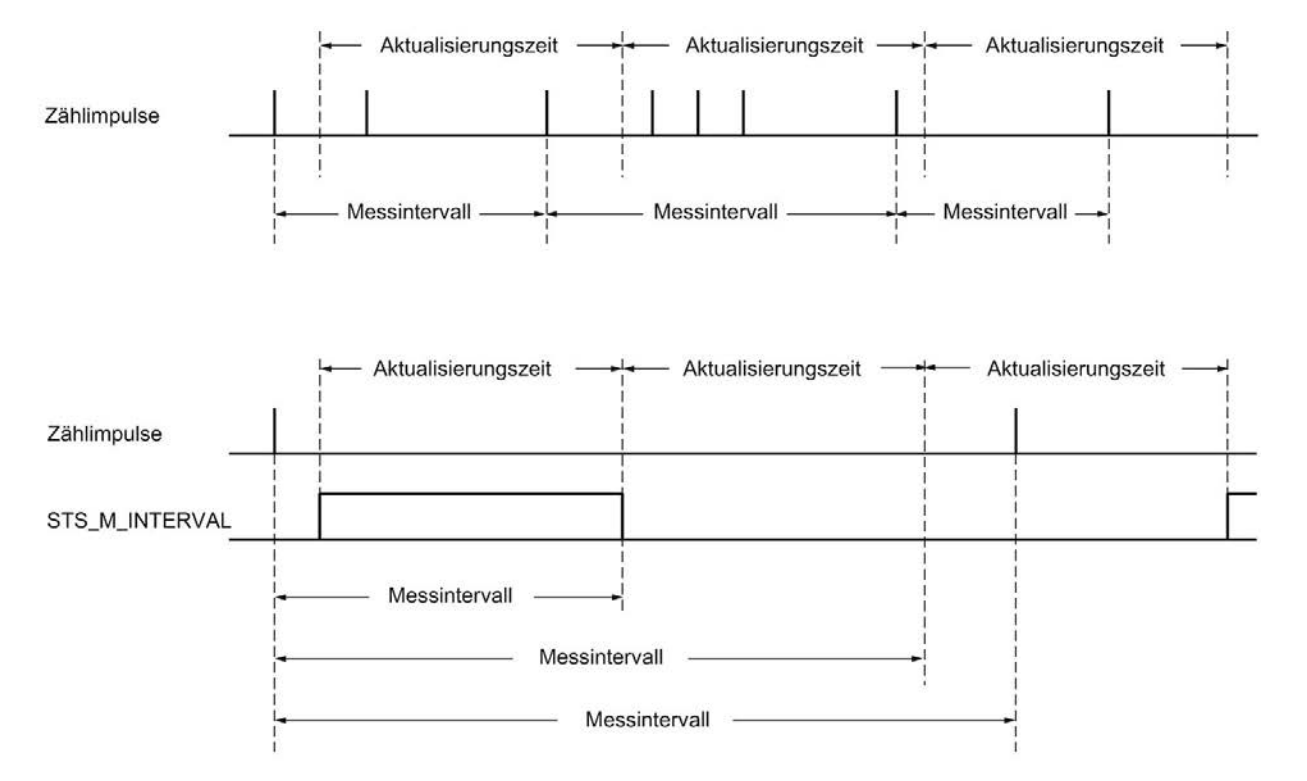

#### Frequenzmessung

In der Zeit bis zum ersten vorhandenen Messwert wird der Wert "0" zurückgemeldet.

Der Messvorgang beginnt mit dem ersten erfassten Impuls nach dem Öffnen des internen Tors. Der erste Messwert wird frühestens nach dem zweiten Impuls berechnet.

Nach jedem Ablauf der Aktualisierungszeit wird in der Rückmeldeschnittstelle (Seite 190) der Messwert aktualisiert. Wenn das interne Tor geschlossen ist, ist der Messvorgang gestoppt und der Messwert wird nicht mehr aktualisiert.

Das folgende Bild zeigt ein Beispiel für die Messung der Frequenz bei einer Aktualisierungszeit von 1 s:

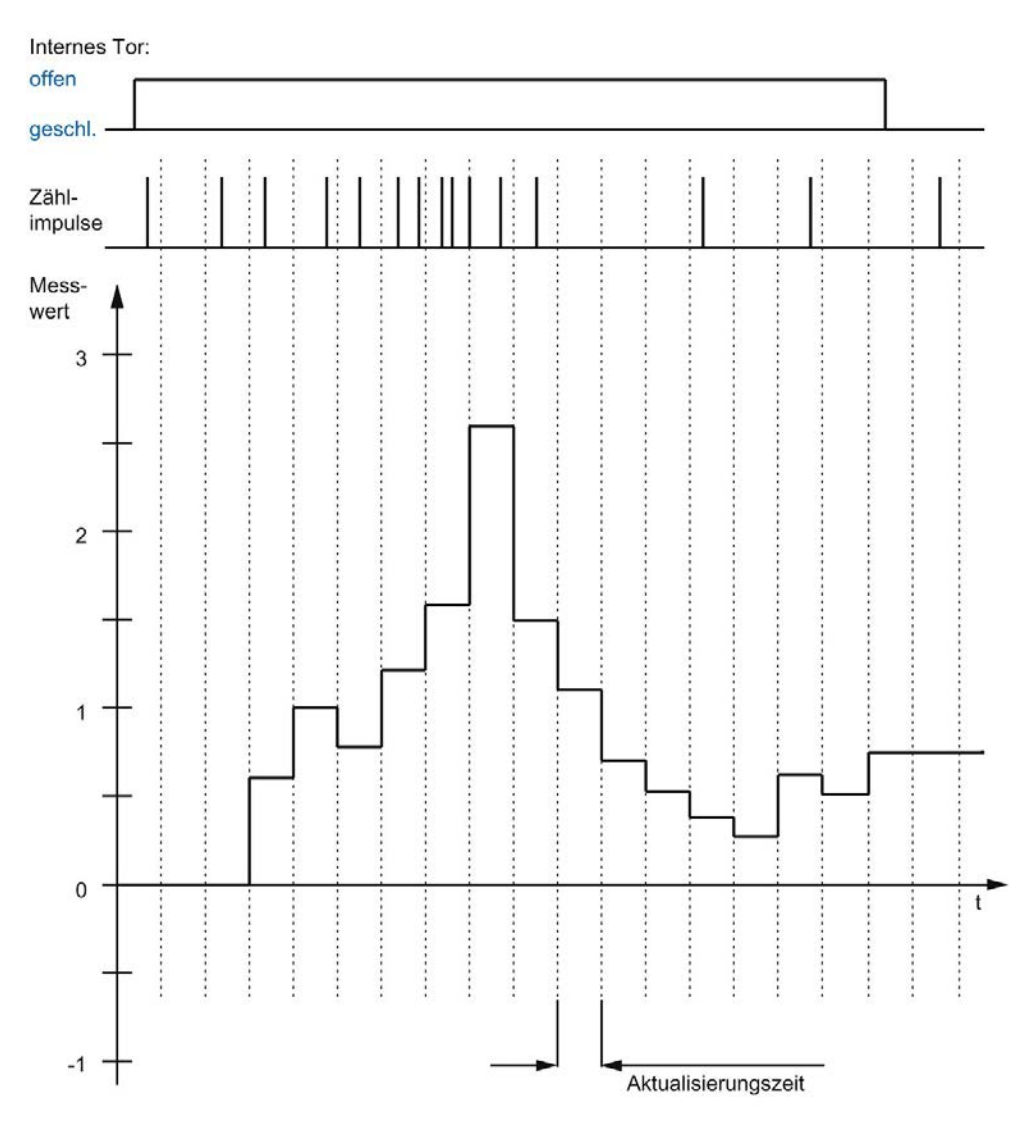

### Periodendauermessung

Bei der Periodendauermessung wird als Messwert der Kehrwert der Frequenz geliefert.

In der Zeit bis zum ersten vorhandenen Messwert wird der Wert "25 s" zurückgemeldet.

#### Geschwindigkeitsmessung

Bei der Geschwindigkeitsmessung wird als Messwert die normierte Frequenz geliefert. Die Normierung parametrieren Sie über die Zeitbasis und die Anzahl der Inkremente, die Ihr Geber pro Einheit liefert.

#### **Beispiel:**

Ihr Geber liefert 4000 Inkremente pro Meter. Die Geschwindigkeit soll in Metern pro Minute gemessen werden.

Sie müssen in diesem Fall 4000 Inkremente pro Einheit und eine Zeitbasis von einer Minute parametrieren.

### 2.2.9.3 Messwertermittlung mit SSI-Absolutwertgeber

#### Messbereiche für SSI-Absolutwertgeber

Die Messfunktionen haben folgende Messbereichsgrenzen:

| Messart                 | Untere Messbereichsgrenze                                                                                              | Obere Messbereichsgrenze |
|-------------------------|----------------------------------------------------------------------------------------------------|--------------------------|
| Frequenzmessung         | 0,04 Hz                                                                                                    | 4 MHz                    |
| Periodendauermessung    | 0,25 μs                                                                                                    | 25 s                     |
| Geschwindigkeitsmessung | Abhängig von der parametrierten Anzahl der "Inkremente pro Einheit"<br>und der "Zeitbasis für Geschwindigkeitsmessung" |                          |

Alle Messwerte werden als vorzeichenbehafteter Wert zurückgeliefert. Das Vorzeichen gibt an, ob der Positionswert im relevanten Zeitintervall gestiegen oder gefallen ist.

#### Messprinzip

Das Technologiemodul ordnet jedem SSI-Telegramm einen Zeitwert zu. Das Messintervall ist definiert als der zeitliche Abstand zwischen dem jeweils letzten SSI-Telegramm mit einer Positionswertänderung vor und während der vorangegangenen Aktualisierungszeit. Zur Berechnung einer Messgröße werden das Messintervall und die gesamte Positions-wertänderung im Messintervall ausgewertet. Die gesamte Positionswertänderung in einem Messintervall entspricht der Anzahl der Geberinkremente im selben Messintervall.

Wenn innerhalb einer Aktualisierungszeit keine Positionswertänderung auftritt, erfolgt eine dynamische Anpassung des Messintervalls. In diesem Fall wird eine Positionswertänderung zum Ende der Aktualisierungszeit angenommen und das Messintervall von dort bis zum letzten SSI-Telegramm mit einer Positionswertänderung berechnet. Die Positionswertänderung ist dann 1.

Das Rückmeldebit STS\_M\_INTERVAL meldet, ob im vorangegangenen Messintervall eine Positionswertänderung aufgetreten ist. Dadurch lässt sich zwischen einer angenommenen und einer tatsächlichen Positionswertänderung unterscheiden. Wenn das Technologiemodul wegen einer Überschreitung der Messbereichsgrenzen keinen Messwert berechnen kann, wird das Rückmeldebit STS\_M\_INTERVAL nicht gesetzt.

### Frequenzmessung

In der Zeit bis zum ersten vorhandenen Messwert wird der Wert "0,0" zurückgemeldet.

Der Messvorgang beginnt mit der ersten erfassten Positionswertänderung. Der erste Messwert wird frühestens nach der zweiten erfassten Positionswertänderung berechnet.

Nach jedem Ablauf der Aktualisierungszeit wird in der Rückmeldeschnittstelle (Seite 190) der Messwert aktualisiert.

Das folgende Bild zeigt ein Beispiel für die Messung der Frequenz bei einer Aktualisierungszeit von 1 s:

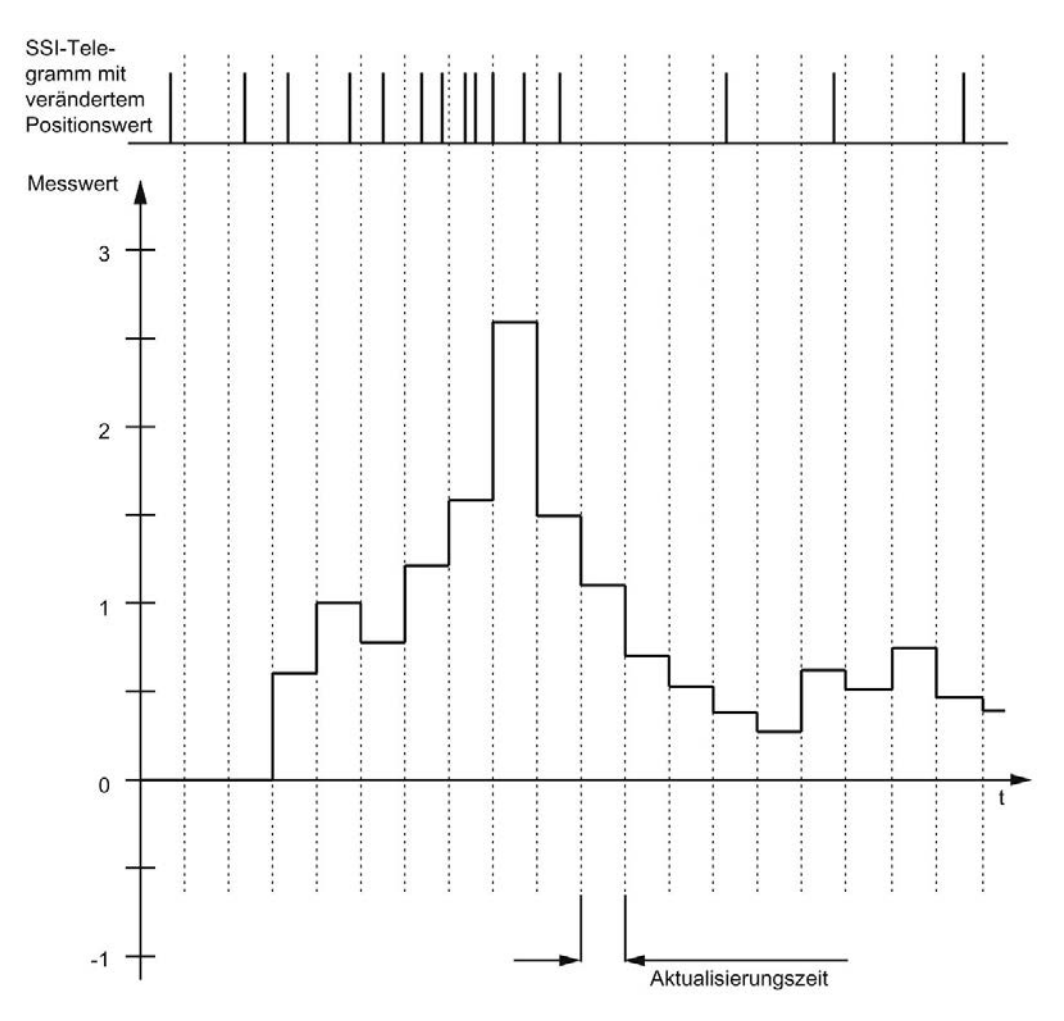

#### Periodendauermessung

Bei der Periodendauermessung wird als Messwert der Kehrwert der Frequenz geliefert. In der Zeit bis zum ersten vorhandenen Messwert wird der Wert "25 s" zurückgemeldet.

### Geschwindigkeitsmessung

Bei der Geschwindigkeitsmessung wird als Messwert die normierte Frequenz geliefert. Die Normierung parametrieren Sie über die Zeitbasis und die Anzahl der Inkremente, die Ihr Geber pro Einheit liefert.

#### **Beispiel:**

Ihr SSI-Absolutwertgeber arbeitet mit einer Auflösung von 12 Bit pro Umdrehung und liefert 4096 Inkremente pro Umdrehung. Die Geschwindigkeit soll in Umdrehungen pro Minute gemessen werden.

Sie müssen in diesem Fall 4096 Inkremente pro Einheit und eine Zeitbasis von einer Minute parametrieren.

## 2.2.10 Hysterese

#### 2.2.10.1 Hysterese mit Inkremental- oder Impulsgeber

#### **Beschreibung**

Sie können mit der Hysterese einen Bereich um die Vergleichswerte festlegen, in welchem die Digitalausgänge nicht erneut schalten sollen, bevor der Zählwert diesen Bereich einmal verlassen hat.

Durch geringfügige Bewegungen des Gebers kann der Zählwert um einen bestimmten Wert herum schwanken. Liegt im Schwankungsbereich ein Vergleichswert oder eine Zählgrenze, wird ohne Verwendung einer Hysterese der zugehörige Digitalausgang entsprechend oft einund ausgeschaltet. Die Hysterese verhindert diese ungewollten Schaltvorgänge sowie parametrierte Prozessalarme bei Eintritt eines Vergleichsereignisses.

Die Hysterese wird aktiv, wenn der jeweilige Vergleichswert durch einen Zählimpuls erreicht wird. Wenn der Zählwert während einer aktiven Hysterese auf den Startwert gesetzt wird, wird die Hysterese inaktiv.

Der Hysteresebereich endet, unabhängig vom Hysteresewert, an der unteren bzw. oberen Zählgrenze.

#### Funktionsweise

Das folgende Bild zeigt ein Beispiel für die Hysterese mit folgender Parametrierung:

- Vergleichswert = 5
- Hysterese = 0 bzw. 2 (grau hinterlegt)

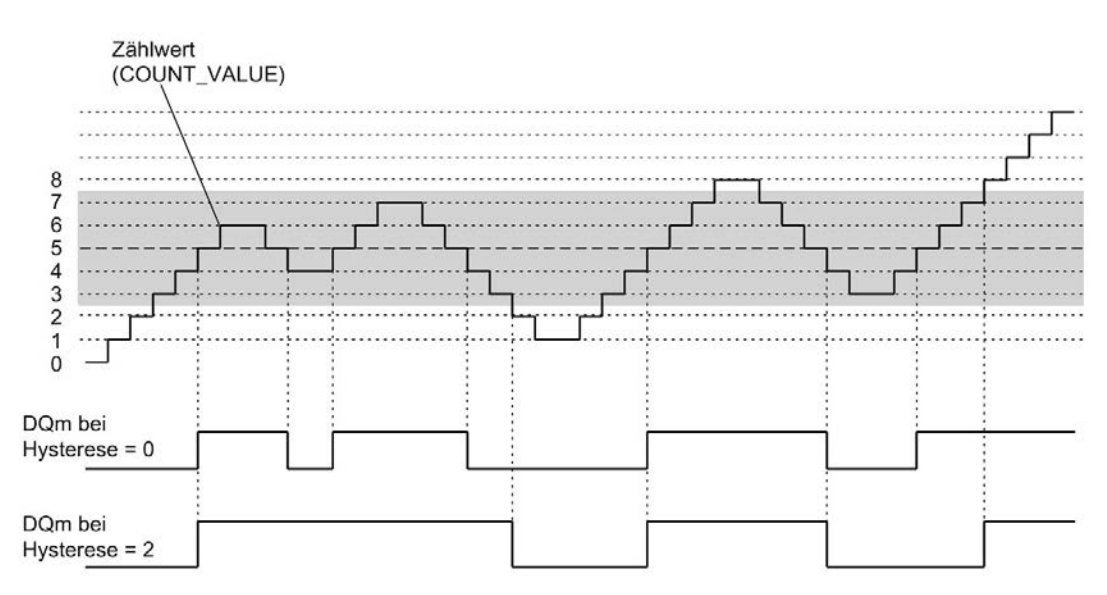

Bei Erreichen des Zählwerts 5 wird die Hysterese aktiv. Bei aktiver Hysterese bleibt das Vergleichsergebnis unverändert. Bei Erreichen der Zählwerte 2 oder 8 wird die Hysterese inaktiv.

Das folgende Bild zeigt ein Beispiel für die Hysterese mit folgender Parametrierung:

- Setzen bei Vergleichswert für eine Impulsdauer
- Vergleichswert = 5
- Vergleich in beiden Zählrichtungen
- Hysterese = 0 bzw. 2 (grau hinterlegt)

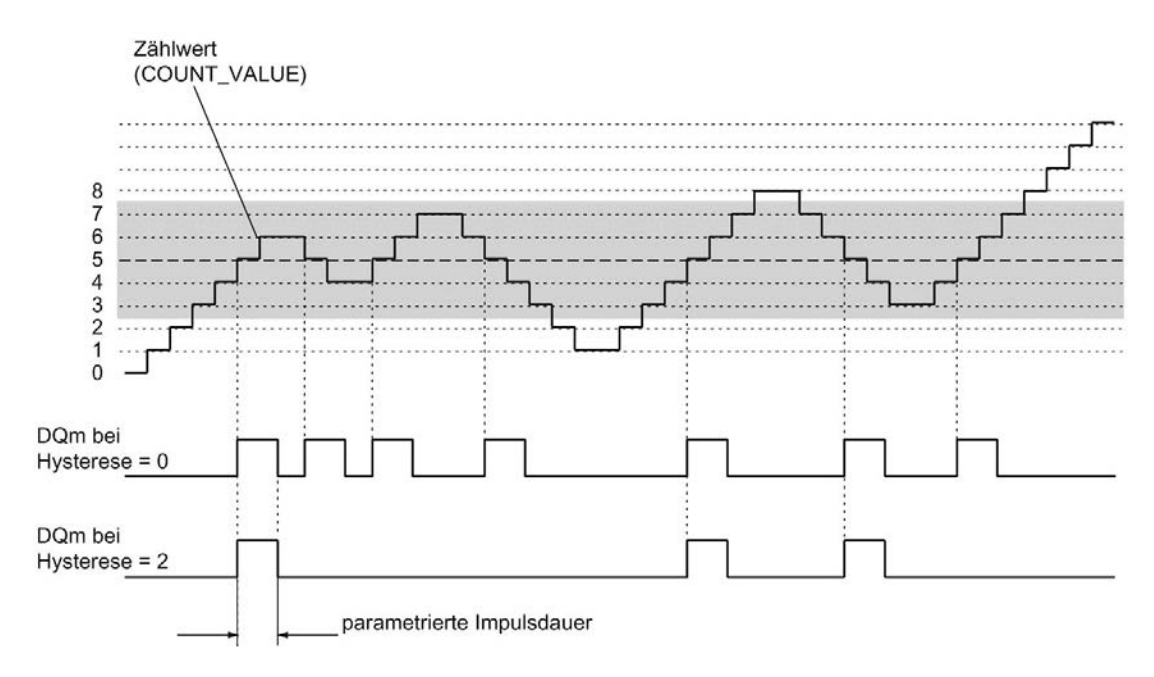

### 2.2.10.2 Hysterese mit SSI-Absolutwertgeber

#### Beschreibung

Sie können mit der Hysterese einen Bereich um die Vergleichswerte festlegen, in welchem die Digitalausgänge nicht erneut schalten sollen, bevor der Positionswert diesen Bereich einmal verlassen hat.

Durch geringfügige Bewegungen des Gebers kann der Positionswert um einen bestimmten Wert herum schwanken. Liegt im Schwankungsbereich ein Vergleichswert, "0" oder der jeweilige maximale Positionswert, wird ohne Verwendung einer Hysterese der zugehörige Digitalausgang entsprechend oft ein- und ausgeschaltet. Die Hysterese verhindert diese ungewollten Schaltvorgänge sowie parametrierte Prozessalarme bei Eintritt eines Vergleichsereignisses.

Der Hysteresebereich endet, unabhängig vom Hysteresewert, bei "0" und beim jeweiligen maximalen Positionswert.

#### **Funktionsweise**

Das folgende Bild zeigt ein Beispiel für die Hysterese mit folgender Parametrierung:

- Setzen eines Digitalausgangs zwischen Vergleichswert und oberer Grenze
- Vergleichswert = 10
- Hysterese = 0 bzw. 2 (grau hinterlegt)

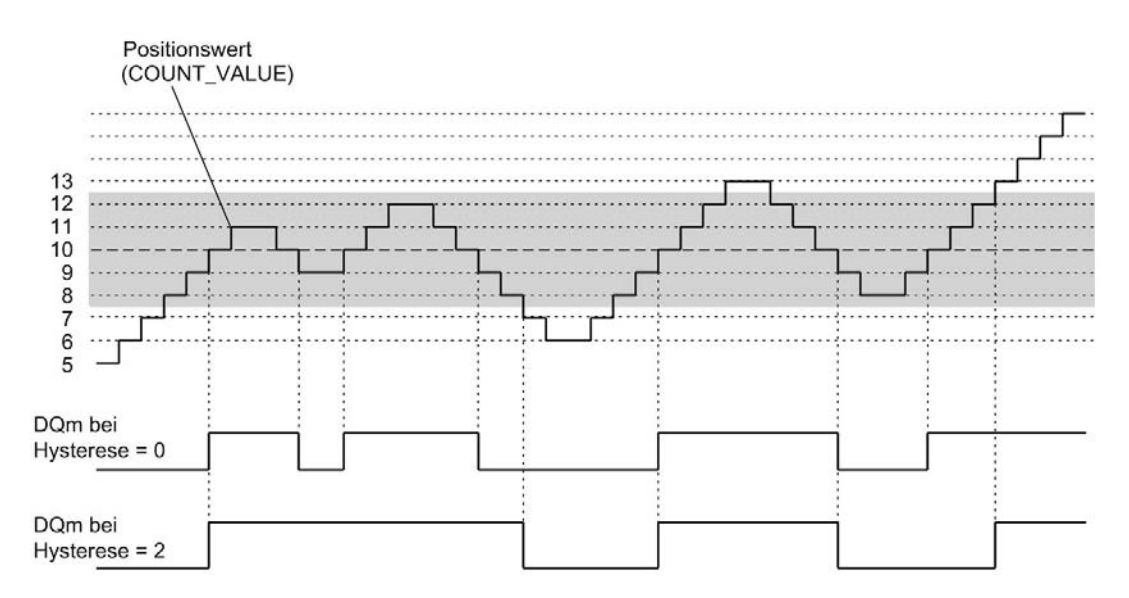

Bei Erreichen des Positionswerts 10 wird die Hysterese aktiv. Bei aktiver Hysterese bleibt das Vergleichsergebnis unverändert. Bei Erreichen der Positionswerte 7 oder 13 wird die Hysterese inaktiv.

Das folgende Bild zeigt ein Beispiel für die Hysterese mit folgender Parametrierung:

- Setzen bei Vergleichswert für eine Impulsdauer
- Vergleichswert = 10
- Vergleich in beiden Richtungen der Positionswertänderungen
- Hysterese = 0 bzw. 2 (grau hinterlegt)

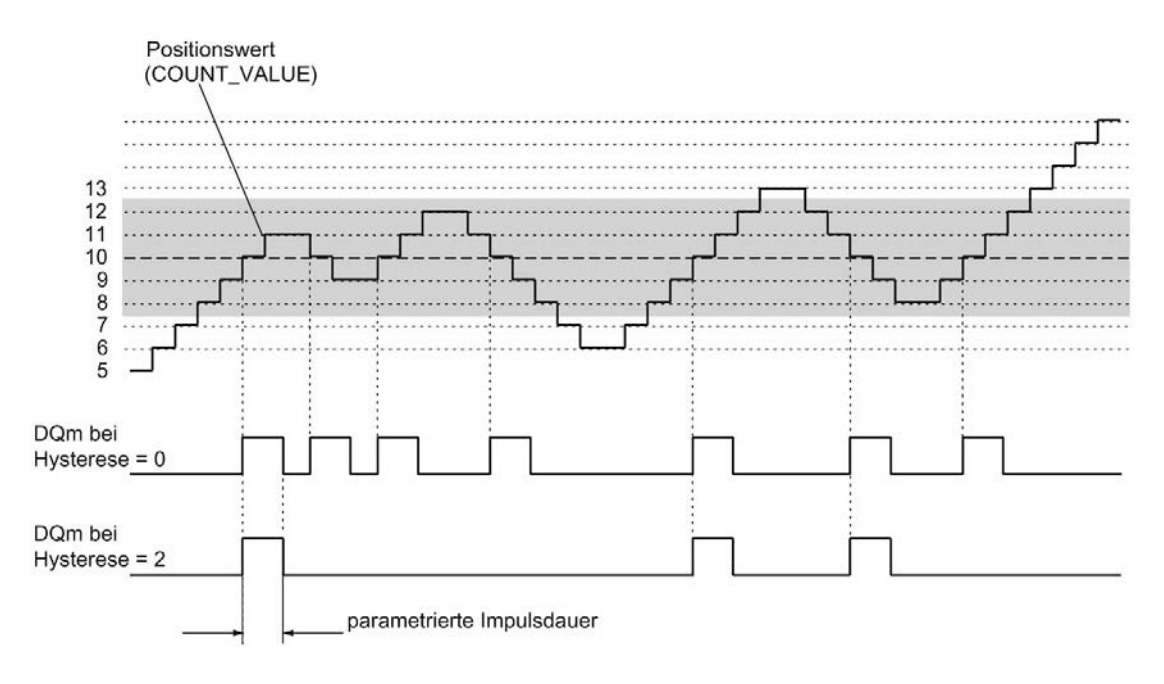

## 2.2.11 Alarme

#### Prozessalarm

Das Technologiemodul kann unter anderem bei Eintritt eines Vergleichsereignisses, bei Überlauf, bei Unterlauf, bei Nulldurchgang des Zählers und/oder Wechsel der Zählrichtung (Richtungsumkehr) einen Prozessalarm in der CPU auslösen. Sie können festlegen, welche Ereignisse im Betrieb einen Prozessalarm auslösen sollen.

#### Diagnosealarm

Das Technologiemodul kann bei Fehlern Diagnosealarme auslösen. Sie geben die Diagnosealarme für bestimmte Fehler in der Gerätekonfiguration frei. Informieren Sie sich im Gerätehandbuch zum Technologiemodul, welche Ereignisse im Betrieb einen Diagnosealarm auslösen können.

# 2.2.12 Positionserfassung für Motion Control

### Beschreibung

Sie können das Technologiemodul zur Positionserfassung mit S7-1500 Motion Control nutzen.

In der Gerätekonfiguration des Technologiemoduls in STEP 7 (TIA Portal) wählen Sie hierfür den Betriebsmodus "Positionserfassung für Technologieobjekt "Motion Control"". Dadurch werden die Parametriermöglichkeiten auf die notwendigen Parameter reduziert. Bei einem TM Count oder TM PosInput gilt der Betriebsmodus automatisch für alle Kanäle des Technologiemoduls. Bei einer Kompakt-CPU gilt der Betriebsmodus für den jeweiligen Kanal.

Bei Verwendung eines Inkrementalgebers oder Impulsgebers beruht die Positionserfassung auf der Zählfunktion des Technologiemoduls. Bei einem SSI-Absolutwertgeber wird der Absolutwert über eine synchrone, serielle Schnittstelle eingelesen und entsprechend der Parametrierung aufbereitet und für S7-1500 Motion Control bereitgestellt.

Informationen über die weitere Projektierung finden Sie in der Hilfe zu den Achs-Technologieobjekten von S7-1500 Motion Control.

## 2.2.13 Gebersignale

#### 2.2.13.1 24 V- und TTL-Zählsignale

#### Zählsignale von 24 V- und TTL-Inkrementalgebern

Der 24 V-Inkrementalgeber liefert die 24 V-Signale A, B und N an das Technologiemodul. Die Signale A und B sind zueinander um 90° phasenversetzt. Sie können auch Inkrementalgeber ohne Signal N anschließen.

Bei einem 24 V-Inkrementalgeber werden zum Zählen die Signale A und B verwendet. Das Signal N dient bei entsprechender Parametrierung zum Setzen des Zählers auf den Startwert oder zum Speichern des aktuellen Zählwerts in den Capture-Wert.

Das folgende Bild zeigt ein Beispiel für den zeitlichen Verlauf der Signale eines 24 V-Inkrementalgebers:

| Signal A     |          |           |
|--------------|----------|-----------|
| Signal B     |          |           |
| Signal N     |          |           |
| Zählrichtung | vorwärts | rückwärts |

Das Technologiemodul erkennt die Zählrichtung an der Abfolge der Flanken an den Signalen A und B. Sie können eine Invertierung der Zählrichtung festlegen.

#### Zählsignale von 24 V- und TTL-Impulsgebern ohne/mit Richtungssignal

Der Geber, zum Beispiel ein Initiator (BERO) oder eine Lichtschranke, liefert nur ein Zählsignal, das an den Anschluss A des Zählers angeschlossen wird.

Zusätzlich können Sie ein Signal zur Richtungserkennung an den Anschluss B des Zählers anschließen. Liefert Ihr Geber kein entsprechendes Signal, können Sie die Zählrichtung mit dem Anwenderprogramm über die Steuerschnittstelle vorgeben.

Das folgende Bild zeigt ein Beispiel für den zeitlichen Verlauf der Signale eines 24 V-Impulsgebers mit Richtungssignal und die daraus resultierenden Zählimpulse:

| Signal A                             |          |           |
|--------------------------------------|----------|-----------|
| Signal B<br>als Rich-<br>tungssignal | vorwärts | rückwärts |
| Zählimpulse<br>vorwärts              |          |           |
| Zählimpulse<br>rückwärts             |          |           |

### Zählsignale von 24 V- und TTL-Impulsgebern mit Zählsignal vorwärts/rückwärts

Das Zählsignal vorwärts wird an den Anschluss A angeschlossen. Das Zählsignal rückwärts wird an den Anschluss B angeschlossen.

Das folgende Bild zeigt ein Beispiel für den zeitlichen Verlauf der Signale eines Impulsgebers mit Zählsignal vorwärts/rückwärts und die daraus resultierenden Zählimpulse:

| Signal A als Zählsignal<br>vorwärts  |                |      |  |
|--------------------------------------|----------------|------|--|
| Signal B<br>als Zählsignal rückwärts | 9 <del>1</del> | <br> |  |
| Zählimpulse vorwärts                 |                | <br> |  |
| Zählimpulse rückwärts                |                |      |  |

## P-Schalter/M-Schalter für 24 V-Zählsignale (TM Count)

An den Zähleingängen können Sie folgende Geber bzw. Sensoren anschließen:

- P-Schalter: Die Eingänge A, B und N werden nach 24VDC geschaltet.
- M-Schalter: Die Eingänge A, B und N werden nach Masse M geschaltet.
- Gegentakt-schaltend (M- und P-Schalter): Die Eingänge A, B und N werden wechselweise nach 24VDC und Masse M geschaltet.

### P-Schalter für 24 V-Zählsignale (Kompakt-CPU)

An den Zähleingängen können Sie P-schaltende und Gegentakt-schaltende Geber bzw. Sensoren anschließen.

#### Überwachung der Gebersignale (TM Count und TM PosInput)

Die Signale von Gegentakt-schaltenden 24 V-Gebern werden vom Technologiemodul auf Drahtbruch überwacht. TTL-Signale werden vom Technologiemodul auf Fehlspannung überwacht.

Wenn Sie in der Gerätekonfiguration den Diagnosealarm freigeben, löst das Technologiemodul bei einem Fehler an den Gebersignalen einen Diagnosealarm aus.

# 2.2.13.2 RS422-Zählsignale

#### Zählsignale von RS422-Inkrementalgebern

Der RS422-Inkrementalgeber liefert folgende Differenzsignale an das Technologiemodul:

- A und /A
- B und /B
- N und /N

Die Signalinformation bei RS422-Signalen ist in deren Differenzspannung jeweils zwischen A und /A, B und /B bzw. N und /N kodiert. Die Signale A und B sind zueinander um 90° phasenversetzt. Sie können auch Inkrementalgeber ohne Signal N anschließen.

Bei einem RS422-Inkrementalgeber werden zum Zählen die Signale A und B benutzt. Das Signal N dient bei entsprechender Parametrierung zum Setzen des Zählers auf den Startwert oder zum Speichern des aktuellen Zählwerts als Capture-Wert.

Das folgende Bild zeigt ein Beispiel für den zeitlichen Verlauf der Signale eines RS422-Inkrementalgebers:

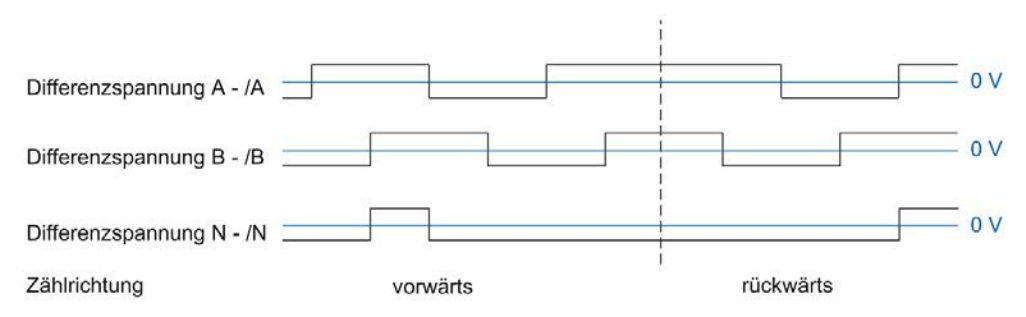

Das Technologiemodul erkennt die Zählrichtung an der Abfolge der Flanken an den Signalen A und B. Sie können eine Invertierung der Zählrichtung festlegen.

### Zählsignale von RS422-Impulsgebern ohne/mit Richtungssignal

Der Geber, zum Beispiel eine Lichtschranke, liefert nur ein Zählsignal, das an den Anschluss A angeschlossen wird.

Zusätzlich können Sie ein Signal zur Richtungserkennung an den Anschluss B anschließen. Liefert Ihr Geber kein entsprechendes Signal, können Sie die Zählrichtung mit dem Anwenderprogramm über die Steuerschnittstelle vorgeben.

Das folgende Bild zeigt ein Beispiel für den zeitlichen Verlauf der Signale eines RS422-Impulsgebers mit Richtungssignal und die daraus resultierenden Zählimpulse:

| Differenzspannung A - /A                        |          |           | 0 V |
|-------------------------------------------------|----------|-----------|-----|
| Differenzspannung B - /B<br>als Richtungssignal | vorwärts | rückwärts | 0 V |
| Zählimpulse vorwärts                            |          |           | 2   |
| Zählimpulse rückwärts                           |          |           |     |

#### Zählsignale von RS422-Impulsgebern mit Zählsignal vorwärts/rückwärts

Das Zählsignal vorwärts wird an den A-Anschlüssen angeschlossen. Das Zählsignal rückwärts wird an den B-Anschlüssen angeschlossen.

Das folgende Bild zeigt ein Beispiel für den zeitlichen Verlauf der Signale eines RS422-Impulsgebers mit Zählsignal vorwärts/rückwärts und die daraus resultierenden Zählimpulse:

| Differenzspannung A - /A als Zählsignal vorwärts     | <u> </u>  |
|------------------------------------------------------|-----------|
| Differenzspannung B - /B<br>als Zählsignal rückwärts | <br>— o v |
| Zählimpulse vorwärts                                 | <br>      |
| Zählimpulse rückwärts                                | <br>_     |

#### Überwachung der Gebersignale

RS422-Signale werden vom Technologiemodul auf Drahtbruch, Kurzschluss und Fehlspannung überwacht.

Wenn Sie in der Gerätekonfiguration den Diagnosealarm freigeben, löst das Technologiemodul bei einem Fehler an den Gebersignalen einen Diagnosealarm aus.

## 2.2.13.3 SSI-Signale

### Signale von SSI-Absolutwertgebern

Der SSI-Absolutwertgeber und das Technologiemodul kommunizieren über die SSI-Datensignale DAT und /DAT (D) und die SSI-Taktsignale CLK und /CLK (C). SSI verwendet den RS422-Signalstandard. Die Signalinformation ist in der jeweiligen Differenzspannung zwischen C und /C sowie D und /D kodiert.

### Überwachung der Gebersignale und der SSI-Telegramme

Die Signale eines SSI-Absolutwertgebers werden vom Technologiemodul auf Drahtbruch, Kurzschluss und Fehlspannung überwacht. Außerdem überwacht das Technologiemodul SSI-Telegramme auf Fehler.

Wenn Sie in der Gerätekonfiguration die Diagnosealarme freigeben, löst das Technologiemodul bei einem Fehler an den Gebersignalen oder des SSI-Telegramms einen Diagnosealarm aus.
## 2.2.14 Signalauswertung von Inkrementalsignalen

#### 2.2.14.1 Übersicht

Der Zähler des Technologiemoduls zählt die Flanken der Gebersignale A und B. Bei Inkrementalgebern mit zueinander phasenversetzten Signalen A und B können Sie wählen zwischen der Einfach- und der Mehrfachauswertung, um die Auflösung zu erhöhen.

Sie können folgende Signalauswertungen parametrieren:

- Einfachauswertung (Seite 72)
- Zweifachauswertung (Seite 73)
- Vierfachauswertung (Seite 74)

#### 2.2.14.2 Einfachauswertung

Bei der Einfachauswertung werden die steigende und fallende Flanke an Signal A während eines Low-Pegels an Signal B ausgewertet.

Zählimpulse in Vorwärtsrichtung werden bei steigender Flanke an Signal A während eines Low-Pegels an Signal B erzeugt. Zählimpulse in Rückwärtsrichtung werden bei fallender Flanke an Signal A während eines Low-Pegels an Signal B erzeugt.

Das folgende Bild zeigt ein Beispiel für die Einfachauswertung von 24 V- und TTL-Zählsignalen:

| Signal A                  |          | •         |
|---------------------------|----------|-----------|
| Signal B                  |          |           |
| Zählimpulse<br>vorwärts   |          |           |
| Zählimpulse               |          |           |
| rückwärts<br>Zählrichtung | vorwärts | rückwärts |

Das folgende Bild zeigt ein Beispiel für die Einfachauswertung von RS422-Zählsignalen:

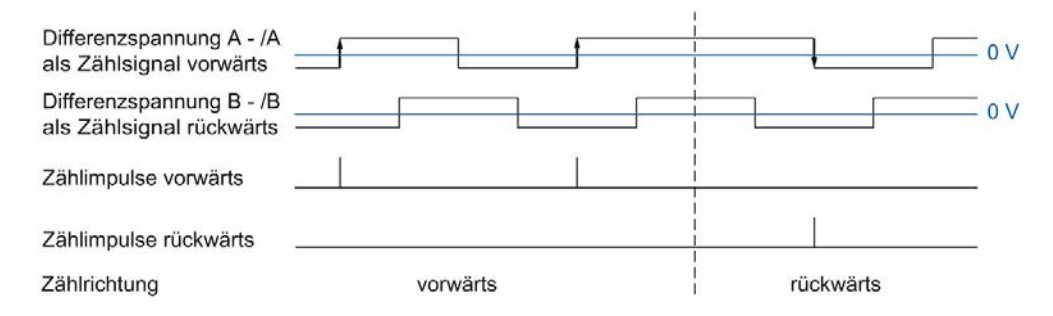

#### 2.2.14.3 Zweifachauswertung

Bei der Zweifachauswertung werden die steigende und die fallende Flanke an Signal A ausgewertet.

Ob Zählimpulse in Vorwärts- oder Rückwärtsrichtung erzeugt werden, hängt von der Flankenrichtung des Signals A und vom Pegel an Signal B währenddessen ab.

Das folgende Bild zeigt ein Beispiel für die Zweifachauswertung von 24 V- und TTL-Zählsignalen:

| rückwärts               | vorwärts | rückwärts |
|-------------------------|----------|-----------|
| Zählimpulse             |          |           |
| Zählimpulse<br>vorwärts |          |           |
| Signal B                |          |           |
| Signal A                |          |           |
|                         |          |           |

Das folgende Bild zeigt ein Beispiel für die Zweifachauswertung von RS422-Zählsignalen:

| Zaminipulse ruckwarts                                | vorwärts |  | rückwärts |   |       |
|------------------------------------------------------|----------|--|-----------|---|-------|
| Zählimpulse rückwärts                                |          |  | Ē         | T |       |
| Zählimpulse vorwärts                                 |          |  |           |   | -     |
| Differenzspannung B - /B<br>als Zählsignal rückwärts | <br>[    |  | 1         |   | - o v |
| Differenzspannung A - /A<br>als Zählsignal vorwärts  |          |  |           |   | = o v |

#### 2.2.14.4 Vierfachauswertung

Bei der Vierfachauswertung werden die steigenden und fallenden Flanken an Signal A und Signal B ausgewertet.

Ob Zählimpulse in Vorwärts- oder Rückwärtsrichtung erzeugt werden, hängt von der Flankenrichtung des einen Signals und dem Pegel des jeweils anderen Signals währenddessen ab.

Das folgende Bild zeigt ein Beispiel für die Vierfachauswertung von 24 V- und TTL-Zählsignalen:

| Signal A                |          |           |
|-------------------------|----------|-----------|
| Signal B                |          | t f       |
| Zählimpulse<br>vorwärts |          |           |
| Zählimpulse             |          |           |
| rückwärts               | vorwärts | rückwärts |

Das folgende Bild zeigt ein Beispiel für die Vierfachauswertung von RS422-Zählsignalen:

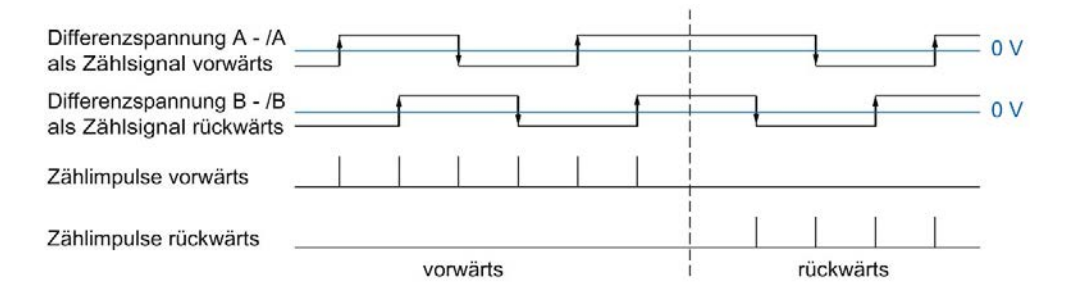

# 2.2.15 Taktsynchronität (TM Count und TM PosInput)

Das Technologiemodul unterstützt im dezentralen Betrieb die Systemfunktion "Taktsynchronität". Mit dieser Systemfunktion lassen sich Positions-, Zähl- und Messwerte in einem festen Systemtakt erfassen.

Bei Taktsynchronität werden der Takt des Anwenderprogramms, die Übertragung der Eingangs- und Ausgangsdaten sowie die Bearbeitung im Modul aufeinander synchronisiert. Die Ausgangssignale schalten sofort, wenn die jeweilige Vergleichsbedingung erfüllt ist. Eine Zustandsänderung eines Digitaleingangs bewirkt sofort die vorgesehene Reaktion des Technologiemoduls und die Änderung des Status-Bits des Digitaleingangs in der Rückmeldeschnittstelle.

#### Bearbeitung der Daten

Die Daten, die im aktuellen Buszyklus über die Steuerschnittstelle an das Technologiemodul übergeben wurden, werden wirksam, wenn sie im Rahmen des Technologiemodul-internen Zyklus bearbeitet werden. Zum Zeitpunkt Ti werden der Positions- bzw. Zählwert und der Messwert sowie die Status-Bits erfasst und in der Rückmeldeschnittstelle für das Abholen im aktuellen Buszyklus bereitgestellt.

#### Weitere Informationen

Eine ausführliche Beschreibung der Taktsynchronität finden Sie Im Funktionshandbuch PROFINET mit STEP 7 als Download im Internet (https://support.industry.siemens.com/cs/de/de/view/49948856).

# 2.3 Grundlagen zu Zählen (TM Timer DIDQ)

# 2.3.1 Übersicht der Einsatzmöglichkeiten

# Einleitung

Sie konfigurieren und parametrieren das TM Timer DIDQ mit der Projektierungssoftware. Die Steuerung und Kontrolle der Funktionen des Moduls erfolgt über das Anwenderprogramm.

# Systemumgebung

Das jeweilige Modul kann in folgenden Systemumgebungen eingesetzt werden:

| Einsatzmöglichkeiten                                            | Benötigte Komponenten                                                                                                    | Projektierungssoftware                                                                                              | Im Anwenderprogramm                                                                         |
|-----------------------------------------------------------------|----------------------------------------------------------------------------------------------------|----------------------------------------------------------------------------------------------------|---------------------------------------------------------------------------------------------|
| Zentraler Betrieb mit einer<br>CPU S7-1500 oder CPU<br>ET 200SP | <ul> <li>Automatisierungssystem<br/>S7-1500 oder Dezentra-<br/>les Peripheriesystem<br/>ET 200SP</li> <li>TM Timer DIDQ</li> </ul> | STEP 7 (TIA Portal) und<br>STEP 7:<br>Gerätekonfiguration und<br>Parametereinstellung mit<br>Hardware-Konfiguration | Direkter Zugriff auf Rückmel-<br>deschnittstelle des Techno-<br>logiemoduls in den IO-Daten |
| Dezentraler Betrieb mit einer<br>CPU S7-1500                    | Automatisierungssystem<br>S7-1500                                                                                                  |                                                                                                    |                                                                                             |
|                                                                 | Dezentrales Peripherie-<br>system ET 200                                                                                           |                                                                                                    |                                                                                             |
|                                                                 | TM Timer DIDQ                                                                                                    |                                                                                                    |                                                                                             |
| Dezentraler Betrieb mit einer<br>CPU S7-300/400                 | Automatisierungssystem     S7-300/400                                                                                              |                                                                                                    |                                                                                             |
|                                                                 | Dezentrales Peripherie-<br>system ET 200                                                                                           |                                                                                                    |                                                                                             |
|                                                                 | TM Timer DIDQ                                                                                                    |                                                                                                    |                                                                                             |
| Dezentraler Betrieb in einem<br>System anderer Hersteller       | Automatisierungssystem     anderer Hersteller                                                                                      | Projektierungssoftware an-<br>derer Hersteller:                                                                     |                                                                                             |
|                                                                 | Dezentrales Peripherie-<br>system ET 200                                                                                           | Gerätekonfiguration und<br>Parametereinstellung mit<br>GSD-Datei                                                    |                                                                                             |
|                                                                 | TM Timer DIDQ                                                                                                    |                                                                                                    |                                                                                             |

# Hinweis

Eine Beschreibung der Steuer- und Rückmeldeschnittstelle finden Sie im Gerätehandbuch zum TM Timer DIDQ.

## 2.3.2 Zählen mit Inkrementalgeber

Sie können einige Kanäle eines TM Timer DIDQ für einfache Zählaufgaben mit einem Inkrementalgeber verwenden. Zählen ist das Erfassen und Aufsummieren von Ereignissen. Die als Zähler parametrierten Kanäle erfassen jeweils die zwei Inkrementalsignale und werten diese entsprechend aus.

#### Zählrichtung

Das Technologiemodul kann mit einem Inkrementalgeber vorwärts sowie rückwärts zählen. Sie ändern die Zählrichtung durch Invertierung.

#### Zählgrenzen

Die Zählgrenzen definieren den genutzten Wertebereich der Zählwerte.

Der minimale Zählwert ist –2147483648 (–2<sup>31</sup>). Der maximale Zählwert ist 2147483647 (2<sup>31</sup>–1). Der jeweilige Zähler zählt kontinuierlich. Bei einem Überlauf springt der Zähler auf die jeweils andere Zählgrenze und zählt weiter.

Der Zählwert kann nicht vom Anwenderprogramm beeinflusst werden.

#### Parametrierung

Zur Verwendung eines Zählers für einen Inkrementalgeber werden je zwei Digitaleingänge einer Kanalgruppe zusammengefasst. Dazu wählen Sie in den Kanalparametern für die jeweilige Gruppe die Konfiguration "Inkrementalgeber (A, B phasenversetzt)".

#### Hinweis

#### Zähler des TM Timer DIDQ 16x24V

Die Anzahl verfügbarer Zähler des TM Timer DIDQ 16x24V ist abhängig von der Kanalkonfiguration. Um 4 Zähler nutzen zu können, müssen Sie in der Kanalkonfiguration die Verwendung von acht Eingängen wählen. Wenn Sie die Verwendung von drei Eingängen wählen, können Sie 1 Zähler nutzen. Andere Kanalkonfigurationen ermöglichen keine Zählernutzung.

#### Rückgemeldeter Zählwert

Der aktuelle Zählwert wird in der Rückmeldeschnittstelle im Wert TEC\_IN (DIm) angezeigt. DIm entspricht jeweils dem ersten der beiden zusammengefassten Digitaleingänge. Für den zweiten Digitaleingang wird im Wert TEC\_IN (DIm+1) "0" zurückgeliefert.

#### 2.3.3 Zählen mit Impulsgeber

Sie können einige Kanäle eines TM Timer DIDQ für einfache Zählaufgaben mit einem Impulsgeber verwenden. Zählen ist das Erfassen und Aufsummieren von Ereignissen. Die als Zähler parametrierten Kanäle erfassen jeweils ein Impulssignal und werten dieses entsprechend aus.

#### Zählrichtung

Das Technologiemodul kann mit einem Impulsgeber vorwärts zählen.

#### Zählgrenzen

Die Zählgrenzen definieren den genutzten Wertebereich der Zählwerte.

Der minimale Zählwert ist –2147483648 (–2<sup>31</sup>). Der maximale Zählwert ist 2147483647 (2<sup>31</sup>–1). Der jeweilige Zähler zählt kontinuierlich. Bei einem Überlauf springt der Zähler auf die jeweils andere Zählgrenze und zählt weiter.

Der Zählwert kann nicht vom Anwenderprogramm beeinflusst werden.

#### Parametrierung

Zur Verwendung eines Zählers für einen Impulsgeber wählen Sie in den Kanalparametern für die jeweilige Gruppe die Konfiguration "Eingänge einzeln verwenden" oder "Eingang/Ausgang einzeln verwenden". Sie können den ersten Digitaleingang einer Gruppe als Zähler parametrieren.

#### Hinweis

#### Zähler des TM Timer DIDQ 16x24V

Die Anzahl verfügbarer Zähler des TM Timer DIDQ 16x24V ist abhängig von der Kanalkonfiguration. Um 4 Zähler nutzen zu können, müssen Sie in der Kanalkonfiguration die Verwendung von acht Eingängen wählen. Wenn Sie die Verwendung von drei Eingängen wählen, können Sie 1 Zähler nutzen. Andere Kanalkonfigurationen ermöglichen keine Zählernutzung.

#### Rückgemeldeter Zählwert

Der aktuelle Zählwert wird in der Rückmeldeschnittstelle im Wert TEC\_IN (DIm) angezeigt. DIm entspricht dem jeweiligen Digitaleingang.

# 2.3.4 24 V-Zählsignale

#### Zählsignale von 24 V-Inkrementalgebern

Der 24 V-Inkrementalgeber liefert die 24 V-Signale A und B an das Technologiemodul. Die Signale A und B sind zueinander um 90° phasenversetzt.

Das folgende Bild zeigt ein Beispiel für den zeitlichen Verlauf der Signale eines 24 V-Inkrementalgebers:

| DIm<br>(Signal A)   |          |           |
|---------------------|----------|-----------|
| DIm+1<br>(Signal B) |          |           |
| Zählrichtung        | vorwärts | rückwärts |

Das Technologiemodul erkennt die Zählrichtung an der Abfolge der Flanken an den Signalen A und B. Sie können eine Invertierung der Zählrichtung festlegen.

#### Signalauswertung

Die beiden phasenversetzten Signale eines Inkrementalgebers werden vierfach ausgewertet. Bei der Vierfachauswertung werden die steigenden und fallenden Flanken an Signal A und Signal B ausgewertet.

Ob Zählimpulse in Vorwärts- oder Rückwärtsrichtung erzeugt werden, hängt von der Flankenrichtung des einen Signals und dem Pegel des jeweils anderen Signals währenddessen ab.

Das folgende Bild zeigt ein Beispiel für die Vierfachauswertung von 24 V-Zählsignalen:

| DIm<br>(Signal A)        |          |           |
|--------------------------|----------|-----------|
| DIm+1<br>(Signal B)      |          |           |
| Zählimpulse<br>vorwärts  |          |           |
| Zählimpulse<br>rückwärts | vorwärts | rückwärts |

#### Zählsignale von 24 V-Impulsgebern

Der Geber, zum Beispiel ein Initiator (BERO) oder eine Lichtschranke, liefert nur ein Zählsignal, das an den Digitaleingang eines Zählers angeschlossen wird.

Sie können die steigenden oder die fallenden Flanken des Signals zählen.

## 2.3.5 Taktsynchronität

Das TM Timer DIDQ unterstützt im dezentralen Betrieb die Systemfunktion "Taktsynchronität". Mit dieser Systemfunktion lassen sich Zählwerte in einem festen Systemtakt erfassen.

Bei Taktsynchronität werden der Takt des Anwenderprogramms, die Übertragung der Eingangs- und Ausgangsdaten sowie die Bearbeitung im Modul aufeinander synchronisiert.

#### Bearbeitung der Daten

Die Daten, die im aktuellen Buszyklus über die Steuerschnittstelle an das Modul übergeben wurden, werden wirksam, wenn sie im Rahmen des modulinternen Zyklus bearbeitet werden. Zum Zeitpunkt T<sub>i</sub> werden der Zählwert sowie die Status-Bits erfasst und in der Rückmeldeschnittstelle für das Abholen im aktuellen Buszyklus bereitgestellt.

#### Weitere Informationen

Eine ausführliche Beschreibung der Taktsynchronität finden Sie Im Funktionshandbuch PROFINET mit STEP 7 als Download im Internet (https://support.industry.siemens.com/cs/de/de/view/49948856).

# 2.4 Grundlagen zu Zählen (Digitaleingabemodule)

# 2.4.1 Übersicht der Einsatzmöglichkeiten

## Einleitung

Sie konfigurieren und parametrieren das Digitaleingabemodul mit der Projektierungssoftware.

Die Steuerung und Kontrolle der Funktionen des Moduls erfolgt über das Anwenderprogramm.

#### Systemumgebung

Das jeweilige Modul kann in folgenden Systemumgebungen eingesetzt werden:

| Einsatzmöglichkeiten                                            | Benötigte Komponenten                                                                                                    | Projektierungssoftware                                                                                              | Im Anwenderprogramm                                                                                    |
|-----------------------------------------------------------------|----------------------------------------------------------------------------------------------------|----------------------------------------------------------------------------------------------------|----------------------------------------------------------------------------------------------------|
| Zentraler Betrieb mit einer<br>CPU S7-1500 oder CPU<br>ET 200SP | <ul> <li>Automatisierungssystem<br/>S7-1500 oder Dezentra-<br/>les Peripheriesystem<br/>ET 200SP</li> <li>Digitaleingabemodul</li> </ul> | STEP 7 (TIA Portal) und<br>STEP 7:<br>Gerätekonfiguration und<br>Parametereinstellung mit<br>Hardware-Konfiguration | Direkter Zugriff auf Steuer-<br>und Rückmeldeschnittstelle<br>des Technologiemoduls in<br>den IO-Daten |
| Dezentraler Betrieb mit einer<br>CPU S7-1500                    | Automatisierungssystem     S7-1500                                                                                                    |                                                                                                    |                                                                                                    |
|                                                                 | Dezentrales Peripherie-<br>system ET 200                                                                                                 |                                                                                                    |                                                                                                    |
|                                                                 | Digitaleingabemodul                                                                                                    |                                                                                                    |                                                                                                    |
| Dezentraler Betrieb mit einer<br>CPU S7-300/400                 | Automatisierungssystem     S7-300/400                                                                                                    |                                                                                                    |                                                                                                    |
|                                                                 | <ul> <li>Dezentrales Peripherie-<br/>system ET 200</li> </ul>                                                                            |                                                                                                    |                                                                                                    |
|                                                                 | Digitaleingabemodul                                                                                                    |                                                                                                    |                                                                                                    |
| Dezentraler Betrieb in einem<br>System anderer Hersteller       | Automatisierungssystem     anderer Hersteller                                                                                            | Projektierungssoftware an-<br>derer Hersteller:                                                                     |                                                                                                    |
|                                                                 | Dezentrales Peripherie-<br>system ET 200                                                                                                 | Gerätekonfiguration und<br>Parametereinstellung mit<br>GSD-Datei                                                    |                                                                                                    |
|                                                                 | Digitaleingabemodul                                                                                                    | OOD-Dalei                                                                                                    |                                                                                                    |

#### Hinweis

Eine Beschreibung der Steuer- und Rückmeldeschnittstelle finden Sie im Gerätehandbuch zum Digitaleingabemodul.

#### 2.4.2 Zählen mit Impulsgeber

Zählen ist das Erfassen und Aufsummieren von Ereignissen. Die Zähler der Module erfassen Impulssignale und werten diese entsprechend aus. Die Zählrichtung kann durch geeignete Geber- bzw. Impulssignale oder über die Parametrierung vorgegeben werden.

Sie können Rückmeldebits verwenden, um Digitalausgänge von Digitalausgabemodulen exakt an definierten Zählwerten unabhängig vom Anwenderprogramm zu schalten.

Sie können das Verhalten der Zähler mit Hilfe der im Folgenden beschriebenen Funktionalitäten parametrieren.

#### Zählgrenzen

Die Zählgrenzen definieren den genutzten Wertebereich der Zählwerte. Die Zählgrenzen sind parametrierbar und zur Laufzeit über das Anwenderprogramm änderbar. Informieren Sie sich im Gerätehandbuch zum Modul über die maximal und minimal einstellbaren Zählgrenzen.

Sie können parametrieren, ob die Zählvorgänge bei Überschreiten einer Zählgrenze fortgesetzt oder beendet werden (automatischer Torstopp).

#### Startwert

Sie können einen Startwert innerhalb der Zählgrenzen parametrieren. Der Startwert ist zur Laufzeit über das Anwenderprogramm änderbar.

#### Torsteuerung

Das Öffnen und Schließen des Hardware-Tors (HW-Tor) und Software-Tors (SW-Tor) definiert das Zeitfenster, in dem die Zählsignale erfasst werden.

Die Steuerung des HW-Tors erfolgt extern über einen Digitaleingang des Technologiemoduls. Das HW-Tor kann durch Parametrierung aktiviert werden. Die Steuerung des SW-Tors erfolgt über das Anwenderprogramm. Eine Beschreibung der Steuer- und Rückmeldeschnittstelle finden Sie im Gerätehandbuch zum Digitaleingabemodul.

# 2.4.3 Verhalten an den Zählgrenzen

#### Überschreiten einer Zählgrenze

Die obere Zählgrenze ist überschritten, wenn der aktuelle Zählwert der oberen Zählgrenze entspricht und ein weiterer Zählimpuls in Vorwärtsrichtung kommt. Die untere Zählgrenze ist überschritten, wenn der aktuelle Zählwert der unteren Zählgrenze entspricht und ein weiterer Zählimpuls in Rückwärtsrichtung kommt.

Bei Digitaleingabemodulen für ET 200SP wird in der Rückmeldeschnittstelle beim Überschreiten das entsprechende Ereignis-Bit gesetzt. Sie können ein Ereignis-Bit mit dem jeweiligen Steuerbit zurücksetzen:

| Zählgrenze überschritten | Ereignis-Bit | Rücksetz-Bit   |
|--------------------------|--------------|----------------|
| Obere Zählgrenze         | EVENT_OFLW   | RES_EVENT_OFLW |
| Untere Zählgrenze        | EVENT_UFLW   | RES_EVENT_UFLW |

#### Hinweis

Eine Beschreibung der Steuer- und Rückmeldeschnittstelle finden Sie im Gerätehandbuch zum Digitaleingabemodul.

Sie können für das Überschreiten einer Zählgrenze parametrieren, ob auf der anderen Zählgrenze weitergezählt wird.

#### Hinweis

Die obere Zählgrenze und der Startwert definieren den Wertebereich des Zählers:

Wertebereich des Zählers = (Obere Grenze - Startwert) + 1

#### Beispiele

Das folgende Bild zeigt ein Beispiel für das Beenden des Zählvorgangs nach einem Überlauf und dem Setzen des Zählers auf die andere Zählgrenze:

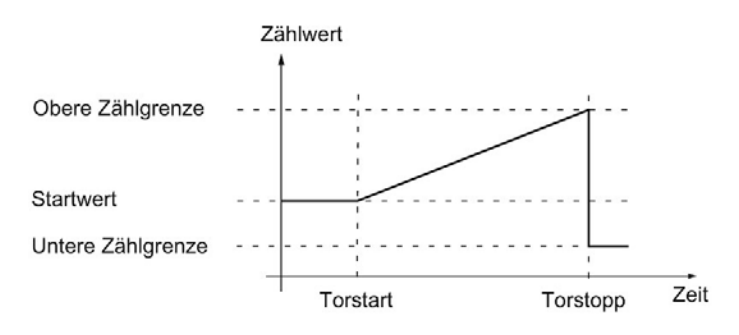

Das folgende Bild zeigt ein Beispiel für das Weiterzählen nach einem Überlauf und dem Setzen des Zählers auf die andere Zählgrenze:

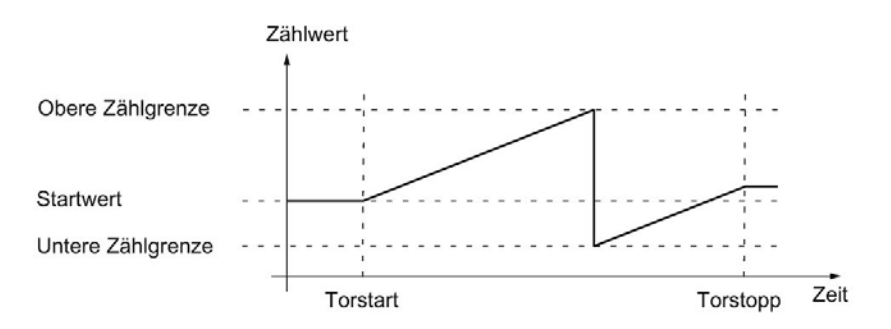

# 2.4.4 Torsteuerung

Viele Anwendungen erfordern, dass der Zählvorgang abhängig von anderen Ereignissen gestartet oder gestoppt werden soll. Dieses Starten und Stoppen des Zählvorgangs geschieht über die Torfunktion.

Die Digitaleingabemodule besitzen pro Zählkanal bis zu zwei Tore, die das resultierende interne Tor bestimmen:

- Software-Tor (SW-Tor)
- Hardware-Tor (HW-Tor)

#### Hinweis

Das HW-Tor ist nicht bei allen Digitaleingabemodulen parametrierbar.

## 2.4.4.1 Software-Tor

Sie öffnen und schließen das SW-Tor des Kanals mit dem Steuerbit SW\_GATE.

Informieren Sie sich im Gerätehandbuch zum Modul über den Aufbau der Steuer- und Rückmeldeschnittstelle.

#### 2.4.4.2 Hardware-Tor

Das HW-Tor ist optional. Sie öffnen und schließen das HW-Tor über Signale am entsprechenden Digitaleingang.

#### Hinweis

Eine parametrierte Eingangsverzögerung verzögert das Steuersignal des Digitaleingangs.

Der Zustand eines Digitaleingangs DIm wird mit dem jeweiligen Rückmeldebit STS\_DIm angezeigt. Eine Beschreibung der Steuer- und Rückmeldeschnittstelle finden Sie im Gerätehandbuch zum Digitaleingabemodul.

#### Öffnen und Schließen des HW-Tors

Das folgende Bild zeigt ein Beispiel für das Öffnen und Schließen mit einem Digitaleingang:

| Zählwert /<br>COUNT_VALUE<br>Zählimpulse |              |          | 4 |
|------------------------------------------|--------------|----------|---|
| DIm (Torstart/<br>Torstopp)              | <br>Torstart | Torstopp |   |

Solange der Digitaleingang gesetzt ist, ist das HW-Tor geöffnet und die Zählimpulse werden gezählt. Wenn der Digitaleingang rückgesetzt wird, wird das HW-Tor geschlossen. Die Zählimpulse werden ignoriert und der Zählwert bleibt konstant.

## 2.4.4.3 Internes Tor

#### **Internes Tor**

Das interne Tor ist offen, wenn das SW-Tor offen ist und das HW-Tor offen oder nicht parametriert ist. Der Zustand des internen Tors wird mit dem Rückmeldebit STS\_GATE angezeigt. Informieren Sie sich im Gerätehandbuch zum Modul über den Aufbau der Steuerund Rückmeldeschnittstelle.

Wenn das interne Tor geöffnet ist, wird der Zählvorgang gestartet. Wenn das interne Tor geschlossen ist, werden weitere Zählimpulse ignoriert und der Zählvorgang ist gestoppt.

Wenn Sie einen Zählvorgang nur mit dem HW-Tor kontrollieren wollen, muss das SW-Tor offen sein. Wenn Sie kein HW-Tor parametrieren, gilt das HW-Tor immer als offen. Sie öffnen und schließen das interne Tor dann nur über das SW-Tor.

| HW-Tor                   | SW-Tor      | Internes Tor |
|--------------------------|-------------|--------------|
| offen/nicht parametriert | offen       | offen        |
| offen/nicht parametriert | geschlossen | geschlossen  |
| geschlossen              | offen       | geschlossen  |
| geschlossen              | geschlossen | geschlossen  |

Zusätzlich kann das interne Tor bei Überschreiten einer Zählgrenze automatisch geschlossen werden. Zum Fortsetzen des Zählvorgangs ist das Schließen und erneute Öffnen des Software-Tors oder Hardware-Tors notwendig.

## 2.4.5 Vergleichswerte

Sie können je nach Modul bis zu zwei Vergleichswerte festlegen, welche ein Rückmeldebit des Kanals unabhängig vom Anwenderprogramm steuern.

Bei zwei Vergleichswerten muss Vergleichswert 1 größer sein als Vergleichswert 0. Die Vergleichswerte sind parametrierbar und zur Laufzeit über das Anwenderprogramm änderbar.

Die Vergleichswerte werden mit dem aktuellen Zählwert verglichen. Wenn der Zählwert die parametrierte Vergleichsbedingung erfüllt, wird das jeweilige Rückmeldebit STS\_DQ gesetzt.

Sie können das jeweilige Rückmeldebit verwenden, um einen Digitalausgang eines Digitalausgabemoduls zu schalten. Sie können das Setzen des jeweiligen Rückmeldebits STS\_DQ von einer der folgenden Vergleichsereignisse abhängig machen. Informieren Sie sich im Gerätehandbuch zum Technologiemodul, welche der Vergleichsereignisse parametriert werden können.

#### Setzen zwischen Vergleichswert und oberer Zählgrenze

Das jeweilige Rückmeldebit STS\_DQ wird auf 1 gesetzt, wenn:

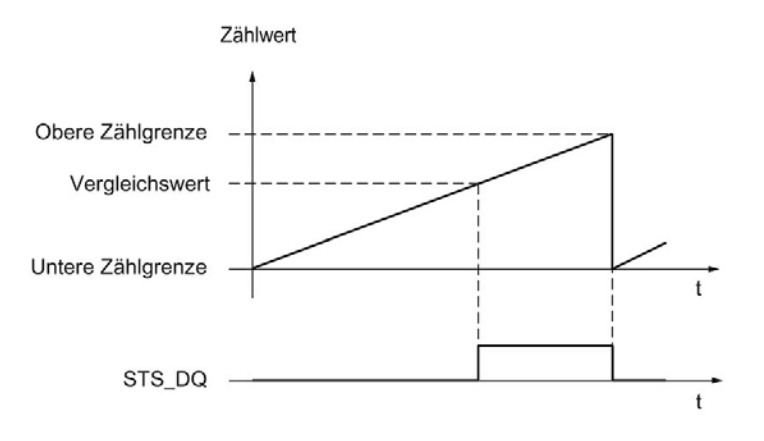

Vergleichswert <= Zählwert <= obere Zählgrenze

#### Setzen zwischen Vergleichswert und unterer Zählgrenze

Das jeweilige Rückmeldebit STS\_DQ wird auf 1 gesetzt, wenn:

```
untere Zählgrenze <= Zählwert <= Vergleichswert
```

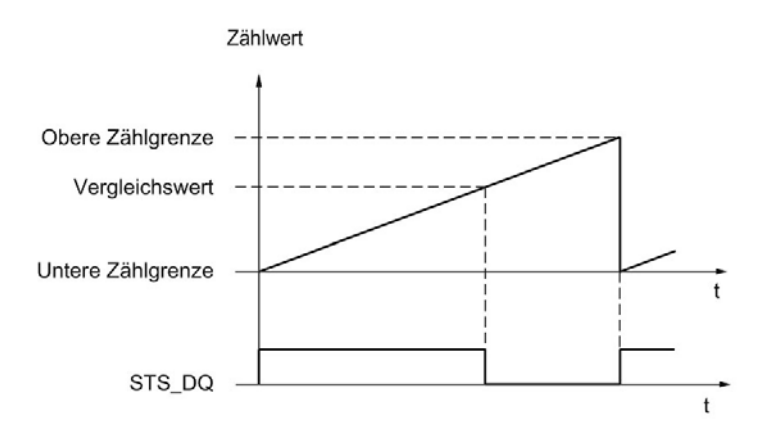

#### Setzen zwischen Vergleichswert 0 und Vergleichswert 1

Das jeweilige Rückmeldebit STS\_DQ wird auf 1 gesetzt, wenn:

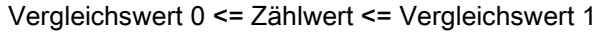

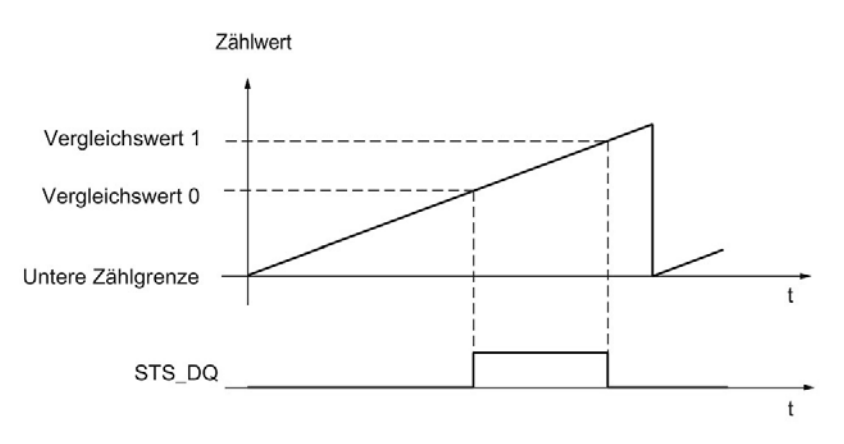

# Nicht setzen zwischen Vergleichswert 0 und Vergleichswert 1

Das jeweilige Rückmeldebit STS\_DQ wird auf 1 gesetzt, wenn:

Vergleichswert 0 <= Zählwert <= Vergleichswert 1

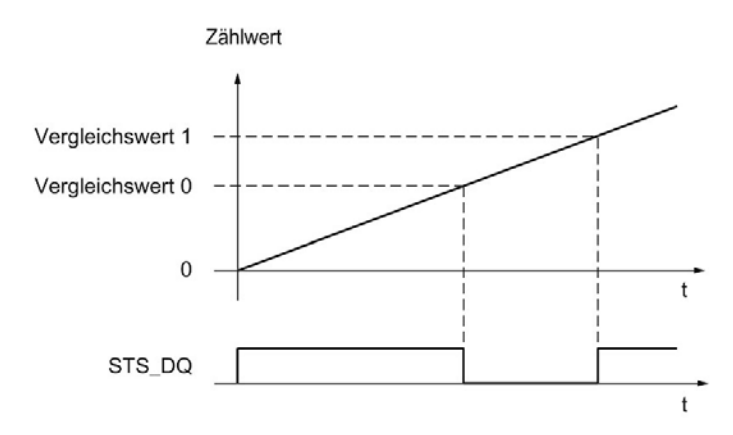

## 2.4.6 Alarme

#### Prozessalarm

Das Modul kann bei bestimmten Ereignissen während des Betriebs einen Prozessalarm in der CPU auslösen. Sie geben die Prozessalarme in der Parametrierung frei. Informieren Sie sich im Gerätehandbuch zum Modul, welche Ereignisse im Betrieb einen Prozessalarm auslösen können.

#### Hinweis

Prozessalarme für das Zählen sind nicht bei allen Digitaleingabemodulen parametrierbar.

## 2.4.7 24 V-Zählsignale

#### Zählsignale von 24 V-Impulsgebern

Der Geber, zum Beispiel ein Initiator (BERO) oder eine Lichtschranke, liefert ein Zählsignal, das an den Anschluss eines Zählers (Signal A) angeschlossen wird. Zusätzlich können Sie ein Signal zur Richtungserkennung (Signal B) anschließen.

Das folgende Bild zeigt ein Beispiel für den zeitlichen Verlauf der Signale eines 24 V-Impulsgebers mit Richtungssignal und die daraus resultierenden Zählimpulse:

| Signal B rückwärts als Rich- vorwärts tungssignal |
|---------------------------------------------------|
| Zählimpulse<br>vorwärts                           |
| Zählimpulse<br>rückwärts                          |

#### Hinweis

Ein Signal zur Richtungserkennung ist nicht bei allen Digitaleingabemodulen anschließbar.

#### Überwachung der Gebersignale

Wenn Sie in der Gerätekonfiguration den jeweiligen Diagnosealarm freigeben, löst das Modul bei einem Fehler an den Gebersignalen einen Diagnosealarm aus.

## 2.4.8 Taktsynchronität

Das Digitaleingabemodul unterstützt im dezentralen Betrieb die Systemfunktion "Taktsynchronität". Mit dieser Systemfunktion lassen sich Zählwerte in einem festen Systemtakt erfassen.

Bei Taktsynchronität werden der Takt des Anwenderprogramms, die Übertragung der Eingangs- und Ausgangsdaten sowie die Bearbeitung im Modul aufeinander synchronisiert.

#### Bearbeitung der Daten

Die Daten, die im aktuellen Buszyklus über die Steuerschnittstelle an das Modul übergeben wurden, werden wirksam, wenn sie im Rahmen des modulinternen Zyklus bearbeitet werden. Zum Zeitpunkt T<sub>i</sub> werden der Zählwert sowie die Status-Bits erfasst und in der Rückmeldeschnittstelle für das Abholen im aktuellen Buszyklus bereitgestellt.

#### Weitere Informationen

Eine ausführliche Beschreibung der Taktsynchronität finden Sie Im Funktionshandbuch PROFINET mit STEP 7 als Download im Internet (https://support.industry.siemens.com/cs/de/de/view/49948856).

# Technologieobjekt High\_Speed\_Counter einsetzen

# 3.1 Konvention

**Technologiemodul**: Die Bezeichnung "Technologiemodul" verwenden wir im vorliegenden Kapitel sowohl für die Technologiemodule TM Count und TM PosInput als auch für den Technologieanteil der Kompakt-CPUs.

# 3.2 Technologieobjekt High\_Speed\_Counter

STEP 7 (TIA Portal) unterstützt Sie durch die Funktion "Technologieobjekte" bei der Projektierung, Inbetriebnahme und Diagnose der Zähl- und Messfunktionen für die Technologiemodule:

- In STEP 7 (TIA Portal) konfigurieren Sie das Technologieobjekt High\_Speed\_Counter mit den Einstellungen für die Zähl- und Messfunktionen.
- Im Anwenderprogramm programmieren Sie die zugehörige Anweisung High\_Speed\_Counter. Diese Anweisung übernimmt die Versorgung der Steuer- und Rückmeldeschnittstelle des Technologiemoduls.

Das Technologieobjekt High\_Speed\_Counter entspricht dem Instanz-DB der Anweisung High\_Speed\_Counter. Im Technologieobjekt wird die Konfiguration der Zähl- und Messfunktionen gespeichert. Das Technologieobjekt liegt im Ordner "PLC > Technologieobjekte".

Das Technologieobjekt High\_Speed\_Counter kann für die Technologiemodule der Systeme S7-1500 und ET 200SP gleichermaßen verwendet werden.

#### **Betriebsmodus**

Um ein Technologiemodul über das Technologieobjekt parametrieren zu können, legen Sie in der Hardware-Konfiguration des Technologiemoduls den Betriebsmodus (Seite 177) "Betrieb mit Technologieobjekt "Zählen und Messen"" fest. Diese Auswahl ist bereits voreingestellt.

3.3 Übersicht der Projektierungsschritte

# 3.3 Übersicht der Projektierungsschritte

## Einleitung

Die nachfolgende Übersicht zeigt die grundsätzliche Vorgehensweise, um die Zähl- und Messfunktionen des Technologiemoduls über das Technologieobjekt High\_Speed\_Counter zu projektieren.

## Voraussetzung (TM Count und TM PosInput)

Um das Technologieobjekt High\_Speed\_Counter einzusetzen, muss in STEP 7 (TIA Portal) ein Projekt mit einer CPU S7-1500 oder einer CPU ET 200SP angelegt sein.

#### Voraussetzung (Kompakt-CPU)

Um das Technologieobjekt High\_Speed\_Counter einzusetzen, muss in STEP 7 (TIA Portal) ein Projekt mit einer Kompakt-CPU S7-1500 angelegt sein.

#### Vorgehen

Gehen Sie in der nachfolgend empfohlenen Reihenfolge vor:

| Schritt | Beschreibung                                                              |
|---------|---------------------------------------------------------------------------|
| 1       | Technologiemodul konfigurieren (Seite 172)                                |
| 2       | Technologieobjekt hinzufügen (Seite 94)                                   |
| 3       | Technologieobjekt entsprechend Ihrer Applikation konfigurieren (Seite 96) |
| 4       | Anweisung im Anwenderprogramm aufrufen (Seite 118)                        |
| 5       | Laden in CPU                                                              |
| 6       | Technologieobjekt in Betrieb nehmen (Seite 132)                           |
| 7       | Diagnose des Technologieobjekts (Seite 134)                               |

3.4 Technologieobjekt hinzufügen

# 3.4 Technologieobjekt hinzufügen

## Technologieobjekt im Projektnavigator hinzufügen

Beim Hinzufügen eines Technologieobjekts wird ein Instanz-DB der Anweisung zu diesem Technologieobjekt erzeugt. In diesem Instanz-DB wird die Konfiguration des Technologieobjekts hinterlegt.

## Voraussetzung (TM Count und TM PosInput)

Ein Projekt mit einer CPU S7-1500 ist angelegt.

## Voraussetzung (Kompakt-CPU)

Ein Projekt mit einer Kompakt-CPU S7-1500 ist angelegt.

## Vorgehen

Um ein Technologieobjekt hinzuzufügen, gehen Sie folgendermaßen vor:

- 1. Öffnen Sie in der Projektnavigation den Ordner der CPU.
- 2. Öffnen Sie den Ordner "Technologieobjekte".
- 3. Doppelklicken Sie auf "Neues Objekt hinzufügen". Der Dialog "Neues Objekt hinzufügen" wird geöffnet.
- 4. Wählen Sie die Technologie "Zählen und Messen".
- 5. Wählen Sie das Objekt "High\_Speed\_Counter".
- 6. Geben Sie im Eingabefeld "Name" einen individuellen Namen für das Technologieobjekt ein.
- 7. Klicken Sie auf "Weitere Informationen", wenn Sie eigene Informationen zum Technologieobjekt hinterlegen möchten.
- 8. Bestätigen Sie mit "OK".

3.4 Technologieobjekt hinzufügen

# Ergebnis

Das neue Technologieobjekt wird erzeugt und in der Projektnavigation im Ordner "Technologieobjekte" abgelegt.

| 🗢 🚂 Technologieobjekte         |    |
|--------------------------------|----|
| 📑 Neues Objekt hinzufügen      |    |
| 🕶 🛃 High_Speed_Counter_1 [DB1] |    |
| 🕋 Konfiguration 🛛 🚽 🛶          | -0 |
| 👫 Inbetriebnahme 🛛             | -2 |
| 况 Diagnose 🛛 🚽                 | 3  |

|   | Objekt                        | Beschreibung                                                                                                    |
|---|-------------------------------|----------------------------------------------------------------------------------------------------|
| 1 | Konfiguration<br>(Seite 96)   | <ul> <li>Im Konfigurationsdialog:</li> <li>Zuordnung des Technologiemoduls und des Kanals</li> <li>Einstellung der Parameter des Technologieobjekts für die Zähl- und<br/>Messfunktionen</li> <li>Wenn Sie die Konfiguration des Technologieobjekts ändern, müssen Sie<br/>anschließend das Technologieobjekt und die Hardware-Konfiguration in<br/>die CPU laden</li> </ul> |
| 2 | Inbetriebnahme<br>(Seite 132) | Inbetriebnahme und Funktionstest des Technologieobjekts:<br>Parameter der Anweisung High_Speed_Counter simulieren und die<br>Auswirkungen beobachten                                                                                                    |
| 3 | Diagnose<br>(Seite 134)       | Überwachen der Zähl- und Messfunktionen                                                                                                    |

## 3.5.1 Arbeiten mit dem Konfigurationsdialog

Die Eigenschaften des Technologieobjekts konfigurieren Sie im Konfigurationsfenster. Um das Konfigurationsfenster des Technologieobjekts zu öffnen, gehen Sie folgendermaßen vor:

- 1. Öffnen Sie in der Projektnavigation den Ordner "Technologieobjekte".
- 2. Öffnen Sie in der Projektnavigation das Technologieobjekt.
- 3. Doppelklicken Sie auf das Objekt "Konfiguration".

Die Konfiguration ist in folgende Kategorien aufgeteilt:

• Grundparameter

Die Grundparameter enthalten die Auswahl des Technologiemoduls und die Nummer des Zählkanals, für den das Technologieobjekt konfiguriert wird.

• Erweiterte Parameter

Die erweiterten Parameter enthalten die Parameter zur Anpassung der Zähl- und Messfunktionen und zur Einstellung des Verhaltens der Digitaleingänge und Digitalausgänge.

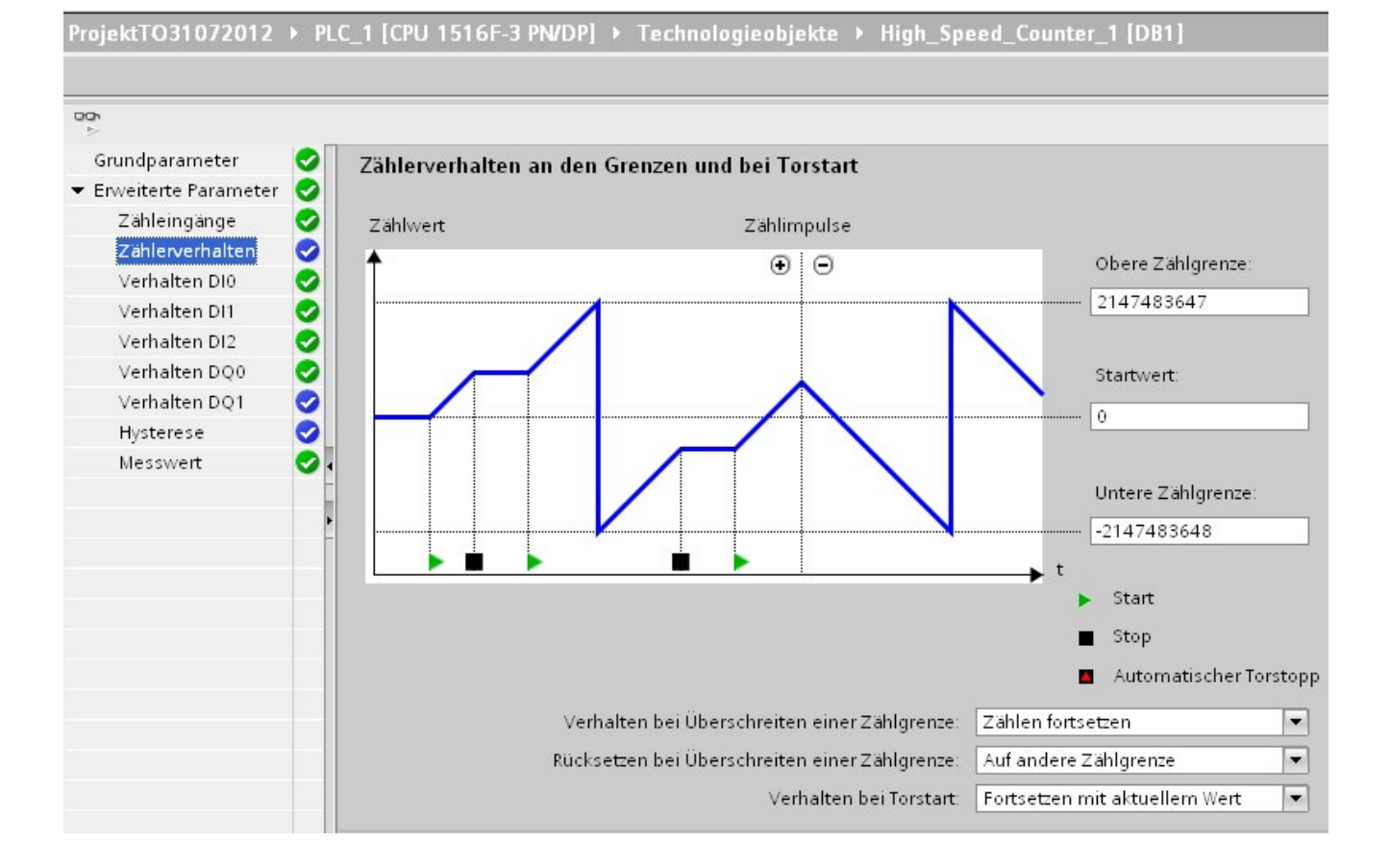

# Symbole des Konfigurationsfensters

Symbole in der Bereichsnavigation der Konfiguration zeigen weitere Details zum Status der Konfiguration:

| 0 | Die Konfiguration enthält Voreinstellungswerte und ist vollständig.                                                                                                    |  |
|---|----------------------------------------------------------------------------------------------------|--|
|   | Die Konfiguration enthält ausschließlich voreingestellte Werte. Mit diesen voreingestellten Werten ist der Einsatz des Technologieobjekts ohne weitere Änderung möglich.                                                         |  |
| 0 | Die Konfiguration enthält vom Anwender definierte oder automatisch angepasste Werte und ist vollständig                                                                                                    |  |
|   | Alle Eingabefelder der Konfiguration enthalten gültige Werte und mindestens ein voreingestellter Wert wurde geän-<br>dert.                                                                                                    |  |
| 0 | Die Konfiguration ist unvollständig oder fehlerhaft                                                                                                    |  |
|   | Mindestens ein Eingabefeld oder eine Klappliste beinhaltet einen ungültigen Wert. Das entsprechende Feld oder die<br>Klappliste wird rot hinterlegt. Beim Anklicken zeigt Ihnen die Roll-out-Fehlermeldung die Fehlerursache an. |  |

## 3.5.2 Grundparameter

Unter "Grundparameter" stellen Sie die Verbindung zwischen dem Technologieobjekt High\_Speed\_Counter und dem Technologiemodul her.

## Modul (TM Count und TM PosInput)

Über einen Folgedialog wählen Sie das Technologiemodul aus. Zur Auswahl stehen alle Technologiemodule (zentral oder dezentral), die unter der CPU S7-1500 oder CPU ET 200SP für den Einsatz mit einem Technologieobjekt aus "Zählen und Messen" konfiguriert sind.

Nach Auswahl des Technologiemoduls können Sie durch Klicken auf die Schaltfläche "Gerätekonfiguration" die zum Technologiemodul gehörige Gerätekonfiguration öffnen.

Die bei Verwendung des Technologieobjekts nötige Parametereinstellung des Technologiemoduls erfolgt über "Erweiterte Parameter" des Technologieobjekts.

## Modul (Kompakt-CPU)

Über einen Folgedialog wählen Sie einen schnellen Zähler der Kompakt-CPU aus. Zur Auswahl stehen alle schnellen Zähler, die aktiviert und für den Einsatz mit einem Technologieobjekt aus "Zählen und Messen" konfiguriert sind.

Nach Auswahl des schnellen Zählers können Sie durch Klicken auf die Schaltfläche "Gerätekonfiguration" die zur Kompakt-CPU gehörige Gerätekonfiguration öffnen.

Die bei Verwendung des Technologieobjekts nötige Parametereinstellung des schnellen Zählers erfolgt über "Erweiterte Parameter" des Technologieobjekts.

#### Kanal

Bei einem Technologiemodul mit mehreren Zählkanälen wählen Sie zusätzlich die Nummer des Zählkanals aus, für den das Technologieobjekt High\_Speed\_Counter gilt.

#### Hinweis

Ein Kanal kann nur *einem* Technologieobjekt zugeordnet werden. Ein Kanal, der bereits einem Technologieobjekt zugeordnet ist, ist nicht mehr auswählbar.

#### Abgleich der Parameterwerte

Wenn nach Zuordnung des Kanals zum Technologieobjekt eine Inkonsistenz zwischen den Parameterwerten unter "Parameter" und im Technologieobjekt vorhanden ist, erscheint eine Schaltfläche mit einer diesbezüglichen Rückfrage. Durch Klicken auf die Schaltfläche werden innerhalb von STEP 7 (TIA Portal) die Parameterwerte unter "Parameter" mit den Parameterwerten des Technologieobjekts überschrieben. Die aktuellen Parameterwerte des Technologieobjekts werden unter "Parameter" angezeigt.

# 3.5.3 Zähleingänge (High\_Speed\_Counter)

## Signalart

#### Sie können unter folgenden Signalarten (Seite 67) auswählen:

| Symbol                      | Signalart                                      | Bedeutung                                                                                                    | Weitere optionsspezifische<br>Parameter                                                                                                    |
|-----------------------------|------------------------------------------------|----------------------------------------------------------------------------------------------------|----------------------------------------------------------------------------------------------------|
| ѧ <b>£</b> ╻Ҁ∟<br>⋼_ҀしҀ     | Inkrementalgeber (A, B<br>phasenversetzt)      | Ein Inkrementalgeber mit den phasenver-<br>setzten Signalen A und B ist angeschlossen.                                                                       | <ul> <li>Richtung invertieren</li> <li>Signalauswertung</li> <li>Filterfrequenz</li> <li>Sensortyp oder Schnittstellenstandard</li> </ul>                                                     |
| ѧ <b>身</b><br>∎_ๅႢ҇҇҇҇҇     | Inkrementalgeber (A, B, N)                     | Ein Inkrementalgeber mit den zueinander<br>phasenversetzten Signalen A, B sowie ei-<br>nem Nullsignal N ist angeschlossen.                                   | <ul> <li>Richtung invertieren</li> <li>Signalauswertung</li> <li>Filterfrequenz</li> <li>Sensortyp oder Schnittstellenstandard</li> <li>Verhalten bei Signal N</li> <li>Häufigkeit</li> </ul> |
| ѧ <b>ӻ</b> ҇҇҇҇҇ӶӶ          | Impuls (A) und Richtung<br>(B)                 | Ein Impulsgeber (Signal A) mit Richtungssi-<br>gnal (Signal B) ist angeschlossen.                                                                            | <ul> <li>Filterfrequenz</li> <li>Sensortyp oder Schnittstellenstandard</li> </ul>                                                                                                    |
| ѧ <b>ӻ</b> ҇҇҇҇҇ӶӶ          | Impuls (A)                                     | Ein Impulsgeber (Signal A) ohne Richtungs-<br>signal ist angeschlossen. Sie können die<br>Zählrichtung über die Steuerschnittstelle<br>(Seite 187) vorgeben. | <ul> <li>Filterfrequenz</li> <li>Sensortyp oder Schnittstellenstandard</li> </ul>                                                                                                    |
| ѧ <b>Ӻ</b> ҇ӏҬ҄<br>⊧_Ҭ҇҅҅ҬҬ | Vorwärts zählen (A), rück-<br>wärts zählen (B) | Signale zum Zählen in Vorwärtsrichtung<br>(Signal A) und Rückwärtsrichtung (Signal B)<br>sind angeschlossen.                                                 | <ul> <li>Filterfrequenz</li> <li>Sensortyp oder Schnittstellenstandard</li> </ul>                                                                                                    |

## **Richtung invertieren**

Sie können die Zählrichtung invertieren, um sie an den Prozess anzupassen.

Das Invertieren der Richtung ist bei den folgenden Signalarten parametrierbar und wirksam:

- Inkrementalgeber (A, B phasenversetzt)
- Inkrementalgeber (A, B, N)

## Signalauswertung

Mit der Parametrierung der Signalauswertung (Seite 72) legen Sie fest, welche Flanken der Signale gezählt werden.

Sie können unter folgenden Optionen auswählen:

| Symbol                 | Signalauswertung                       | Bedeutung                                                                               |
|------------------------|----------------------------------------|-----------------------------------------------------------------------------------------|
| <b>▲₽</b>              | Einfach (Seite 72)<br>(voreingestellt) | Die Flanken des Signals A während eines Low-Pegels des<br>Signals B werden ausgewertet. |
| ѧ <b>ӻ</b> ъл<br>⋼_∩_∩ | Zweifach (Seite 73)                    | Jede Flanke des Signals A wird ausgewertet.                                             |
| ѧ <b>ӻ</b> ъл<br>⋼_手ъл | Vierfach (Seite 74)                    | Jede Flanke der Signale A und B wird ausgewertet.                                       |

Der Parameter ist bei den folgenden Signalarten parametrierbar:

- Inkrementalgeber (A, B phasenversetzt)
- Inkrementalgeber (A, B, N)

#### Filterfrequenz

Mit der Parametrierung der Filterfrequenz unterdrücken Sie Störungen an den Zähleingängen A, B und N.

Die ausgewählte Filterfrequenz bezieht sich auf ein Impuls-Pausen-Verhältnis zwischen ca. 40:60 und ca. 60:40. Dadurch ergibt sich eine bestimmte minimale Impuls-/Pausendauer. Signalwechsel mit einer Dauer kürzer als die minimale Impuls-/Pausendauer werden unterdrückt.

Sie können unter folgenden Filterfrequenzen auswählen:

| Filterfrequenz | Minimale Impuls-/Pausendauer |
|----------------|------------------------------|
| 100 Hz         | 4,0 ms                       |
| 200 Hz         | 2,0 ms                       |
| 500 Hz         | 800 µs                       |
| 1 kHz          | 400 µs                       |
| 2 kHz          | 200 µs                       |
| 5 kHz          | 80 µs                        |
| 10 kHz         | 40 µs                        |
| 20 kHz         | 20 µs                        |
| 50 kHz         | 8,0 µs                       |

| Filterfrequenz                           | Minimale Impuls-/Pausendauer |
|------------------------------------------|------------------------------|
| 100 kHz (voreingestellt bei Kompakt-CPU) | 4,0 µs                       |
| 200 kHz** (voreingestellt bei TM Count)  | 2,0 µs                       |
| 500 kHz*                                 | 0,8 µs                       |
| 1 MHz* (voreingestellt bei TM PosInput)  | 0,4 µs                       |

\* Nur bei TM PosInput verfügbar

\*\* Nur bei TM Count und TM PosInput verfügbar

#### Sensortyp (TM Count)

Mit der Parametrierung des Sensortyps legen Sie für das TM Count fest, wie die Zähleingänge geschaltet werden.

Sie können unter folgenden Optionen auswählen:

| Sensortyp                      | Bedeutung                                                                             |
|--------------------------------|---------------------------------------------------------------------------------------|
| P-Schalter<br>(voreingestellt) | Der Geber bzw. Sensor schaltet die Eingänge A, B und N nach 24VDC.                    |
| M-Schalter                     | Der Geber bzw. Sensor schaltet die Eingänge A, B und N nach M.                        |
| Gegentakt (M- und P-Schalter)  | Der Geber bzw. Sensor schaltet die Eingänge A, B und N wechselweise nach M und 24VDC. |

Bei Verwendung von Inkrementalgebern wird typischerweise "Gegentakt" gewählt. Bei Verwendung von 2-Draht-Sensoren, z. B. Lichtschranken oder Näherungsschalter, muss entsprechend der Verdrahtung "P-Schalter" oder "M-Schalter" gewählt werden.

Ob Ihr Inkrementalgeber Gegentakt-schaltend ist, entnehmen Sie dem Datenblatt des Gebers.

#### Hinweis

Wenn Sie einen Gegentakt-schaltenden Geber verwenden und der Sensortyp "Gegentakt (M- und P-Schalter)" parametriert ist, können Sie die Gebersignale auf Drahtbruch überwachen.

#### Sensortyp (Kompakt-CPU)

Für eine Kompakt-CPU ist der Sensortyp "P-Schalter" eingestellt und nicht änderbar. Der Geber bzw. Sensor schaltet die Eingänge A, B und N nach 24VDC.

Sie können an der Kompakt-CPU sowohl P-schaltende als auch Gegentakt-schaltende Geber betreiben. Informationen zum Sensortyp entnehmen Sie dem Datenblatt des Gebers.

## Schnittstellenstandard (TM PosInput)

Mit diesem Parameter legen Sie für das TM PosInput fest, ob der Geber symmetrische (RS422) oder asymmetrische Signale (TTL) liefert.

Sie können unter folgenden Optionen auswählen:

| Schnittstellenstandard                 | Bedeutung                                                                      |
|----------------------------------------|--------------------------------------------------------------------------------|
| RS422, symmetrisch<br>(voreingestellt) | Der Geber liefert symmetrische Signale gemäß dem RS422-Standard (Seite 69).    |
| TTL (5 V), asymmetrisch                | Der Geber liefert asymmetrische 5 V-Signale gemäß dem TTL-Standard (Seite 67). |

#### Hinweis

Der RS422-Standard bietet eine höhere Störfestigkeit als der TTL-Standard. Wenn Ihr Inkremental- oder Impulsgeber den RS422- **und** den TTL-Standard beherrscht, wird deshalb der RS422-Standard empfohlen.

#### Verhalten bei Signal N

Mit diesem Parameter legen Sie fest, welches Verhalten bei Signal N ausgelöst wird.

Sie können unter folgenden Optionen auswählen:

| Option                                          | Bedeutung                                                                                                    |
|-------------------------------------------------|----------------------------------------------------------------------------------------------------|
| Keine Reaktion auf Signal N<br>(voreingestellt) | Der Zähler wird durch das Signal N nicht beeinflusst.                                                                                                    |
| Synchronisation bei Signal N                    | Der Zähler wird bei Signal N auf den Startwert gesetzt.                                                                                                    |
| (Seite 40)                                      | Wenn Sie für einen Digitaleingang die Funktion "Freigabe Synchro-<br>nisation bei Signal N" wählen, ist die Synchronisation vom Pegel<br>am Digitaleingang abhängig. |
| Capture bei Signal N (Seite 30)                 | Der Zählwert wird bei Signal N in den Capture-Wert gespeichert.                                                                                                    |

#### Hinweis

Sie können das Verhalten bei Signal N nur auswählen, wenn Sie die Signalart "Inkrementalgeber (A, B, N)" gewählt haben.

#### Hinweis

Wenn Sie " Synchronisation bei Signal N" auswählen, können Sie für einen Digitaleingang (Seite 106) die Funktion "Freigabe Synchronisation bei Signal N" wählen.

#### Hinweis

#### Für High\_Speed\_Counter ab V3.0 gilt:

"Capture bei Signal N" können Sie nur in der Betriebsart "Zählwert als Bezug verwenden" wählen.

## Häufigkeit

Mit diesem Parameter legen Sie die Häufigkeit folgender Ereignisse fest:

- Synchronisation bei Signal N
- Synchronisation als Funktion eines Digitaleingangs

Sie können unter folgenden Optionen auswählen:

| Option                       | Bedeutung                                                                                                    |
|------------------------------|----------------------------------------------------------------------------------------------------|
| Einmalig<br>(voreingestellt) | Der Zähler wird nur bei dem ersten Signal N bzw. der ersten parame-<br>trierten Flanke des Digitaleingangs gesetzt. |
| Periodisch                   | Der Zähler wird bei jedem Signal N bzw. jeder parametrierten Flanke des Digitaleingangs gesetzt.                    |

## 3.5.4 Zählerverhalten

#### 3.5.4.1 Zählgrenzen und Startwert

#### **Obere Zählgrenze**

Mit der Parametrierung der oberen Zählgrenze begrenzen Sie den Zählbereich. Sie können einen Wert bis 2147483647 (2<sup>31</sup>-1) eingeben. Sie müssen einen Wert eingeben, der über der unteren Zählgrenze liegt.

Die Voreinstellung ist "2147483647".

#### Untere Zählgrenze

Mit der Parametrierung der unteren Zählgrenze begrenzen Sie den Zählbereich. Sie können einen Wert bis -2147483648 (-2<sup>31</sup>) eingeben. Sie müssen einen Wert eingeben, der unter der oberen Zählgrenze liegt.

Die Voreinstellung ist "-2147483648".

#### Startwert

Mit der Parametrierung des Startwerts legen Sie fest, mit welchem Wert das Zählen begonnen und bei definierten Ereignissen weitergezählt wird. Sie müssen einen Wert zwischen den Zählgrenzen oder auf den Zählgrenzen eingeben.

Die Voreinstellung ist "0".

#### Weitere Informationen

Zusätzliche Informationen finden Sie unter Verhalten an den Zählgrenzen (Seite 25) und Zählerverhalten bei Torstart (Seite 29).

## 3.5.4.2 Zählerverhalten an den Grenzen und bei Torstart

## Verhalten bei Überschreiten einer Zählgrenze

Sie können folgendes Verhalten bei Überschreiten einer Zählgrenze (Seite 25) parametrieren:

| Verhalten                             | Bedeutung                                                                                                    |
|---------------------------------------|----------------------------------------------------------------------------------------------------|
| Zählen stoppen                        | Nach dem Überschreiten einer Zählgrenze wird<br>der Zählvorgang abgebrochen und das interne<br>Tor geschlossen. Zum erneuten Starten des<br>Zählvorgangs müssen Sie das SW-Tor oder HW-<br>Tor gegebenenfalls schließen und erneut öffnen. |
| Zählen fortsetzen<br>(voreingestellt) | Der Zählvorgang wird in Abhängigkeit der weite-<br>ren Parametrierung entweder mit dem Startwert<br>oder an der jeweils anderen Zählgrenze fortge-<br>setzt.                                                                               |

# Rücksetzen bei Überschreiten einer Zählgrenze

Sie können den Zähler bei Überschreiten einer Zählgrenze auf folgende Werte setzen:

| Rücksetzen des Werts                      | Bedeutung                                                         |  |
|-------------------------------------------|-------------------------------------------------------------------|--|
| Auf Startwert                             | Der Zählwert wird auf den Startwert gesetzt.                      |  |
| Auf andere Zählgrenze<br>(voreingestellt) | Der Zählwert wird auf die jeweils andere Zähl-<br>grenze gesetzt. |  |

### Verhalten bei Torstart

Sie können folgendes Verhalten bei Torstart (Seite 29) parametrieren:

| Verhalten                                         | Bedeutung                                                             |
|---------------------------------------------------|-----------------------------------------------------------------------|
| Setzen auf Startwert                              | Bei Öffnen des Tors wird der Zählwert auf den<br>Startwert gesetzt.   |
| Fortsetzen mit aktuellem Wert<br>(voreingestellt) | Bei Öffnen des Tors wird mit dem letzten Zähl-<br>wert weitergezählt. |

# 3.5.5 Verhalten eines DI (High\_Speed\_Counter)

#### Funktion des DI einstellen

Mit der Parametrierung eines Digitaleingangs legen Sie fest, welche Funktion der Digitaleingang beim Schalten auslöst.

| Funktion eines Digitaleingangs                                                                                     | Bedeutung                                                                                                    | Weitere optionsspezifische Para-<br>meter                                                                         |
|----------------------------------------------------------------------------------------------------|----------------------------------------------------------------------------------------------------|----------------------------------------------------------------------------------------------------|
| Torstart/-stopp (pegelgesteuert) Der Pegel am jeweiligen Digitaleingang öffnet und schließt das HW-Tor (Seite 27). | Eingangsverzögerung                                                                                                    |                                                                                                    |
| Torstart (flankengesteuert)                                                                                        | Die parametrierte Flanke am jeweiligen Digitalein-<br>gang öffnet das HW-Tor (Seite 27).                                                                                                    | <ul> <li>Pegelauswani</li> <li>Eingangsverzögerung</li> <li>Flankenauswahl</li> </ul>                             |
| Torstopp (flankengesteuert)                                                                                        | Die parametrierte Flanke am jeweiligen Digitalein-<br>gang schließt das HW-Tor (Seite 27).                                                                                                    | <ul><li>Eingangsverzögerung</li><li>Flankenauswahl</li></ul>                                                      |
| Synchronisation (Seite 35)                                                                                         | Die parametrierte Flanke am jeweiligen Digitalein-<br>gang setzt den Zähler auf den Startwert.<br>Das Technologieobjekt zeigt am Ausgangspara-<br>meter SyncStatus an, ob eine Synchronisation<br>aufgetreten ist.                                                                                                    | <ul><li>Eingangsverzögerung</li><li>Flankenauswahl</li></ul>                                                      |
| Freigabe Synchronisation bei<br>Signal N                                                                           | Der aktive Pegel am jeweiligen Digitaleingang gibt<br>die Synchronisation des Zählers bei Signal N (Sei-<br>te 40) frei.                                                                                                    | <ul><li>Eingangsverzögerung</li><li>Pegelauswahl</li></ul>                                                        |
| Capture                                                                                                    | Die parametrierte Flanke am jeweiligen Digitalein-<br>gang speichert den aktuellen Zählwert (Seite 30)<br>als Capture-Wert.<br>Das Technologieobjekt zeigt den Capture-Wert am<br>Ausgangsparameter CapturedValue an                                                                                                    | <ul> <li>Eingangsverzögerung</li> <li>Flankenauswahl</li> <li>Verhalten des Zählwerts nach<br/>Capture</li> </ul> |
| Digitaleingang ohne Funktion                                                                                       | <ul> <li>Dem jeweiligen Digitaleingang ist keine technolo-<br/>gische Funktion zugeordnet.</li> <li>Den Signalzustand des Digitaleingangs können<br/>Sie über die jeweilige statische Variable des Tech-<br/>nologieobjekts lesen:</li> <li>UserStatusFlags.StatusDI0</li> <li>UserStatusFlags.StatusDI1</li> <li>UserStatusFlags.StatusDI2</li> </ul> | Eingangsverzögerung                                                                                               |

Sie können unter folgenden Optionen auswählen:

#### Hinweis

Jede Funktion, außer "Digitaleingang ohne Funktion", kann pro Zähler nur einmal verwendet und bei den jeweils anderen Digitaleingängen nicht mehr gewählt werden.

#### Hinweis

#### Für High\_Speed\_Counter ab V3.0 gilt:

Die Funktion "Capture" können Sie nur in der Betriebsart "Zählwert als Bezug verwenden" wählen.

#### Eingangsverzögerung (TM Count und TM PosInput)

Mit diesem Parameter unterdrücken Sie Signalstörungen an den Digitaleingängen. Änderungen am Signal werden erst erfasst, wenn sie länger als die parametrierte Eingangsverzögerungszeit stabil anstehen.

Sie können unter folgenden Eingangsverzögerungen auswählen:

- Keine
- 0,05 ms
- 0,1 ms (voreingestellt)
- 0,4 ms
- 0,8 ms
- 1,6 ms
- 3,2 ms
- 12,8 ms
- 20 ms

#### Hinweis

Wenn Sie die Option "Keine" oder "0,05 ms" wählen, müssen Sie geschirmte Leitungen für den Anschluss der Digitaleingänge verwenden.

#### Hinweis

Sie parametrieren die Eingangsverzögerung unter "Verhalten DI0" für alle Digitaleingänge gemeinsam. Die Eingangsverzögerung wird zusätzlich unter "Verhalten DI1" angezeigt.
## Eingangsverzögerung (Kompakt-CPU)

Mit diesem Parameter unterdrücken Sie Störungen an den Digitaleingängen der Signale DIn. Änderungen am Signal werden erst erfasst, wenn sie länger als die parametrierte Eingangsverzögerungszeit stabil anstehen.

Die Eingangsverzögerung für einen Digitaleingang einer Kompakt-CPU parametrieren Sie im Inspektorfenster der Gerätekonfiguration unter "Eigenschaften > DI 16/DQ 16 > Eingänge > Kanal n".

Sie können unter folgenden Eingangsverzögerungen auswählen:

- Keine
- 0,05 ms
- 0,1 ms
- 0,4 ms
- 1,6 ms
- 3,2 ms (voreingestellt)
- 12,8 ms
- 20 ms

#### Hinweis

Wenn Sie die Option "Keine" oder "0,05 ms" wählen, müssen Sie geschirmte Leitungen für den Anschluss der Digitaleingänge verwenden.

#### Pegelauswahl

Mit diesem Parameter legen Sie den Pegel fest, bei dem der Digitaleingang aktiv ist.

Sie können unter folgenden Optionen auswählen:

| Pegel                                    | Bedeutung                                                          |
|------------------------------------------|--------------------------------------------------------------------|
| Aktiv bei High-Pegel<br>(voreingestellt) | Der jeweilige Digitaleingang ist aktiv, wenn er gesetzt ist.       |
| Aktiv bei Low-Pegel                      | Der jeweilige Digitaleingang ist aktiv, wenn er nicht gesetzt ist. |

Der Parameter ist bei den folgenden Funktionen eines Digitaleingangs parametrierbar:

- Torstart/-stopp (pegelgesteuert)
- Freigabe Synchronisation bei Signal N

### Flankenauswahl

Mit diesem Parameter legen Sie fest, bei welcher Flanke eines Digitaleingangs die parametrierte Funktion ausgelöst wird.

Sie können, abhängig von der gewählten Funktion, unter folgenden Optionen auswählen:

- Bei steigender Flanke (voreingestellt)
- Bei fallender Flanke
- Bei steigender und fallender Flanke

Der Parameter ist bei den folgenden Funktionen eines Digitaleingangs parametrierbar:

- Torstart (flankengesteuert)
- Torstopp (flankengesteuert)
- Synchronisation
- Capture

#### Hinweis

"Bei steigender und fallender Flanke" ist nur für die Funktion "Capture" parametrierbar.

#### Verhalten des Zählwerts nach Capture

Sie können folgendes Verhalten des Zählers nach einem Capture-Ereignis (Seite 30) parametrieren:

| Verhalten                                  | Bedeutung                                                                                                   |
|--------------------------------------------|----------------------------------------------------------------------------------------------------|
| Zählen fortsetzen<br>(voreingestellt)      | Der Zählvorgang wird nach Speichern des aktuellen Zählwerts als Capture-Wert unverändert fortgesetzt.       |
| Setzen auf Startwert und Zählen fortsetzen | Der Zählvorgang wird nach Speichern des aktuellen Zählwerts als Capture-Wert mit dem Startwert fortgesetzt. |

#### Hinweis

Dieser Parameter ist nur für die Funktion "Capture" parametrierbar.

## Siehe auch

Belegung der Rückmeldeschnittstelle (Seite 190)

## 3.5.6 Verhalten eines DQ (High\_Speed\_Counter)

## Betriebsart (High\_Speed\_Counter ab V3.0)

Mit der Betriebsart legen Sie fest, mit welchem Wert die Vergleichsfunktionen arbeiten.

| Betriebsart                                      | Bedeutung                                                                                               |  |
|--------------------------------------------------|----------------------------------------------------------------------------------------------------|--|
| Zählwert als Bezug verwenden<br>(voreingestellt) | Die Vergleichsfunktionen und Prozessalarme für Vergleich-<br>sereignisse arbeiten mit dem Zählwert.     |  |
|                                                  | Diese Funktionalität entspricht der Funktionalität des<br>High_Speed_Counter in den Versionen vor V3.0. |  |
| Messwert als Bezug verwenden                     | Die Vergleichsfunktionen und die Prozessalarme für Ver-<br>gleichsereignisse arbeiten mit dem Messwert. |  |

#### Hinweis

Sie parametrieren die Betriebsart unter "Verhalten DQ0" für beide Digitalausgänge gemeinsam. Die Betriebsart wird zusätzlich unter "Verhalten DQ1" angezeigt.

## Ausgang setzen

Mit der Parametrierung eines Digitalausgangs legen Sie die Bedingung fest, bei welcher der Digitalausgang schaltet.

Sie können unter folgenden Optionen auswählen:

| Funktion eines Digitalausgangs<br>(Seite 44) in der Betriebsart "Zähl-<br>wert als Bezug verwenden" | Bedeutung                                                                                                    | Weitere optionsspezifische<br>Parameter                                                                                                    |
|----------------------------------------------------------------------------------------------------|----------------------------------------------------------------------------------------------------|----------------------------------------------------------------------------------------------------|
| Zwischen Vergleichswert und oberer<br>Zählgrenze<br>(voreingestellt)                                | Der jeweilige Digitalausgang ist aktiv, wenn:<br>Vergleichswert <= Zählwert <= obere Zählgrenze                                                     | <ul><li>Vergleichswert 0</li><li>Vergleichswert 1</li><li>Hysterese (in Inkrementen)</li></ul>                                                |
| Zwischen Vergleichswert und unterer Zählgrenze                                                      | Der jeweilige Digitalausgang ist aktiv, wenn:<br>untere Zählgrenze <= Zählwert <= Vergleichs-<br>wert                                               | <ul><li>Vergleichswert 0</li><li>Vergleichswert 1</li><li>Hysterese (in Inkrementen)</li></ul>                                                |
| Zwischen Vergleichswert 0 und 1                                                                     | Der Digitalausgang DQ1 ist aktiv, wenn:<br>Vergleichswert 0 <= Zählwert <= Vergleichs-<br>wert 1                                                    | <ul><li>Vergleichswert 0</li><li>Vergleichswert 1</li><li>Hysterese (in Inkrementen)</li></ul>                                                |
| Bei Vergleichswert für eine Impuls-<br>dauer                                                        | Der jeweilige Digitalausgang ist einmalig aktiv für<br>die parametrierte Zeit und Zählrichtung, wenn<br>der Zählwert dem Vergleichswert entspricht. | <ul> <li>Vergleichswert 0</li> <li>Vergleichswert 1</li> <li>Zählrichtung</li> <li>Impulsdauer</li> <li>Hysterese (in Inkrementen)</li> </ul> |

| Funktion eines Digitalausgangs<br>(Seite 44) in der Betriebsart "Zähl-<br>wert als Bezug verwenden" | Bedeutung                                                                                                    | Weitere optionsspezifische<br>Parameter                                                                                  |
|----------------------------------------------------------------------------------------------------|----------------------------------------------------------------------------------------------------|----------------------------------------------------------------------------------------------------|
| Nach Setzbefehl aus CPU bis Ver-<br>gleichswert                                                     | Wenn ein Setzbefehl aus der CPU erfolgt, ist der<br>jeweilige Digitalausgang aktiv, bis der Zählwert<br>dem Vergleichswert entspricht. | <ul> <li>Vergleichswert 0</li> <li>Vergleichswert 1</li> <li>Zählrichtung</li> <li>Hysterese (in Inkrementen)</li> </ul> |
| Nutzung durch Anwenderprogramm                                                                      | Der jeweilige Digitalausgang kann von der CPU<br>über die Steuerschnittstelle geschaltet (Seite 43)<br>werden.                         | _                                                                                                    |

#### Hinweis

#### DQ0 eines Zählers einer Kompakt-CPU

Bei einer Kompakt-CPU ist der jeweilige Digitalausgang DQ0 über die Rückmeldeschnittstelle, aber nicht als physikalischer Ausgang verfügbar.

#### Hinweis

Sie können die Funktion "Zwischen Vergleichswert 0 und 1" nur für den Digitalausgang DQ1 wählen und nur, wenn Sie für den Digitalausgang DQ0 die Funktion "Nutzung durch Anwenderprogramm" gewählt haben.

#### Hinweis

Die Funktionen "Bei Vergleichswert für eine Impulsdauer" und "Nach Setzbefehl aus CPU bis Vergleichswert" schalten den jeweiligen Digitalausgang nur dann, wenn der Vergleichswert durch einen Zählimpuls erreicht wird. Wenn der Zählwert z. B. durch Synchronisation gesetzt wird, schaltet der Digitalausgang nicht.

| Funktion eines Digitalausgangs<br>(Seite 52) in der Betriebsart "Mess-<br>wert als Bezug verwenden" | Bedeutung                                                                                                   | Weitere optionsspezifische<br>Parameter                     |
|----------------------------------------------------------------------------------------------------|----------------------------------------------------------------------------------------------------|-------------------------------------------------------------|
| Messwert >= Vergleichswert<br>(voreingestellt)                                                      | Der jeweilige Digitalausgang ist aktiv, wenn der<br>Messwert größer oder gleich dem Vergleichswert<br>ist.  | <ul><li>Vergleichswert 0</li><li>Vergleichswert 1</li></ul> |
| Messwert <= Vergleichswert                                                                          | Der jeweilige Digitalausgang ist aktiv, wenn der<br>Messwert kleiner oder gleich dem Vergleichswert<br>ist. | <ul><li>Vergleichswert 0</li><li>Vergleichswert 1</li></ul> |
| Zwischen Vergleichswert 0 und 1                                                                     | Der Digitalausgang DQ1 ist aktiv, wenn:<br>Vergleichswert 0 <= Messwert <= Vergleichswert<br>1              | <ul><li>Vergleichswert 0</li><li>Vergleichswert 1</li></ul> |

| Funktion eines Digitalausgangs<br>(Seite 52) in der Betriebsart "Mess-<br>wert als Bezug verwenden" | Bedeutung                                                                                                    | Weitere optionsspezifische<br>Parameter                     |
|----------------------------------------------------------------------------------------------------|----------------------------------------------------------------------------------------------------|-------------------------------------------------------------|
| Nicht zwischen Vergleichswert 0<br>und 1                                                            | Der Digitalausgang DQ1 ist aktiv, wenn:<br>Vergleichswert 1 <= Messwert <= Vergleichs-<br>wert 0               | <ul><li>Vergleichswert 0</li><li>Vergleichswert 1</li></ul> |
| Nutzung durch Anwenderprogramm                                                                      | Der jeweilige Digitalausgang kann von der CPU<br>über die Steuerschnittstelle (Seite 43) geschaltet<br>werden. | _                                                           |

#### Hinweis

Sie können die Funktion "Zwischen Vergleichswert 0 und 1" und "Nicht zwischen Vergleichswert 0 und 1" nur für den Digitalausgang DQ1 wählen und nur, wenn Sie für den Digitalausgang DQ0 die Funktion "Nutzung durch Anwenderprogramm" gewählt haben.

## Vergleichswert 0 (TM Count und TM PosInput)

#### Betriebsart "Zählwert als Bezug verwenden"

Mit der Parametrierung des Vergleichswerts (Seite 44) legen Sie fest, bei welchem Zählwert der Digitalausgang DQ0 aufgrund des gewählten Vergleichsereignisses schaltet.

Sie müssen eine Ganzzahl (DINT) eingeben, die größer oder gleich der unteren Zählgrenze sowie kleiner als Vergleichswert 1 ist. Die Voreinstellung ist "0".

#### Betriebsart "Messwert als Bezug verwenden"

Mit der Parametrierung des Vergleichswerts (Seite 52) legen Sie fest, bei welchem Messwert der Digitalausgang DQ0 aufgrund des gewählten Vergleichsereignisses schaltet.

Sie müssen eine Gleitkommazahl (REAL) eingeben, die kleiner als Vergleichswert 1 ist. Der Minimalwert beträgt –7,922816 x 10<sup>28</sup>. Die Voreinstellung ist "0.0". Die Einheit des Vergleichswerts ist abhängig von der Messgröße.

## Vergleichswert 0 (Kompakt-CPU)

#### Betriebsart "Zählwert als Bezug verwenden"

Mit der Parametrierung des Vergleichswerts (Seite 44) legen Sie fest, bei welchem Zählwert das Bit STS\_DQ0 in der Rückmeldeschnittstelle gesetzt wird. Der Digitalausgang DQ0 ist bei einer Kompakt-CPU nicht als physikalischer Ausgang verfügbar.

Sie müssen eine Ganzzahl (DINT) eingeben, die größer oder gleich der unteren Zählgrenze sowie kleiner als Vergleichswert 1 ist. Die Voreinstellung ist "0".

#### Betriebsart "Messwert als Bezug verwenden"

Mit der Parametrierung des Vergleichswerts (Seite 52) legen Sie fest, bei welchem Messwert der Digitalausgang DQ0 aufgrund des gewählten Vergleichsereignisses schaltet.

Sie müssen eine Gleitkommazahl (REAL) eingeben, die kleiner als Vergleichswert 1 ist. Der Minimalwert beträgt –7,922816 x 10<sup>28</sup>. Die Voreinstellung ist "0.0". Die Einheit des Vergleichswerts ist abhängig von der Messgröße.

## Vergleichswert 1

#### Betriebsart "Zählwert als Bezug verwenden"

Mit der Parametrierung des Vergleichswerts (Seite 44) legen Sie fest, bei welchem Zählwert der Digitalausgang DQ1 aufgrund des gewählten Vergleichsereignisses schaltet.

Sie müssen eine Ganzzahl (DINT) eingeben, die größer als Vergleichswert 0 sowie kleiner oder gleich der oberen Zählgrenze ist. Die Voreinstellung ist "10".

#### Betriebsart "Messwert als Bezug verwenden"

Mit der Parametrierung des Vergleichswerts (Seite 52) legen Sie fest, bei welchem Messwert der Digitalausgang DQ1 aufgrund des gewählten Vergleichsereignisses schaltet.

Sie müssen eine Gleitkommazahl (REAL) eingeben, die größer als Vergleichswert 0 ist. Der Maximalwert beträgt 7,922816 x 10<sup>28</sup>. Die Voreinstellung ist "10.0". Die Einheit des Vergleichswerts ist abhängig von der Messgröße.

## Zählrichtung

Mit diesem Parameter legen Sie fest, für welche Zählrichtung die gewählte Funktion gilt.

Sie können unter folgenden Optionen auswählen:

| Zählrichtung                            | Bedeutung                                                                                                    |
|-----------------------------------------|----------------------------------------------------------------------------------------------------|
| In beide Richtungen<br>(voreingestellt) | Der Vergleich und das Schalten des jeweiligen Digitalausgangs finden unabhängig von der Zählrichtung statt.      |
| Vorwärts                                | Der Vergleich und das Schalten des jeweiligen Digitalausgangs finden nur statt, wenn der Zähler vorwärts zählt.  |
| Rückwärts                               | Der Vergleich und das Schalten des jeweiligen Digitalausgangs finden nur statt, wenn der Zähler rückwärts zählt. |

Der Parameter ist bei den folgenden Funktionen parametrierbar:

- Bei Vergleichswert für eine Impulsdauer
- Nach Setzbefehl aus CPU bis Vergleichswert

#### Impulsdauer

Mit der Parametrierung der Impulsdauer für die Funktion "Bei Vergleichswert für eine Impulsdauer" legen Sie fest, wie viele Millisekunden der jeweilige Digitalausgang aktiv ist.

Wenn Sie "0" eingeben und der Zählwert dem jeweiligen Vergleichswert entspricht, ist der Digitalausgang aktiv bis zum nächsten Zählimpuls.

Zulässig ist ein Wert von 0,0 bis 6553,5.

Die Voreinstellung ist "500,0" und entspricht einer Impulsdauer von 0,5 s.

## Hysterese (in Inkrementen)

Mit der Parametrierung der Hysterese (Seite 62) legen Sie einen Bereich um die Vergleichswerte fest. Im Hysteresebereich können die Digitalausgänge nicht erneut schalten, bevor der Zählwert diesen Bereich einmal verlassen hat.

Der Hysteresebereich endet, unabhängig vom Hysteresewert, an der unteren bzw. oberen Zählgrenze. Wenn Sie "0" eingeben, ist die Hysterese abgeschaltet. Zulässig ist ein Wert von 0 bis 255. Die Voreinstellung ist "0".

#### Hinweis

#### Für High\_Speed\_Counter ab V3.0 gilt:

Sie parametrieren die Hysterese unter "Verhalten DQ0" für beide Digitalausgänge gemeinsam. Die Hysterese wird zusätzlich unter "Verhalten DQ1" angezeigt.

Die Hysterese ist nur in der Betriebsart "Zählwert als Bezug verwenden" verfügbar.

## 3.5.7 Messwert spezifizieren (High\_Speed\_Counter)

## Messgröße

Mit diesem Parameter legen Sie fest, welche Messgröße (Seite 55) das Technologiemodul bereitstellen soll. Das Technologieobjekt zeigt den Messwert am Ausgangsparameter MeasuredValue an.

Sie können unter folgenden Optionen auswählen:

| Messgröße                    | Bedeutung                                                                                                    | Weitere optionsspezifische Parameter                                                                                   |
|------------------------------|----------------------------------------------------------------------------------------------------|----------------------------------------------------------------------------------------------------|
| Frequenz<br>(voreingestellt) | Die Messgröße zeigt die Anzahl der Inkremente pro Se-<br>kunde. Der Wert ist eine Gleitkommazahl (REAL). Die<br>Einheit ist Hz.                                     | Aktualisierungszeit                                                                                                    |
| Periodendauer                | Die Messgröße ist die durchschnittliche Periodendauer<br>zwischen zwei Inkrementen. Der Wert ist eine Ganzzahl<br>(DINT). Die Einheit ist s.                        | Aktualisierungszeit                                                                                                    |
| Geschwindigkeit              | Die Messgröße ist eine Geschwindigkeit.<br>Beispiele für eine Geschwindigkeitsmessung finden Sie<br>bei der Erläuterung des Parameters "Inkremente pro<br>Einheit". | <ul> <li>Aktualisierungszeit</li> <li>Zeitbasis für Geschwindigkeitsmessung</li> <li>Inkremente pro Einheit</li> </ul> |

#### Aktualisierungszeit

Mit der Parametrierung der Aktualisierungszeit (Seite 55) in Millisekunden legen Sie das Zeitintervall zwischen zwei Messwertaktualisierungen fest.

Die Aktualisierungszeit und die Signalart beeinflussen die Genauigkeit der Messung. Bei Aktualisierungszeiten von mindestens 100 ms ist der Einfluss der Signalart vernachlässigbar.

Bei Aktualisierungszeiten von weniger als 100 ms erreichen Sie die höchste Messgenauigkeit mit den folgenden Signalarten:

- Inkrementalgeber (A, B phasenversetzt) mit Signalauswertung "Einfach"
- Inkrementalgeber (A, B, N) mit Signalauswertung "Einfach"
- Impuls (A) und Richtung (B)
- Impuls (A)

Bei anderen Signalarten hängt die Messgenauigkeit vom verwendeten Geber und der Leitung ab.

Wenn Sie "0" eingeben, wird der Messwert einmal pro modulinternem Zyklus aktualisiert. Sie können bis zu drei Nachkommastellen eingeben. Zulässig ist ein Wert von 0.0 bis 25000.0. Die Voreinstellung ist "10.0".

#### Zeitbasis für Geschwindigkeitsmessung

Mit diesem Parameter legen Sie fest, mit welcher Zeitbasis die Geschwindigkeit bereitgestellt werden soll.

Sie können unter folgenden Optionen auswählen:

- 1 ms
- 10 ms
- 100 ms
- 1 s
- 60 s/1 min

Die Voreinstellung ist "60 s/1 min".

#### Inkremente pro Einheit

Mit diesem Parameter legen Sie für die Geschwindigkeitsmessung die Anzahl der Zählimpulse pro relevanter Einheit fest, die der Inkremental- oder Impulsgeber liefert.

Die Anzahl der Zählimpulse ist abhängig von der parametrierten Signalauswertung. Zulässig ist ein Wert von 1 bis 65535.

#### **Beispiel 1:**

Ihr Geber liefert 4000 Zählimpulse beim Verfahren um einen Meter. Die Geschwindigkeit soll in Metern pro Sekunde gemessen werden. Als Signalauswertung ist "zweifach" parametriert.

Sie müssen in diesem Fall Folgendes parametrieren:

- Inkremente pro Einheit: 8000
- Zeitbasis für Geschwindigkeitsmessung: 1 s

#### **Beispiel 2:**

Ihr Geber liefert 4096 Zählimpulse pro Umdrehung. Die Geschwindigkeit soll in Umdrehungen pro Minute gemessen werden. Als Signalauswertung ist "Einfach" parametriert.

Sie müssen in diesem Fall Folgendes parametrieren:

- Inkremente pro Einheit: 4096
- Zeitbasis für Geschwindigkeitsmessung: 60 s/1 min

# 3.6 High\_Speed\_Counter programmieren

## 3.6.1 Anweisung High\_Speed\_Counter

### High\_Speed\_Counter

Die Anweisung High\_Speed\_Counter gehört zum Technologieobjekt High\_Speed\_Counter und übernimmt die Versorgung der Steuer- und Rückmeldeschnittstelle des Technologiemoduls.

Die Anweisung High\_Speed\_Counter bildet somit die Softwareschnittstelle zwischen dem Anwenderprogramm und dem Technologiemodul. Sie muss zyklisch aus dem Anwenderprogramm aufgerufen werden, um die Eingangs- und Ausgangsdaten abzugleichen.

Die Anweisung High\_Speed\_Counter kann für die Technologiemodule der Systeme S7-1500 und ET 200SP gleichermaßen verwendet werden. Die Module können dabei zentral oder dezentral verwendet werden. Die Anweisung gilt jeweils für den Kanal des Technologiemoduls, der dem zugehörigen Technologieobjekt zugeordnet wurde.

### Weitere Informationen

Beschreibung High\_Speed\_Counter (Seite 119) Eingangsparameter High\_Speed\_Counter (Seite 125) Ausgangsparameter High\_Speed\_Counter (Seite 126) Fehlercodes des Parameters ErrorID (Seite 128) Statische Variablen High\_Speed\_Counter (Seite 130)

## 3.6.2 Anweisung im Anwenderprogramm aufrufen

Die Anweisung High\_Speed\_Counter kann im Zyklus oder alternativ in einem zeitgesteuerten Programm einmal pro Zähler aufgerufen werden. Der Aufruf in einem ereignisgesteuerten Alarmprogramm ist nicht zulässig.

## Vorgehen

Um die Anweisung im Anwenderprogramm aufzurufen, gehen Sie folgendermaßen vor:

- 1. Öffnen Sie in der Projektnavigation den Ordner der CPU.
- 2. Öffnen Sie den Ordner "Programmbausteine".
- 3. Doppelklicken Sie auf den OB für die zyklische Programmbearbeitung. Der Baustein wird im Arbeitsbereich geöffnet.
- Öffnen Sie im Fenster "Anweisungen" die Gruppe "Technologie" und den Ordner "Zählen und Messen". Der Ordner enthält die Anweisungen.
- 5. Wählen Sie eine Anweisung und ziehen Sie diese per Drag & Drop in Ihren OB. Der Dialog "Aufrufoptionen" wird geöffnet.
- 6. Wählen Sie aus der Liste "Name" ein Technologieobjekt oder geben Sie den Namen für ein neues Technologieobjekt ein.
- 7. Bestätigen Sie mit "OK".

## Ergebnis

Wenn das Technologieobjekt noch nicht besteht, wird es hinzugefügt. Die Anweisung wird in den OB eingefügt. Das Technologieobjekt ist diesem Aufruf der Anweisung zugeordnet.

#### Hinweis

Wenn Sie auf eine der Schaltflächen "Konfiguration", "Inbetriebnahme" oder "Diagnose" in der Oberfläche der Anweisung klicken, öffnet sich der jeweilige Editor.

## 3.6.3 Beschreibung High\_Speed\_Counter

#### Beschreibung

Mit der Anweisung High\_Speed\_Counter steuern Sie über das Anwenderprogramm die Zählund Messfunktionen des Technologiemoduls.

#### Aufruf

Die Anweisung High\_Speed\_Counter muss im Zyklus oder alternativ in einem zeitgesteuerten Programm einmal pro Zähler aufgerufen werden. Der Aufruf in einem ereignisgesteuerten Alarmprogramm ist nicht zulässig.

#### Arbeitsweise

**Zählwert**: Der Zählwert ist am Ausgangsparameter CountValue verfügbar. Der Zählwert wird bei jedem Aufruf der Anweisung High\_Speed\_Counter aktualisiert.

**Messwert**: Das Technologiemodul aktualisiert den Messwert mit der parametrierten Aktualisierungszeit asynchron zum Aufruf der Anweisung. Bei jedem Aufruf der Anweisung wird der zuletzt vom Technologiemodul ermittelte Messwert am Ausgangsparameter MeasuredValue aktualisiert.

Messwert und Zählwert stehen in der Rückmeldeschnittstelle parallel zur Verfügung.

**Capture**: Der Ausgangsparameter CaptureStatus = TRUE zeigt einen gültigen Capture-Wert am Ausgangsparameter CapturedValue an.

- Ein Capture-Wert wird unter folgenden Bedingungen erfasst:
  - Ein Digitaleingang hat die Parametrierung "Capture"
  - CaptureEnable = TRUE
  - Flanke am Digitaleingang mit der Capture-Funktion
- Der Ausgangsparameter CaptureStatus wird rückgesetzt durch eine fallende Flanke am Eingangsparameter CaptureEnable.

**Synchronisation**: Der Ausgangsparameter SyncStatus = TRUE zeigt an, dass eine Synchronisation aufgetreten ist.

- Der Zählwert wird unter folgenden Bedingungen synchronisiert:
  - Ein Digitaleingang hat die Parametrierung "Synchronisation" oder der Inkrementalgeber hat die Parametrierung "Synchronisation bei Signal N"
  - SyncEnable = TRUE
  - SyncUpDirection (bzw. SyncDownDirection) = TRUE
  - Flanke am Digitaleingang mit der Synchronisationsfunktion oder steigende Flanke des Signals N am Gebereingang
- Der Ausgangsparameter SyncStatus wird rückgesetzt durch eine fallende Flanke an
  - dem Eingangsparameter SyncEnable oder
  - der statischen Variable SyncDownDirection oder
  - der statischen Variable SyncUpDirection

#### Parameteränderung über das Anwenderprogramm

Wenn Sie Parameter über das Anwenderprogramm ändern wollen, gehen Sie folgendermaßen vor:

 Prüfen Sie anhand der jeweiligen Set-Variable, ob das Technologieobjekt für die Parameteränderung bereit ist (Set-Variable = FALSE) oder ob noch ein Änderungsauftrag läuft (Set-Variable = TRUE). In den statischen Variablen des Technologieobjekt-Instanz-DB stehen die folgenden Set-

Variablen in UserCmdFlags dafür zur Verfügung:

- SetReferenceValue0
- SetReferenceValue1
- SetUpperLimit
- SetLowerLimit
- SetCountValue
- SetStartValue
- SetNewDirection
- Wenn das Technologieobjekt f
  ür die Parameter
  änderung bereit ist, 
  ändern Sie die jeweilige statische Variable. Die folgenden statischen Variablen des Technologieobjekt-Instanz-DB stehen daf
  ür zur Verf
  ügung:
  - NewReferenceValue0 / NewReferenceValue0\_M (für SetReferenceValue0)
  - NewReferenceValue1 / NewReferenceValue1\_M (f
    ür SetReferenceValue1)
  - NewUpperLimit
  - NewLowerLimit
  - NewCountValue
  - NewStartValue
  - NewDirection

- 3. Setzen Sie die jeweilige Set-Variable zur Durchführung des Änderungsauftrags.
- 4. Prüfen Sie mit Hilfe des Ausgangsparameters Error, ob ein Fehler aufgetreten ist. Wenn kein Fehler aufgetreten ist und die Set-Variable durch das Technologieobjekt automatisch rückgesetzt wurde, war die Parameteränderung erfolgreich.

#### Hinweis

#### Geänderte Zählgrenze

Wenn die neue obere Zählgrenze kleiner ist als der aktuelle Zählwert, wird der Zählwert abhängig von der Parametrierung auf die untere Zählgrenze oder den Startwert gesetzt. Wenn die neue untere Zählgrenze größer ist als der aktuelle Zählwert, wird der Zählwert abhängig von der Parametrierung auf die obere Zählgrenze oder den Startwert gesetzt.

#### Betriebsart (High\_Speed\_Counter ab V3.0)

Die Betriebsart parametrieren Sie im Technologieobjekt unter "Verhalten DQ0".

Die Betriebsart wird durch den Ausgangsparameter CompareMeasuredValue angezeigt:

| Zustand | Beschreibung                                                                                                    |  |  |  |
|---------|----------------------------------------------------------------------------------------------------|--|--|--|
| FALSE   | Betriebsart "Zählwert als Bezug verwenden":                                                                                         |  |  |  |
|         | Die Vergleichsfunktionen arbeiten mit dem Zählwert. Folgende statische Variablen werden spezifisch in dieser Betriebsart verwendet: |  |  |  |
|         | NewReferenceValue0                                                                                                    |  |  |  |
|         | NewReferenceValue1                                                                                                    |  |  |  |
|         | CurReferenceValue0                                                                                                    |  |  |  |
|         | CurReferenceValue1                                                                                                    |  |  |  |
|         | Die vier spezifischen statischen Variablen der Betriebsart "Messwert als Be-<br>zug verwenden" werden ignoriert.                    |  |  |  |
| TRUE    | Betriebsart "Messwert als Bezug verwenden":                                                                                         |  |  |  |
|         | Die Vergleichsfunktionen arbeiten mit dem Messwert. Folgende statische Variablen werden spezifisch in dieser Betriebsart verwendet: |  |  |  |
|         | NewReferenceValue0_M                                                                                                    |  |  |  |
|         | NewReferenceValue1_M                                                                                                    |  |  |  |
|         | CurReferenceValue0_M                                                                                                    |  |  |  |
|         | CurReferenceValue1_M                                                                                                    |  |  |  |
|         | Die vier spezifischen statischen Variablen der Betriebsart "Zählwert als Be-<br>zug verwenden" werden ignoriert.                    |  |  |  |

## Quittierung von Ereignissen

Die Quittierung von gemeldeten Ereignissen nehmen Sie über die steigende Flanke des Eingangsparameters EventAck vor. EventAck muss gesetzt bleiben, bis das Technologieobjekt die Statusbits der folgenden Ereignisse des Zählkanals zurückgesetzt hat:

- CompResult0
- CompResult1
- ZeroStatus
- PosOverflow
- NegOverflow

## Status der Digitaleingänge (TM Count und TM PosInput)

Den Status der Digitaleingänge erhalten Sie über die statischen Variablen StatusDI0, StatusDI1 bzw. StatusDI2.

## Status der Digitaleingänge (Kompakt-CPU)

Den Status der Digitaleingänge erhalten Sie über die statischen Variablen StatusDI0 und StatusDI1. Wenn ein Digitaleingang der Kompakt-CPU nicht für einen Zähler verwendet wird, können Sie den Digitaleingang über das Anwenderprogramm nutzen.

## Digitalausgänge durch Anwenderprogramm nutzen (TM Count und TM PosInput)

Sie können über die Anweisung High\_Speed\_Counter die Digitalausgänge setzen,

- wenn für "Ausgang setzen" die Einstellung "Nutzung durch Anwenderprogramm" parametriert ist.
- wenn für "Ausgang setzen" die Einstellung "Nach Setzbefehl aus CPU bis Vergleichswert" parametriert ist.
- wenn Sie die jeweilige statische Variable ManualCtrlDQm setzen (temporäres Überschreiben).

Nur in diesen Fällen sind die statischen Variablen SetDQ0 und SetDQ1 wirksam. Im ersten und dritten Fall folgt DQm dem Wert von SetDQm. Im zweiten Fall wird DQm mit einer steigenden Flanke von SetDQm gesetzt. DQm wird zurückgesetzt, wenn der Zählwert dem Vergleichswert entspricht oder bei einer fallenden Flanke von SetDQm..

## Digitalausgänge durch Anwenderprogramm nutzen (Kompakt-CPU)

Sie können über die Anweisung High\_Speed\_Counter den Digitalausgang DQ1 setzen,

- wenn f
  ür "Ausgang setzen" die Einstellung "Nutzung durch Anwenderprogramm" parametriert ist.
- wenn f
  ür "Ausgang setzen" die Einstellung "Nach Setzbefehl aus CPU bis Vergleichswert" parametriert ist.
- wenn Sie die statische Variable ManualCtrlDQ1 setzen (temporäres Überschreiben).

Nur in diesen Fällen ist die statische Variable SetDQ1 wirksam. Im ersten und dritten Fall folgt DQ1 dem Wert von SetDQ1. Im zweiten Fall wird DQ1 mit einer steigenden Flanke von SetDQ1 gesetzt und zurückgesetzt, wenn der Zählwert dem Vergleichswert entspricht oder bei einer fallenden Flanke von SetDQ1.

#### Hinweis

Bevor Sie über die Anweisung High\_Speed\_Counter einen physikalischen Digitalausgang der Kompakt-CPU setzen können, müssen Sie das Signal DQ1 dem gewünschten Digitalausgang zuordnen.

Sie können über die Anweisung High\_Speed\_Counter mit der statischen Variable StatusDQ0 das Signal DQ0 setzen,

- wenn f
  ür "Ausgang setzen" die Einstellung "Nutzung durch Anwenderprogramm" parametriert ist.
- wenn für "Ausgang setzen" die Einstellung "Nach Setzbefehl aus CPU bis Vergleichswert" parametriert ist.
- wenn Sie die statische Variable ManualCtrlDQ0 setzen (temporäres Überschreiben).

Nur in diesen Fällen ist die statische Variable SetDQ0 wirksam. Im ersten und dritten Fall folgt StatusDQ0 dem Wert von SetDQ0. Im zweiten Fall wird StatusDQ0 mit einer Flanke (steigend oder fallend) von SetDQ0 gesetzt und zurückgesetzt, wenn der Zählwert dem Vergleichswert entspricht.

#### Hinweis

Der Digitalausgang DQ0 ist nicht als physikalischer Ausgang verfügbar.

#### Verhalten im Fehlerfall

Wenn beim Aufruf der Anweisung oder im Technologiemodul ein Fehler aufgetreten ist, wird der Ausgangsparameter Error gesetzt. Die weiterführende Fehlerinformation kann dann am Ausgangsparameter ErrorID ausgelesen werden.

Beheben Sie die Ursache des Fehlers und quittieren Sie die Fehlermeldung durch Setzen des Eingangsparameters ErrorAck. Wenn kein Fehler mehr ansteht, setzt das Technologieobjekt den Ausgangsparameter Error zurück. Es wird kein neuer Fehler gemeldet, solange Sie den vorherigen Fehler nicht quittiert haben.

## Zählrichtung ändern

Die Zählrichtung kann vom Anwenderprogramm nur geändert werden, wenn als Signalart "Impuls (A)" parametriert ist. In allen anderen Fällen wird die Zählrichtung von den Eingangssignalen des Technologiemoduls bestimmt. Die Zählrichtung kann durch die statische Variable NewDirection gesteuert werden:

- +1: Zählrichtung vorwärts
- -1: Zählrichtung rückwärts

Zur Durchführung des Änderungsauftrags ist ein Setzen der Variable SetNewDirection = TRUE erforderlich.

# 3.6.4 Eingangsparameter High\_Speed\_Counter

| Parameter          | Deklaration | Datentyp | Vorbelegung | Beschreibung                                                                                                    |
|--------------------|-------------|----------|-------------|----------------------------------------------------------------------------------------------------|
| SwGate             | INPUT       | BOOL     | FALSE       | SW-Tor steuern:                                                                                                    |
|                    |             |          |             | Steigende Flanke: SW-Tor wird geöffnet                                                                                                    |
|                    |             |          |             | Fallende Flanke: SW-Tor wird geschlossen                                                                                                    |
|                    |             |          |             | SwGate gibt in Verbindung mit dem HW-Tor das interne Tor frei.                                                                                                    |
| SetCount-<br>Value | INOUT       | BOOL     | FALSE       | Eine steigende Flanke startet die Übertragung des neuen Zähl-<br>werts in der statischen Variable NewCountValue zum Technolo-<br>giemodul. Der Zählwert wird sofort nach der Übertragung<br>wirksam.                                                                                                    |
| Capture-           | INPUT       | BOOL     | FALSE       | Capture-Funktion freigeben                                                                                                    |
| Enable             |             |          |             | Nach der Freigabe erfolgt ein Capture-Ereignis bei der nächsten<br>parametrierten Flanke am jeweiligen Digitaleingang. Eine fallen-<br>de Flanke an CaptureEnable setzt den Ausgangsparameter Cap-<br>tureStatus zurück. Eine fallende Flanke an CaptureEnable setzt<br>die Freigabe auch dann zurück, wenn kein Capture-Ereignis<br>erfolgt ist. |
|                    |             |          |             | Unabhängig von CaptureEnable bleibt der letzte Wert am Aus-<br>gangsparameter CapturedValue erhalten bis zum nächsten Cap-<br>ture-Ereignis.                                                                                                    |
| SyncEnable         | INPUT       | BOOL     | FALSE       | Synchronisation freigeben                                                                                                    |
|                    |             |          |             | Die freigegebene Richtung für die Synchronisation wird in den<br>statischen Variablen SyncUpDirection und SyncDownDirection<br>angegeben. Eine fallende Flanke an SyncEnable setzt den Aus-<br>gangsparameter SyncStatus zurück.                                                                                                    |
| ErrorAck           | INPUT       | BOOL     | FALSE       | High_Speed_Counter bis V3.0:<br>Eine steigende Flanke quittiert den gemeldeten Fehlerzustand.                                                                                                    |
|                    |             |          |             | High_Speed_Counter ab V3.1:<br>Ein High-Pegel quittiert den gemeldeten Fehlerzustand.                                                                                                    |
| EventAck           | INPUT       | BOOL     | FALSE       | Eine steigende Flanke setzt folgende Ausgangsparameter zu-<br>rück:                                                                                                    |
|                    |             |          |             | CompResult0                                                                                                    |
|                    |             |          |             | CompResult1                                                                                                    |
|                    |             |          |             | ZeroStatus                                                                                                    |
|                    |             |          |             | PosOverflow                                                                                                    |
|                    |             |          |             | NegOverflow                                                                                                    |

# 3.6.5 Ausgangsparameter High\_Speed\_Counter

| Parameter     | Deklaration | Datentyp | Vorbelegung | Beschreibung                                                                                                    |
|---------------|-------------|----------|-------------|----------------------------------------------------------------------------------------------------|
| StatusHW      | OUTPUT      | BOOL     | FALSE       | Statusbit Technologiemodul: Das Modul ist parametriert und betriebsbereit. Die Daten des Moduls sind gültig.                                        |
| StatusGate    | OUTPUT      | BOOL     | FALSE       | Statusbit: Internes Tor ist freigegeben, wenn Parameter gesetzt                                                                                     |
| StatusUp      | OUTPUT      | BOOL     | FALSE       | Statusbit: Letzter Zählimpuls hat Zähler inkrementiert und liegt maximal 0,5 s zurück                                                               |
| StatusDown    | OUTPUT      | BOOL     | FALSE       | Statusbit: Letzter Zählimpuls hat Zähler dekrementiert und liegt maximal 0,5 s zurück                                                               |
| CompResult0   | OUTPUT      | BOOL     | FALSE       | Statusbit: Vergleichsereignis für DQ0 (Zustandsänderung) auf-<br>grund der gewählten Vergleichsbedingung aufgetreten                                |
|               |             |          |             | Wenn in der Betriebsart "Zählwert als Bezug verwenden" der<br>Zählwert auf den Startwert gesetzt wird, wird CompResult0 nicht<br>gesetzt.           |
|               |             |          |             | Über die steigende Flanke des Eingangsparameters EventAck setzen Sie CompResult0 zurück.                                                            |
| CompResult1   | OUTPUT      | BOOL     | FALSE       | Statusbit: Vergleichsereignis für DQ1 (Zustandsänderung) auf-<br>grund der gewählten Vergleichsbedingung aufgetreten                                |
|               |             |          |             | Wenn in der Betriebsart "Zählwert als Bezug verwenden" der Zählwert auf den Startwert gesetzt wird, wird CompResult1 nicht gesetzt.                 |
|               |             |          |             | Über die steigende Flanke des Eingangsparameters EventAck setzen Sie CompResult1 zurück.                                                            |
| SyncStatus    | OUTPUT      | BOOL     | FALSE       | Statusbit: Synchronisation aufgetreten                                                                                                    |
|               |             |          |             | Wenn der Eingangsparameter SyncEnable gesetzt ist, setzt die<br>parametrierte Flanke am jeweiligen Digitaleingang das Statusbit<br>SyncStatus.      |
|               |             |          |             | SyncStatus wird rückgesetzt durch fallende Flanke an                                                                                                |
|               |             |          |             | SyncEnable (Eingangsparameter) oder                                                                                                    |
|               |             |          |             | SyncUpDirection (Statische Variable) oder                                                                                                    |
|               |             |          |             | SyncDownDirection (Statische Variable)                                                                                                    |
| CaptureStatus | OUTPUT      | BOOL     | FALSE       | Statusbit: Capture-Ereignis aufgetreten, ein gültiger Capture-<br>Wert liegt vor im Ausgangsparameter CapturedValue                                 |
|               |             |          |             | Wenn der Eingangsparameter CaptureEnable gesetzt ist, setzt die parametrierte Flanke am jeweiligen Digitaleingang das Sta-<br>tusbit CaptureStatus. |
|               |             |          |             | Über die fallende Flanke des Eingangsparameters Captu-<br>reEnable setzen Sie CaptureStatus zurück.                                                 |
| ZeroStatus    | OUTPUT      | BOOL     | FALSE       | Statusbit: CountValue hat unabhängig von der Zählrichtung Wert<br>"0" erreicht                                                                      |
|               |             |          |             | Über die steigende Flanke des Eingangsparameters EventAck setzen Sie ZeroStatus zurück.                                                             |
| PosOverflow   | OUTPUT      | BOOL     | FALSE       | Statusbit: CountValue hat obere Zählgrenze in positiver Richtung<br>überschritten                                                                   |
|               |             |          |             | Über die steigende Flanke des Eingangsparameters EventAck setzen Sie PosOverflow zurück.                                                            |

| Parameter                | Deklaration | Datentyp | Vorbelegung | Beschreibung                                                                                                    |
|--------------------------|-------------|----------|-------------|----------------------------------------------------------------------------------------------------|
| NegOverflow              | OUTPUT      | BOOL     | FALSE       | Statusbit: CountValue hat untere Zählgrenze in negativer Rich-<br>tung unterschritten                                                                                        |
|                          |             |          |             | Über die steigende Flanke des Eingangsparameters EventAck setzen Sie NegOverflow zurück.                                                                                     |
| Error                    | OUTPUT      | BOOL     | FALSE       | Ein Fehler ist aufgetreten. Die Fehlerursache entnehmen Sie dem Ausgangsparameter ErrorID.                                                                                   |
| ErrorID                  | OUTPUT      | WORD     | 0           | Parameter ErrorID (Seite 128) zeigt die Nummer der Fehlermel-<br>dung an.                                                                                                    |
|                          |             |          |             | ErrorID = 0000 <sub>H</sub> : Es steht kein Fehler an.                                                                                                    |
| CountValue               | OUTPUT      | DINT     | 0           | Aktueller Zählwert                                                                                                    |
| Captured-<br>Value       | OUTPUT      | DINT     | 0           | Letzter erfasster Capture-Wert. Der Wert bleibt erhalten bis zum nächsten Capture-Ereignis, unabhängig vom Eingangsparameter CaptureEnable.                                  |
|                          |             |          |             | Wenn ein neues Capture-Ereignis aufgetreten ist, wird Captu-<br>reStatus gesetzt und von Ihnen über die fallende Flanke des<br>Eingangsparameters CaptureEnable rückgesetzt. |
| Measured-<br>Value       | OUTPUT      | REAL     | 0.0         | Aktueller Messwert für Frequenz, Periodendauer oder Ge-<br>schwindigkeit (abhängig von der Parametrierung)                                                                   |
| CompareMe-               | OUTPUT      | BOOL     | FALSE       | Statusbit:                                                                                                    |
| asuredValue <sup>1</sup> |             |          |             | FALSE: Betriebsart "Zählwert als Bezug verwenden"; Vergleichs-<br>funktionen arbeiten mit Zählwert                                                                           |
|                          |             |          |             | TRUE: Betriebsart "Messwert als Bezug verwenden"; Vergleichs-<br>funktionen arbeiten mit Messwert                                                                            |

<sup>1</sup> Verfügbar für High\_Speed\_Counter ab Version V3.0

## 3.6.6 Fehlercodes des Parameters ErrorID

| Fehlercode                           | Beschreibung                                                                    |  |
|--------------------------------------|---------------------------------------------------------------------------------|--|
| (W#16#)                              |                                                                                 |  |
| 0000                                 | Kein Fehler                                                                     |  |
| Fehlermeldungen vom Technologiemodul |                                                                                 |  |
| 80A1                                 | POWER_ERROR aus Rückmeldeschnittstelle: Fehlerhafte Versorgungsspannung L+      |  |
| 80A2                                 | ENC_ERROR aus Rückmeldeschnittstelle: Fehlerhaftes Gebersignal                  |  |
| 80A3                                 | LD_ERROR aus Rückmeldeschnittstelle: Fehler beim Laden über Steuerschnittstelle |  |
| Fehlermeldungen de                   | er Anweisung High_Speed_Counter                                                 |  |
| 80B1                                 | Ungültige Zählrichtung                                                          |  |
| 80B4                                 | Für Betriebsart "Zählwert als Bezug verwenden" gilt:                            |  |
|                                      | Neue untere Zählgrenze erfüllt folgende Bedingungen nicht:                      |  |
|                                      | Untere Zählgrenze < Obere Zählgrenze                                            |  |
|                                      | Untere Zählgrenze <= Vergleichswert/Startwert                                   |  |
|                                      |                                                                                 |  |
|                                      | Für Betriebsart "Messwert als Bezug verwenden" gilt:                            |  |
|                                      | Neue untere Zählgrenze erfüllt folgende Bedingungen nicht:                      |  |
|                                      | Untere Zählgrenze < Obere Zählgrenze                                            |  |
|                                      | Untere Zählgrenze <= Startwert                                                  |  |
| 80B5                                 | Für Betriebsart "Zählwert als Bezug verwenden" gilt:                            |  |
|                                      | Neue obere Zählgrenze erfüllt folgende Bedingungen nicht:                       |  |
|                                      | Untere Zählgrenze < Obere Zählgrenze                                            |  |
|                                      | Obere Zählgrenze >= Vergleichswert/Startwert                                    |  |
|                                      |                                                                                 |  |
|                                      | Für Betriebsart "Messwert als Bezug verwenden" gilt:                            |  |
|                                      | Neue obere Zählgrenze erfüllt folgende Bedingungen nicht:                       |  |
|                                      | Untere Zählgrenze < Obere Zählgrenze                                            |  |
|                                      | Obere Zählgrenze >= Startwert                                                   |  |
| 80B6                                 | Neuer Startwert erfüllt folgende Bedingung nicht:                               |  |
|                                      | Untere Zählgrenze <= Startwert <= Obere Zählgrenze                              |  |
| 80B7                                 | Neuer Zählwert erfüllt folgende Bedingung nicht:                                |  |
|                                      | <ul> <li>Untere Z\u00e4hlgrenze &lt;= Z\u00e4hlgrenze</li> </ul>                |  |
| 80B8                                 | Für Betriebeart "Zählwert als Bezug verwenden" gilt:                            |  |
| 0000                                 | Neuer Vergleichswert 0 erfüllt folgende Bedingungen nicht:                      |  |
|                                      |                                                                                 |  |
|                                      | Ontere zahigrenze <- vergleichswert 0 <- Obere zahigrenze                       |  |
|                                      | • Vergleichswert 0 < Vergleichswert 1                                           |  |
|                                      | Für Betriebsart "Messwert als Bezug verwenden" gilt <sup>.</sup>                |  |
|                                      | Neuer Vergleichswert 0 erfüllt folgende Bedingung nicht:                        |  |
|                                      | Veraleichswert 0 < Veraleichswert 1                                             |  |
| 1                                    |                                                                                 |  |

| Fehlercode | Beschreibung                                                                                                    |  |
|------------|----------------------------------------------------------------------------------------------------|--|
| (W#16#)    |                                                                                                    |  |
| 80B9       | Für Betriebsart "Zählwert als Bezug verwenden" gilt:                                                                                                    |  |
|            | Neuer Vergleichswert 1 erfüllt folgende Bedingungen nicht:                                                                                                    |  |
|            | Untere Zählgrenze <= Vergleichswert 1 <= Obere Zählgrenze                                                                                                    |  |
|            | Vergleichswert 0 < Vergleichswert 1                                                                                                    |  |
|            | Für Betriebsart "Messwert als Bezug verwenden" gilt:                                                                                                    |  |
|            | Neuer Vergleichswert 1 erfüllt folgende Bedingung nicht:                                                                                                    |  |
|            | Vergleichswert 0 < Vergleichswert 1                                                                                                    |  |
| 80C0       | Anweisung High_Speed_Counter wurde mit der gleichen Instanz (DB) mehrfach aufgerufen                                                                                           |  |
| 80C1       | Kommunikation mit dem Technologiemodul fehlgeschlagen (Lese-Datensätze): Fehlerinformation der internen Anweisung RDREC in statischer Variable AdditionalErrorID hinterlegt    |  |
| 80C2       | Kommunikation mit dem Technologiemodul fehlgeschlagen (Schreib-Datensätze): Fehlerinformation der internen Anweisung WRREC in statischer Variable AdditionalErrorID hinterlegt |  |
| 80C3       | Zugriff auf Eingangsdaten (Rückmeldeschnittstelle) fehlgeschlagen: Fehlerinformation der internen Anweisung GETIO_PART in statischer Variable AdditionalErrorID hinterlegt     |  |
| 80C4       | Zugriff auf Ausgangsdaten (Steuerschnittstelle) fehlgeschlagen: Fehlerinformation der internen An-<br>weisung SETIO_PART in statischer Variable AdditionalErrorID hinterlegt   |  |
| 80C5       | Lesen der aktuellen Startinformation des OB fehlgeschlagen: Fehlerinformation der internen Anwei-<br>sung RD_SINFO in statischer Variable AdditionalErrorID hinterlegt         |  |
| 80C6       | Ermitteln der EA-Adressen des Technologiemoduls fehlgeschlagen: Fehlerinformation der internen Anweisung RD_ADDR in statischer Variable AdditionalErrorID hinterlegt           |  |
| 80C7       | Modul nicht gesteckt oder Versorgungsspannung L+ fehlt                                                                                                    |  |

# 3.6.7 Statische Variablen High\_Speed\_Counter

|                                   |                                 |          | 1             | 1         |                                                          |
|-----------------------------------|---------------------------------|----------|---------------|-----------|----------------------------------------------------------|
| Var                               | iable                           | Datentyp | Vorbelegung   | Zugriff   | Beschreibung                                             |
| Nev                               | vCountValue                     | DINT     | L#0           | Schreiben | Neuer Zählwert                                           |
| Nev                               | vReferenceValue0                | DINT     | L#0           | Schreiben | Neuer Vergleichswert 0                                   |
| Nev                               | vReferenceValue1                | DINT     | L#10          | Schreiben | Neuer Vergleichswert 1                                   |
| Nev                               | vReferenceValue0_M <sup>1</sup> | REAL     | L#0.0         | Schreiben | Neuer Vergleichswert 0 in Betriebsart Messen             |
| Nev                               | vReferenceValue1_M <sup>1</sup> | REAL     | L#10.0        | Schreiben | Neuer Vergleichswert 1 in Betriebsart Messen             |
| Nev                               | vUpperLimit                     | DINT     | L#2147483647  | Schreiben | Neue obere Zählgrenze                                    |
| Nev                               | vLowerLimit                     | DINT     | L#-2147483648 | Schreiben | Neue untere Zählgrenze                                   |
| Nev                               | vStartValue                     | DINT     | L#0           | Schreiben | Neuer Startwert                                          |
| Cur                               | ReferenceValue0                 | DINT     | L#0           | Lesen     | Aktueller Vergleichswert 0                               |
| Cur                               | ReferenceValue1                 | DINT     | L#10          | Lesen     | Aktueller Vergleichswert 1                               |
| CurReferenceValue0_M <sup>1</sup> |                                 | REAL     | L#0.0         | Lesen     | Aktueller Vergleichswert 0 in Betriebsart Mes-<br>sen    |
| Cur                               | ReferenceValue1_M <sup>1</sup>  | REAL     | L#10.0        | Lesen     | Aktueller Vergleichswert 1 in Betriebsart Mes-<br>sen    |
| CurUpperLimit                     |                                 | DINT     | L#2147483647  | Lesen     | Aktuelle obere Zählgrenze                                |
| CurLowerLimit                     |                                 | DINT     | L#-2147483648 | Lesen     | Aktuelle untere Zählgrenze                               |
| Cur                               | StartValue                      | DINT     | L#0           | Lesen     | Aktueller Startwert                                      |
| NewDirection                      |                                 | INT      | 0             | Schreiben | Neue Zählrichtung:                                       |
|                                   |                                 |          |               |           | +1: Zählrichtung vorwärts                                |
|                                   |                                 |          |               |           | -1: Zählrichtung rückwärts                               |
| AdditionalErrorID                 |                                 | DWORD    | W#16#0000     | Lesen     | Fehlerinformation einer internen Anweisung, z. B. RDREC  |
| Use                               | erCmdFlags                      | STRUCT   | -             |           |                                                          |
|                                   | SetNewDirection                 | BOOL     | FALSE         | Schreiben | Neue Zählrichtung setzen                                 |
|                                   | SetUpperLimit                   | BOOL     | FALSE         | Schreiben | Obere Zählgrenze setzen                                  |
|                                   | SetLowerLimit                   | BOOL     | FALSE         | Schreiben | Untere Zählgrenze setzen                                 |
|                                   | SetReferenceValue0              | BOOL     | FALSE         | Schreiben | Vergleichswert 0 setzen                                  |
|                                   | SetReferenceValue1              | BOOL     | FALSE         | Schreiben | Vergleichswert 1 setzen                                  |
|                                   | SetCountValue                   | BOOL     | FALSE         | Schreiben | Neuen Zählwert setzen                                    |
|                                   | SetStartValue                   | BOOL     | FALSE         | Schreiben | Startwert setzen                                         |
|                                   | SyncDownDirection               | BOOL     | TRUE          | Schreiben | Synchronisation in Zählrichtung rückwärts frei-<br>geben |
|                                   | SyncUpDirection                 | BOOL     | TRUE          | Schreiben | Synchronisation in Zählrichtung vorwärts freigeben       |
|                                   | SetDQ0                          | BOOL     | FALSE         | Schreiben | Digitalausgang DQ0 setzen                                |
|                                   | SetDQ1                          | BOOL     | FALSE         | Schreiben | Digitalausgang DQ1 setzen                                |

| Variable               |               | Datentyp | Vorbelegung | Zugriff   | Beschreibung                              |
|------------------------|---------------|----------|-------------|-----------|-------------------------------------------|
|                        | ManualCtrIDQ0 | BOOL     | FALSE       | Schreiben | Setzen des Digitalausgangs DQ0 freigeben: |
|                        |               |          |             |           | TRUE:                                     |
|                        |               |          |             |           | SetDQ0 setzt DQ0                          |
|                        |               |          |             |           | Steuerbit TM_CTRL_DQ0 = FALSE             |
|                        |               |          |             |           | FALSE:                                    |
|                        |               |          |             |           | Setzen nicht freigegeben                  |
|                        |               |          |             |           | Steuerbit TM_CTRL_DQ0 = TRUE              |
|                        | ManualCtrIDQ1 | BOOL     | FALSE       | Schreiben | Setzen des Digitalausgangs DQ1 freigeben: |
|                        |               |          |             |           | TRUE:                                     |
|                        |               |          |             |           | SetDQ1 setzt DQ1                          |
|                        |               |          |             |           | Steuerbit TM_CTRL_DQ1 = FALSE             |
|                        |               |          |             |           | FALSE:                                    |
|                        |               |          |             |           | Setzen nicht freigegeben                  |
|                        |               |          |             |           | Steuerbit TM_CTRL_DQ1 = TRUE              |
| UserStatusFlags STRUCT |               | STRUCT   | -           | •         |                                           |
|                        | StatusDI0     | BOOL     | FALSE       | Lesen     | Aktueller Status Digitaleingang DI0       |
|                        | StatusDI1     | BOOL     | FALSE       | Lesen     | Aktueller Status Digitaleingang DI1       |
|                        | StatusDI2     | BOOL     | FALSE       | Lesen     | Aktueller Status Digitaleingang DI2       |
|                        | StatusDQ0     | BOOL     | FALSE       | Lesen     | Aktueller Status Digitalausgang DQ0       |
|                        | StatusDQ1     | BOOL     | FALSE       | Lesen     | Aktueller Status Digitalausgang DQ1       |

<sup>1</sup> Verfügbar für High\_Speed\_Counter ab Version V3.0

3.7 High\_Speed\_Counter in Betrieb nehmen

# 3.7 High\_Speed\_Counter in Betrieb nehmen

## 3.7.1 Technologieobjekt in Betrieb nehmen

Der Inbetriebnahme-Editor hilft Ihnen mit einer grafischen Darstellung des Bausteins bei der komfortablen Inbetriebnahme und dem Funktionstest des Technologieobjekts. Sie können bestimmte Parameter der Anweisung High\_Speed\_Counter im Online-Betrieb der CPU/IM ändern und deren Auswirkungen beobachten.

## Voraussetzungen

- Es besteht eine Online-Verbindung zwischen STEP 7 (TIA Portal) und CPU.
- Die CPU ist im Betriebszustand RUN.
- Die zugehörige Anweisung High\_Speed\_Counter wird zyklisch aus dem Anwenderprogramm aufgerufen.
- Die Parameter des Technologieobjekts werden aus dem Anwenderprogramm nicht überschrieben.

## Vorgehen

Um den Inbetriebnahme-Editor eines Technologieobjekts zu öffnen und eine Parameterwertänderung zu simulieren, gehen Sie folgendermaßen vor:

- 1. Öffnen Sie in der Projektnavigation den Ordner "Technologieobjekte".
- 2. Öffnen Sie in der Projektnavigation das Technologieobjekt High\_Speed\_Counter.
- Doppelklicken Sie auf das Objekt "Inbetriebnahme". Die Funktionen zur Inbetriebnahme des Technologieobjekts High\_Speed\_Counter werden angezeigt.
- Klicken Sie im Inbetriebnahmedialog oben links auf die Schaltfläche "Alle beobachten". Die Parameter (Online-Werte) des Technologieobjekts High\_Speed\_Counter werden geladen und angezeigt.
- 5. Wenn der Parameter, den Sie ändern wollen, ein Eingabefeld hat, geben Sie darin den neuen Wert ein.
- Aktivieren Sie das Optionskästchen des Parameters. Der neue Parameterwert wird wirksam und die Auswirkungen der Änderung werden simuliert.

3.7 High\_Speed\_Counter in Betrieb nehmen

## **Online-Modus**

Im Online-Modus können Sie folgende Parameter modifizieren und damit die Funktionsweise des Technologieobjekts testen:

- Neuer Zählwert (NewCountValue)
- Neue obere Zählgrenze (NewUpperLimit)
- Neue untere Zählgrenze (NewLowerLimit)
- Neuer Vergleichswert 0 (NewReferenceValue0 oder NewReferenceValue0\_M)
- Neuer Vergleichswert 1 (NewReferenceValue1 oder NewReferenceValue1\_M)
- Neuer Startwert (NewStartValue)
- Zähler starten und stoppen (SwGate)
- Capture freigeben (CaptureEnable)
- Synchronisation freigeben (SyncEnable)
- Bestätigung von gemeldeten Fehlerzuständen (ErrorAck)
- Rücksetzen der Statusflags (EventAck)

# 3.8 High\_Speed\_Counter Diagnose

## 3.8.1 Zählwerte, Messwerte, DIs und DQs beobachten

Mit den Diagnosefunktionen überwachen Sie die Zähl- und Messfunktionen.

## Voraussetzungen

- Es besteht eine Online-Verbindung zwischen STEP 7 (TIA Portal) und CPU.
- Die CPU ist im Betriebszustand RUN.

### Vorgehen

Um den Anzeige-Editor für die Diagnosefunktionen zu öffnen, gehen Sie folgendermaßen vor:

- 1. Öffnen Sie in der Projektnavigation den Ordner "Technologieobjekte".
- 2. Öffnen Sie in der Projektnavigation das Technologieobjekt High\_Speed\_Counter.
- 3. Doppelklicken Sie auf das Objekt "Diagnose".

## Anzeige

Folgende Werte werden vom Technologieobjekt aus der Rückmeldeschnittstelle gelesen und angezeigt:

- Ereignisanzeige/Diagnoseinformationen
- Signalzustände der Digitaleingänge und Digitalausgänge
- Zählwert
- Capture-Wert
- Messwert

3.8 High\_Speed\_Counter Diagnose

Weitere Informationen zu den Statusanzeigen finden Sie in der Kontext-Hilfe zu jedem Ereignis in STEP 7 (TIA Portal). Wenn die CPU im STOP ist, wird die Statusanzeige nicht aktualisiert.

| Projekt7 > PLC_1 [CPU 1512C-1 PN]     | 🕨 Technologieobjekte 🕨 Hig  | h_Speed_Counter_1 [DB1] 🛛 🗕 🗖 🖡    | iX |
|---------------------------------------|-----------------------------|------------------------------------|----|
|                                       |                             |                                    |    |
| DOD:                                  |                             |                                    |    |
| Tachnalogiaabiakt                     |                             |                                    |    |
| Technologieobjekt                     |                             |                                    |    |
| 🔲 Fehler aufg                         | etreten                     |                                    |    |
| Fehlercode: 16#0                      |                             |                                    |    |
| Fehlerbeschreibung:                   |                             |                                    | ^  |
|                                       |                             |                                    |    |
|                                       |                             |                                    | ~  |
| Modul                                 |                             |                                    |    |
| Status-Rits und Warte aus der Rückmel | Ideschnittstelle des Moduls |                                    |    |
| 'TM PosInput 2_1' Kanal 1             |                             |                                    |    |
|                                       |                             |                                    |    |
| Fehler Versorgungsspannung L+         | Zählereignis                | Torstatus [StatusGate]             |    |
| Geberfehler                           | Richtung                    | Vergleichsereignis 0 [CompResult0] |    |
| Befehlsfehler                         | Status DIO                  | Vergleichsereignis 1 [CompResult1] |    |
|                                       | Status DI1                  | Synchronisiert [SyncStatus]        |    |
|                                       | Status DI2                  | Capture [CaptureStatus]            |    |
|                                       | Status DQ0                  | Nulldurchgang [ZeroStatus]         |    |
|                                       | Status DQ1                  | Uberlauf [PosOverflow]             |    |
|                                       | Messintervall               | Unterlauf [NegOverflow]            |    |
| Zählwert:                             | 12                          |                                    |    |
| Capture-Wert:                         | 8                           |                                    |    |
| Messwert:                             | 25.0 s                      |                                    |    |
|                                       |                             |                                    |    |

# Technologieobjekt SSI\_Absolute\_Encoder einsetzen

# 4.1 Technologieobjekt SSI\_Absolute\_Encoder

STEP 7 (TIA Portal) unterstützt Sie durch die Funktion "Technologieobjekte" bei der Projektierung, Inbetriebnahme und Diagnose der Positionserfassungs- und Messfunktionen für das Technologiemodul TM PosInput:

- In STEP 7 (TIA Portal) konfigurieren Sie das Technologieobjekt SSI\_Absolute\_Encoder mit den Einstellungen für die Positionserfassung mit einem SSI-Absolutwertgeber.
- Im Anwenderprogramm programmieren Sie die zugehörige Anweisung SSI\_Absolute\_Encoder. Diese Anweisung übernimmt die Versorgung der Steuer- und Rückmeldeschnittstelle des Technologiemoduls.

Das Technologieobjekt SSI\_Absolute\_Encoder entspricht dem Instanz-DB der Anweisung SSI\_Absolute\_Encoder. Im Technologieobjekt wird die Konfiguration der Positionserfassungs- und Messfunktionen gespeichert. Das Technologieobjekt liegt im Ordner "PLC > Technologieobjekte".

Das Technologieobjekt SSI\_Absolute\_Encoder kann für die TM PosInput der Systeme S7-1500 und ET 200SP gleichermaßen verwendet werden.

#### **Betriebsmodus**

Um ein TM PosInput über das Technologieobjekt parametrieren zu können, legen Sie in der Hardware-Konfiguration des TM PosInput den Betriebsmodus (Seite 177) "Betrieb mit Technologieobjekt "Zählen und Messen"" fest. Diese Auswahl ist bereits voreingestellt.

4.2 Übersicht der Projektierungsschritte

# 4.2 Übersicht der Projektierungsschritte

## Einleitung

Die nachfolgende Übersicht zeigt die grundsätzliche Vorgehensweise, um die Positionserfassungs- und Messfunktionen des Technologiemoduls über das Technologieobjekt SSI\_Absolute\_Encoder zu projektieren.

## Voraussetzung

Um das Technologieobjekt einzusetzen, muss in STEP 7 (TIA Portal) ein Projekt mit einer CPU S7-1500 oder einer CPU ET 200SP angelegt sein.

### Vorgehen

Gehen Sie in der nachfolgend empfohlenen Reihenfolge vor:

| Schritt | Beschreibung                                                               |  |  |
|---------|----------------------------------------------------------------------------|--|--|
| 1       | Technologiemodul konfigurieren (Seite 172)                                 |  |  |
| 2       | Technologieobjekt hinzufügen (Seite 138)                                   |  |  |
| 3       | Technologieobjekt entsprechend Ihrer Applikation konfigurieren (Seite 140) |  |  |
| 4       | Anweisung im Anwenderprogramm aufrufen (Seite 158)                         |  |  |
| 5       | Laden in CPU                                                               |  |  |
| 6       | Technologieobjekt in Betrieb nehmen (Seite 168)                            |  |  |
| 7       | Diagnose des Technologieobjekts (Seite 170)                                |  |  |

4.3 Technologieobjekt hinzufügen

# 4.3 Technologieobjekt hinzufügen

## Technologieobjekt im Projektnavigator hinzufügen

Beim Hinzufügen eines Technologieobjekts wird ein Instanz-DB der Anweisung zu diesem Technologieobjekt erzeugt. In diesem Instanz-DB wird die Konfiguration des Technologieobjekts hinterlegt.

## Voraussetzung

Ein Projekt mit einer CPU S7-1500 ist angelegt.

## Vorgehen

Um ein Technologieobjekt hinzuzufügen, gehen Sie folgendermaßen vor:

- 1. Öffnen Sie in der Projektnavigation den Ordner der CPU.
- 2. Öffnen Sie den Ordner "Technologieobjekte".
- Doppelklicken Sie auf "Neues Objekt hinzufügen". Der Dialog "Neues Objekt hinzufügen" wird geöffnet.
- 4. Wählen Sie die Technologie "Zählen und Messen".
- 5. Wählen Sie das Objekt "SSI\_Absolute\_Encoder".
- 6. Geben Sie im Eingabefeld "Name" einen individuellen Namen für das Technologieobjekt ein.
- 7. Klicken Sie auf "Weitere Informationen", wenn Sie eigene Informationen zum Technologieobjekt hinterlegen möchten.
- 8. Bestätigen Sie mit "OK".

4.3 Technologieobjekt hinzufügen

## Ergebnis

Das neue Technologieobjekt wird erzeugt und in der Projektnavigation im Ordner "Technologieobjekte" abgelegt.

| 🗢 📴 Technologieobjekte           |    |
|----------------------------------|----|
| 📑 Neues Objekt hinzufügen        |    |
| ▼ ¼ SSI_Absolute_Encoder_1 [DB1] |    |
| 🕋 Konfiguration 🛛 ————           | -1 |
| 🕂 Inbetriebnahme                 | -2 |
| 况 Diagnose 🛛 🚽 📃                 | -3 |

|   | Objekt                     | Beschreibung                                                                                                    |
|---|----------------------------|----------------------------------------------------------------------------------------------------|
| 1 | Konfiguration (Seite 140)  | Im Konfigurationsdialog:                                                                                                    |
|   |                            | Zuordnung des Technologiemoduls und des Kanals                                                                                                    |
|   |                            | <ul> <li>Einstellung der Parameter des Technologieobjekts f ür die<br/>Positionserfassungs- und Messfunktionen</li> </ul>                                             |
|   |                            | Wenn Sie die Konfiguration des Technologieobjekts ändern,<br>müssen Sie anschließend das Technologieobjekt <b>und</b> die<br>Hardware-Konfiguration in die CPU laden. |
| 2 | Inbetriebnahme (Seite 168) | Inbetriebnahme und Funktionstest des Technologieobjekts:<br>Parameter der Anweisung SSI_Absolute_Encoder simulieren<br>und die Auswirkungen beobachten                |
| 3 | Diagnose (Seite 170)       | Überwachen der Positionserfassungs- und Messfunktionen                                                                                                    |

# 4.4 SSI\_Absolute\_Encoder konfigurieren

## 4.4.1 Arbeiten mit dem Konfigurationsdialog

Die Eigenschaften des Technologieobjekts konfigurieren Sie im Konfigurationsfenster. Um das Konfigurationsfenster des Technologieobjekts zu öffnen, gehen Sie folgendermaßen vor:

- 1. Öffnen Sie in der Projektnavigation den Ordner "Technologieobjekte".
- 2. Öffnen Sie in der Projektnavigation das Technologieobjekt.
- 3. Doppelklicken Sie auf das Objekt "Konfiguration".

Die Konfiguration ist in folgende Kategorien aufgeteilt:

• Grundparameter

Die Grundparameter enthalten die Auswahl des Technologiemoduls und die Nummer des Kanals, für den das Technologieobjekt konfiguriert wird.

## • Erweiterte Parameter

Die erweiterten Parameter enthalten die Parameter zur Anpassung der Positionserfassungs- und Messfunktionen und zur Einstellung des Verhaltens der Digitaleingänge und Digitalausgänge.

## Symbole des Konfigurationsfensters

Symbole in der Bereichsnavigation der Konfiguration zeigen weitere Details zum Status der Konfiguration:

| 0 | Die Konfiguration enthält Voreinstellungswerte und ist vollständig.                                                                                                    |
|---|----------------------------------------------------------------------------------------------------|
|   | Die Konfiguration enthält ausschließlich voreingestellte Werte. Mit diesen voreingestellten Werten ist der Einsatz des Technologieobjekts ohne weitere Änderung möglich.                                                         |
| 0 | Die Konfiguration enthält vom Anwender definierte oder automatisch angepasste Werte und ist vollständig                                                                                                    |
|   | Alle Eingabefelder der Konfiguration enthalten gültige Werte und mindestens ein voreingestellter Wert wurde geän-<br>dert.                                                                                                    |
| 0 | Die Konfiguration ist unvollständig oder fehlerhaft                                                                                                    |
|   | Mindestens ein Eingabefeld oder eine Klappliste beinhaltet einen ungültigen Wert. Das entsprechende Feld oder die<br>Klappliste wird rot hinterlegt. Beim Anklicken zeigt Ihnen die Roll-out-Fehlermeldung die Fehlerursache an. |

## 4.4.2 Grundparameter

Unter "Grundparameter" stellen Sie die Verbindung zwischen dem Technologieobjekt und dem Technologiemodul TM PosInput her.

#### Modul

Über einen Folgedialog wählen Sie das Technologiemodul aus. Zur Auswahl stehen alle Technologiemodule TM PosInput (zentral oder dezentral) unter der CPU S7-1500 oder CPU ET 200SP, die für den Einsatz mit einem Technologieobjekt aus "Zählen und Messen" konfiguriert sind.

Nach Auswahl des Technologiemoduls können Sie durch Klicken auf die Schaltfläche "Gerätekonfiguration" die zum Technologiemodul gehörige Gerätekonfiguration öffnen.

Die bei Verwendung des Technologieobjekts nötige Parametereinstellung des Technologiemoduls erfolgt über "Erweiterte Parameter" des Technologieobjekts.

#### Kanal

Bei einem Technologiemodul mit mehreren Kanälen wählen Sie die Nummer des Kanals aus, für den das Technologieobjekt gilt.

#### Hinweis

Ein Kanal kann nur *einem* Technologieobjekt zugeordnet werden. Ein Kanal, der bereits einem Technologieobjekt zugeordnet ist, ist nicht mehr auswählbar.

#### Abgleich der Parameterwerte

Wenn nach Zuordnung des Kanals zum Technologieobjekt eine Inkonsistenz zwischen den Parameterwerten unter "Parameter" und im Technologieobjekt vorhanden ist, erscheint eine Schaltfläche mit einer diesbezüglichen Rückfrage. Durch Klicken auf die Schaltfläche werden innerhalb von STEP 7 (TIA Portal) die Parameterwerte unter "Parameter" mit den Parameterwerten des Technologieobjekts überschrieben. Die aktuellen Parameterwerte des Technologieobjekts werden unter "Parameter" angezeigt.

## 4.4.3 SSI-Absolutwertgeber

## Telegrammlänge

Mit der Parametrierung der Telegrammlänge legen Sie die Bitanzahl eines SSI-Telegramms des verwendeten SSI-Absolutwertgebers (Seite 24) fest. Die Telegrammlänge Ihres SSI-Absolutwertgebers entnehmen Sie dem Datenblatt des Gebers. Sonder-Bits zählen auch zur Telegrammlänge. Ein vorhandenes Paritäts-Bit zählt nicht zur Telegrammlänge.

Zulässig ist eine Telegrammlänge von 10 Bit bis 40 Bit. Die Voreinstellung ist "13 Bit".

Zwei Beispiele des Aufbaus des SSI-Telegramms finden Sie unter Beispiele des Telegrammaufbaus (Seite 154).

### Codeart

Mit der Parametrierung der Codeart legen Sie fest, ob der Geber Dual-Code oder Gray-Code liefert.

Sie können unter folgenden Optionen auswählen:

| Codeart                  | Bedeutung                                                                                         |
|--------------------------|---------------------------------------------------------------------------------------------------|
| Gray<br>(voreingestellt) | Der vom SSI-Absolutwertgeber in Gray-Code gelieferte Positionswert wird in Dual-Code umgewandelt. |
| Dual                     | Der vom SSI-Absolutwertgeber gelieferte Wert wird nicht umgewandelt.                              |

## Übertragungsgeschwindigkeit

Mit der Parametrierung der Übertragungsgeschwindigkeit legen Sie die Datenübertragungsrate zwischen Technologiemodul und SSI-Absolutwertgeber fest. Sie können unter mehreren Optionen zwischen 125 kHz und 2 MHz auswählen. Die Voreinstellung ist "125 kHz".

Die maximale Übertragungsgeschwindigkeit ist abhängig von der Leitungslänge und den technischen Daten des SSI-Absolutwertgebers. Weitere Informationen entnehmen Sie dem Gerätehandbuch des TM PosInput und der Beschreibung des Gebers.

## Monoflopzeit

Mit der Parametrierung der Monoflopzeit legen Sie die Pausenzeit zwischen zwei SSI-Telegrammen fest.

Die parametrierte Monoflopzeit muss mindestens so groß sein wie die Monoflopzeit des eingesetzten SSI-Absolutwertgebers. Sie finden diesen Wert in den technischen Daten des SSI-Absolutwertgebers.

Sie können unter folgenden Optionen auswählen:

- Automatisch (voreingestellt)
- 16 µs
- 32 µs
- 48 µs
- 64 µs

#### Hinweis

Wenn Sie die Option "Automatisch" wählen, passt sich die Monoflopzeit an den verwendeten Geber automatisch an.

Im taktsynchronen Betrieb entspricht die Option "Automatisch" einer Monoflopzeit von 64 µs. Wenn die Monoflopzeit des eingesetzten SSI-Absolutwertgebers kleiner ist als 64 µs, können Sie den Wert des Gebers auswählen, um schnellere taktsynchrone Zeiten zu erreichen.

#### Parität

Mit der Parametrierung der Parität legen Sie fest, ob der SSI-Absolutwertgeber ein Paritäts-Bit überträgt.

Wenn z. B. ein 25 Bit-Geber mit Parität parametriert ist, liest das Technologiemodul 26 Bit ein. Das dem LSB (Least significant bit) folgende Bit im SSI-Telegramm wird als Paritäts-Bit ausgewertet. Ein Paritätsfehler wird in der Rückmeldeschnittstelle (Seite 190) über das Bit ENC\_ERROR gemeldet.
#### **Bit-Nummer LSB des Positionswerts**

Mit diesem Parameter legen Sie die Bit-Nummer des LSB (Least significant bit) des Positionswerts im Telegramm des SSI-Absolutwertgebers fest. Dadurch begrenzen Sie den Bereich im Telegramm, der den Positionswert liefert.

Der Wert muss kleiner als die Bit-Nummer des MSB des Positionswerts sein. Die Differenz zwischen den Bit-Nummern des MSB und des LSB des Positionswerts muss kleiner sein als 31.

Die Voreinstellung ist "0".

#### Hinweis

Wenn Sie als Codeart "Gray" gewählt haben, wird nur der Bereich vom LSB bis zum MSB des Positionswerts in Dual-Code umgewandelt.

#### Bit-Nummer MSB des Positionswerts

Mit diesem Parameter legen Sie die Bit-Nummer des MSB (Most significant bit) des Positionswerts im Telegramm des SSI-Absolutwertgebers fest. Dadurch begrenzen Sie den Bereich im Telegramm, der den Positionswert liefert.

Der Wert muss kleiner sein als die Telegrammlänge und größer als die Bit-Nummer des LSB des Positionswerts. Die Differenz zwischen den Bit-Nummern des MSB und des LSB des Positionswerts muss kleiner sein als 31.

Die Voreinstellung ist "12".

#### Hinweis

Wenn Sie als Codeart "Gray" gewählt haben, wird nur der Bereich vom LSB bis zum MSB des Positionswerts in Dual-Code umgewandelt.

#### Richtung invertieren

Mit diesem Parameter invertieren Sie die vom SSI-Absolutwertgeber gelieferten Werte. Dadurch können Sie die erfasste Richtung des Gebers an die Drehrichtung des Motors anpassen.

#### Hinweis

Dieser Parameter wirkt sich im Telegramm nur auf den Bereich vom LSB bis zum MSB des Positionswerts aus.

# SSI-Telegramm

Folgende Parameter können Sie alternativ in der Grafik per Drag & Drop einstellen:

- Telegrammlänge
- Bit-Nummer LSB des Positionswerts
- Bit-Nummer MSB des Positionswerts

#### Vollständiges SSI-Telegramm

Wenn Sie als Messgröße "Vollständiges SSI-Telegramm" gewählt haben, liefert das Modul die niederwertigsten 32 Bit des unbearbeiteten aktuellen SSI-Telegramms zurück. Die Grafik zeigt die jeweilige Bedeutung eines gelieferten Bits. Dabei werden folgende Abkürzungen verwendet:

| V | Value: Positionswert als Gray- oder Dual-Code                                                                                                    |
|---|----------------------------------------------------------------------------------------------------|
| S | Special: Sonder-Bit                                                                                                    |
| Р | Parity: Paritäts-Bit                                                                                                    |
|   | Wenn Sie ein Paritäts-Bit parametriert haben, liefert das Modul die niederwertigsten 31 Bit des SSI-Telegramms <i>und</i> das Paritäts-Bit zurück. |

# 4.4.4 Verhalten eines DI (SSI\_Absolute\_Encoder)

## Funktion des DI einstellen

Mit der Parametrierung eines Digitaleingangs legen Sie fest, welche Funktion der Digitaleingang beim Schalten auslöst.

| Funktion eines Digi-<br>taleingangs | Bedeutung                                                                                                    | Weitere optionsspezifische Para-<br>meter                    |
|-------------------------------------|----------------------------------------------------------------------------------------------------|--------------------------------------------------------------|
| Capture (Seite 33)                  | Die parametrierte Flanke am jeweiligen Digitaleingang spei-<br>chert den aktuellen Positionswert als Capture-Wert. Das<br>Technologieobjekt zeigt den Capture-Wert am Ausgangspa-<br>rameter CapturedValue an. | <ul><li>Eingangsverzögerung</li><li>Flankenauswahl</li></ul> |
|                                     | Die Funktion kann nur für einen der beiden Digitaleingänge verwendet werden.                                                                                                    |                                                              |
| Digitaleingang ohne<br>Funktion     | Dem jeweiligen Digitaleingang ist keine technologische Funk-<br>tion zugeordnet.                                                                                                    | Eingangsverzögerung                                          |
|                                     | Den Signalzustand des Digitaleingangs können Sie über die jeweilige statische Variable (Seite 167) des Technologieobjekts lesen:                                                                               |                                                              |
|                                     | UserStatusFlags.StatusDI0                                                                                                    |                                                              |
|                                     | UserStatusFlags.StatusDI1                                                                                                    |                                                              |

Sie können unter folgenden Optionen auswählen:

#### Hinweis

Die Funktion "Capture" können Sie nur in der Betriebsart "Positionswert (SSI-Absolutwert) als Bezug verwenden" wählen.

#### Eingangsverzögerung

Mit der Parametrierung der Eingangsverzögerung unterdrücken Sie Störungen an den Digitaleingängen. Signale mit einer Impulsdauer unterhalb der parametrierten Eingangsverzögerung werden unterdrückt.

Sie können unter folgenden Eingangsverzögerungen auswählen:

- Keine
- 0,05 ms
- 0,1 ms (voreingestellt)
- 0,4 ms
- 0,8 ms
- 1,6 ms
- 3,2 ms

- 12,8 ms
- 20 ms

#### Hinweis

Wenn Sie die Option "Keine" oder "0,05 ms" wählen, müssen Sie geschirmte Leitungen für den Anschluss der Digitaleingänge verwenden.

#### Hinweis

Sie parametrieren die Eingangsverzögerung unter "Verhalten DI0" für alle Digitaleingänge gemeinsam. Die Eingangsverzögerung wird zusätzlich unter "Verhalten DI1" angezeigt.

#### Flankenauswahl

Mit diesem Parameter legen Sie für die Funktion "Capture" fest, bei welcher Flanke eines Digitaleingangs die parametrierte Funktion ausgelöst wird.

Sie können unter folgenden Optionen auswählen:

- Bei steigender Flanke (voreingestellt)
- Bei fallender Flanke
- Bei steigender und fallender Flanke

# 4.4.5 Verhalten eines DQ (SSI\_Absolute\_Encoder)

# Betriebsart

Mit der Betriebsart legen Sie fest, mit welchem Bezugswert die Vergleichsfunktionen arbeiten.

| Betriebsart                                                                | Bedeutung                                                                                                    |
|----------------------------------------------------------------------------|----------------------------------------------------------------------------------------------------|
| Positionswert (SSI-Absolutwert) als<br>Bezug verwenden<br>(voreingestellt) | Die Vergleichsfunktionen und die Prozessalarme für Vergleich-<br>sereignisse arbeiten mit dem Positionswert. |
| Messwert als Bezug verwenden                                               | Die Vergleichsfunktionen und die Prozessalarme für Vergleich-<br>sereignisse arbeiten mit dem Messwert.      |

#### Hinweis

Sie parametrieren die Betriebsart unter "Verhalten DQ0" für beide Digitalausgänge gemeinsam. Die Betriebsart wird zusätzlich unter "Verhalten DQ1" angezeigt.

# Ausgang setzen

Mit der Parametrierung eines Digitalausgangs legen Sie die Bedingung fest, bei welcher der Digitalausgang schaltet.

Sie können je nach Betriebsart unter folgenden Optionen auswählen:

| Funktion eines Digitalausgangs<br>(Seite 48) in der Betriebsart "Posi-<br>tionswert (SSI-Absolutwert) als<br>Bezug verwenden" | Bedeutung                                                                                                    | Weitere optionsspezifische<br>Parameter                                                                                                    |
|----------------------------------------------------------------------------------------------------|----------------------------------------------------------------------------------------------------|----------------------------------------------------------------------------------------------------|
| Zwischen Vergleichswert und<br>oberer Zählgrenze<br>(voreingestellt)                                                          | Der jeweilige Digitalausgang ist aktiv, wenn:<br>Vergleichswert <= Positionswert <= maximaler<br>Positionswert                                                                                                    | <ul><li>Vergleichswert 0</li><li>Vergleichswert 1</li><li>Hysterese (in Inkrementen)</li></ul>                                                |
| Zwischen Vergleichswert und<br>unterer Zählgrenze                                                                             | Der jeweilige Digitalausgang ist aktiv, wenn:<br>0 <= Positionswert <= Vergleichswert                                                                                                    | <ul><li>Vergleichswert 0</li><li>Vergleichswert 1</li><li>Hysterese (in Inkrementen)</li></ul>                                                |
| Zwischen Vergleichswert 0 und 1                                                                                               | Der Digitalausgang DQ1 ist aktiv, wenn:<br>Vergleichswert 0 <= Positionswert <= Vergleichs-<br>wert 1                                                                                                    | <ul><li>Vergleichswert 0</li><li>Vergleichswert 1</li><li>Hysterese (in Inkrementen)</li></ul>                                                |
| Bei Vergleichswert für eine Im-<br>pulsdauer                                                                                  | Der jeweilige Digitalausgang ist einmalig aktiv für<br>die parametrierte Zeit und Richtung der Positions-<br>wertänderung, wenn der Positionswert dem Ver-<br>gleichswert entspricht oder ihn<br>überschritten/unterschritten hat. | <ul> <li>Vergleichswert 0</li> <li>Vergleichswert 1</li> <li>Zählrichtung</li> <li>Impulsdauer</li> <li>Hysterese (in Inkrementen)</li> </ul> |

| Funktion eines Digitalausgangs<br>(Seite 48) in der Betriebsart "Posi-<br>tionswert (SSI-Absolutwert) als<br>Bezug verwenden" | Bedeutung                                                                                                    | Weitere optionsspezifische<br>Parameter                                                                                  |
|----------------------------------------------------------------------------------------------------|----------------------------------------------------------------------------------------------------|----------------------------------------------------------------------------------------------------|
| Nach Setzbefehl aus CPU bis<br>Vergleichswert                                                                                 | Wenn ein Setzbefehl aus der CPU erfolgt, ist der<br>jeweilige Digitalausgang aktiv für die parametrierte<br>Richtung der Positionswertänderung, bis der Posi-<br>tionswert dem Vergleichswert entspricht oder ihn<br>überschritten/unterschritten hat. | <ul> <li>Vergleichswert 0</li> <li>Vergleichswert 1</li> <li>Zählrichtung</li> <li>Hysterese (in Inkrementen)</li> </ul> |
| Nutzung durch Anwenderpro-<br>gramm                                                                                           | Der jeweilige Digitalausgang kann von der CPU<br>über die Steuerschnittstelle geschaltet (Seite 43)<br>werden.                                                                                                    | _                                                                                                    |

#### Hinweis

Sie können die Funktion "Zwischen Vergleichswert 0 und 1" nur für den Digitalausgang DQ1 wählen und nur, wenn Sie für den Digitalausgang DQ0 die Funktion "Nutzung durch Anwenderprogramm" gewählt haben.

| Funktion eines Digitalausgangs<br>(Seite 52) in der Betriebsart<br>"Messwert als Bezug verwenden" | Bedeutung                                                                                                | Weitere optionsspezifische<br>Parameter                     |
|---------------------------------------------------------------------------------------------------|----------------------------------------------------------------------------------------------------|-------------------------------------------------------------|
| Messwert >= Vergleichswert<br>(voreingestellt)                                                    | Der jeweilige Digitalausgang ist aktiv, wenn der<br>Messwert größer oder gleich dem Vergleichswert ist.  | <ul><li>Vergleichswert 0</li><li>Vergleichswert 1</li></ul> |
| Messwert <= Vergleichswert                                                                        | Der jeweilige Digitalausgang ist aktiv, wenn der<br>Messwert kleiner oder gleich dem Vergleichswert ist. | <ul><li>Vergleichswert 0</li><li>Vergleichswert 1</li></ul> |
| Zwischen Vergleichswert 0 und 1                                                                   | Der Digitalausgang DQ1 ist aktiv, wenn:<br>Vergleichswert 0 <= Messwert <= Vergleichswert 1              | <ul><li>Vergleichswert 0</li><li>Vergleichswert 1</li></ul> |
| Nicht zwischen Vergleichswert 0<br>und 1                                                          | Der Digitalausgang DQ1 ist aktiv, wenn:<br>Vergleichswert 1 <= Messwert <= Vergleichswert 0              | <ul><li>Vergleichswert 0</li><li>Vergleichswert 1</li></ul> |
| Nutzung durch Anwenderpro-<br>gramm                                                               | Der jeweilige Digitalausgang kann von der CPU über die Steuerschnittstelle geschaltet (Seite 43) werden. | _                                                           |

# Hinweis

Sie können die Funktion "Zwischen Vergleichswert 0 und 1" und "Nicht zwischen Vergleichswert 0 und 1" nur für den Digitalausgang DQ1 wählen und nur, wenn Sie für den Digitalausgang DQ0 die Funktion "Nutzung durch Anwenderprogramm" gewählt haben.

# Vergleichswert 0

#### Betriebsart "Positionswert (SSI-Absolutwert) als Bezug verwenden"

Mit der Parametrierung des Vergleichswerts (Seite 48) legen Sie fest, bei welchem Positionswert der Digitalausgang DQ0 aufgrund des gewählten Vergleichsereignisses schaltet.

Sie müssen eine positive Ganzzahl (DINT) eingeben, die kleiner als Vergleichswert 1 ist. Die Voreinstellung ist "0".

#### Betriebsart "Messwert als Bezug verwenden"

Mit der Parametrierung des Vergleichswerts (Seite 52) legen Sie fest, bei welchem Messwert der Digitalausgang DQ0 aufgrund des gewählten Vergleichsereignisses schaltet.

Sie müssen eine Gleitkommazahl (REAL) eingeben, die kleiner als Vergleichswert 1 ist. Der Minimalwert beträgt –7,922816 x 10<sup>28</sup>. Die Voreinstellung ist "0.0". Die Einheit des Vergleichswerts ist abhängig von der Messgröße.

#### Vergleichswert 1

#### Betriebsart "Positionswert (SSI-Absolutwert) als Bezug verwenden"

Mit der Parametrierung des Vergleichswerts (Seite 48) legen Sie fest, bei welchem Positionswert der Digitalausgang DQ1 aufgrund des gewählten Vergleichsereignisses schaltet.

Sie müssen eine Ganzzahl (DINT) eingeben, die größer als Vergleichswert 0 sowie kleiner oder gleich der oberen Zählgrenze (maximaler Positionswert) ist. Die Voreinstellung ist "10".

#### Betriebsart "Messwert als Bezug verwenden"

Mit der Parametrierung des Vergleichswerts (Seite 52) legen Sie fest, bei welchem Messwert der Digitalausgang DQ1 aufgrund des gewählten Vergleichsereignisses schaltet.

Sie müssen eine Gleitkommazahl (REAL) eingeben, die größer als Vergleichswert 0 ist. Der Maximalwert beträgt 7,922816 x 10<sup>28</sup>. Die Voreinstellung ist "10.0". Die Einheit des Vergleichswerts ist abhängig von der Messgröße.

# Zählrichtung

Mit diesem Parameter legen Sie fest, für welche Richtung der Positionswertänderung die gewählte Funktion gilt.

Sie können unter folgenden Optionen auswählen:

| Richtung der Positionswertände-<br>rung | Bedeutung                                                                                                    |
|-----------------------------------------|----------------------------------------------------------------------------------------------------|
| In beide Richtungen<br>(voreingestellt) | Der Vergleich und das Schalten des jeweiligen Digitalausgangs<br>finden unabhängig davon statt, ob der Positionswert kleiner oder<br>größer wird. |
| Vorwärts                                | Der Vergleich und das Schalten des jeweiligen Digitalausgangs finden nur statt, wenn der Positionswert größer wird.                               |
| Rückwärts                               | Der Vergleich und das Schalten des jeweiligen Digitalausgangs finden nur statt, wenn der Positionswert kleiner wird.                              |

Der Parameter ist bei den folgenden Funktionen parametrierbar:

- Bei Vergleichswert für eine Impulsdauer
- Nach Setzbefehl aus CPU bis Vergleichswert

## Impulsdauer

Mit der Parametrierung der Impulsdauer für die Funktion "Bei Vergleichswert für eine Impulsdauer" legen Sie fest, wie viele Millisekunden der jeweilige Digitalausgang aktiv ist.

Zulässig ist ein Wert von 0,1 bis 6553,5 ms.

Die Voreinstellung ist "500,0" und entspricht einer Impulsdauer von 0,5 s.

#### Hysterese (in Inkrementen)

Mit der Parametrierung der Hysterese (Seite 64) legen Sie einen Bereich um die Vergleichswerte fest. Im Hysteresebereich können die Digitalausgänge nicht erneut schalten, bevor der Positionswert diesen Bereich einmal verlassen hat.

Wenn Sie "0" eingeben, ist die Hysterese abgeschaltet. Zulässig ist ein Wert von 0 bis 255. Die Voreinstellung ist "0".

#### Hinweis

Sie parametrieren die Hysterese unter "Verhalten DQ0" für beide Digitalausgänge gemeinsam. Die Hysterese wird zusätzlich unter "Verhalten DQ1" angezeigt.

#### Hinweis

Die Hysterese ist nur in der Betriebsart "Positionswert (SSI-Absolutwert) als Bezug verwenden" verfügbar.

# 4.4.6 Messwert spezifizieren (SSI\_Absolute\_Encoder)

# Messgröße

Mit diesem Parameter legen Sie fest, ob das Technologiemodul eine bestimmte Messgröße (Seite 59) oder das vollständiges SSI-Telegramm bereitstellen soll.

| Option                          | Bedeutung                                                                                                    | Weitere optionsspezifische Pa-<br>rameter                        |
|---------------------------------|----------------------------------------------------------------------------------------------------|------------------------------------------------------------------|
| Frequenz<br>(voreingestellt)    | Die Messgröße zeigt die Anzahl der Inkremente pro Sekunde,<br>wobei jedes Inkrement einer Positionswertänderung entspricht.<br>Der Wert ist eine Gleitkommazahl (REAL). Die Einheit ist Hz.                                                                                        | Aktualisierungszeit                                              |
|                                 | Das Technologieobjekt zeigt den Messwert am Ausgangspara-<br>meter MeasuredValue an.                                                                                                    |                                                                  |
| Periodendauer                   | Die Messgröße ist die durchschnittliche Periodendauer zwischen<br>zwei Inkrementen des Positionswerts. Der Wert ist eine Ganz-<br>zahl (DINT). Die Einheit ist s.                                                                                                    | Aktualisierungszeit                                              |
|                                 | Das Technologieobjekt zeigt den Messwert am Ausgangspara-<br>meter MeasuredValue an.                                                                                                    |                                                                  |
| Geschwindigkeit                 | Die Messgröße ist eine Geschwindigkeit.                                                                                                    | Aktualisierungszeit                                              |
|                                 | Beispiele für eine Geschwindigkeitsmessung finden Sie bei der<br>Erläuterung des Parameters "Inkremente pro Einheit".                                                                                                    | <ul> <li>Zeitbasis f ür Geschwindig-<br/>keitsmessung</li> </ul> |
|                                 | Das Technologieobjekt zeigt den Messwert am Ausgangspara-<br>meter MeasuredValue an.                                                                                                    | Inkremente pro Einheit                                           |
| Vollständiges SSI-<br>Telegramm | Anstelle einer Messgröße werden die ersten 32 Bits des SSI-<br>Telegramms zurückgeliefert (Bit 0 bis Bit 31). Dabei werden<br>auch Sonder-Bits mitgeliefert, die nicht zur Positionsinformation<br>gehören. Eine parametrierte Richtungsinvertierung wird nicht<br>berücksichtigt. |                                                                  |
|                                 | Das Technologieobjekt zeigt den Wert am Ausgangsparameter<br>CompleteSSIFrame an.                                                                                                    |                                                                  |
|                                 | Beispiele finden Sie unter Beispiele des Telegrammaufbaus (Seite 154). Diese Option ist nur in der Betriebsart "Positions-<br>wert (SSI-Absolutwert) als Bezug verwenden" verfügbar.                                                                                               |                                                                  |

Sie können unter folgenden Optionen auswählen:

#### Hinweis

Wenn zur Berechnung des Messwerts die Inkrementzahl pro Umdrehung benötigt wird, wird sie automatisch aus der parametrierten Telegrammlänge als 2er-Potenz berechnet, z.B. 8192 Inkremente pro Umdrehung bei einer Telegrammlänge von 13 Bit. Wenn Sie einen SSI-Absolutwertgeber verwenden, dessen Inkrementzahl pro Umdrehung nicht der 2er-Potenz entspricht, kann der berechnete Messwert kurzzeitig fehlerhaft sein.

#### Aktualisierungszeit

Mit der Parametrierung der Aktualisierungszeit (Seite 59) in Millisekunden legen Sie das Zeitintervall zwischen zwei Messwertaktualisierungen fest. Durch größere Aktualisierungszeiten können unruhige Messgrößen geglättet werden.

Wenn Sie "0" eingeben, wird der Messwert einmal pro modulinternem Zyklus aktualisiert. Sie können bis zu drei Nachkommastellen eingeben. Zulässig ist ein Wert von 0.0 bis 25000.0. Die Voreinstellung ist "10.0".

#### Zeitbasis für Geschwindigkeitsmessung

Mit diesem Parameter legen Sie fest, mit welcher Zeitbasis die Geschwindigkeit bereitgestellt werden soll.

Sie können unter folgenden Optionen auswählen:

- 1 ms
- 10 ms
- 100 ms
- 1s
- 60 s/1 min

Die Voreinstellung ist "60 s/1 min".

#### Inkremente pro Einheit

Mit diesem Parameter legen Sie für die Geschwindigkeitsmessung die Anzahl der Inkremente pro relevanter Einheit fest, die der SSI-Absolutwertgeber liefert.

Zulässig ist ein Wert von 1 bis 65535.

#### **Beispiel 1:**

Ihr Geber arbeitet mit einer Auflösung von 12 Bit pro Umdrehung und liefert 4096 Inkremente pro Umdrehung. Die Geschwindigkeit soll in Umdrehungen pro Minute gemessen werden.

Sie müssen in diesem Fall Folgendes parametrieren:

- Inkremente pro Einheit: 4096
- Zeitbasis für Geschwindigkeitsmessung: 60 s/1 min

#### **Beispiel 2:**

Ihr Geber liefert 10000 Inkremente beim Verfahren um einen Meter. Die Geschwindigkeit soll in Metern pro Sekunde gemessen werden.

Sie müssen in diesem Fall Folgendes parametrieren:

- Inkremente pro Einheit: 10000
- Zeitbasis f
  ür Geschwindigkeitsmessung: 1 s

# 4.4.7 Beispiele des Telegrammaufbaus

# **Beispiel 1**

In diesem Beispiel hat der SSI-Absolutwertgeber folgende Spezifikation:

- Der Geber hat eine Auflösung von 13 Bit pro Umdrehung und einen Wertebereich von 12 Bit Umdrehungen. Das SSI-Telegramm hat eine Länge von 25 Bit.
- Das MSB des Positionswerts ist Bit 24.
- Das LSB des Positionswerts ist Bit 0.
- Der Positionswert ist Gray-codiert.
- Ein Paritäts-Bit ist nicht vorhanden.

Das Telegramm ist folgendermaßen aufgebaut:

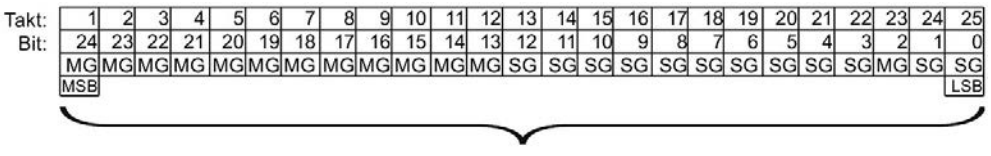

Positionswert

- MG Multiturn-Bit als Gray-Code
- SG Singleturn-Bit als Gray-Code

# Vollständiges SSI-Telegramm

Wenn Sie "Vollständiges SSI-Telegramm" parametrieren, liefert das Technologiemodul das unbearbeitete SSI-Telegramm in der Rückmeldeschnittstelle rechtsbündig zurück:

| Takt: | 1  | 2  | 3  | 4  | 5  | 6  | 7  | 8  | 9  | 10 | 11 | 12 | 13 | 14 | 15 | 16 | 17 | 18 | 19 | 20 | 21 | 22 | 23 | 24 | 25 | 26 | 27 | 28 | 29 | 30 | 31 | 32 |
|-------|----|----|----|----|----|----|----|----|----|----|----|----|----|----|----|----|----|----|----|----|----|----|----|----|----|----|----|----|----|----|----|----|
| Bit:  | 31 | 30 | 29 | 28 | 27 | 26 | 25 | 24 | 23 | 22 | 21 | 20 | 19 | 18 | 17 | 16 | 15 | 14 | 13 | 12 | 11 | 10 | 9  | 8  | 7  | 6  | 5  | 4  | 3  | 2  | 1  | 0  |
|       | 0  | 0  | 0  | 0  | 0  | 0  | 0  | MG | MG | MG | MG | MG | MG | MG | MG | MG | MG | MG | MG | SG | SG | SG | SG | SG | SG | SG | SG | SG | SG | SG | SG | SG |

MG Multiturn-Bit als Gray-Code

SG Singleturn-Bit als Gray-Code

#### **Rückmeldewert Positionswert**

Der in Gray-Code gelieferte Positionswert wird vom Technologiemodul in Dual-Code umgewandelt und in der Rückmeldeschnittstelle rechtsbündig zurückgeliefert:

| Takt: | 1  | 2  | 3  | 4  | 5  | 6  | 7  | 8  | 9  | 10 | 11 | 12 | 13 | 14 | 15 | 16 | 17 | 18 | 19 | 20 | 21 | 22 | 23 | 24 | 25 | 26 | 27 | 28 | 29 | 30 | 31 | 32 |
|-------|----|----|----|----|----|----|----|----|----|----|----|----|----|----|----|----|----|----|----|----|----|----|----|----|----|----|----|----|----|----|----|----|
| Bit:  | 31 | 30 | 29 | 28 | 27 | 26 | 25 | 24 | 23 | 22 | 21 | 20 | 19 | 18 | 17 | 16 | 15 | 14 | 13 | 12 | 11 | 10 | 9  | 8  | 7  | 6  | 5  | 4  | 3  | 2  | 1  | 0  |
|       | 0  | 0  | 0  | 0  | 0  | 0  | 0  | MD | MD | MD | MD | MD | MD | MD | MD | MD | MD | MD | MD | SD | SD | SD | SD | SD | SD | SD | SD | SD | SD | SD | SD | SD |

MD Multiturn-Bit als Dual-Code

SD Singleturn-Bit als Dual-Code

# **Beispiel 2**

In diesem Beispiel hat der SSI-Absolutwertgeber folgende Spezifikation:

- Der Geber hat eine Auflösung von 17 Bit pro Umdrehung und einen Wertebereich von 11 Bit Umdrehungen. Das SSI-Telegramm hat eine Länge von 34 Bit.
- Das MSB des Positionswerts ist Bit 33.
- Das LSB des Positionswerts ist Bit 6.
- Der Positionswert ist Gray-codiert.
- Das SSI-Telegramm hat sechs Sonder-Bits.
- Ein Paritäts-Bit ist vorhanden. Das Paritäts-Bit zählt nicht zur Telegrammlänge.

Das Telegramm ist folgendermaßen aufgebaut:

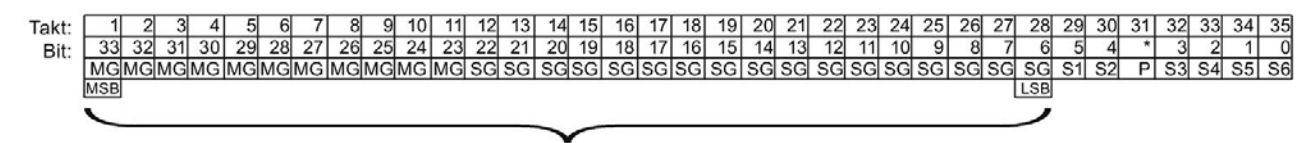

Positionswert

- MG Multiturn-Bit als Gray-Code
- SG Singleturn-Bit als Gray-Code
- Sn Sonder-Bit n
- P Paritäts-Bit

#### Vollständiges SSI-Telegramm

Wenn Sie "Vollständiges SSI-Telegramm" parametrieren, liefert das Technologiemodul die niederwertigsten 32 Bit des SSI-Telegramms als unbearbeitete Bitfolge zurück. Das Technologiemodul liefert das dem LSB folgende Bit als Paritäts-Bit zurück. Deshalb liefert das Technologiemodul in diesem Beispiel nur die niederwertigsten 31 Bit des SSI-Telegramms. Mit dem vollständigen SSI-Telegramm können Sie die zusätzlichen Sonder-Bits in ihrer Applikation auswerten.

Die zurückgelieferte Bitfolge ist folgendermaßen aufgebaut:

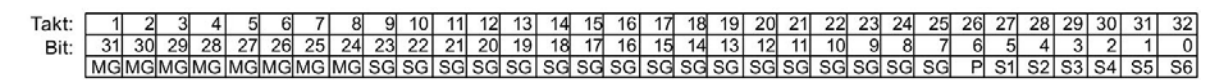

- MG Multiturn-Bit als Gray-Code
- SG Singleturn-Bit als Gray-Code
- Sn Sonder-Bit n
- P Paritäts-Bit

## Positionswert

Der in Gray-Code gelieferte Positionswert wird vom Technologiemodul in Dual-Code umgewandelt und in der Rückmeldeschnittstelle rechtsbündig zurückgeliefert. Die Sonderbits werden dabei ignoriert. Das Paritäts-Bit wird ausgewertet, aber nicht mit dem Positionswert zurückgeliefert:

| Takt: | 1  | 2  | 3  | 4  | 5  | 6  | 7  | 8  | 9  | 10 | 11 | 12 | 13 | 14 | 15 | 16 | 17 | 18 | 19 | 20 | 21 | 22 | 23 | 24 | 25 | 26 | 27 | 28 | 29 | 30 | 31 | 32 |
|-------|----|----|----|----|----|----|----|----|----|----|----|----|----|----|----|----|----|----|----|----|----|----|----|----|----|----|----|----|----|----|----|----|
| Bit:  | 31 | 30 | 29 | 28 | 27 | 26 | 25 | 24 | 23 | 22 | 21 | 20 | 19 | 18 | 17 | 16 | 15 | 14 | 13 | 12 | 11 | 10 | 9  | 8  | 7  | 6  | 5  | 4  | 3  | 2  | 1  | 0  |
|       | 0  | 0  | 0  | 0  | MD | MD | MD | MD | MD | MD | MD | MD | MD | MD | MD | SD | SD | SD | SD | SD | SD | SD | SD | SD | SD | SD | SD | SD | SD | SD | SD | SD |

- MD Multiturn-Bit als Dual-Code
- SD Singleturn-Bit als Dual-Code

# 4.5 SSI\_Absolute\_Encoder programmieren

# 4.5.1 Anweisung SSI\_Absolute\_Encoder

## SSI\_Absolute\_Encoder

Die Anweisung SSI\_Absolute\_Encoder gehört zum Technologieobjekt SSI\_Absolute\_Encoder und übernimmt die Versorgung der Steuer- und Rückmeldeschnittstelle des Technologiemoduls TM PosInput.

Die Anweisung SSI\_Absolute\_Encoder bildet somit die Softwareschnittstelle zwischen dem Anwenderprogramm und dem Technologiemodul. Sie muss zyklisch aus dem Anwenderprogramm aufgerufen werden, um die Eingangs- und Ausgangsdaten abzugleichen.

Die Anweisung SSI\_Absolute\_Encoder kann für die TM PosInput der Systeme S7-1500 und ET 200SP gleichermaßen verwendet werden. Die Module TM PosInput können dabei zentral oder dezentral verwendet werden. Die Anweisung gilt jeweils für den Kanal des Technologiemoduls, der dem zugehörigen Technologieobjekt zugeordnet wurde.

## Weitere Informationen

Beschreibung SSI\_Absolute\_Encoder (Seite 159) Eingangsparameter SSI\_Absolute\_Encoder (Seite 163) Ausgangsparameter SSI\_Absolute\_Encoder (Seite 164) Fehlercodes des Parameters ErrorID (Seite 166) Statische Variablen SSI\_Absolute\_Encoder (Seite 167)

# 4.5.2 Anweisung im Anwenderprogramm aufrufen

Die Anweisung SSI\_Absolute\_Encoder kann im Zyklus oder alternativ in einem zeitgesteuerten Programm einmal pro Kanal aufgerufen werden. Der Aufruf in einem ereignisgesteuerten Alarmprogramm ist nicht zulässig.

## Vorgehen

Um die Anweisung im Anwenderprogramm aufzurufen, gehen Sie folgendermaßen vor:

- 1. Öffnen Sie in der Projektnavigation den Ordner der CPU.
- 2. Öffnen Sie den Ordner "Programmbausteine".
- 3. Doppelklicken Sie auf den OB für die zyklische Programmbearbeitung. Der Baustein wird im Arbeitsbereich geöffnet.
- Öffnen Sie im Fenster "Anweisungen" die Gruppe "Technologie" und den Ordner "Zählen und Messen". Der Ordner enthält die Anweisungen.
- 5. Wählen Sie eine Anweisung und ziehen Sie diese per Drag & Drop in Ihren OB. Der Dialog "Aufrufoptionen" wird geöffnet.
- 6. Wählen Sie aus der Liste "Name" ein Technologieobjekt oder geben Sie den Namen für ein neues Technologieobjekt ein.
- 7. Bestätigen Sie mit "OK".

#### Ergebnis

Wenn das Technologieobjekt noch nicht besteht, wird es hinzugefügt. Die Anweisung wird in den OB eingefügt. Das Technologieobjekt ist diesem Aufruf der Anweisung zugeordnet.

#### Hinweis

Wenn Sie auf eine der Schaltflächen "Konfiguration", "Inbetriebnahme" oder "Diagnose" in der Oberfläche der Anweisung klicken, öffnet sich der jeweilige Editor.

# 4.5.3 Beschreibung SSI\_Absolute\_Encoder

#### Beschreibung

Mit der Anweisung SSI\_Absolute\_Encoder steuern Sie über das Anwenderprogramm die Positionserfassungs- und Messfunktionen des Technologiemoduls TM PosInput.

#### Aufruf

Die Anweisung muss im Zyklus oder alternativ in einem zeitgesteuerten Programm einmal pro Kanal aufgerufen werden. Der Aufruf in einem ereignisgesteuerten Alarmprogramm ist nicht zulässig.

#### Arbeitsweise

**Positionswert**: Der Positionswert ist am Ausgangsparameter PositionValue verfügbar. Der Positionswert wird bei jedem Aufruf der Anweisung aktualisiert.

**Messwert**: Das Technologiemodul aktualisiert den Messwert mit der parametrierten Aktualisierungszeit asynchron zum Aufruf der Anweisung. Bei jedem Aufruf der Anweisung wird der zuletzt vom Technologiemodul ermittelte Messwert am Ausgangsparameter MeasuredValue aktualisiert.

Messwert und Positionswert stehen als Ausgangsparameter parallel zur Verfügung.

Anstelle eines Messwerts kann das vollständige SSI-Telegramm am Ausgangsparameter CompleteSSIFrame zurückgeliefert werden. Je nach Parametrierung ist entweder MeasuredValue oder CompleteSSIFrame gültig.

**Capture**: Der Ausgangsparameter CaptureStatus = TRUE zeigt einen gültigen Capture-Wert am Ausgangsparameter CapturedValue an.

- Ein Capture-Wert wird unter folgenden Bedingungen erfasst:
  - Ein Digitaleingang hat die Parametrierung "Capture"
  - CaptureEnable = TRUE
  - Flanke am Digitaleingang mit der Capture-Funktion
- Der Ausgangsparameter CaptureStatus wird rückgesetzt durch eine fallende Flanke am Eingangsparameter CaptureEnable.

#### Parameteränderung über das Anwenderprogramm

Wenn Sie Parameter über das Anwenderprogramm ändern wollen, gehen Sie folgendermaßen vor:

- Prüfen Sie anhand der jeweiligen Set-Variable, ob das Technologieobjekt für die Parameteränderung bereit ist (Set-Variable = FALSE) oder ob noch ein Änderungsauftrag läuft (Set-Variable = TRUE). In den statischen Variablen des Technologieobjekt-Instanz-DB stehen die folgenden Set-Variablen in UserCmdFlags dafür zur Verfügung:
  - SetReferenceValue0
  - SetReferenceValue1
- Wenn das Technologieobjekt f
  ür die Parameter
  änderung bereit ist, 
  ändern Sie die jeweilige statische Variable.
   Die folgenden statischen Variablen des Technologieobjekt-Instanz-DB stehen daf
  ür zur Verf
  ügung:
  - NewReferenceValue0 / NewReferenceValue0\_M (für SetReferenceValue0)
  - NewReferenceValue1 / NewReferenceValue1\_M (für SetReferenceValue1)
- 3. Setzen Sie die jeweilige Set-Variable zur Durchführung des Änderungsauftrags.
- 4. Prüfen Sie mit Hilfe des Ausgangsparameters Error, ob ein Fehler aufgetreten ist. Wenn kein Fehler aufgetreten ist und die Set-Variable durch das Technologieobjekt automatisch rückgesetzt wurde, war die Parameteränderung erfolgreich.

# Betriebsart

Die Betriebsart parametrieren Sie im Technologieobjekt unter "Verhalten DQ0".

Die Betriebsart wird durch den Ausgangsparameter CompareMeasuredValue angezeigt:

| Zustand | Beschreibung                                                                                                    |
|---------|----------------------------------------------------------------------------------------------------|
| FALSE   | Betriebsart "Positionswert (SSI-Absolutwert) als Bezug verwenden":                                                                       |
|         | Die Vergleichsfunktionen arbeiten mit dem Positionswert. Folgende statische Variablen werden spezifisch in dieser Betriebsart verwendet: |
|         | NewReferenceValue0                                                                                                    |
|         | NewReferenceValue1                                                                                                    |
|         | CurReferenceValue0                                                                                                    |
|         | CurReferenceValue1                                                                                                    |
|         | Die vier spezifischen statischen Variablen der Betriebsart "Messwert als Be-<br>zug verwenden" werden ignoriert.                         |
| TRUE    | Betriebsart "Messwert als Bezug verwenden":                                                                                              |
|         | Die Vergleichsfunktionen arbeiten mit dem Messwert. Folgende statische<br>Variablen werden spezifisch in dieser Betriebsart verwendet:   |
|         | NewReferenceValue0_M                                                                                                    |
|         | NewReferenceValue1_M                                                                                                    |
|         | CurReferenceValue0_M                                                                                                    |
|         | CurReferenceValue1_M                                                                                                    |
|         | Die vier spezifischen statischen Variablen der Betriebsart "Positionswert (SSI-Absolutwert) als Bezug verwenden" werden ignoriert.       |

# Quittierung von Ereignissen

Die Quittierung von gemeldeten Ereignissen nehmen Sie über die steigende Flanke des Eingangsparameters EventAck vor. EventAck muss gesetzt bleiben, bis das Technologieobjekt die Statusbits der folgenden Ereignisse des Zählkanals zurückgesetzt hat:

- CompResult0
- CompResult1
- ZeroStatus
- PosOverflow
- NegOverflow

# Status der Digitaleingänge

Den Status der Digitaleingänge erhalten Sie über die statischen Variablen StatusDI0 und StatusDI1.

# Digitalausgänge durch Anwenderprogramm nutzen

Sie können in folgenden Fällen die Digitalausgänge über die Anweisung setzen:

| Fall                                                                                                    | Beschreibung                                                                                                    |
|----------------------------------------------------------------------------------------------------|----------------------------------------------------------------------------------------------------|
| Für "Ausgang setzen" ist die Einstellung "Nut-<br>zung durch Anwenderprogramm" parametriert.                | Der jeweilige Digitalausgang DQm folgt dem Wert von SetDQm.                                                                                                    |
| Für "Ausgang setzen" ist die Einstellung "Nach<br>Setzbefehl aus CPU bis Vergleichswert" pa-<br>rametriert. | Der jeweilige Digitalausgang DQm wird mit einer<br>steigenden Flanke von SetDQm gesetzt. DQm wird<br>zurückgesetzt, wenn der Positionswert dem Ver-<br>gleichswert entspricht oder bei einer fallenden Flan-<br>ke von SetDQm. |
| Sie setzen die jeweilige statische Variable<br>ManualCtrlDQm (temporäres Überschreiben).                    | Der jeweilige Digitalausgang DQm folgt dem Wert von SetDQm.                                                                                                    |

## Verhalten im Fehlerfall

Wenn beim Aufruf der Anweisung oder im Technologiemodul ein Fehler aufgetreten ist, wird der Ausgangsparameter Error gesetzt. Die weiterführende Fehlerinformation kann dann am Ausgangsparameter ErrorID (Seite 166) ausgelesen werden.

Beheben Sie die Ursache des Fehlers und quittieren Sie die Fehlermeldung durch Setzen des Eingangsparameters ErrorAck. Wenn kein Fehler mehr ansteht, setzt das Technologieobjekt den Ausgangsparameter Error zurück. Es wird kein neuer Fehler gemeldet, solange Sie den vorherigen Fehler nicht quittiert haben.

# 4.5.4 Eingangsparameter SSI\_Absolute\_Encoder

| Parameter | Deklaration | Datentyp | Vorbelegung | Beschreibung                                                                                                    |
|-----------|-------------|----------|-------------|----------------------------------------------------------------------------------------------------|
| Capture-  | INPUT       | BOOL     | FALSE       | Capture-Funktion freigeben                                                                                                    |
| Enable    |             |          |             | Nach der Freigabe erfolgt ein Capture-Ereignis bei der nächsten<br>parametrierten Flanke am jeweiligen Digitaleingang. Eine fallen-<br>de Flanke an CaptureEnable setzt den Ausgangsparameter Cap-<br>tureStatus zurück. Eine fallende Flanke an CaptureEnable setzt<br>die Freigabe auch dann zurück, wenn kein Capture-Ereignis<br>erfolgt ist. |
|           |             |          |             | Unabhängig von CaptureEnable bleibt der letzte Wert am Aus-<br>gangsparameter CapturedValue erhalten bis zum nächsten Cap-<br>ture-Ereignis.                                                                                                    |
| ErrorAck  | INPUT       | BOOL     | FALSE       | SSI_Absolute_Encoder V1.0:<br>Eine steigende Flanke quittiert den gemeldeten Fehlerzustand.                                                                                                    |
|           |             |          |             | SSI_Absolute_Encoder ab V2.0:<br>Ein High-Pegel quittiert den gemeldeten Fehlerzustand.                                                                                                    |
| EventAck  | INPUT       | BOOL     | FALSE       | Eine steigende Flanke setzt folgende Ausgangsparameter zu-<br>rück:                                                                                                    |
|           |             |          |             | CompResult0                                                                                                    |
|           |             |          |             | CompResult1                                                                                                    |
|           |             |          |             | ZeroStatus                                                                                                    |
|           |             |          |             | PosOverflow                                                                                                    |
|           |             |          |             | NegOverflow                                                                                                    |

# 4.5.5 Ausgangsparameter SSI\_Absolute\_Encoder

| Parameter          | Deklaration | Datentyp | Vorbelegung | Beschreibung                                                                                                    |  |
|--------------------|-------------|----------|-------------|----------------------------------------------------------------------------------------------------|--|
| StatusHW           | OUTPUT      | BOOL     | FALSE       | Statusbit Technologiemodul: Das Modul ist parametriert und betriebsbereit. Die Daten des Moduls sind gültig.                                                                 |  |
| StatusUp           | OUTPUT      | BOOL     | FALSE       | Statusbit: Letzter Positionswert hat sich in positive Richtung geändert und liegt maximal 0,5 s zurück                                                                       |  |
| StatusDown         | OUTPUT      | BOOL     | FALSE       | Statusbit: Letzter Positionswert hat sich in negative Richtung geändert und liegt maximal 0,5 s zurück                                                                       |  |
| CompResult0        | OUTPUT      | BOOL     | FALSE       | Statusbit: Vergleichsereignis für DQ0 (Zustandsänderung) auf-<br>grund der gewählten Vergleichsbedingung aufgetreten                                                         |  |
|                    |             |          |             | Über die steigende Flanke des Eingangsparameters EventAck setzen Sie CompResult0 zurück.                                                                                     |  |
| CompResult1        | OUTPUT      | BOOL     | FALSE       | Statusbit: Vergleichsereignis für DQ1 (Zustandsänderung) auf-<br>grund der gewählten Vergleichsbedingung aufgetreten                                                         |  |
|                    |             |          |             | Über die steigende Flanke des Eingangsparameters EventAck setzen Sie CompResult1 zurück.                                                                                     |  |
| CaptureStatus      | OUTPUT      | BOOL     | FALSE       | Statusbit: Capture-Ereignis aufgetreten, ein gültiger Capture-<br>Wert liegt vor im Ausgangsparameter CapturedValue                                                          |  |
|                    |             |          |             | Wenn der Eingangsparameter CaptureEnable gesetzt ist, setzt die parametrierte Flanke am jeweiligen Digitaleingang das Sta-<br>tusbit CaptureStatus.                          |  |
|                    |             |          |             | Über die fallende Flanke des Eingangsparameters Captu-<br>reEnable setzen Sie CaptureStatus zurück.                                                                          |  |
| ZeroStatus         | OUTPUT      | BOOL     | FALSE       | Statusbit: PositionValue hat unabhängig von der Zählrichtung den Wert "0" erreicht oder überschritten.                                                                       |  |
|                    |             |          |             | Über die steigende Flanke des Eingangsparameters EventAck setzen Sie ZeroStatus zurück.                                                                                      |  |
| PosOverflow        | OUTPUT      | BOOL     | FALSE       | Statusbit: PositionValue hat die obere Grenze des Positionswer-<br>tebereichs des Gebers in positiver Richtung überschritten.                                                |  |
|                    |             |          |             | Über die steigende Flanke des Eingangsparameters EventAck setzen Sie PosOverflow zurück.                                                                                     |  |
| NegOverflow        | OUTPUT      | BOOL     | FALSE       | Statusbit: PositionValue hat die untere Grenze des Positionsw tebereichs des Gebers in negativer Richtung überschritten.                                                     |  |
|                    |             |          |             | Über die steigende Flanke des Eingangsparameters EventAck setzen Sie NegOverflow zurück.                                                                                     |  |
| Error              | OUTPUT      | BOOL     | FALSE       | Ein Fehler ist aufgetreten. Die Fehlerursache entnehmen Sie dem Ausgangsparameter ErrorID.                                                                                   |  |
| ErrorID            | OUTPUT      | WORD     | 0           | Parameter ErrorID (Seite 166) zeigt die Nummer der Fehlermel-<br>dung an.                                                                                                    |  |
|                    |             |          |             | ErrorID = $0000_{H}$ : Es steht kein Fehler an.                                                                                                    |  |
| PositionValue      | OUTPUT      | DINT     | 0           | Aktueller Positionswert                                                                                                    |  |
| Captured-<br>Value | OUTPUT      | DINT     | 0           | Letzter erfasster Capture-Wert. Der Wert bleibt erhalten bis zum nächsten Capture-Ereignis, unabhängig vom Eingangsparameter CaptureEnable.                                  |  |
|                    |             |          |             | Wenn ein neues Capture-Ereignis aufgetreten ist, wird Captu-<br>reStatus gesetzt und von Ihnen über die fallende Flanke des<br>Eingangsparameters CaptureEnable rückgesetzt. |  |

| Parameter             | Deklaration | Datentyp | Vorbelegung                                                                                                    | Beschreibung                                                                                                    |
|-----------------------|-------------|----------|----------------------------------------------------------------------------------------------------|----------------------------------------------------------------------------------------------------|
| Measured-<br>Value    | OUTPUT      | REAL     | 0.0 Aktueller Messwert für Frequenz, Periodendauer oder Ge-<br>schwindigkeit (abhängig von der Parametrierung) |                                                                                                    |
|                       |             |          |                                                                                                    | Je nach Parametrierung im Technologieobjekt unter "Messwert" ist entweder MeasuredValue oder CompleteSSIFrame gültig. |
| Complete-<br>SSIFrame | OUTPUT      | DWORD    | 0                                                                                                    | Letztes erhaltenes vollständiges SSI-Telegramm (niederwertig-<br>ste 32 Bit)                                          |
|                       |             |          |                                                                                                    | Je nach Parametrierung im Technologieobjekt unter "Messwert" ist entweder MeasuredValue oder CompleteSSIFrame gültig. |
| Compare-              | OUTPUT      | BOOL     | FALSE                                                                                                    | Statusbit:                                                                                                    |
| Measured-<br>Value    |             |          |                                                                                                    | FALSE: Betriebsart "Positionswert (SSI-Absolutwert) als Bezug verwenden"; als Bezug wird Positionswert verwendet      |
|                       |             |          |                                                                                                    | TRUE: Betriebsart "Messwert als Bezug verwenden"; als Bezug wird Messwert verwendet                                   |

# 4.5.6 Fehlercodes des Parameters ErrorID

| Fehlercode        | Beschreibung                                                                                                    |
|-------------------|----------------------------------------------------------------------------------------------------|
| (W#16#)           |                                                                                                    |
| 0000              | Kein Fehler                                                                                                    |
| Fehlermeldungen v | om Technologiemodul                                                                                                    |
| 80A1              | POWER_ERROR aus Rückmeldeschnittstelle: Fehlerhafte Versorgungsspannung L+                                                                                                    |
| 80A2              | ENC_ERROR aus Rückmeldeschnittstelle: Fehlerhaftes Gebersignal                                                                                                    |
| 80A3              | LD_ERROR aus Rückmeldeschnittstelle: Fehler beim Laden über Steuerschnittstelle                                                                                                |
| Fehlermeldungen d | er Anweisung SSI_Absolute_Encoder                                                                                                    |
| 80B8              | Neuer Vergleichswert 0 erfüllt folgende Bedingungen nicht:                                                                                                    |
|                   | Untere Zählgrenze <= Vergleichswert 0 <= Obere Zählgrenze                                                                                                    |
|                   | Vergleichswert 0 < Vergleichswert 1                                                                                                    |
| 80B9              | Neuer Vergleichswert 1 erfüllt folgende Bedingungen nicht:                                                                                                    |
|                   | Untere Zählgrenze <= Vergleichswert 1 <= Obere Zählgrenze                                                                                                    |
|                   | Vergleichswert 0 < Vergleichswert 1                                                                                                    |
| 80C0              | Anweisung wurde mit der gleichen Instanz (DB) mehrfach aufgerufen                                                                                                    |
| 80C1              | Kommunikation mit dem Technologiemodul fehlgeschlagen (Lese-Datensätze): Fehlerinformation der internen Anweisung RDREC in statischer Variable AdditionalErrorID hinterlegt    |
| 80C2              | Kommunikation mit dem Technologiemodul fehlgeschlagen (Schreib-Datensätze): Fehlerinformation der internen Anweisung WRREC in statischer Variable AdditionalErrorID hinterlegt |
| 80C5              | Lesen der aktuellen Startinformation des OB fehlgeschlagen: Fehlerinformation der internen Anwei-<br>sung RD_SINFO in statischer Variable AdditionalErrorID hinterlegt         |
| 80C6              | Ermitteln der EA-Adressen des Technologiemoduls fehlgeschlagen: Fehlerinformation der internen Anweisung RD_ADDR in statischer Variable AdditionalErrorID hinterlegt           |
| 80C7              | Modul nicht gesteckt oder Versorgungsspannung L+ fehlt                                                                                                    |

# 4.5.7 Statische Variablen SSI\_Absolute\_Encoder

| Var | iable              | Datentyp | Vorbelegung | Zugriff   | Beschreibung                                                                                                    |
|-----|--------------------|----------|-------------|-----------|----------------------------------------------------------------------------------------------------|
| Nev | vReferenceValue0   | DINT     | L#0         | Schreiben | Neuer Vergleichswert 0 in Betriebsart "Positi-<br>onswert (SSI-Absolutwert) als Bezug verwen-<br>den"               |
| Nev | vReferenceValue1   | DINT     | L#10        | Schreiben | Neuer Vergleichswert 1 in Betriebsart "Positi-<br>onswert (SSI-Absolutwert) als Bezug verwen-<br>den"               |
| Nev | vReferenceValue0_M | REAL     | L#0.0       | Schreiben | Neuer Vergleichswert 0 in Betriebsart "Mess-<br>wert als Bezug verwenden"                                           |
| Nev | vReferenceValue1_M | REAL     | L#10.0      | Schreiben | Neuer Vergleichswert 1 in Betriebsart "Mess-<br>wert als Bezug verwenden"                                           |
| Cur | ReferenceValue0    | DINT     | L#0         | Lesen     | Aktueller Vergleichswert 0 in Betriebsart "Positi-<br>onswert (SSI-Absolutwert) als Bezug verwen-<br>den"           |
| Cur | ReferenceValue1    | DINT     | L#10        | Lesen     | Aktueller Vergleichswert 1 in Betriebsart "Positi-<br>onswert (SSI-Absolutwert) als Bezug verwen-<br>den"           |
| Cur | ReferenceValue0_M  | REAL     | L#0.0       | Lesen     | Aktueller Vergleichswert 0 in Betriebsart<br>"Messwert als Bezug verwenden"                                         |
| Cur | ReferenceValue1_M  | REAL     | L#10.0      | Lesen     | Aktueller Vergleichswert 1 in Betriebsart<br>"Messwert als Bezug verwenden"                                         |
| Ado | litionalErrorID    | DWORD    | W#16#0000   | Lesen     | Fehlerinformation einer internen Anweisung, z. B. RDREC                                                             |
| Use | erCmdFlags         | STRUCT   | -           |           |                                                                                                    |
|     | SetReferenceValue0 | BOOL     | FALSE       | Schreiben | Vergleichswert 0 setzen                                                                                             |
|     | SetReferenceValue1 | BOOL     | FALSE       | Schreiben | Vergleichswert 1 setzen                                                                                             |
|     | SetDQ0             | BOOL     | FALSE       | Schreiben | Digitalausgang DQ0 setzen                                                                                           |
|     | SetDQ1             | BOOL     | FALSE       | Schreiben | Digitalausgang DQ1 setzen                                                                                           |
|     | ManualCtrlDQ0      | BOOL     | FALSE       | Schreiben | Setzen des Digitalausgangs DQ0 freigeben.<br>TRUE: SetDQ0 setzt DQ0 <sup>1</sup><br>FALSE: Setzen nicht freigegeben |
|     | ManualCtrlDQ1      | BOOL     | FALSE       | Schreiben | Setzen des Digitalausgangs DQ1 freigeben:<br>TRUE: SetDQ1 setzt DQ1 <sup>1</sup><br>FALSE: Setzen nicht freigegeben |
| Use | erStatusFlags      | STRUCT   | -           |           |                                                                                                    |
|     | StatusDI0          | BOOL     | FALSE       | Lesen     | Aktueller Status Digitaleingang DI0                                                                                 |
|     | StatusDI1          | BOOL     | FALSE       | Lesen     | Aktueller Status Digitaleingang DI1                                                                                 |
|     | StatusDQ0          | BOOL     | FALSE       | Lesen     | Aktueller Status Digitalausgang DQ0                                                                                 |
|     | StatusDQ1          | BOOL     | FALSE       | Lesen     | Aktueller Status Digitalausgang DQ1                                                                                 |

<sup>1</sup> Die Anweisung setzt in der Steuerschnittstelle des Moduls das Bit TM\_CTRL\_DQm auf FALSE. Die statische Variable SetDQm wirkt auf das Steuerbit SET\_DQm.

4.6 SSI\_Absolute\_Encoder in Betrieb nehmen

# 4.6 SSI\_Absolute\_Encoder in Betrieb nehmen

# 4.6.1 Technologieobjekt in Betrieb nehmen

Der Inbetriebnahme-Editor hilft Ihnen mit einer grafische Darstellung des Bausteins bei der komfortablen Inbetriebnahme und dem Funktionstest des Technologieobjekts. Sie können bestimmte Parameter der Anweisung SSI\_Absolute\_Encoder im Online-Betrieb der CPU/IM ändern und deren Auswirkungen beobachten.

# Voraussetzungen

- Es besteht eine Online-Verbindung zwischen STEP 7 (TIA Portal) und CPU.
- Die CPU ist im Betriebszustand RUN.
- Die zugehörige Anweisung SSI\_Absolute\_Encoder wird zyklisch aus dem Anwenderprogramm aufgerufen.
- Die Parameter des Technologieobjekts werden aus dem Anwenderprogramm nicht überschrieben.

# Vorgehen

Um den Inbetriebnahme-Editor eines Technologieobjekts zu öffnen und eine Parameterwertänderung zu simulieren, gehen Sie folgendermaßen vor:

- 1. Öffnen Sie in der Projektnavigation den Ordner "Technologieobjekte".
- 2. Öffnen Sie in der Projektnavigation das Technologieobjekt SSI\_Absolute\_Encoder.
- Doppelklicken Sie auf das Objekt "Inbetriebnahme". Die Funktionen zur Inbetriebnahme des Technologieobjekts SSI\_Absolute\_Encoder werden angezeigt.
- Klicken Sie im Inbetriebnahmedialog oben links auf die Schaltfläche "Alle beobachten". Die Parameter (Online-Werte) des Technologieobjekts SSI\_Absolute\_Encoder werden geladen und angezeigt.
- 5. Wenn der Parameter, den Sie ändern wollen, ein Eingabefeld hat, geben Sie darin den neuen Wert ein.
- Aktivieren Sie das Optionskästchen des Parameters. Der neue Parameterwert wird wirksam und die Auswirkungen der Änderung werden simuliert.

4.6 SSI\_Absolute\_Encoder in Betrieb nehmen

# **Online-Modus**

Im Online-Modus können Sie folgende Parameter modifizieren und damit die Funktionsweise des Technologieobjekts testen:

- Neuer Vergleichswert 0 (NewReferenceValue0 oder NewReferenceValue0\_M)
- Neuer Vergleichswert 1 (NewReferenceValue1 oder NewReferenceValue1\_M)
- Capture freigeben (CaptureEnable)
- Bestätigung von gemeldeten Fehlerzuständen (ErrorAck)
- Rücksetzen der Statusflags (EventAck)

4.7 SSI\_Absolute\_Encoder Diagnose

# 4.7 SSI\_Absolute\_Encoder Diagnose

# 4.7.1 Zählwerte, Messwerte, DIs und DQs beobachten

Mit den Diagnosefunktionen überwachen Sie die Positionserfassungs- und Messfunktionen.

## Voraussetzungen

- Es besteht eine Online-Verbindung zwischen STEP 7 (TIA Portal) und CPU.
- Die CPU ist im Betriebszustand RUN.

## Vorgehen

Um den Anzeige-Editor für die Diagnosefunktionen zu öffnen, gehen Sie folgendermaßen vor:

- 1. Öffnen Sie in der Projektnavigation den Ordner "Technologieobjekte".
- 2. Öffnen Sie in der Projektnavigation das Technologieobjekt SSI\_Absolute\_Encoder.
- 3. Doppelklicken Sie auf das Objekt "Diagnose".

# Anzeige

Folgende Werte werden vom Technologieobjekt aus der Rückmeldeschnittstelle gelesen und angezeigt:

- Ereignisanzeige/Diagnoseinformationen
- Signalzustände der Digitaleingänge und Digitalausgänge
- Positionswert
- Capture-Wert
- Messwert

4.7 SSI\_Absolute\_Encoder Diagnose

Weitere Informationen zu den Statusanzeigen finden Sie in der Kontext-Hilfe zu jedem Ereignis in STEP 7 (TIA Portal). Wenn die CPU im STOP ist, wird die Statusanzeige nicht aktualisiert.

| Projekt7 > PLC_1 [CPU 1512C-1 PN]                                  | 🕨 Technologieobjekte 🕨 SSI | Absolute_Encoder_1 [DB2]           | ∎∎× |
|--------------------------------------------------------------------|----------------------------|------------------------------------|-----|
|                                                                    |                            |                                    |     |
| 00n                                                                |                            |                                    |     |
| Technologieobjekt                                                  |                            |                                    |     |
| Fehler aufg                                                        | etreten                    |                                    |     |
| Fehlerbeschreibung:                                                |                            |                                    | ^   |
| Modul                                                              |                            |                                    | ~   |
| Status-Bits und Werte aus der Rückmel<br>'TM PosInput 2_1' Kanal 0 | deschnittstelle des Moduls |                                    |     |
| Fehler Versorgungsspannung L+                                      | Positionsänderung          | Vergleichsereignis 0 [CompResult0] | ]   |
| Geberfehler                                                        | Richtung                   | Vergleichsereignis 1 [CompResult1] |     |
| Befehlsfehler                                                      | Status DIO                 | Capture [CaptureStatus]            |     |
|                                                                    | Status DI1                 | Nulldurchgang [ZeroStatus]         |     |
|                                                                    | Status DQ0                 | Überlauf [PosOverflow]             |     |
|                                                                    | Status DQ1                 | Unterlauf [NegOverflow]            |     |
|                                                                    | Messintervall              |                                    |     |
| Positionswert:                                                     | 12                         |                                    |     |
| Capture-Wert:                                                      | 8                          |                                    |     |
| Messwert:                                                          | 25.0 S                     |                                    |     |

# Modul einsetzen

# 5.1 Technologiemodul einsetzen

# 5.1.1 Konvention

**Technologiemodul**: Die Bezeichnung "Technologiemodul" verwenden wir im vorliegenden Kapitel sowohl für die Technologiemodule TM Count und TM PosInput als auch für den Technologieanteil der Kompakt-CPUs.

# 5.1.2 Modul konfigurieren

# 5.1.2.1 Technologiemodul zur Hardware-Konfiguration hinzufügen (TM Count und TM PosInput)

#### Voraussetzung

- Das Projekt ist angelegt.
- Die CPU S7-1500 ist angelegt.
- Dezentrale Peripherie ET 200 ist angelegt.

# Vorgehen

Um ein Technologiemodul zur Hardware-Konfiguration hinzuzufügen, gehen Sie folgendermaßen vor:

- 1. Öffnen Sie die Gerätekonfiguration der CPU bzw. IM.
- 2. Wählen Sie einen Baugruppenträger aus.
- Wählen Sie das Technologiemodul aus dem Baugruppenkatalog aus: "Technologiemodule > Zählen bzw. Wegerfassen > Technologiemodul > Artikelnummer"
- 4. Ziehen Sie das Technologiemodul per Drag & Drop auf den gewünschten Steckplatz im Baugruppenträger.

#### Ergebnis

In der Projektnavigation wird unter "Lokale Baugruppen" bzw. "Dezentrale Peripherie" das neue Technologiemodul mit folgenden Objekten angezeigt. Über Doppelklick gelangen Sie zur Hardware-Konfiguration.

# 5.1.2.2 Technologiemodul zur Hardware-Konfiguration hinzufügen (Kompakt-CPU)

## Voraussetzung

Das Projekt ist angelegt.

## Vorgehen

Um eine Kompakt-CPU in der Projektnavigation hinzuzufügen, gehen Sie folgendermaßen vor:

- 1. Doppelklicken Sie auf "Neues Gerät hinzufügen". Der Dialog "Neues Objekt hinzufügen" wird geöffnet.
- 2. Wählen Sie "Controller".
- Wählen Sie die Kompakt-CPU aus: "SIMATIC S7-1500 > CPU > Kompakt-CPU > Artikelnummer"
- 4. Bestätigen Sie mit "OK".

# Ergebnis

In der Projektnavigation wird die neue Kompakt-CPU mit folgenden Objekten angezeigt. Über Doppelklick gelangen Sie zu dem gewünschten Editor.

| PLC_1 [CPU 1511C-1 PN]   |   |
|--------------------------|---|
| 🕎 Gerätekonfiguration —— |   |
| 😼 Online & Diagnose      | 2 |

|   | Objekt                                    | Beschreibung                                        |
|---|-------------------------------------------|-----------------------------------------------------|
| 1 | (1) Gerätekonfiguration                   | Im Inspektorfenster (pro Kanal):                    |
|   | (Seite 175)                               | Aktivierung des Zählers (Seite 183)                 |
|   |                                           | Zuordnung Signale zu Ein- und Ausgängen (Seite 184) |
|   |                                           | Einstellung des Verhaltens bei CPU-STOP (Seite 175) |
|   | Freigabe Diagnosealarme (Seite 177)       |                                                     |
|   | Einstellung des Betriebsmodus (Seite 177) |                                                     |
|   | Freigabe Prozessalarme (Seite 181)        |                                                     |
|   |                                           | Einstellung der Moduladressen                       |
| 2 | Online & Diagnose                         | Hardware diagnostizieren                            |
|   | (Seite 185)                               | Informationen über Kompakt-CPU erhalten             |
|   |                                           | Firmware-Update durchführen                         |

#### Siehe auch

Modul parametrieren (Seite 185)

5.1 Technologiemodul einsetzen

# 5.1.2.3 Möglichkeiten der Parametrierung

#### Zählen, Messen und Positionserfassung mit SSI-Absolutwertgeber

Für die Zähl- und Messfunktionen sowie die Positionserfassung mit einem SSI-Absolutwertgeber haben Sie zwei alternative Möglichkeiten für die Parametrierung und Steuerung des Technologiemoduls:

• Konfiguration eines Technologieobjekts und Steuerung über die zugehörige Anweisung:

Bei Verwendung eines Inkremental- oder Impulsgeber empfehlen wir die komfortable und grafikunterstützte Konfiguration über das Technologieobjekt High\_Speed\_Counter. Die ausführliche Beschreibung dieser Konfiguration finden Sie ab Abschnitt Technologieobjekt High\_Speed\_Counter (Seite 92).

Bei Verwendung eines SSI-Absolutwertgeber empfehlen wir die komfortable und grafikunterstützte Konfiguration über das Technologieobjekt SSI\_Absolute\_Encoder. Die ausführliche Beschreibung dieser Konfiguration finden Sie ab Abschnitt Technologieobjekt SSI\_Absolute\_Encoder (Seite 136).

Für die Konfiguration eines Technologieobjekts wählen Sie den Betriebsmodus (Seite 177) "Betrieb mit Technologieobjekt "Zählen und Messen"".

 Parametereinstellung über Hardware-Konfiguration (Seite 185) und Steuerung über die Steuer- und Rückmeldeschnittstelle des Technologiemoduls:

Hierfür wählen Sie den Betriebsmodus (Seite 177) "Manueller Betrieb (ohne Technologieobjekt)".

Eine Beschreibung der Steuer- und Rückmeldeschnittstelle für TM Count und TM PosInput finden Sie in folgenden Abschnitten:

Belegung der Steuerschnittstelle (Seite 187)

Belegung der Rückmeldeschnittstelle (Seite 190)

#### Positionserfassung für Motion Control

Sie haben alternativ die Möglichkeit, das Technologiemodul zur Positionserfassung für Motion Control zu verwenden.

Hierfür wählen Sie den Betriebsmodus (Seite 177) "Positionserfassung für Technologieobjekt "Motion Control"" und nehmen die Parametrierung des Gebers über die Modulparameter (Seite 178) in der Gerätekonfiguration des Technologiemoduls vor. Die weitere Projektierung dieser Anwendung nehmen Sie über ein Achs-Technologieobjekt von S7-1500 Motion Control vor.

Die Rückmeldungen des Technologiemoduls erfolgen über die Rückmeldeschnittstelle.

# 5.1.2.4 Grundparameter

#### Verhalten bei CPU-STOP

#### Verhalten bei CPU-STOP

Das Verhalten des Technologiemoduls bei einem STOP der CPU stellen Sie kanalweise bei den Grundparametern in der Gerätekonfiguration ein.

| Option              | Bedeutung                                                                                                    |
|---------------------|----------------------------------------------------------------------------------------------------|
| Weiterarbeiten      | Das Technologiemodul arbeitet voll funktionsfähig weiter. Einge-<br>hende Zählimpulse werden verarbeitet bzw. die Ist-Position wird<br>eingelesen. Die Digitalausgänge schalten weiterhin entsprechend<br>der Parametrierung.                        |
| Ersatzwert ausgeben | Das Technologiemodul gibt bis zum nächsten STOP-RUN-<br>Übergang der CPU an den Digitalausgängen die parametrierten<br>Ersatzwerte aus.                                                                                                    |
|                     | Nach einem STOP-RUN-Übergang wird das Technologiemodul in<br>seinen Anlaufzustand gesetzt: Der Zählwert wird auf den Startwert<br>gesetzt (bei Inkremental- oder Impulsgeber) und die Digitalaus-<br>gänge schalten entsprechend der Parametrierung. |
| Letzten Wert halten | Das Technologiemodul gibt bis zum nächsten STOP-RUN-<br>Übergang der CPU an den Digitalausgängen die Werte aus, die<br>zum Zeitpunkt des Übergangs nach STOP gültig waren.                                                                           |
|                     | Wenn ein Digitalausgang mit der Funktion "Bei Vergleichswert für<br>eine Impulsdauer" bei CPU-STOP gesetzt ist, wird der Digitalaus-<br>gang nach Ablauf der Impulsdauer rückgesetzt.                                                                |
|                     | Nach einem STOP-RUN-Übergang wird das Technologiemodul in<br>seinen Anlaufzustand gesetzt: Der Zählwert wird auf den Startwert<br>gesetzt (bei Inkremental- oder Impulsgeber) und die Digitalaus-<br>gänge schalten entsprechend der Parametrierung. |

#### Ersatzwert für DQ0 (TM Count und TM PosInput)

Mit diesem Parameter legen Sie für das Verhalten "Ersatzwert ausgeben" fest, welchen Wert das Technologiemodul bei einem STOP der CPU am Digitalausgang DQ0 ausgeben soll.

#### Hinweis

Im Betriebsmodus "Betrieb mit Technologieobjekt "Zählen und Messen"" legen Sie diesen Parameter über das Technologieobjekt fest.

5.1 Technologiemodul einsetzen

#### Ersatzwert für DQ0 (Kompakt-CPU)

Mit diesem Parameter legen Sie für das Verhalten "Ersatzwert ausgeben" fest, welcher Wert bei einem STOP der Kompakt-CPU in der Rückmeldeschnittstelle für DQ0 ausgegeben wird.

#### Hinweis

Im Betriebsmodus "Betrieb mit Technologieobjekt "Zählen und Messen"" legen Sie diesen Parameter über das Technologieobjekt fest.

#### Ersatzwert für DQ1

Mit diesem Parameter legen Sie für das Verhalten "Ersatzwert ausgeben" fest, welchen Wert das Technologiemodul bei einem STOP der CPU am Digitalausgang DQ1 ausgeben soll.

#### Hinweis

Im Betriebsmodus "Betrieb mit Technologieobjekt "Zählen und Messen"" legen Sie diesen Parameter über das Technologieobjekt fest.

# Diagnosealarme (TM Count und TM PosInput)

Das Technologiemodul kann zusätzliche Diagnosealarme auslösen, wenn Sie die Freigabe der Diagnosealarme bei den Grundparametern aktivieren. Diagnosealarme bearbeiten Sie in einem Alarm-OB.

#### Freigabe Diagnosealarm bei Drahtbruch

Mit diesem Parameter legen Sie für die folgenden Geber fest, ob bei einem Drahtbruch der verwendeten Signale ein Diagnosealarm ausgelöst wird:

- Gegentakt-schaltende 24 V-Geber (Seite 67)
- RS422-Geber (Seite 69) (zusätzlich auf Kurzschluss und Fehlspannung überwacht)
- SSI-Absolutwertgeber (Seite 71) (zusätzlich auf Kurzschluss und Fehlspannung überwacht)

#### Hinweis

Wenn Sie einen Geber mit einem anderen Sensortyp bzw. Schnittstellenstandard verwenden, kann ein Drahtbruch nicht erkannt werden.

#### Freigabe weitere Diagnosealarme

Mit diesem Parameter legen Sie fest, ob bei weiteren Fehlern Diagnosealarme ausgelöst werden.

Informieren Sie sich im Gerätehandbuch zum Technologiemodul, welche Fehler im Betrieb einen Diagnosealarm auslösen können.

# Diagnosealarme (Kompakt-CPU)

#### Diagnosealarme freigeben

Eine Kompakt-CPU kann bei bestimmten Fehlern Diagnosealarme auslösen, wenn Sie die Freigabe der Diagnosealarme aktivieren. Diagnosealarme bearbeiten Sie in einem Alarm-OB.

Mit diesem Parameter legen Sie fest, ob die Kompakt-CPU die Diagnosealarme bei Auftreten der jeweiligen Fehler auslöst.

Informieren Sie sich im Gerätehandbuch zur Kompakt-CPU, welche Fehler im Betrieb einen Diagnosealarm auslösen können. In der Voreinstellung sind die Diagnosealarme nicht freigegeben.

#### **Betriebsmodus**

#### Auswahl des Betriebsmodus für den Kanal

Mit dieser Einstellung legen Sie fest, wie die Parametrierung und Steuerung der Zähl- und Messfunktionen des Kanals erfolgen soll.

| Betriebsmodus                                                  | Beschreibung                                                                                                    |
|----------------------------------------------------------------|----------------------------------------------------------------------------------------------------|
| Betrieb mit Technologieobjekt                                  | Die Parametrierung des Kanals erfolgt über ein Technologieobjekt.                                                                                                    |
| "Zählen und Messen"                                            | Den Zugriff auf die Steuer- und Rückmeldeschnittstelle des Techno-<br>logiemoduls übernimmt die zugehörige Anweisung im Anwenderpro-<br>gramm.                                                                                                    |
|                                                                | Die Zuordnung zwischen Technologiemodul/Kanal und Technologie-<br>objekt legen Sie bei den Grundparametern des Technologieobjekts<br>fest.                                                                                                    |
| Positionserfassung für Tech-<br>nologieobjekt "Motion Control" | Das Technologiemodul dient als Positionserfassung für eine überge-<br>ordnete Motion Control-Steuerung. Bei TM Count und TM PosInput<br>wirkt dieser Betriebsmodus auf alle Kanäle des Technologiemoduls.<br>Bei einer Kompakt-CPU wirkt die Einstellung des Betriebsmodus auf<br>den jeweiligen Kanal. |
|                                                                | Die Parametrierung erfolgt über die Gerätekonfiguration des Techno-<br>logiemoduls. Die Parametrierung der Gebersignale erfolgt dabei<br>über die Modulparameter (Seite 178).                                                                                                    |
| Manueller Betrieb (ohne<br>Technologieobjekt)                  | Die Parametrierung des Kanals erfolgt über die Parametereinstel-<br>lung (Hardware-Konfiguration) (Seite 185) des Technologiemoduls.                                                                                                    |
|                                                                | Sie haben über das Anwenderprogramm direkten Zugriff auf die Steuer- und Rückmeldeschnittstelle des Kanals.                                                                                                    |
| Fast-Mode                                                      | Das Technologiemodul dient einer sehr schnellen Erfassung des<br>Zähl- oder Positionswerts. Es steht keine Steuerschnittstelle zur<br>Verfügung. Die Parametrierung des Kanals erfolgt über die Parame-<br>tereinstellung (Hardware-Konfiguration) des Moduls.                                          |
|                                                                | Dieser Betriebsmodus wird nicht von jedem Technologiemodul un-<br>terstützt.                                                                                                    |

5.1 Technologiemodul einsetzen

#### Auswahl der Betriebsart für den Kanal

Bei "Manueller Betrieb" legen Sie mit diesem Parameter fest, für welche Hauptaufgabe der Kanal des Technologiemoduls eingesetzt wird. Abhängig davon werden die Einstellmöglichkeiten unter "Parameter" (Hardware-Konfiguration) angepasst.

| Betriebsart                                            | Beschreibung                                                                                                    |
|--------------------------------------------------------|----------------------------------------------------------------------------------------------------|
| Zählen (Seite 22) / Positions-<br>erfassung (Seite 24) | Die Hauptaufgabe des Kanals ist Zählen bzw. Positionserfassung.<br>Die Vergleichsfunktionen und Prozessalarme arbeiten mit dem<br>Zählwert bzw. Positionswert. Der Messwert steht parallel zur Verfü-<br>gung. |
| Messen (Seite 54)                                      | Die Hauptaufgabe des Kanals ist Messen. Die Vergleichsfunktionen (Seite 52) und die Prozessalarme für Vergleichsereignisse arbeiten mit dem Messwert. Der Zählwert steht parallel zur Verfügung.               |

## Modulparameter (Positionserfassung für Motion Control)

Im Betriebsmodus "Positionserfassung für Technologieobjekt "Motion Control"" stellen Sie unter "Modulparameter" die Parameter für die Gebersignale des Kanals ein. Die Parameter hängen vom verwendeten Geber ab.

#### Modulparameter für Inkrementalgeber und Impulsgeber

Wenn Sie einen Inkrementalgeber oder Impulsgeber verwenden, stellen Sie folgende Parameter für die Gebersignale des Kanals ein.

- Signalart
- Richtung invertieren
- Signalauswertung
- Filterfrequenz
- Sensortyp (bei TM Count)
- Schnittstellenstandard (bei TM PosInput)
- Signalauswahl für Referenzmarke 0
- Schritte pro Umdrehung und
- Bezugsdrehzahl

Erläuterungen zu den ersten sechs Parametern finden Sie im Abschnitt Zähleingänge (High\_Speed\_Counter) (Seite 99).

5.1 Technologiemodul einsetzen

#### Modulparameter für SSI-Absolutwertgeber

Wenn Sie ein TM PosInput mit einem SSI-Absolutwertgeber verwenden, stellen Sie folgende Parameter für die Gebersignale des Kanals ein.

- Signalart
- Richtung invertieren
- Telegrammlänge
- Codeart
- Übertragungsgeschwindigkeit
- Monoflopzeit
- Parität
- Bit-Nummer LSB des Positionswerts
- Bit-Nummer MSB des Positionswerts
- Schritte pro Umdrehung und
- Bezugsdrehzahl

Erläuterungen zu den ersten neun Parametern finden Sie im Abschnitt SSI-Absolutwertgeber (Seite 142).

#### Signalauswahl für Referenzmarke 0

Mit diesem Parameter legen Sie fest, bei welchem externen Referenzsignal eine neue Referenzmarke für die Geberposition gespeichert wird.

Sie können unter folgenden Optionen auswählen:

| Option                                                                           | Bedeutung                                                                                                    |
|----------------------------------------------------------------------------------|----------------------------------------------------------------------------------------------------|
| Keine <sup>1</sup>                                                               | Es wird kein externes Referenzsignal verwendet.                                                                                                    |
| DI0<br>(voreingestellt bei TM Count und TM PosInput)                             | Bei einer steigenden Flanke des Digitaleingangs<br>DI0 wird der aktuelle Zählwert als neue Refe-<br>renzmarke für die Geberposition gespeichert.                |
| Signal N des Inkrementalgebers<br>(voreingestellt bei Kompakt-CPU <sup>2</sup> ) | Bei einer steigenden Flanke des Signals N des<br>Inkrementalgebers wird der aktuelle Zählwert als<br>neue Referenzmarke für die Geberposition ge-<br>speichert. |

<sup>1</sup> Nur bei Kompakt-CPU verfügbar

<sup>2</sup> Ausnahmen: "DI0" voreingestellt bei HSC 3 und HSC 6 auf der 1511C sowie auf der 1512C im Kompatibilitätsmodus
#### Schritte pro Umdrehung

Bei Verwendung eines Inkremental- oder Impulsgebers legen Sie mit diesem Parameter die Anzahl der Zählimpulse pro Geberumdrehung fest. Bei Verwendung eines SSI-Absolutwertgebers legen Sie mit diesem Parameter die Anzahl der Inkremente fest, die der Geber pro Umdrehung liefert.

Die Anzahl der Zählimpulse ist abhängig von der parametrierten Signalauswertung. Zulässig ist ein Wert von 1 bis 65535.

#### Beispiel eines Inkremental- oder Impulsgebers:

Ihr Inkremental- oder Impulsgeber liefert 2048 Inkremente pro Umdrehung. Sie müssen je nach Signalauswertung in diesem Fall Folgendes parametrieren:

| Signalauswertung | Inkremente pro Einheit |
|------------------|------------------------|
| Einfach          | 2048                   |
| Zweifach         | 4096                   |
| Vierfach         | 8192                   |

#### Bezugsdrehzahl

Der Geber überträgt den Istwert der Drehzahl als Prozentwert bezogen auf die Bezugsdrehzahl. Mit diesem Parameter legen Sie die Drehzahl in U/min fest, die dem Wert 100 % entsprechen soll. Die Bezugsdrehzahl muss mit der Einstellung in der Steuerung identisch sein.

Zulässig ist ein Wert von 6,00 bis 210000,00. Die Voreinstellung ist "3000,00".

#### Weitere Projektierung

Die weitere Projektierung nehmen Sie über ein Achs-Technologieobjekt von S7-1500 Motion Control vor. Bitte Informieren Sie sich im Funktionshandbuch S7-1500 Motion Control (<u>http://support.automation.siemens.com/WW/view/de/59381279</u>) über die weitere Projektierung und Inbetriebnahme für die Positionserfassung.

#### Prozessalarme

Sie können bei den Grundparametern des Technologiemoduls pro Kanal einstellen, welche Ereignisse im Betrieb einen Prozessalarm auslösen sollen.

In einem S7-1500-System geben Sie für jeden freigegebenen Prozessalarm einen passenden Ereignisnamen ein und ordnen jedem Prozessalarm einen entsprechenden Prozessalarm-OB zu. Wenn ein Prozessalarm ausgelöst wird, wird der jeweilige OB zur Auswertung der Prozessalarmdaten gestartet.

Ein Prozessalarm wird ausgelöst, wenn die Bedingung für die Änderung des jeweiligen Status- oder Ereignis-Bits in der Rückmeldeschnittstelle erfüllt ist.

#### Verlorener Prozessalarm

Wenn ein Ereignis eintritt, das einen Prozessalarm auslösen soll, und das vorhergehende gleiche Ereignis noch nicht abgearbeitet wurde, wird kein weiterer Prozessalarm ausgelöst. Der Prozessalarm geht verloren. Je nach Parametrierung kann das zu dem Diagnosealarm "Prozessalarm verloren" führen.

| Prozessalarm                                                      | Verfügbar ir<br>Zählen bei \<br>von        | n Betriebsart<br>/erwendung       | Verfügbar ir<br>Messen bei<br>dung von     | n Betriebsart<br>Verwen-          | Verfügbar in<br>Betriebsmodus<br>Positionser-             | Beschreibung                                                                                         | Event<br>Type-<br>Num- |
|-------------------------------------------------------------------|--------------------------------------------|-----------------------------------|--------------------------------------------|-----------------------------------|-----------------------------------------------------------|----------------------------------------------------------------------------------------------------|------------------------|
|                                                                   | Inkre-<br>mental-<br>oder Im-<br>pulsgeber | SSI-<br>Absolut-<br>wertgeber     | Inkre-<br>mental-<br>oder Im-<br>pulsgeber | SSI-<br>Absolut-<br>wertgeber     | fassung für<br>Technologie-<br>objekt "Motion<br>Control" |                                                                                                    | mer                    |
| Neuer Captu-<br>re-Wert vor-<br>handen                            | Ja                                         | Ja                                | Nein                                       | Nein                              | Nein                                                      | Prozessalarm bei Spei-<br>chern des aktuellen Zähl-<br>werts bzw. Positionswerts<br>als Capture-Wert | 8                      |
| Synchroni-<br>sation des<br>Zählers durch<br>externes Si-<br>gnal | Ja                                         | Nein                              | Ja                                         | Nein                              | Nein                                                      | Prozessalarm bei Syn-<br>chronisation des Zählers<br>durch Signal N oder DI-<br>Flanke               | 9                      |
| Torstart                                                          | Ja                                         | Nein                              | Ja                                         | Nein                              | Nein                                                      | Prozessalarm bei Öffnen<br>des internen Tors                                                         | 1                      |
| Torstopp                                                          | Ja                                         | Nein                              | Ja                                         | Nein                              | Nein                                                      | Prozessalarm bei Schlie-<br>ßen des internen Tors                                                    | 2                      |
| Überlauf (obe-<br>re Zählgrenze<br>überschritten)                 | Bezogen<br>auf Zähl-<br>wert               | Nein                              | Bezogen<br>auf Zähl-<br>wert               | Nein                              | Nein                                                      | Prozessalarm, wenn der<br>Zählwert die obere Zähl-<br>grenze überschreitet                           | 3                      |
| Unterlauf<br>(untere Zähl-<br>grenze unter-<br>schritten)         | Bezogen<br>auf Zähl-<br>wert               | Nein                              | Bezogen<br>auf Zähl-<br>wert               | Nein                              | Nein                                                      | Prozessalarm, wenn der<br>Zählwert die untere Zähl-<br>grenze unterschreitet                         | 4                      |
| Richtungs-<br>umkehr*                                             | Bezogen<br>auf Zähl-<br>wert               | Bezogen<br>auf Positi-<br>onswert | Bezogen<br>auf Zähl-<br>wert               | Bezogen<br>auf Positi-<br>onswert | Nein                                                      | Prozessalarm bei Rich-<br>tungsumkehr des Zähl-<br>werts bzw. Positionswerts                         | 10                     |

#### Aktivierbare Prozessalarme

#### Modul einsetzen

#### 5.1 Technologiemodul einsetzen

| Prozessalarm Verfügbar in Betr<br>Zählen bei Verwe<br>von |                                            | n Betriebsart<br>/erwendung       | Verfügbar ir<br>Messen bei<br>dung von     | n Betriebsart<br>Verwen-          | Verfügbar in<br>Betriebsmodus<br>Positionser-             | Beschreibung                                                                                                    | Event<br>Type-<br>Num- |
|-----------------------------------------------------------|--------------------------------------------|-----------------------------------|--------------------------------------------|-----------------------------------|-----------------------------------------------------------|----------------------------------------------------------------------------------------------------|------------------------|
|                                                           | Inkre-<br>mental-<br>oder Im-<br>pulsgeber | SSI-<br>Absolut-<br>wertgeber     | Inkre-<br>mental-<br>oder Im-<br>pulsgeber | SSI-<br>Absolut-<br>wertgeber     | fassung für<br>Technologie-<br>objekt "Motion<br>Control" |                                                                                                    | mer                    |
| Nulldurchgang                                             | Bezogen<br>auf Zähl-<br>wert               | Bezogen<br>auf Positi-<br>onswert | Bezogen<br>auf Zähl-<br>wert               | Bezogen<br>auf Positi-<br>onswert | Nein                                                      | Prozessalarm bei Null-<br>durchgang des Zählwerts<br>bzw. Positionswerts                                                                                  | 7                      |
| Vergleichs-<br>ereignis für<br>DQ0 eingetre-<br>ten       | Bezogen<br>auf Zähl-<br>wert               | Bezogen<br>auf Positi-<br>onswert | Bezogen<br>auf Mess-<br>wert               | Bezogen<br>auf Mess-<br>wert      | Nein                                                      | Prozessalarm, wenn ein<br>Vergleichsereignis für DQ0<br>aufgrund der gewählten<br>Vergleichsbedingung ein-<br>tritt;                                      | 5                      |
|                                                           |                                            |                                   |                                            |                                   |                                                           | Kein Prozessalarm, wenn<br>bei einem Inkremental-<br>oder Impulsgeber die Än-<br>derung des Zählwerts nicht<br>durch einen Zählimpuls<br>verursacht wurde |                        |
| Vergleichs-<br>ereignis für<br>DQ1 eingetre-<br>ten       | Bezogen<br>auf Zähl-<br>wert               | Bezogen<br>auf Positi-<br>onswert | Bezogen<br>auf Mess-<br>wert               | Bezogen<br>auf Mess-<br>wert      | Nein                                                      | Prozessalarm, wenn ein<br>Vergleichsereignis für DQ1<br>aufgrund der gewählten<br>Vergleichsbedingung ein-<br>tritt;                                      | 6                      |
|                                                           |                                            |                                   |                                            |                                   |                                                           | Kein Prozessalarm, wenn<br>bei einem Inkremental-<br>oder Impulsgeber die Än-<br>derung des Zählwerts nicht<br>durch einen Zählimpuls<br>verursacht wurde |                        |

\* Das Rückmeldebit STS\_DIR ist mit "0" vorbelegt. Wenn die erste Zählwert- oder Positionswertänderung direkt nach Einschalten des Technologiemoduls in Rückwärtsrichtung erfolgt, wird kein Prozessalarm ausgelöst.

#### Voreinstellung

In der Voreinstellung sind keine Prozessalarme freigegeben.

### 5.1.2.5 Zusätzliche Parameter für Kompakt-CPU

#### Einleitung

Bei Verwendung einer Kompakt-CPU stehen Ihnen für die Signale der schnellen Zähler zusätzlich die nachfolgenden Parameter zur Verfügung.

#### Kompatibilität 1511C (Schnelle Zähler der Kompakt-CPU 1512C-1 PN)

#### Frontstecker-Belegung wie CPU 1511C

Mit diesem Parameter legen Sie fest, ob für die schnellen Zähler der CPU 1512C-1 PN die Anschlussbelegung der Frontstecker der CPU 1511C-1 PN verwendet wird:

| Option                            | Bedeutung                                                                                                    |
|-----------------------------------|----------------------------------------------------------------------------------------------------|
| Deaktiviert (voreinge-<br>stellt) | Die CPU 1512C-1 PN verwendet die Anschlussbelegung der integrierten<br>Frontstecker. 1512C-1 PN unterstützt die Nutzung von Anschlüssen beider<br>Frontstecker der digitalen Onboard-Peripherie für die schnellen Zähler. Die<br>Zuweisung von Hardwareeingängen und -ausgängen für die HSC-Kanäle<br>ist im Gerätehandbuch der CPU 1512C-1 PN beschrieben.                   |
| Aktiviert                         | Die CPU 1512C-1 PN verwendet die Anschlussbelegung der Frontstecker<br>der CPU 1511C-1 PN. 1511C-1 PN unterstützt die Nutzung von Anschlüs-<br>sen des ersten Frontsteckers der digitalen Onboard-Peripherie für die<br>schnellen Zähler. Die Zuweisung von Hardwareeingängen und -ausgängen<br>für die HSC-Kanäle ist im Gerätehandbuch der CPU 1511C-1 PN beschrie-<br>ben. |

#### Allgemein

#### Diesen schnellen Zähler aktivieren

Mit diesem Parameter legen Sie fest, ob der jeweilige schnelle Zähler verwendet wird:

| Option                            | Bedeutung                                                                                                    |
|-----------------------------------|----------------------------------------------------------------------------------------------------|
| Deaktiviert (voreinge-<br>stellt) | Der schnelle Zähler wird nicht verwendet. Der Zähler belegt keine An-<br>schlüsse der integrierten Frontstecker und kann keine Alarme auslösen.<br>Schreibvorgänge auf seine Steuerschnittstelle werden ignoriert und seine<br>Rückmeldeschnittstelle liefert ausschließlich Nullwerte. |
| Aktiviert                         | Der schnelle Zähler wird verwendet. Die Zuweisung von HSC-Adressen zu<br>Anschlüssen der integrierten Frontstecker ist im Gerätehandbuch der Kom-<br>pakt-CPU beschrieben.                                                                                                    |

#### Hardwareein-/ausgänge

#### Eingang Taktgeber (A) / Impulseingang (A) / Taktgeber vorwärts (A)

Dieser Parameter gibt für den jeweiligen Zähler an, welcher Eingang für das Gebersignal A verwendet wird. Der Wert ist nicht änderbar.

#### Eingang Taktgeber (B) / Impulseingang (B) / Taktgeber vorwärts (B)

Wenn Sie für den jeweiligen Zähler einen Geber mit mehreren Signalen verwenden, gibt der Parameter an, welcher Eingang für das Gebersignal B verwendet wird. Der Wert ist nicht änderbar.

#### Rücksetzeingang (N)

Wenn Sie für den jeweiligen Zähler einen Inkrementalgeber verwenden, gibt der Parameter an, welcher Eingang als Rücksetzeingang (Gebersignal N) verwendet wird. Der Wert ist nicht änderbar.

#### HSC DI0 / HSC DI1

Mit diesem Parameter legen Sie fest, welcher Digitaleingang der Kompakt-CPU als DIm des Zählers verwendet werden soll.

#### Hinweis

Die Eingangsverzögerung für einen Digitaleingang parametrieren Sie im Inspektorfenster der Gerätekonfiguration unter "Eigenschaften > DI 16/DQ 16 > Eingänge > Kanal n".

#### HSC DQ0

Den Zustand des DQ0 lesen Sie über die Rückmeldeschnittstelle. Sie können DQ0 nicht einem physikalischen Digitalausgang der Kompakt-CPU zuweisen.

#### HSC DQ1

Mit diesem Parameter legen Sie fest, welcher Digitalausgang der Kompakt-CPU als DQ1 verwendet werden soll. Sie können dabei einen Ausgang mit einer Ausgangsverzögerung von 5 µs oder 500 µs auswählen.

Eine Übersicht der Ausgangsverzögerung für alle Digitalausgänge finden Sie im Gerätehandbuch zur Kompakt-CPU.

#### Messeingang

Mit diesem Parameter legen Sie den Hardware-Eingang fest, der als externer Messeingang zum Speichern der Geberposition verwendet wird.

Sie können unter folgenden Optionen auswählen:

| Option                    | Bedeutung                                                                                                   |
|---------------------------|----------------------------------------------------------------------------------------------------|
| Keine<br>(voreingestellt) | Es wird kein externer Messeingang verwendet.                                                                |
| DI1                       | Der aktuelle Zählwert wird bei steigender oder fallender Flanke des Hard-<br>ware-Eingangs DI1 gespeichert. |

### 5.1.3 Modul parametrieren

### 5.1.3.1 Parametereinstellung (Hardware-Konfiguration) öffnen (TM Count und TM PosInput)

Gehen Sie folgendermaßen vor:

- 1. Öffnen Sie die Gerätekonfiguration der CPU bzw. IM.
- 2. Wählen Sie die Gerätesicht.
- 3. Klicken Sie mit der rechten Maustaste auf das Technologiemodul und wählen Sie "Parameter".

#### 5.1.3.2 Parametereinstellung (Hardware-Konfiguration) öffnen (Kompakt-CPU)

Gehen Sie folgendermaßen vor:

- 1. Öffnen Sie die Gerätekonfiguration der Kompakt-CPU.
- 2. Wählen Sie die Gerätesicht.
- 3. Klicken Sie mit der rechten Maustaste auf den CPU-Anteil der Kompakt-CPU und wählen Sie "Parameter".

### 5.1.4 Modul Online & Diagnose

#### 5.1.4.1 Diagnose anzeigen und auswerten

Über die Online- und Diagnosesicht können Sie die Hardware diagnostizieren. Außerdem können Sie

- Informationen über das Technologiemodul erhalten (z. B. Firmware-Version und Seriennummer)
- Bei Bedarf ein Firmware-Update durchführen

#### Vorgehen (TM Count und TM PosInput)

Um den Anzeige-Editor für die Diagnosefunktionen zu öffnen, gehen Sie folgendermaßen vor:

- 1. Öffnen Sie in der Projektnavigation den Ordner "Lokale Baugruppen" bzw. "Dezentrale Peripherie".
- 2. Öffnen Sie in der Projektnavigation das Technologiemodul.
- 3. Doppelklicken Sie auf das Objekt "Online & Diagnose".
- 4. Klicken Sie in der Diagnosenavigation auf die gewünschte Anzeige.

#### Vorgehen (Kompakt-CPU)

Um den Anzeige-Editor für die Diagnosefunktionen zu öffnen, gehen Sie folgendermaßen vor:

- 1. Öffnen Sie in der Projektnavigation den Ordner der Kompakt-CPU.
- 2. Doppelklicken Sie auf das Objekt "Online & Diagnose".
- 3. Klicken Sie in der Diagnosenavigation auf die gewünschte Anzeige.

#### Weitere Informationen

Weitere Informationen zu den Diagnosemeldungen und möglichen Abhilfemaßnahmen finden Sie im Gerätehandbuch des Technologiemoduls.

#### Hinweis

#### Positionserfassung für Motion Control

Im Betriebsmodus "Positionserfassung für Technologieobjekt "Motion Control"" ist die Kanaldiagnose für das Technologiemodul nicht verfügbar.

### 5.1.5 Steuer- und Rückmeldeschnittstelle (TM Count, TM PosInput)

Informationen zur Verwendung der Steuer- und Rückmeldeschnittstelle finden Sie in der Übersicht der Einsatzmöglichkeiten (Seite 18).

#### 5.1.5.1 Belegung der Steuerschnittstelle

Über die Steuerschnittstelle beeinflusst das Anwenderprogramm das Verhalten des Technologiemoduls.

#### Steuerschnittstelle pro Kanal

Die folgende Tabelle zeigt die Belegung der Steuerschnittstelle:

| Byte-Offset zur<br>Anfangsadresse | Parameter  | Bedeut           | ung                                                                                |         |          |                                                                |  |
|-----------------------------------|------------|------------------|------------------------------------------------------------------------------------|---------|----------|----------------------------------------------------------------|--|
| 03                                | Slot 0     | DINT o<br>ziert) | DINT oder REAL: Ladewert (Bedeutung des Werts wird in LD_SLOT_0 spezifi-<br>ziert) |         |          |                                                                |  |
| 4 7                               | Slot 1     | DINT o<br>ziert) | DINT oder REAL: Ladewert (Bedeutung des Werts wird in LD_SLOT_1 spezifi-<br>ziert) |         |          |                                                                |  |
| 8                                 | LD_SLOT_0* | Spezifiz         | ziert die l                                                                        | Bedeutu | ng des V | Verts in Slot 0                                                |  |
|                                   |            | Bit 3            | Bit 2                                                                              | Bit 1   | Bit 0    |                                                                |  |
|                                   |            | 0                | 0                                                                                  | 0       | 0        | Keine Aktion, Ruhezustand                                      |  |
|                                   |            | 0                | 0                                                                                  | 0       | 1        | Zählwert laden (bei Inkremental- oder Impuls-<br>geber)        |  |
|                                   |            | 0                | 0                                                                                  | 1       | 0        | Unzulässig                                                     |  |
|                                   |            | 0                | 0                                                                                  | 1       | 1        | Startwert laden (bei Inkremental- oder Impuls-<br>geber)       |  |
|                                   |            | 0                | 1                                                                                  | 0       | 0        | Vergleichswert 0 laden                                         |  |
|                                   |            | 0                | 1                                                                                  | 0       | 1        | Vergleichswert 1 laden                                         |  |
|                                   |            | 0                | 1                                                                                  | 1       | 0        | Untere Zählgrenze laden (bei Inkremental-<br>oder Impulsgeber) |  |
|                                   |            | 0                | 1                                                                                  | 1       | 1        | Obere Zählgrenze laden (bei Inkremental- oder Impulsgeber)     |  |
|                                   |            | 1                | 0                                                                                  | 0       | 0        | Unzulässig                                                     |  |
|                                   |            | bis              |                                                                                    |         |          | ]                                                              |  |
|                                   |            | 1                | 1                                                                                  | 1       | 1        |                                                                |  |

#### Modul einsetzen

#### 5.1 Technologiemodul einsetzen

| Byte-Offset zur<br>Anfangsadresse | Parameter   | Bedeut                                                                       | Bedeutung |           |           |                                                                |  |  |
|-----------------------------------|-------------|------------------------------------------------------------------------------|-----------|-----------|-----------|----------------------------------------------------------------|--|--|
| 8                                 | LD_SLOT_1*  | Spezifiziert die Bedeutung des Werts in Slot 1                               |           |           |           |                                                                |  |  |
|                                   |             | Bit 7                                                                        | Bit 6     | Bit 5     | Bit 4     |                                                                |  |  |
|                                   |             | 0                                                                            | 0         | 0         | 0         | Keine Aktion, Ruhezustand                                      |  |  |
|                                   |             | 0                                                                            | 0         | 0         | 1         | Zählwert laden (bei Inkremental- oder Impuls-<br>geber)        |  |  |
|                                   |             | 0                                                                            | 0         | 1         | 0         | Unzulässig                                                     |  |  |
|                                   |             | 0                                                                            | 0         | 1         | 1         | Startwert laden (bei Inkremental- oder Impuls-<br>geber)       |  |  |
|                                   |             | 0                                                                            | 1         | 0         | 0         | Vergleichswert 0 laden                                         |  |  |
|                                   |             | 0                                                                            | 1         | 0         | 1         | Vergleichswert 1 laden                                         |  |  |
|                                   |             | 0                                                                            | 1         | 1         | 0         | Untere Zählgrenze laden (bei Inkremental-<br>oder Impulsgeber) |  |  |
|                                   |             | 0                                                                            | 1         | 1         | 1         | Obere Zählgrenze laden (bei Inkremental- oder Impulsgeber)     |  |  |
|                                   |             | 1                                                                            | 0         | 0         | 0         | Unzulässig                                                     |  |  |
|                                   |             | bis                                                                          |           |           |           |                                                                |  |  |
|                                   |             | 1                                                                            | 1         | 1         | 1         |                                                                |  |  |
| 9                                 | EN_CAPTURE  | Bit 7: Freigabe Capture-Funktion                                             |           |           |           |                                                                |  |  |
|                                   | EN_SYNC_DN  | Bit 6: F                                                                     | reigabe   | Synchro   | nisation  | rückwärts (bei Inkremental- oder Impulsgeber)                  |  |  |
|                                   | EN_SYNC_UP  | Bit 5: Freigabe Synchronisation vorwärts (bei Inkremental- oder Impulsgeber) |           |           |           |                                                                |  |  |
|                                   | SET_DQ1     | Bit 4: Setzen DQ1                                                            |           |           |           |                                                                |  |  |
|                                   | SET_DQ0     | Bit 3: Setzen DQ0                                                            |           |           |           |                                                                |  |  |
|                                   | TM_CTRL_DQ1 | Bit 2: F                                                                     | reigabe   | technolc  | gische F  | Funktion DQ1                                                   |  |  |
|                                   | TM_CTRL_DQ0 | Bit 1: F                                                                     | reigabe   | technolc  | ogische F | Funktion DQ0                                                   |  |  |
|                                   | SW_GATE     | Bit 0: S                                                                     | oftware-  | Tor (bei  | Inkreme   | ntal- oder Impulsgeber)                                        |  |  |
| 10                                | SET_DIR     | Bit 7: Z                                                                     | ählrichtu | ing (bei  | Geber ol  | nne Richtungssignal)                                           |  |  |
|                                   | _           | Bit 2 bis                                                                    | s 6: Rese | erve; Bit | s müsse   | n auf 0 gesetzt sein                                           |  |  |
|                                   | RES_EVENT   | Bit 1: R                                                                     | ücksetze  | en von g  | espeiche  | erten Ereignissen                                              |  |  |
|                                   | RES_ERROR   | Bit 0: R                                                                     | ücksetze  | en von g  | espeiche  | erten Fehlerzuständen                                          |  |  |
| 11                                | -           | Bit 0 bis                                                                    | s 7: Res  | erve; Bit | s müsse   | n auf 0 gesetzt sein                                           |  |  |

\* Wenn über LD\_SLOT\_0 und LD\_SLOT\_1 gleichzeitig Werte geladen werden, wird intern erst der Wert aus Slot 0 und anschließend der Wert aus Slot 1 übernommen. Dadurch können unerwartete Zwischenzustände auftreten.

# Erläuterungen zu den Steuerbits

| Steuerbit   | Erläuterungen                                                                                                    |
|-------------|----------------------------------------------------------------------------------------------------|
| EN_CAPTURE  | Mit diesem Bit geben Sie die Capture-Funktion frei. Ein Rücksetzen des Bits setzt ein gesetz-<br>tes EVENT_CAP in der Rückmeldeschnittstelle zurück.                                                                                                    |
| EN_SYNC_DN  | Mit diesem Bit geben Sie bei Verwendung eines Inkremental- oder Impulsgebers die Synchro-<br>nisation des Zählers beim Zählen in Rückwärtsrichtung frei. Ein Rücksetzen des Bits setzt ein<br>gesetztes EVENT_SYNC in der Rückmeldeschnittstelle zurück. |
| EN_SYNC_UP  | Mit diesem Bit geben Sie bei Verwendung eines Inkremental- oder Impulsgebers die Synchro-<br>nisation des Zählers beim Zählen in Vorwärtsrichtung frei. Ein Rücksetzen des Bits setzt ein<br>gesetztes EVENT_SYNC in der Rückmeldeschnittstelle zurück.  |
| RES_EVENT   | Mit diesem Bit stoßen Sie das Rücksetzen der gespeicherten Ereignisse in den Rückmeldebits EVENT_ZERO, EVENT_OFLW, EVENT_UFLW, EVENT_CMP0, EVENT_CMP1 an.                                                                                                |
| RES_ERROR   | Mit diesem Bit stoßen Sie das Rücksetzen der gespeicherten Fehlerzustände LD_ERROR und ENC_ERROR an.                                                                                                    |
| SET_DIR     | Mit diesem Bit geben Sie bei der Signalart "Impuls (A)" die Zählrichtung vor.                                                                                                    |
|             | 0 bedeutet: vorwärts                                                                                                    |
|             | 1 bedeutet: rückwärts                                                                                                    |
| SET_DQ0     | Mit diesem Bit setzen Sie den Digitalausgang DQ0, wenn TM_CTRL_DQ0 auf 0 gesetzt ist.                                                                                                    |
|             | Bei der Funktion "Nach Setzbefehl aus CPU bis Vergleichswert" wirkt SET_DQ0 unabhängig von TM_CTRL_DQ0, solange der Zählwert nicht dem Vergleichswert entspricht.                                                                                        |
| SET_DQ1     | Mit diesem Bit setzen Sie den Digitalausgang DQ1, wenn TM_CTRL_DQ1 auf 0 gesetzt ist.                                                                                                    |
|             | Bei der Funktion "Nach Setzbefehl aus CPU bis Vergleichswert" wirkt SET_DQ1 unabhängig von TM_CTRL_DQ1, solange der Zählwert nicht dem Vergleichswert entspricht.                                                                                        |
| SW_GATE     | Mit diesem Bit öffnen und schließen Sie bei Verwendung eines Inkremental- oder Impulsgebers das Software-Tor. Das Software-Tor bildet zusammen mit dem Hardware-Tor das interne Tor. Nur wenn das interne Tor offen ist, zählt das Technologiemodul.     |
|             | 0 bedeutet: Software-Tor geschlossen                                                                                                    |
|             | 1 bedeutet: Software-Tor offen                                                                                                    |
| TM_CTRL_DQ0 | Mit diesem Bit geben Sie die technologische Funktion des Digitalausgangs DQ0 frei.                                                                                                    |
|             | 0 bedeutet: SET_DQ0 bestimmt Zustand von DQ0                                                                                                    |
|             | 1 bedeutet: parametrierte Funktion bestimmt Zustand von DQ0                                                                                                    |
| TM_CTRL_DQ1 | Mit diesem Bit geben Sie die technologische Funktion des Digitalausgangs DQ1 frei.                                                                                                    |
|             | 0 bedeutet: SET_DQ1 bestimmt Zustand von DQ1                                                                                                    |
|             | 1 bedeutet: parametrierte Funktion bestimmt Zustand von DQ1                                                                                                    |

### 5.1.5.2 Belegung der Rückmeldeschnittstelle

Über die Rückmeldeschnittstelle empfängt das Anwenderprogramm vom Technologiemodul aktuelle Werte und Statusinformationen.

### Rückmeldeschnittstelle pro Kanal

Die folgende Tabelle zeigt die Belegung der Rückmeldeschnittstelle:

| Byte-Offset zur<br>Anfangsadresse | Parameter      | Bedeutung                                                                                                    |
|-----------------------------------|----------------|----------------------------------------------------------------------------------------------------|
| 03                                | COUNT_VALUE    | DINT: Aktueller Zählwert oder Positionswert                                                                       |
| 4 7                               | CAPTURED_VALUE | DINT: Letzter erfasster Capture-Wert                                                                              |
| 8 11                              | MEASURED_VALUE | REAL: Aktueller Messwert oder DWORD: vollständiges SSI-Telegramm                                                  |
| 12                                | _              | Bit 3 bis 7: Reserve; auf 0 gesetzt                                                                               |
|                                   | LD_ERROR       | Bit 2: Fehler beim Laden über Steuerschnittstelle                                                                 |
|                                   | ENC_ERROR      | Bit 1: Fehlerhaftes Gebersignal oder SSI-Telegramm                                                                |
|                                   | POWER_ERROR    | Bit 0: S7-1500-Modul: Fehlerhafte Versorgungsspannung L+ / ET 200SP-<br>Modul: Zu niedrige Versorgungsspannung L+ |
| 13                                | -              | Bit 6 bis 7: Reserve; auf 0 gesetzt                                                                               |
|                                   | STS_SW_GATE    | Bit 5: Zustand SW-Tor (bei Inkremental- oder Impulsgeber)                                                         |
|                                   | STS_READY      | Bit 4: Technologiemodul angelaufen und parametriert                                                               |
|                                   | LD_STS_SLOT_1  | Bit 3: Ladeaufforderung für Slot 1 erkannt und durchgeführt (toggelnd)                                            |
|                                   | LD_STS_SLOT_0  | Bit 2: Ladeaufforderung für Slot 0 erkannt und durchgeführt (toggelnd)                                            |
|                                   | RES_EVENT_ACK  | Bit 1: Rücksetzen der Ereignis-Bits aktiv                                                                         |
|                                   | _              | Bit 0: Reserve; auf 0 gesetzt                                                                                     |
| 14                                | STS_DI2        | Bit 7: TM Count: Zustand DI2 / TM PosInput, Kompakt-CPU: Reserve; auf 0 gesetzt                                   |
|                                   | STS_DI1        | Bit 6: Zustand DI1                                                                                                |
|                                   | STS_DI0        | Bit 5: Zustand DI0                                                                                                |
|                                   | STS_DQ1        | Bit 4: Zustand DQ1                                                                                                |
|                                   | STS_DQ0        | Bit 3: Zustand DQ0                                                                                                |
|                                   | STS_GATE       | Bit 2: Zustand internes Tor (bei Inkremental- oder Impulsgeber)                                                   |
|                                   | STS_CNT        | Bit 1: Zählimpuls oder Positionswertänderung innerhalb der letzten ca. 0,5 s erfasst                              |
|                                   | STS_DIR        | Bit 0: Richtung der letzten Zählwert- oder Positionswertänderung                                                  |
| 15                                | STS_M_INTERVAL | Bit 7: Zählimpuls oder Positionswertänderung im vorangegangenen Messin-<br>tervall erfasst                        |
|                                   | EVENT_CAP      | Bit 6: Capture-Ereignis aufgetreten                                                                               |
|                                   | EVENT_SYNC     | Bit 5: Synchronisation aufgetreten (bei Inkremental- oder Impulsgeber)                                            |
|                                   | EVENT_CMP1     | Bit 4: Vergleichsereignis für DQ1 aufgetreten                                                                     |
|                                   | EVENT_CMP0     | Bit 3: Vergleichsereignis für DQ0 aufgetreten                                                                     |
|                                   | EVENT_OFLW     | Bit 2: Überlauf aufgetreten                                                                                       |
|                                   | EVENT_UFLW     | Bit 1: Unterlauf aufgetreten                                                                                      |
|                                   | EVENT_ZERO     | Bit 0: Nulldurchgang aufgetreten                                                                                  |

# Erläuterungen zu den Rückmeldebits

| Rückmeldebit | Erläuterungen                                                                                                    |
|--------------|----------------------------------------------------------------------------------------------------|
| ENC_ERROR    | Dieses Bit zeigt an, dass beim jeweiligen Technologiemodul an den Gebersignalen einer der folgenden Fehler aufgetreten ist (speichernd):                                                                                                    |
|              | TM Count:                                                                                                    |
|              | Drahtbruch digitaler Eingang A, B oder N (bei Gegentakt-schaltendem Geber)                                                                                                    |
|              | <ul> <li>Illegaler Übergang der A/B-Signale (bei Inkrementalgeber)</li> <li>TM PosInput:</li> </ul>                                                                                                    |
|              | Illegaler Übergang der A/B-Signale (bei Inkrementalgeber)                                                                                                    |
|              | RS422/TTL-Fehler                                                                                                    |
|              | Fehler am SSI-Geber oder des SSI-Telegramms (bei SSI-Absolutwertgeber)                                                                                                    |
|              | Wenn Sie die Diagnosealarme freigegeben haben, wird bei einem Fehler an den Gebersigna-<br>Ien der jeweilige Diagnosealarm ausgelöst. Informieren Sie sich im Gerätehandbuch zum je-<br>weiligen Technologiemodul, welche Bedeutung die Diagnosealarme haben.                              |
|              | Das Bit wird zurückgesetzt, nachdem Sie den Fehler mit RES_ERROR quittiert haben.                                                                                                    |
| EVENT_CAP    | Dieses Bit zeigt an, dass ein Capture-Ereignis aufgetreten ist und ein Zählwert in<br>CAPTURED_VALUE gespeichert wurde. Sie setzen den Zustand durch Rücksetzen von<br>EN_CAPTURE zurück.                                                                                                  |
| EVENT_CMP0   | Dieses Bit zeigt den gespeicherten Zustand an, dass für den Digitalausgangs DQ0 ein Ver-<br>gleichsereignis (Zustandsänderung) aufgrund der gewählten Vergleichsbedingung aufgetreten<br>ist. Sie setzen den Zustand durch Quittierung mit RES_EVENT zurück.                               |
|              | Wenn in der Betriebsart Zählen der Zählwert auf den Startwert gesetzt wird, wird EVENT_CMP0 nicht gesetzt.                                                                                                    |
| EVENT_CMP1   | Dieses Bit zeigt den gespeicherten Zustand an, dass für den Digitalausgangs DQ1 ein Ver-<br>gleichsereignis (Zustandsänderung) aufgrund der gewählten Vergleichsbedingung aufgetreten<br>ist. Sie setzen den Zustand durch Quittierung mit RES_EVENT zurück.                               |
|              | Wenn in der Betriebsart Zählen der Zählwert auf den Startwert gesetzt wird, wird EVENT_CMP1 nicht gesetzt.                                                                                                    |
| EVENT_OFLW   | Dieses Bit zeigt den gespeicherten Zustand an, dass der Zählwert einen Überlauf hatte. Sie setzen den Zustand durch Quittierung mit RES_EVENT zurück.                                                                                                    |
| EVENT_SYNC   | Dieses Bit zeigt bei Verwendung eines Inkremental- oder Impulsgebers den gespeicherten Zustand an, dass der Zähler durch ein externes Referenzsignal mit dem Startwert geladen wurde (Synchronisation). Sie setzen den Zustand durch das Rücksetzen von EN_SYNC_UP oder EN_SYNC_DN zurück. |
| EVENT_UFLW   | Dieses Bit zeigt den gespeicherten Zustand an, dass der Zählwert einen Unterlauf hatte. Sie setzen den Zustand durch Quittierung mit RES_EVENT zurück.                                                                                                    |
| EVENT_ZERO   | Dieses Bit zeigt den gespeicherten Zustand an, dass der Zählwert oder der Positionswert einen Nulldurchgang hatte. Sie setzen den Zustand durch Quittierung mit RES_EVENT zurück.                                                                                                    |

| Rückmeldebit   | Erläuterungen                                                                                                    |
|----------------|----------------------------------------------------------------------------------------------------|
| LD_ERROR       | Dieses Bit zeigt an, dass beim Laden über die Steuerschnittstelle ein Fehler aufgetreten ist (speichernd). Die Ladewerte wurden nicht angenommen. Bei Verwendung eines Inkremental-<br>oder Impulsgebers ist eine der folgenden Bedingungen nicht erfüllt:                          |
|                | Untere Zählgrenze <= Zählwert <= Obere Zählgrenze                                                                                                    |
|                | Untere Zählgrenze <= Startwert <= Obere Zählgrenze                                                                                                    |
|                | <ul> <li>Untere Z\u00e4hlgrenze &lt;= Vergleichswert 0/1 &lt;= Obere Z\u00e4hlgrenze</li> </ul>                                                                                                    |
|                | Vergleichswert 0 < Vergleichswert 1                                                                                                    |
|                | Bei Verwendung eines SSI-Absolutwertgebers ist eine der folgenden Bedingungen nicht erfüllt:                                                                                                    |
|                | <ul> <li>0 &lt;= Positionswert &lt;= maximaler Positionswert</li> </ul>                                                                                                    |
|                | <ul> <li>0 &lt;= Vergleichswert 0/1 &lt;= maximaler Positionswert</li> </ul>                                                                                                    |
|                | Vergleichswert 0 < Vergleichswert 1                                                                                                    |
|                | Das Bit wird zurückgesetzt, nachdem Sie den Fehler mit RES_ERROR quittiert haben.                                                                                                    |
| LD_STS_SLOT_0  | Dieses Bit zeigt durch einen Zustandswechsel (Toggeln) an, dass die Ladeaufforderung für Slot 0 (LD_SLOT_0) erkannt und durchgeführt wurde.                                                                                                    |
| LD_STS_SLOT_1  | Dieses Bit zeigt durch einen Zustandswechsel (Toggeln) an, dass die Ladeaufforderung für Slot 1 (LD_SLOT_1) erkannt und durchgeführt wurde.                                                                                                    |
| POWER_ERROR    | Dieses Bit zeigt für ein S7-1500-Technologiemodul an, dass die Versorgungsspannung L+<br>nicht vorhanden oder zu niedrig ist oder der Frontstecker nicht gesteckt ist. Dieses Bit zeigt für<br>ein ET 200SP-Technologiemodul an, dass die Versorgungsspannung L+ zu niedrig ist.    |
|                | Wenn Sie die Diagnosealarme freigegeben haben, wird bei einem Fehler an der Versorgungs-<br>spannung der jeweilige Diagnosealarm ausgelöst. Informieren Sie sich im Gerätehandbuch<br>zum jeweiligen Technologiemodul über die Diagnosealarme und zugehörige Abhilfemaßnah-<br>men. |
|                | Wenn die Versorgungsspannung L+ wieder in ausreichender Höhe vorhanden ist, wird POWER_ERROR automatisch auf 0 gesetzt.                                                                                                    |
| RES_EVENT_ACK  | Dieses Bit zeigt an, dass das Rücksetzen der Ereignis-Bits EVENT_SYNC, EVENT_CMP0, EVENT_CMP1, EVENT_OFLW, EVENT_UFLW, EVENT_ZERO aktiv ist.                                                                                                    |
| STS_CNT        | Dieses Bit zeigt an, dass innerhalb der letzten ca. 0,5 s mindestens ein Zählimpuls oder eine Positionswertänderung erfasst wurde.                                                                                                    |
| STS_DI0        | Dieses Bit zeigt den Zustand des Digitaleingangs DI0 an.                                                                                                    |
| STS_DI1        | Dieses Bit zeigt den Zustand des Digitaleingangs DI1 an.                                                                                                    |
| STS_DI2        | Dieses Bit zeigt den Zustand des Digitaleingangs DI2 des TM Count an.                                                                                                    |
| STS_DIR        | Dieses Bit zeigt die Zählrichtung des letzten Zählimpulses oder die Richtung der letzten Positionswertänderung an.                                                                                                    |
|                | 0 bedeutet: rückwärts                                                                                                    |
|                | 1 bedeutet: vorwärts                                                                                                    |
| STS_DQ0        | Dieses Bit zeigt den Zustand des Digitalausgangs DQ0 an.                                                                                                    |
| STS_DQ1        | Dieses Bit zeigt den Zustand des Digitalausgangs DQ1 an.                                                                                                    |
| STS_GATE       | Dieses Bit zeigt bei Verwendung eines Inkremental- oder Impulsgebers den Zustand des inter-<br>nen Tors an.                                                                                                    |
|                | 0 bedeutet: Tor geschlossen                                                                                                    |
|                | 1 bedeutet: Tor offen                                                                                                    |
| STS_M_INTERVAL | Dieses Bit zeigt an, dass im vorangegangenen Messintervall mindestens ein Zählimpuls oder eine Positionswertänderung erfasst wurde.                                                                                                    |

| Rückmeldebit | Erläuterungen                                                                                                    |
|--------------|----------------------------------------------------------------------------------------------------|
| STS_READY    | Dieses Bit zeigt an, dass das Technologiemodul gültige Nutzdaten liefert. Das Technologiemo-<br>dul ist angelaufen und parametriert. |
| STS_SW_GATE  | Dieses Bit zeigt den Zustand des SW-Tors an.                                                                                         |
|              | 0 bedeutet: Tor geschlossen                                                                                                    |
|              | 1 bedeutet: Tor offen                                                                                                    |

#### Vollständiges Quittungsprinzip

Speichernde Bits werden nach dem vollständigen Quittungsprinzip quittiert.

Das folgende Bild zeigt ein Beispiel für den Ablauf des vollständigen Quittungsprinzips bei einem Überlauf:

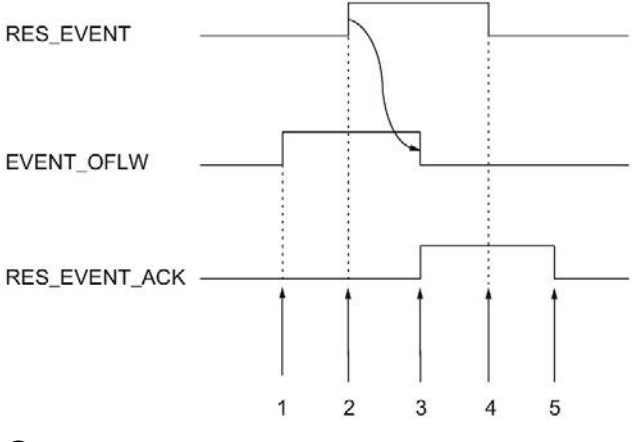

- ① Das Rückmeldebit EVENT\_OFLW wird bei einem Überlauf als speicherndes Ereignis gesetzt.
- ② Sie setzen das Steuerbit RES\_EVENT, um das Rücksetzen von EVENT\_OFLW anzustoßen.
- ③ Das Rückmeldebit RES\_EVENT\_ACK wird gesetzt, wenn das Rücksetzen von EVENT\_OFLW erkannt wurde.
- ④ Sie setzen das Steuerbit RES\_EVENT zurück.
- 5 Das Rückmeldebit RES\_EVENT\_ACK wird rückgesetzt.

# 5.2 Digitaleingabemodul einsetzen

### 5.2.1 Modul konfigurieren und parametrieren

#### 5.2.1.1 Modul zur Hardware-Konfiguration hinzufügen

#### Voraussetzungen

- Das Projekt ist angelegt.
- Die CPU ist angelegt.
- Dezentrale Peripherie ET 200 ist angelegt.

#### Vorgehen

- 1. Öffnen Sie die Gerätekonfiguration der CPU bzw. IM.
- 2. Wählen Sie einen Baugruppenträger aus.
- Wählen Sie das Digitaleingabemodul aus dem Baugruppenkatalog aus: "DI > Digitaleingabemodul > Artikelnummer"
- 4. Ziehen Sie das Modul per Drag & Drop auf den gewünschten Steckplatz im Baugruppenträger.

#### Ergebnis

In der Projektnavigation wird unter "Lokale Baugruppen" bzw. "Dezentrale Peripherie" das neue Modul angezeigt.

#### 5.2.1.2 Hardware-Konfiguration öffnen

#### Öffnen über Projektnavigation

Gehen Sie folgendermaßen vor:

- 1. Öffnen Sie in der Projektnavigation den Ordner "Lokale Baugruppen" bzw. "Dezentrale Peripherie".
- 2. Doppelklicken Sie in der Projektnavigation auf das Modul.

#### Öffnen über Gerätesicht

Gehen Sie folgendermaßen vor:

- 1. Öffnen Sie die Gerätekonfiguration der CPU bzw. IM.
- 2. Wählen Sie die Gerätesicht.
- 3. Klicken Sie auf das Modul.

#### 5.2.1.3 Betriebsart Zählen

In der Betriebsart Zählen können Sie für den jeweiligen Kanal die nachfolgenden Parameter einstellen.

#### Hinweis

Einige der Parameter und Optionen sind nicht bei allen Digitaleingabemodulen verfügbar. Informieren Sie sich im Gerätehandbuch zum Modul über die zugehörigen Parameter und Optionen.

#### Kanal aktiviert

Mit diesem Parameter legen Sie fest, ob der jeweilige Kanal aktiviert oder deaktiviert ist.

In der Voreinstellung ist der jeweilige Kanal aktiviert.

#### Eingangsverzögerung

Mit der Parametrierung der Eingangsverzögerung unterdrücken Sie Signalstörungen an den Digitaleingängen. Änderungen am Signal werden erst erfasst, wenn sie länger als die eingestellte Eingangsverzögerungszeit stabil anstehen.

Eine taktsynchrone Projektierung ist nur möglich, wenn bei mindestens einem Kanal eine Eingangsverzögerung von 0,05 ms parametriert ist. Im taktsynchronen Betrieb wird die Rückmeldeschnittstelle zum Zeitpunkt T<sub>i</sub> (Zeit zum Einlesen der Eingangsdaten) aktualisiert.

Sie können unter folgenden Optionen auswählen:

- 0,05 ms
- 0,1 ms

- 0,4 ms
- 0,8 ms
- 1,6 ms
- 3,2 ms (voreingestellt)
- 12,8 ms
- 20 ms

#### Hinweis

Wenn Sie für die Eingangsverzögerung die Option "0,05 ms" wählen, müssen Sie geschirmte Leitungen für den Anschluss der Digitaleingänge verwenden.

#### Verhalten bei Überschreiten einer Zählgrenze

Sie können folgendes Verhalten bei Überschreiten der oberen Zählgrenze in Vorwärtsrichtung oder der unteren Zählgrenze in Rückwärtsrichtung (Seite 83) parametrieren:

| Verhalten                          | Bedeutung                                                                                                    |
|------------------------------------|----------------------------------------------------------------------------------------------------|
| Zählen stoppen<br>(voreingestellt) | Nach Überschreiten einer Zählgrenze wird das interne Tor geschlos-<br>sen (automatischer Torstopp). Dadurch wird der Zählvorgang ange-<br>halten und weitere Zählsignale werden vom Modul ignoriert. Der<br>Zählwert wird auf die andere Zählgrenze gesetzt. Zum erneuten<br>Starten des Zählvorgangs müssen Sie das SW-Tor oder HW-Tor<br>schließen und erneut öffnen. |
| Zählen fortsetzen                  | Nach Überschreiten einer Zählgrenze wird der Zählwert auf die andere Zählgrenze gesetzt und der Zählvorgang wird fortgesetzt.                                                                                                    |

#### Flankenauswahl

Mit diesem Parameter legen Sie fest, welche Flanken der jeweilige Zähler zählt:

| Flankenauswahl                            | Bedeutung                                                                  |  |
|-------------------------------------------|----------------------------------------------------------------------------|--|
| Bei steigender Flanke<br>(voreingestellt) | Der jeweilige Zähler zählt alle steigenden Flan-<br>ken am Digitaleingang. |  |
| Bei fallender Flanke                      | Der jeweilige Zähler zählt alle fallenden Flanken am Digitaleingang.       |  |
| Bei steigender und fallender Flanke       | Der jeweilige Zähler zählt alle Flanken am Digi-<br>taleingang.            |  |

#### Zählrichtung

Mit diesem Parameter legen Sie die Zählrichtung des jeweiligen Zählers fest.

Sie können unter folgenden Optionen auswählen:

- Vorwärts
- Rückwärts

#### Hinweis

Wenn bei "Funktion des DI einstellen" die Option "Richtung invertieren" gewählt ist, ist der Parameter nicht wirksam.

#### Ausgang setzen

Mit diesem Parameter legen Sie die Funktion (Seite 87) fest, mit der das Rückmeldebit STS\_DQ gesteuert wird. Sie können das Rückmeldebit STS\_DQ verwenden, um einen Digitalausgang eines Digitalausgabemoduls zu steuern.

Sie können unter folgenden Optionen auswählen:

| Option                                         | Bedeutung                                                                                                    |
|------------------------------------------------|----------------------------------------------------------------------------------------------------|
| Aus (DQ = 0)                                   | STS_DQ ist unabhängig vom Zählwert und dau-<br>erhaft nicht gesetzt.                                                |
| Aus (DQ = 1)                                   | STS_DQ ist unabhängig vom Zählwert und dau-<br>erhaft gesetzt.                                                      |
| Zwischen Vergleichswert 0 und 1                | STS_DQ wird gesetzt, wenn der Zählwert zwi-<br>schen Vergleichswert 0 und Vergleichswert 1<br>liegt.                |
| Nicht zwischen Vergleichswert 0 und 1          | STS_DQ wird gesetzt, wenn der Zählwert außerhalb des Bereichs zwischen Vergleichswert 0 und Vergleichswert 1 liegt. |
| Zwischen Vergleichswert und oberer Zählgrenze  | STS_DQ wird gesetzt, wenn der Zählwert zwi-<br>schen dem Vergleichswert und der oberen Zähl-<br>grenze liegt.       |
| Zwischen Vergleichswert und unterer Zählgrenze | STS_DQ wird gesetzt, wenn der Zählwert zwi-<br>schen dem Vergleichswert und der unteren Zähl-<br>grenze liegt.      |

#### Funktion des DI einstellen

Mit diesem Parameter legen Sie fest, welche Funktion der jeweilige Digitaleingang DI<sub>n+4</sub> beim Schalten auslöst.

Sie können unter folgenden Optionen auswählen:

| Option                       | Bedeutung                                                                                                    |
|------------------------------|----------------------------------------------------------------------------------------------------|
| Digitaleingang ohne Funktion | Dem jeweiligen Digitaleingang DI <sub>n+4</sub> ist keine<br>Funktion zugeordnet. Der Signalzustand des<br>DI <sub>n+4</sub> kann von der CPU über die Rückmelde-<br>schnittstelle gelesen werden.                                                                                  |
| Torstart/-stopp              | Das Setzen des jeweiligen Digitaleingangs DI <sub>n+4</sub><br>öffnet das HW-Tor (Seite 85) für DI <sub>n</sub> . Das Rück-<br>setzen des jeweiligen Digitaleingangs DI <sub>n+4</sub><br>schließt das HW-Tor für DI <sub>n</sub> .                                                 |
| Richtung invertieren         | Der jeweilige Digitaleingang DI <sub>n+4</sub> invertiert die<br>Zählrichtung an DI <sub>n</sub> , um sie an den Prozess an-<br>zupassen. Bei nicht gesetztem DI <sub>n+4</sub> zählt DI <sub>n</sub><br>vorwärts. Bei gesetztem DI <sub>n+4</sub> zählt DI <sub>n</sub> rückwärts. |

#### Hinweis

Wenn "Richtung invertieren" gewählt ist und sich im Prozess die Zählrichtung ändert, wird die Zählflanke automatisch angepasst (konträre Flanken).

#### **Obere Zählgrenze**

Mit der Parametrierung der oberen Zählgrenze begrenzen Sie den Zählbereich. Der Maximalwert für die obere Zählgrenze ist modulabhängig:

| Obere Zählgrenze | DI 8x24VDC HS                   | DI 32x24VDC HF,                 |
|------------------|---------------------------------|---------------------------------|
|                  |                                 | DI 16x24VDC HF                  |
| Maximalwert      | 2147483647 (2 <sup>31</sup> –1) | 4294967295 (2 <sup>32</sup> –1) |
| Voreinstellung   | 2147483647                      | 4294967295                      |

Sie müssen einen Wert eingeben, der über der unteren Zählgrenze liegt.

#### Untere Zählgrenze

Mit der Parametrierung der unteren Zählgrenze begrenzen Sie den Zählbereich. Der Minimalwert für die untere Zählgrenze ist modulabhängig:

| Untere Zählgrenze | DI 8x24VDC HS                   | DI 32x24VDC HF,          |
|-------------------|---------------------------------|--------------------------|
|                   |                                 | DI 16x24VDC HF           |
| Minimalwert       | -2147483648 (-2 <sup>31</sup> ) | 0 (nicht parametrierbar) |
| Voreinstellung    | -2147483648                     | 0                        |

Sie müssen einen Wert eingeben, der unter der oberen Zählgrenze liegt.

#### Startwert

Mit der Parametrierung des Startwerts legen Sie fest, mit welchem Wert das Zählen begonnen wird. Sie müssen einen Wert zwischen den Zählgrenzen oder auf den Zählgrenzen eingeben.

Die Voreinstellung ist "0".

#### Vergleichswert 0

Mit der Parametrierung eines Vergleichswerts (Seite 87) legen Sie fest, mit welchem Zählwert das Rückmeldebit STS\_DQ aufgrund der bei "Ausgang setzen" gewählten Vergleichsfunktion gesteuert wird.

Sie müssen einen Wert eingeben, der größer oder gleich der unteren Zählgrenze sowie kleiner als Vergleichswert 1 ist.

Die Voreinstellung ist "0".

#### Vergleichswert 1

Mit der Parametrierung des zweiten Vergleichswerts (Seite 87) legen Sie fest, mit welchem weiteren Zählwert das Rückmeldebit STS\_DQ aufgrund der bei "Ausgang setzen" gewählten Vergleichsfunktion gesteuert wird.

Sie müssen einen Wert eingeben, der größer als Vergleichswert 0 sowie kleiner oder gleich der oberen Zählgrenze ist.

Die Voreinstellung ist "10".

#### Prozessalarm: Vergleichsereignis für DQ eingetreten

Mit diesem Parameter legen Sie fest, ob bei einem Vergleichsereignis aufgrund der bei "Ausgang setzen" gewählten Vergleichsfunktion ein Prozessalarm erzeugt wird.

In der Voreinstellung ist der Prozessalarm nicht freigegeben.

### 5.2.2 Modul Online & Diagnose

#### 5.2.2.1 Diagnose anzeigen und auswerten

Über die Online- und Diagnosesicht können Sie die Hardware diagnostizieren. Außerdem können Sie

- Informationen über das Modul erhalten (z. B. Firmware-Version und Seriennummer)
- Bei Bedarf ein Firmware-Update durchführen

#### Vorgehen

Um den Anzeige-Editor für die Diagnosefunktionen zu öffnen, gehen Sie folgendermaßen vor:

- 1. Öffnen Sie die Gerätekonfiguration der CPU bzw. IM.
- 2. Wählen Sie die Gerätesicht.
- Klicken Sie mit der rechten Maustaste auf das Modul und wählen Sie "Online & Diagnose".
- 4. Klicken Sie in der Diagnosenavigation auf die gewünschte Anzeige.

#### Weitere Informationen

Weitere Informationen zu den Diagnosemeldungen und möglichen Abhilfemaßnahmen finden Sie im Gerätehandbuch des Moduls.

# Service & Support

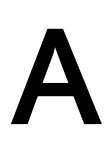

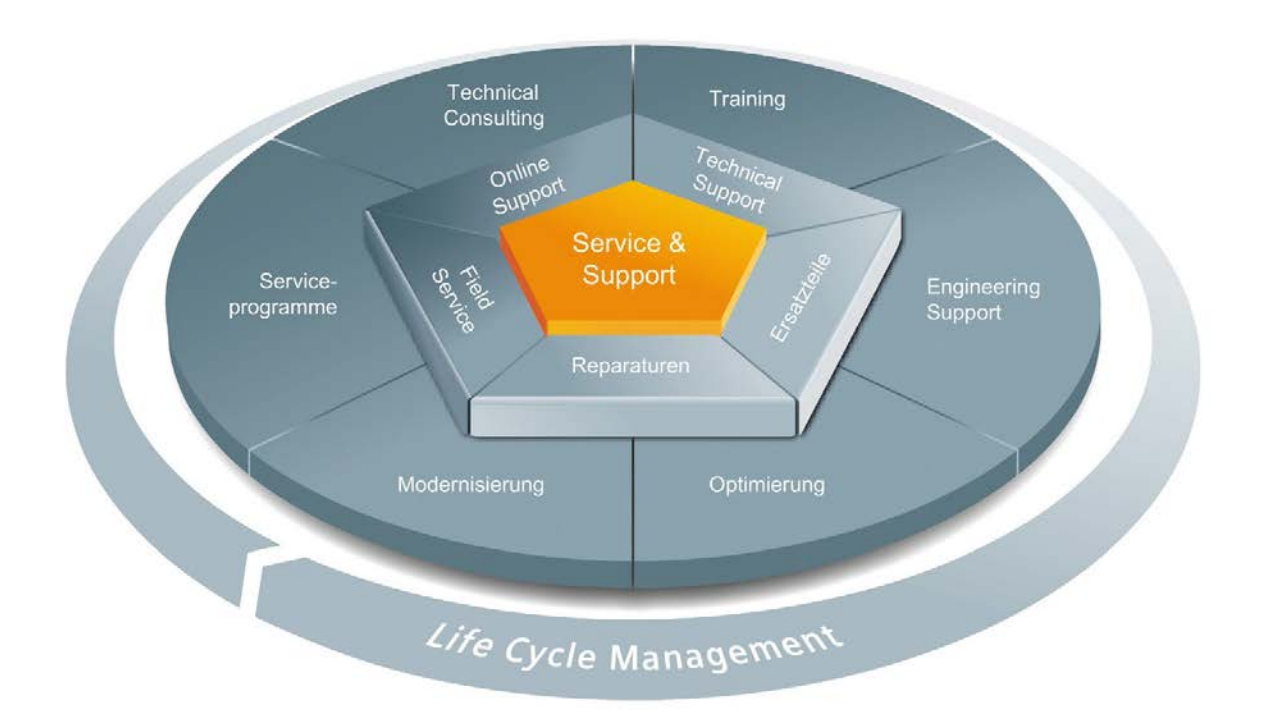

#### Einzigartiges Komplettangebot über den gesamten Lebenszyklus

Ob Maschinenbauer, Lösungsanbieter oder Anlagenbetreiber: Das Dienstleistungsangebot von Siemens Industry Automation und Drive Technologies beinhaltet umfassende Services für unterschiedlichste Anwender in allen Branchen der Fertigungs- und Prozessindustrie.

Rund um unsere Produkte und Systeme bieten wir durchgängige und strukturierte Dienstleistungen an, die in jeder Lebensphase Ihrer Maschine oder Anlage wertvolle Unterstützung leisten – von der Planung und Realisierung über die Inbetriebnahme bis hin zu Instandhaltung und Modernisierung.

Unser Service & Support begleitet Sie weltweit in allen Belangen rund um die Automatisierungs- und Antriebstechnik von Siemens. In mehr als 100 Ländern direkt vor Ort und über alle Phasen des Lebenszyklus Ihrer Maschinen und Anlagen hinweg.

Ein erfahrenes Team von Spezialisten steht Ihnen mit gebündeltem Know-how tatkräftig zur Seite. Regelmäßige Schulungen und ein intensiver Kontakt unserer Mitarbeiter untereinander – auch über Kontinente hinweg – sichern einen zuverlässigen Service für vielfältigste Bereiche

#### **Online Support**

Die umfassende Online-Infoplattform rund um unseren Service & Support unterstützt Sie zu jeder Zeit von jedem Ort der Welt aus.

Sie finden den Online Support unter folgender Adresse im Internet (http://www.siemens.com/automation/service&support).

#### **Technical Consulting**

Unterstützung bei der Planung und Konzeption Ihres Projektes: Von der detaillierten Ist-Analyse und Zieldefinition über die Beratung zu Produkt- und Systemfragen bis zur Ausarbeitung der Automatisierungslösung.

#### **Technical Support**

Die kompetente Beratung bei technischen Fragen mit einem breiten Spektrum an bedarfsgerechten Leistungen rund um unsere Produkte und Systeme.

Sie finden den Technical Support unter folgender Adresse im Internet (http://www.siemens.com/automation/support-request).

#### Training

Bauen Sie Ihren Vorsprung aus - durch praxisbezogenes Knowhow direkt vom Hersteller.

Sie finden unser Trainingsangebot unter folgender Adresse im Internet (http://www.siemens.com/sitrain).

#### **Engineering Support**

Unterstützung bei der Projektierung und Entwicklung mit bedarfsgerechten Leistungen von der Konfiguration bis zur Umsetzung eines Automatisierungsprojekts.

#### **Field Service**

Mit dem Field Service bieten wir Dienstleistungen rund um die Inbetriebnahme und Instandhaltung an - damit die Verfügbarkeit Ihrer Maschinen und Anlagen in jedem Fall sichergestellt ist.

#### Ersatzteile

Anlagen und Systeme in allen Branchen weltweit müssen immer verfügbarer laufen. Wir unterstützen Sie dabei, dass es erst gar nicht zum Stillstand kommt: mit einem weltweiten Netzwerk und optimalen Logistikketten.

#### Reparaturen

Stillstandzeiten bedeuten Ärger im Betrieb und unnötige Kosten. Wir helfen Ihnen, beides so gering wie möglich zu halten – und bieten Ihnen weltweit Reparaturmöglichkeiten an.

#### Optimierung

Im Laufe der Betriebszeit von Maschinen oder Anlagen ergibt sich oftmals ein hohes Potenzial, die Produktivität zu steigern oder Kosten einzusparen.

Um dieses zielgerichtet für Sie aufzuspüren, bieten wir Ihnen eine ganze Reihe an Dienstleistungen rund um die Optimierung an.

#### Modernisierung

Auch bei Modernisierungen können Sie auf unsere Unterstützung bauen – mit umfassenden Dienstleistungen von der Planung bis zur Inbetriebnahme.

#### Serviceprogramme

Unsere Service Programme sind ausgesuchte Dienstleistungspakete für eine System- oder Produktgruppe der Automatisierungs- und Antriebstechnik. Die einzelnen Services sind entlang des Lebenszyklus nahtlos aufeinander abgestimmt und unterstützen den optimalen Einsatz Ihrer Produkte und Systeme.

Dabei können die Dienstleistungen eines Service Programms jederzeit flexibel angepasst und unabhängig voneinander eingesetzt werden.

Beispiele von Serviceprogrammen:

- Serviceverträge
- Plant IT Security Services
- Life Cycle Services für Antriebstechnik
- SIMATIC PCS 7 Life Cycle Services
- SINUMERIK Manufacturing Excellence
- SIMATIC Remote Support Services

#### Vorteile auf einen Blick:

- Minimierte Stillstandzeiten f
  ür mehr Produktivit
  ät
- Optimale Instandhaltungskosten durch maßgeschneiderten Leistungsumfang
- Kalkulierbare und damit planbare Kosten
- Servicesicherheit durch zugesicherte Reaktions- und Ersatzteillieferzeiten
- Ergänzung und Entlastung des betriebseigenen Servicepersonals
- Kompletter Service aus einer Hand weniger Schnittstellen und mehr Know-how

### Ansprechpartner

Für Sie vor Ort, weltweit: Partner für Beratung, Verkauf, Training, Service, Support, Ersatzteile... zum gesamten Angebot von Industry Automation and Drive Technologies.

Ihren persönlichen Ansprechpartner finden Sie in unserer Ansprechpartner-Datenbank im Internet (http://www.siemens.com/automation/partner).

# Index

# Α

Absolutwertgeber, 24 Aktualisierungszeit, 54 Arbeitsweise High\_Speed\_Counter, 119 SSI\_Absolute\_Encoder, 159 Aufruf High\_Speed\_Counter, 119 SSI\_Absolute\_Encoder, 159 Ausgangsparameter High\_Speed\_Counter, 127 SSI\_Absolute\_Encoder, 165

# В

Betriebsart High\_Speed\_Counter, 110 Betriebsmodus, 177

# С

Capture, 23, 24, 30, 33, 106, 146 CPU-STOP, 175

# D

Diagnose High\_Speed\_Counter, 134 SSI\_Absolute\_Encoder, 170 Technologiemodul, 185, 200 Diagnosealarm, 65 Freigabe, 176, 177 Digitalausgang Funktionen, 110, 148 Vergleichswert, 43, 110, 148 Digitaleingabemodul Einsatzmöglichkeiten, 81 Hardware-Konfiguration, 194 Leistungsmerkmale, 14, 16 Digitaleingang Funktionen, 106, 146 Drahtbruch, 176 Dual-Code, 66

# Ε

Eingangsparameter High\_Speed\_Counter, 125 SSI\_Absolute\_Encoder, 163 ErrorID, 129, 166

### F

Fehlerverhalten High\_Speed\_Counter, 123 SSI\_Absolute\_Encoder, 162 Filterfrequenz, 100 Freigabe Diagnosealarm, 65 Prozessalarm, 65, 89 Frequenzmessung, 54

## G

Geschwindigkeitsmessung, 54 Gray-Code, 66 Grundparameter High\_Speed\_Counter, 98 SSI\_Absolute\_Encoder, 141 Technologiemodul, 175

### Η

High\_Speed\_Counter, 92, 119 Arbeitsweise, 119 Aufruf, 119 Ausgangsparameter, 127 Beschreibung, 119 Diagnose, 134 Eingangsparameter, 125 Fehlerverhalten, 123 Grundparameter, 98 in Betrieb nehmen, 132 konfigurieren, 96 programmieren, 118 Statische Variablen, 131 HW-Tor, 22, 27, 82, 85, 106 Hysterese, 23, 24, 62, 64, 114, 151

### 

Inbetriebnahme High\_Speed\_Counter, 132 SSI\_Absolute\_Encoder, 168

### Κ

Kompakt-CPU Leistungsmerkmale, 14, 16 Kompakt-CPU S7-1500, (Technologiemodul)

### L

Latch, (Capture)

### Μ

Messbereich, 55, 55, 59 Messfunktionen, 54 Messintervall, 55, 59 M-Schalter, 100

### Ρ

Parameter ErrorID, 129, 166 Parametrierung Kompakt-CPU, 20 Technologiemodul, 20, 174 Periodendauermessung, 54 Positionserfassung mit SSI-Absolutwertgeber, 24 Vergleichswert, 148 Prozessalarm, 65, 89 Freigabe, 182 verlorener, 181 P-Schalter, 100

### R

Rückmeldeschnittstelle, 190

### S

Sensortyp, 100 Signal N, 100 Signalart, 99 Signalauswertung, 100 SSI Absolute Encoder, 136, 159 Arbeitsweise, 159 Aufruf, 159 Ausgangsparameter, 165 Beschreibung, 159 Diagnose, 170 Eingangsparameter, 163 Fehlerverhalten, 162 Grundparameter, 141 in Betrieb nehmen, 168 konfigurieren, 140 programmieren, 158 Statische Variablen, 167 SSI-Absolutwertgeber, 142 Startwert, 22, 82, 104, 199 Statische Variablen High Speed Counter, 131 SSI Absolute Encoder, 167 Steuerschnittstelle, 187 SW\_GATE, 27, 85 SW-Tor, 22, 27, 82, 85 Synchronisation, 23, 35, 106 bei Signal N, 40, 106 durch Digitaleingang, 38

### Т

Taktsynchronität, 75, 80, 91 Technologiemodul Einsatzmöglichkeiten, 18, 76 Grundparameter, 175 Hardware-Konfiguration, 172 Leistungsmerkmale, 14, 16 Online & Diagnose, 185, 200 parametrieren, 174 Projektnavigation, 173 Rückmeldeschnittstelle, 190 Steuerschnittstelle, 187 Technologieobjekt High\_Speed\_Counter, 92 SSI\_Absolute\_Encoder, 136 Torsteuerung, 22, 27, 54, 82, 85, 106

### V

Vergleichswert, 43, 110, 148 Digitaleingabemodul, 87 Positionserfassung, 148 Zählen, 110 Verhalten bei CPU-STOP, 175

# W

Wegerfassung mit Motion Control, 66 mit SSI-Absolutwertgeber, 24

# Ζ

Zählen Vergleichswert, 110 Zählfunktionen, 22, 77, 78, 82 Zählgrenzen, 22, 25, 77, 78, 82, 83, 104, 198